# RICOH MV715 SERVICE MANUAL

### **IMPORTANT SAFETY NOTICES**

## PREVENTION OF PHYSICAL INJURY

- 1. Before disassembling or assembling parts of the machine and peripherals, make sure that the power cord is unplugged.
- 2. The wall outlet should be near the machine and easily accessible.
- 3. Note that some components of the machine and the paper tray unit are supplied with electrical voltage even if the main switch is turned off.
- 4. If any adjustment or operation check has to be made with the exterior covers off or open while the main switch is turned on, keep hands away from electrified or mechanically driven components.
- 5. The inside and metal parts of the fusing unit become extremely hot while the machine is operating. Be careful to avoid touching those components with your bare hands.
- 6. Deactivating interlock switches for test purposes will cause the charge corona wire and transfer corona wire to be loaded with high voltage.

## HEALTH SAFETY CONDITIONS

- 1. Never operate the machine without the ozone filter installed.
- 2. Always replace the ozone filter with the specified one at the specified interval.
- 3. Toner is non-toxic, but if you get it in your eyes by accident, it may cause temporary eye discomfort. Try to remove it with eye drops or flush with water as first aid. If unsuccessful, get medical attention.

## **OBSERVANCE OF ELECTRICAL SAFETY STANDARDS**

- 1. The machine and its peripherals must be installed and maintained by a customer service representative who has completed the training course on those models.
- 2. The machine contains a lithium battery for memory back-up. The danger of explosion exists if a battery of this type is incorrectly replaced. Replace only with the same or an equivalent type recommended by the manufacturer. Discard used batteries in accordance with the manufacturer's instructions.

## SAFETY AND ECOLOGICAL NOTES FOR DISPOSAL

- 1. Do not incinerate the toner cartridge or the used toner. Toner dust may ignite suddenly when exposed to open flame.
- 2. Dispose of used toner and organic photoconductor belts according to local regulations. (These are non-toxic supplies.)
- 3. Dispose of replaced parts in accordance with local regulations.

#### WARNING: THIS MACHINE CONTAINS A LASER BEAM GENERATOR. LASER BEAMS CAN CAUSE PERMANENT EYE DAMAGE. DO NOT OPEN THE LASER UNIT OR LOOK ALONG THE LASER BEAM PATH WHILE THE MAIN POWER IS ON.

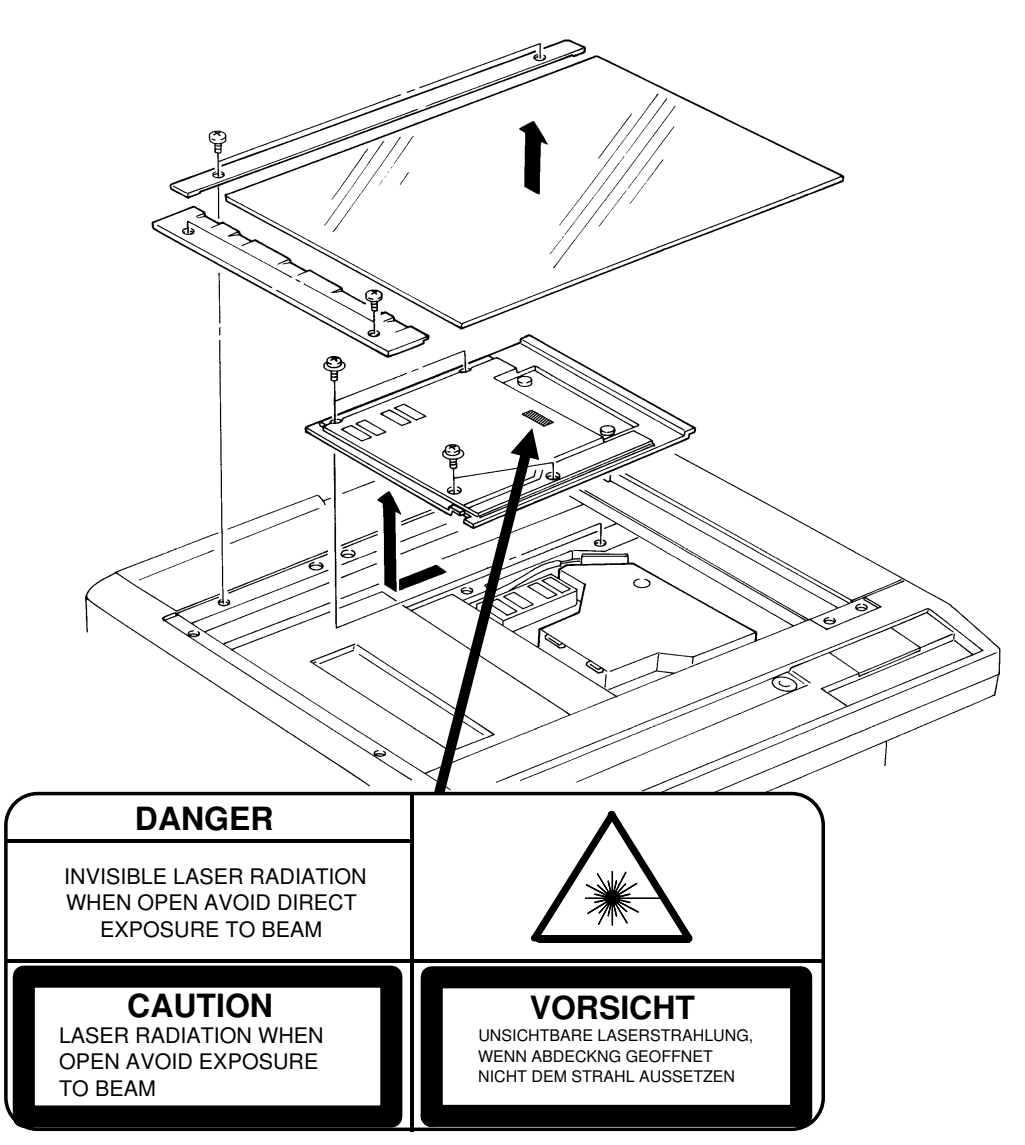

### Lithium Batteries (Memory Back-up)

### CAUTION:

The danger of explosion exists if a battery of this type is incorrectly replaced. Replace only with the same or an equivalent type recommended by the manufacturer. Discard used batteries in accordance with the manufacturer's instructions.

## **1. OVERALL MACHINE INFORMATION**

## **1.1. SPECIFICATIONS**

#### Туре

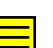

Desktop transceiver

Circuit PSTN, PABX

#### Connection Direct couple

**Document Size** Smaller than 297 x 432 mm [11 x 17"]

#### Scanning Method

Flat bed, with CCD

## Maximum Scan Width

297 mm [11.7 ins] ± 1%

### Scan Resolution

Main scan:Standard/Detail 200 dpiSuperfine400 dpiSub scan:Standard100 dpiDetail200 dpiSuperfine400 dpi

#### **Memory Capacity**

**ECM:** 128 kbytes (double buffer) **SAF:** Base machine - 1 Mbyte (56 pages), with optional extra 1 Mbyte or 2 Mbytes (max 112 or 168 pages respectively), or 40 Mbyte hard disk (1,200 pages total)

#### Compression

MH, MR, EFC, MMR, SSC Storage to SAF memory for tx: MH MMR only with ECM

#### Modulation

V.33/V.17 (TCM), V.29 (QAM), V.27ter (PHM), V.21 (FM)

#### Protocol

Group 3 with ECM, Group 4 kit available

#### Data Rate

14,400/12,000/9,600/7,200/4,800/2,400 bps; automatic fallback

I/O Rate With ECM: 0 ms/line Without ECM: 5, 10, 20, or 40 ms/line

#### **Transmission Time**

6 s at 14,400 bps (G3 ECM) for a CCITT #1 test document (Slerexe letter) using standard resolution

#### **Printing System**

Laser printing, using an OPC belt, plain paper, dry toner

#### Paper Size

Europe: A4, A5, B4, A3, B5 Asia: A4, A5, F, F4, B4 N. America, Taiwan: Letter, Legal, Double Letter

#### Paper Weight

60 g/m<sup>2</sup> - 90 g/m<sup>2</sup> 16 lb - 24 lb

## Maximum Printout Width 291 mm

291 mm

#### **Maximum Printer Resolution**

Main scan:400 dpiSub scan:400 dpi

#### **Power Supply** N. America, Taiwan: 110 - 115 Vac, 60 Hz Other Areas: 220 - 240 Vac, 50 Hz

Power Consumption (Base Machine Only)Standby: 230 WTransmit: 250 WReceive: 500 WCopying: 670 WMaximum for Receive or Copying: 1500 W

Operating Environment Temperature: 17 - 28 °C [63 - 82 °F] Humidity: 40 - 70 %Rh

#### **Dimensions (W x D x H)** 620 x 660 x 540 mm [24.4 x 26.0 x 21.3 ins] Excluding handset, trays, and optional units

#### Weight

53 kg [117 lbs] Excluding handset, trays, and optional units

#### **OVERALL MACHINE INFORMATION** FEATURES

## **1.2. FEATURES**

| κ | 'F' | Y٠ | O      | = | 119 | sed  | Х            | _ | No  | h  | llse | h  |
|---|-----|----|--------|---|-----|------|--------------|---|-----|----|------|----|
| • |     | •• | $\sim$ | _ | U.  | seu. | , <b>/</b> \ | _ | 110 | ι. | 0360 | л, |

- A = With optional memory or hard disk only, B = With lower cassette only, C = With Group 4 kit only, G = Not used in Germany, S = Service mode in some countries

| Equipment                                 |   |  |
|-------------------------------------------|---|--|
| ADF(optional)                             | 0 |  |
| Built-in handset                          | Х |  |
| Cabinet                                   | Х |  |
| Connection for handset                    | 0 |  |
| Duplex unit (option)                      | 0 |  |
| Handset (option only in Europe)           | 0 |  |
| Hard disk (option)                        | 0 |  |
| ISDN G4 kit (option)                      | 0 |  |
| Magnetic card reader                      | Х |  |
| Manual feed mechanism                     | Х |  |
| Marker (built into the optional ADF)      | 0 |  |
| Memory card for 400dpi reception (option) | 0 |  |
| Monitor speaker                           | 0 |  |
| Platen cover (option)                     | 0 |  |
| Printer interface (option)                | 0 |  |
| Remaining memory indicator                | 0 |  |
| SAF memory card - 1MB/2MB<br>(option)     | 0 |  |
| Sorter (3-bins) (optional)                | 0 |  |

| Video Processing Features          |   |  |
|------------------------------------|---|--|
| Contrast                           | 0 |  |
| Halftone (Basic & Error Diffusion) | 0 |  |
| MTF                                | 0 |  |
| Reduction                          | 0 |  |
| Resolution                         | 0 |  |
| Smoothing to 16 x 15.4 l/mm        | 0 |  |

| <b>Communication Features - Auto</b> |   |  |
|--------------------------------------|---|--|
| Automatic fallback                   | 0 |  |
| Automatic redialling                 | 0 |  |
| Confidential reception               | Α |  |
| Dual Access                          | 0 |  |
| Substitute reception                 | 0 |  |
| Transmission Reserve                 | Х |  |

| Communication Features                         | -     |
|------------------------------------------------|-------|
| Action as a transfer broadcaster               | А     |
| Al Redial                                      | 0     |
| Alternative Destination                        | Х     |
| Answering machine                              | Х     |
| Authorized Reception                           | 0     |
| Auto-answer delay time                         | Х     |
| Auto dialling (pulse or DTMF)                  | 0     |
| Auto Document                                  | 0     |
| Automatic Voice Message                        | Х     |
| Auto-note                                      | Х     |
| Batch Transmission (max 200 batches)           | 0     |
| Broadcasting                                   | 0     |
| Chain Dialling                                 | 0     |
| Communication Result Display                   | 0     |
| Confidential ID Override                       | 0     |
| Confidential Transmission                      | 0     |
| Direct Fax Number Entry                        | 0     |
| Economy Transmission                           | 0     |
| Forwarding (5 stations)                        | A     |
| Free Polling                                   | 0     |
| Groups (10 groups)                             | 0     |
| Group Transfer Station                         | 0     |
| Hold                                           | Х     |
| ID Transmission Option                         | 0     |
| Immediate Redialling                           | 0     |
| Immediate transmission                         | 0     |
| Keystroke Programs                             | 0     |
| Mailbox                                        | Х     |
| Memory transmission (this is the default mode) | 0     |
| Multi-step Transfer                            | С     |
| Next Transfer Station                          | С     |
| Notify                                         | Х     |
| On Hook Dial                                   | O (G) |
| Page Count                                     | Ò     |
| Personal Codes                                 | 0     |
| Personal Codes with Conf ID                    | 0     |
| Polling Reception                              | 0     |
| Polling Transmission                           | 0     |
| Polling tx file lifetime in the SAF            | 0     |
| Quick Dial (32 stations)                       | 0     |

## OVERALL MACHINE INFORMATION FEATURES

| Communication Features -<br>User Selectable |   |  |
|---------------------------------------------|---|--|
| Reception modes<br>(Fax & Tel only)         | 0 |  |
| Reduction                                   | 0 |  |
| Remote control features                     | Х |  |
| Remote Transfer                             | Х |  |
| Restricted Access (50 codes, without cards) | 0 |  |
| Secured Polling                             | 0 |  |
| Secured Polling with Stored ID<br>Override  | Ο |  |
| Secure Transmission                         | 0 |  |
| Send Later                                  | 0 |  |
| Silent ringing detection                    | Х |  |
| Speed Dial (100 stations)                   | 0 |  |
| Telephone Directory                         | 0 |  |
| Tonal Signal Transmission                   | 0 |  |
| Transfer Request                            | 0 |  |
| Transmission Deadline                       | 0 |  |
| Turnaround Polling                          | Х |  |
| Two-step Transfer                           | С |  |
| Voice Request (immed. tx only)              | Х |  |

#### Communication Features -Service Selectable

| AI Short Protocol                | 0 |
|----------------------------------|---|
| Auto-reduction override option   | 0 |
| Busy tone detection              | 0 |
| Closed Network (tx and rx)       | 0 |
| Continuous Polling Reception     | 0 |
| Dedicated tx parameters          | 0 |
| ECM                              | 0 |
| EFC                              | 0 |
| Inch-mm conversion               | 0 |
| MV1200 compatibility             | Х |
| Page retransmission              | 0 |
| Page separation mark             | 0 |
| Protection against wrong conn.   | 0 |
| Resol'n stepdown override option | Х |
| Short Preamble                   | 0 |
| Well log                         | Х |

| Other User Features |   |
|---------------------|---|
| Area Code Prefix    | 0 |
| Auto Service Call   | 0 |
| Center mark         | 0 |

| Other User Features                 |         |  |
|-------------------------------------|---------|--|
| Chequered mark                      | 0       |  |
| Clearing a memory file              | 0       |  |
| Clearing a polling file             | 0       |  |
| Clock                               | 0       |  |
| Confidential ID                     | 0       |  |
| Copy/Fax Switch                     | 0       |  |
| Counters                            | 0       |  |
| Country code                        | 0       |  |
| Destination Check                   | 0       |  |
| Direct entry of names               | 0       |  |
| Function Programs                   | 0       |  |
| ID Code                             | 0       |  |
| Label Insertion                     | 0       |  |
| Language Selection                  | 0       |  |
| LCD contrast control                | Service |  |
| Memory Lock                         | Α       |  |
| Memory Lock ID                      | Α       |  |
| Modifying a memory file             | Х       |  |
| Multi Sort Document Reception       | Α       |  |
| Night Timer                         | 0       |  |
| Own telephone number                | 0       |  |
| Printing a memory file              | 0       |  |
| RDS on/off                          | 0       |  |
| Reception Mode Switching Timer      | Х       |  |
| Reception Time (non-memory rx only) | 0       |  |
| Remote ID                           | Х       |  |
| Reverse Order Printing              | Α       |  |
| RTI, TTI, CSI                       | O (S)   |  |
| Speaker volume control              | 0       |  |
| Specified Cassette Selection        | 0       |  |
| Substitute reception on/off         | 0       |  |
| Telephone line type                 | O (S)   |  |
| TTI on/off                          | 0       |  |
| User Function Keys                  | 0       |  |
| User Parameters                     | 0       |  |
| Wild Cards                          | 0       |  |

| Reports - Automatic      |   |
|--------------------------|---|
| Charge Control Report    | Х |
| Confidential File Report | 0 |
| Error Report             | 0 |
| Memory Storage Report    | 0 |
| Mode Change Report       | Х |
| Polling Clear Report     | 0 |
| Polling Reserve Report   | 0 |

| Reports - Automatic          |   |  |
|------------------------------|---|--|
| Polling Result Report        | 0 |  |
| Power Failure Report         | 0 |  |
| TCR (Journal)                | 0 |  |
| Transfer Result Report       | 0 |  |
| Transmission Deadline Report | 0 |  |
| Transmission Result Report   | 0 |  |

| Reports - User-initiated          |   |  |
|-----------------------------------|---|--|
| Authorized Reception List         | 0 |  |
| Charge Control Report             | Х |  |
| File List                         | 0 |  |
| Forwarding List                   | Α |  |
| Group List                        | 0 |  |
| Personal Code List                | 0 |  |
| Program List                      | 0 |  |
| Quick Dial List                   | 0 |  |
| Specified Cassette Selection List | 0 |  |
| Speed Dial List                   | 0 |  |
| TCR (Journal)                     | 0 |  |
| Transmission Status Report        | Х |  |
| User Function List                | 0 |  |
| User Parameter List               | 0 |  |

| Copier Features                 |   |
|---------------------------------|---|
| Auto/manual paper select        | 0 |
| Directional Magnification       | 0 |
| Double copies                   | 0 |
| Duplex                          | ο |
| (optional duplex unit required) |   |
| Erase Border/Center             | 0 |
| Interrupt                       | 0 |
| Mirror                          | 0 |
| Mode clear                      | 0 |
| Multiple copies (up to 99)      | 0 |
| Positive/Negative               | 0 |
| Reduction/Enlargement           | 0 |
| Sorting/Stacking                | 0 |
| Standby                         | 0 |
| Text/Photo mode                 | 0 |
| Two single copies               | 0 |
| Zoom                            | 0 |

| Service Mode Features  |   |
|------------------------|---|
| Back-to-back test      | 0 |
| Bit switch programming | 0 |
|                        |   |

#### OVERALL MACHINE INFORMATION FEATURES

| Service Mode Features            |   |  |  |  |
|----------------------------------|---|--|--|--|
| Buzzer test                      | 0 |  |  |  |
| Cable equalizer                  | 0 |  |  |  |
| Comm. parameter display          | 0 |  |  |  |
| Counter check                    | 0 |  |  |  |
| DTMF tone test                   | 0 |  |  |  |
| Echo countermeasure              | 0 |  |  |  |
| Energy saving mode               | 0 |  |  |  |
| Error code display               | 0 |  |  |  |
| File Transfer                    | 0 |  |  |  |
| LCD contrast adjustment          | 0 |  |  |  |
| Memory file printout (all files) | 0 |  |  |  |
| Modem test                       | 0 |  |  |  |
| NCU parameters                   | 0 |  |  |  |
| Operation panel test             | 0 |  |  |  |
| Printer mechanism test           | 0 |  |  |  |
| Printer test patterns            | 0 |  |  |  |
| Programmable attenuation         | Х |  |  |  |
| Protocol dump list               | 0 |  |  |  |
| RAM display/rewrite              | 0 |  |  |  |
| RAM dump                         | 0 |  |  |  |
| RAM test                         | 0 |  |  |  |
| Ringer test                      | Х |  |  |  |
| Scanner lamp test                | 0 |  |  |  |
| Scanner mechanism test           | 0 |  |  |  |
| Sensor initialization            | Х |  |  |  |
| Serial number                    | 0 |  |  |  |
| Service monitor report           | 0 |  |  |  |
| Service station number           | 0 |  |  |  |
| SP modes                         | 0 |  |  |  |
| System parameter list            | 0 |  |  |  |
| Technical data on the Journal    | 0 |  |  |  |
| Thermal head parameters          | Х |  |  |  |
| Transmission Status Report       | Х |  |  |  |

#### **Memory Files**

Max. number of files: 200 Max. number of stations/file: 200 Max. number of stations overall: 500 Max. number of pages overall: 1,200

## OVERALL MACHINE INFORMATION COMPONENT LAYOUT

## **1.3. COMPONENT LAYOUT**

## 1.3.1. Mechanical and Drive Layout

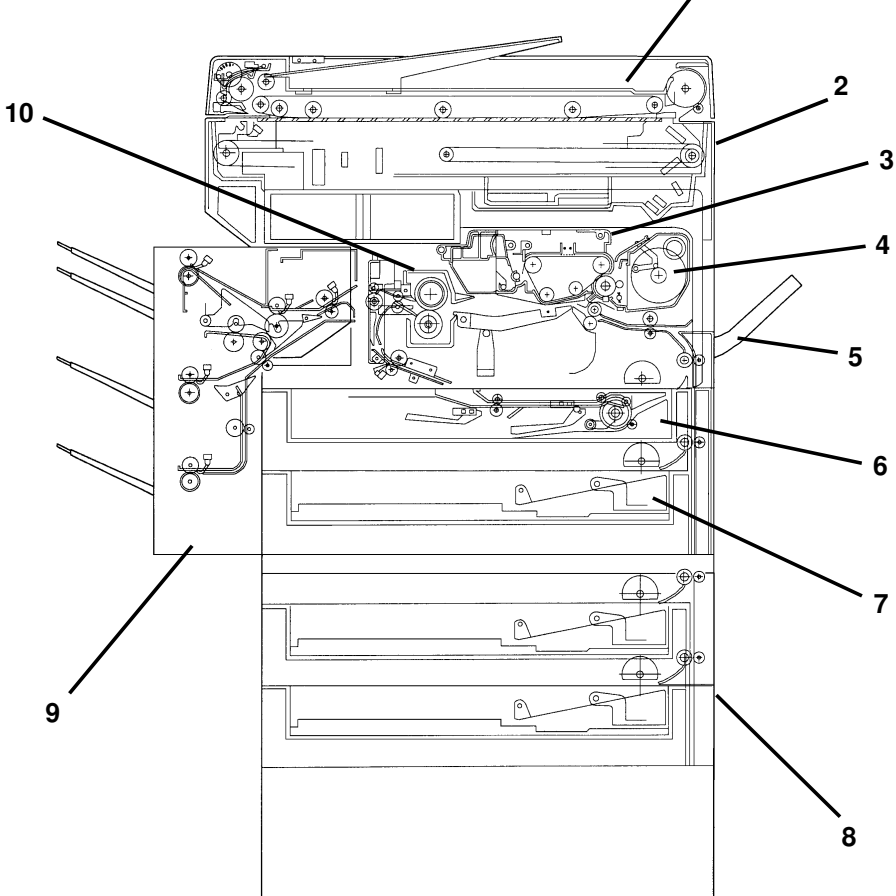

| 1  | Automatic Document<br>Feeder (Option) | This allows easy faxing or copying of multipage originals.                                                                                                    |
|----|---------------------------------------|----------------------------------------------------------------------------------------------------|
| 2  | Scanner                               | This scans the original on the exposure glass.                                                                                                    |
| 3  | Master Unit                           | This contains the master belt, cleaning unit, and charge corona wires.                                                                                           |
| 4  | Development Unit                      | This contains the development roller and the toner supply mechanism. It transfers toner to the copy paper.                                                       |
| 5  | By-pass Feed Station                  | This allows the user to feed non-standard types of copy paper into the machine.                                                                                  |
| 6  | Duplex Tray (Option)                  | This allows double-sided copies to be made from<br>single-sided or book originals. If installed, the duplex tray<br>always goes in the first paper feed station. |
| 7  | Second Paper Feed<br>Station          | The base machine contains the first and second paper feed stations.                                                                                              |
| 8  | Paper Feed Unit<br>(Option)           | This optional unit contains the third and fourth paper feed stations.                                                                                            |
| 9  | Three-bin Sorter<br>(Option)          | This allows sorting and stacking of copies. However, this sorter only has three bins.                                                                            |
| 10 | Fusing Unit                           | This fuses the toner to the copy paper.                                                                                                    |

1

#### OVERALL MACHINE INFORMATION COMPONENT LAYOUT

#### 1.3.2. Electrical Component Layout

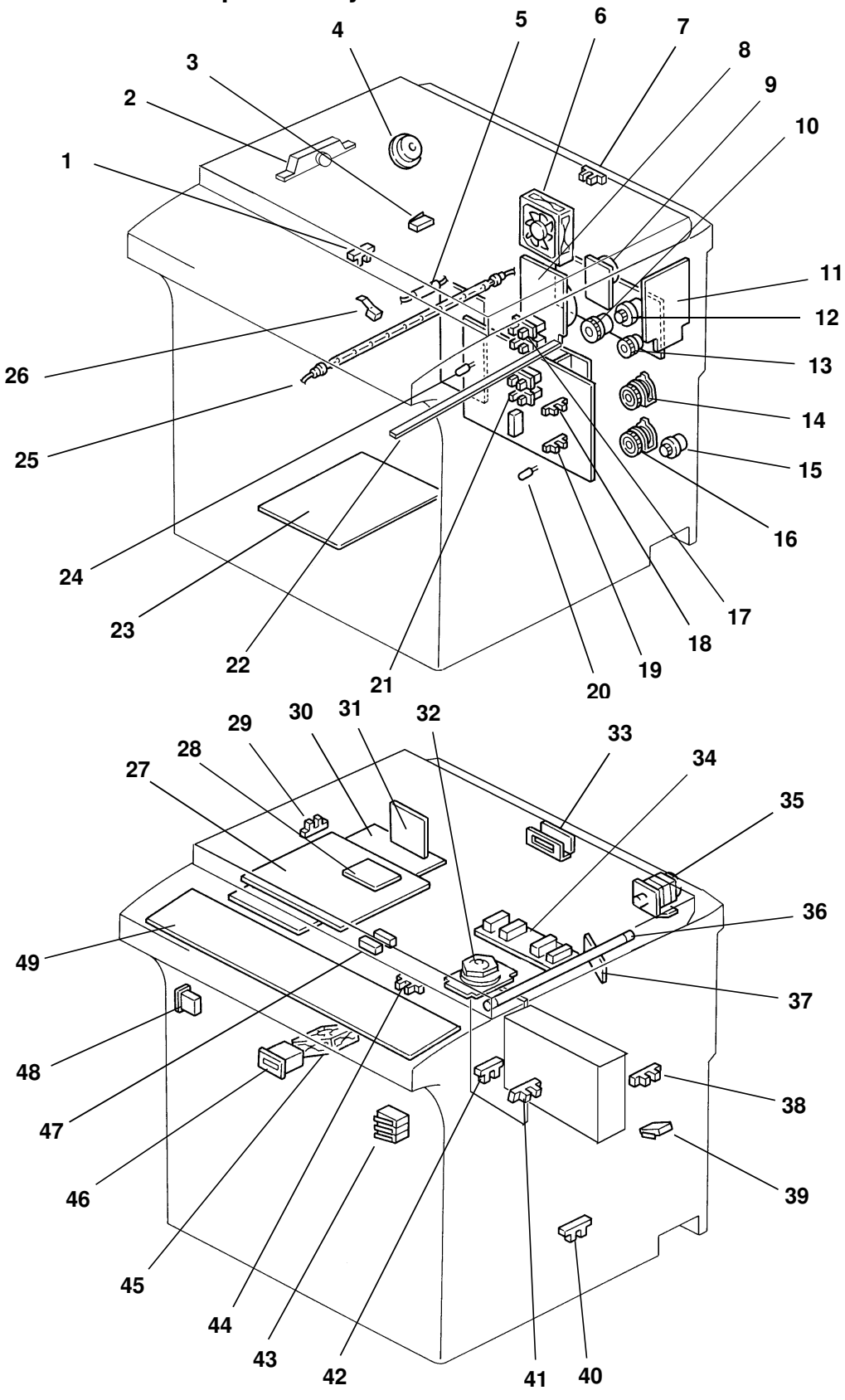

1-6

#### OVERALL MACHINE INFORMATION COMPONENT LAYOUT

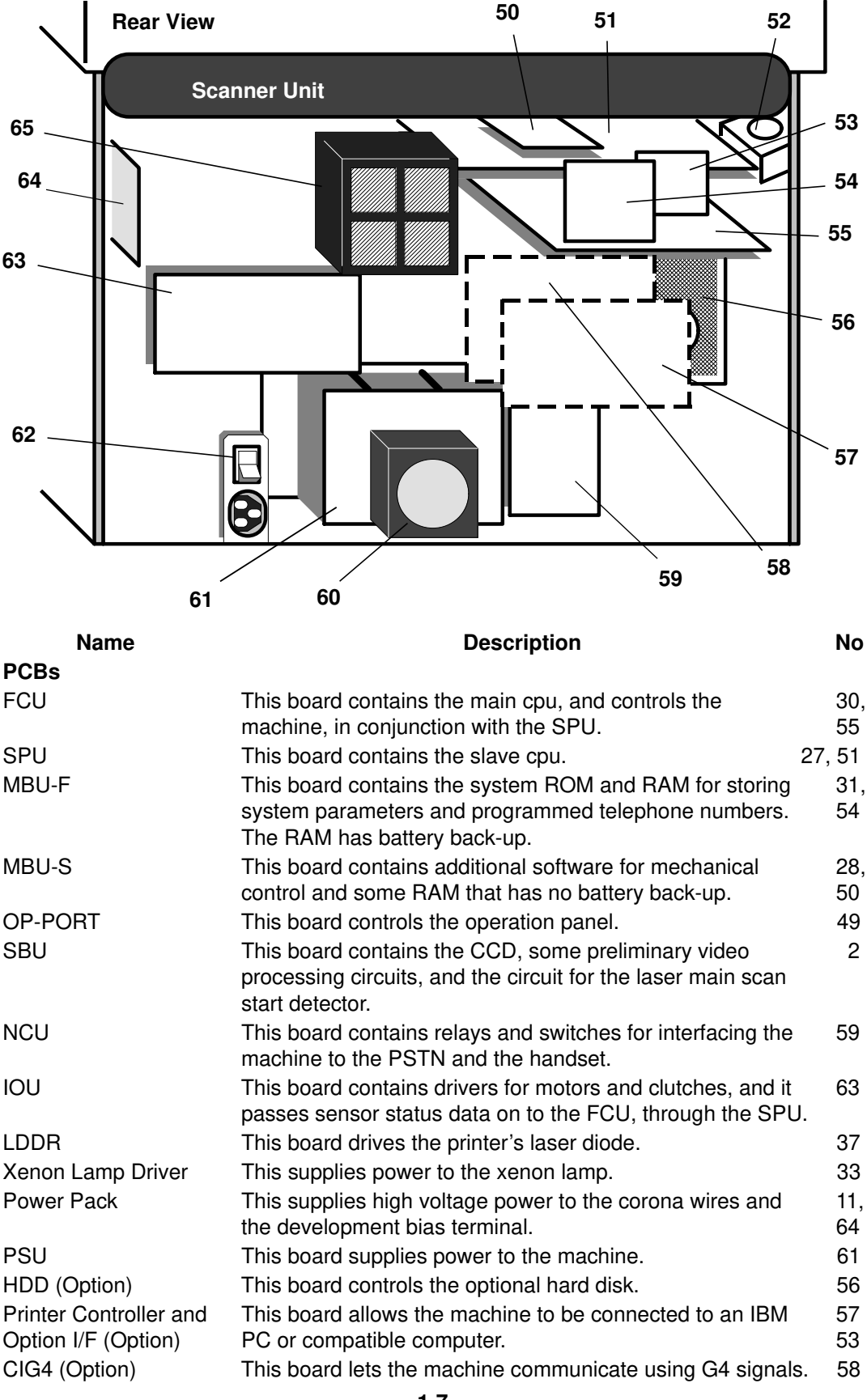

#### May 13th, 1994

#### OVERALL MACHINE INFORMATION COMPONENT LAYOUT

| Name                               | Description                                                                                                    | No |
|------------------------------------|----------------------------------------------------------------------------------------------------|----|
| Main Motor                         | This motor drives the mechanisms in the first and second paper feed station, and all mechanisms in the main body                                                         | 8  |
|                                    | except for the master unit and the scanner.                                                                                                    |    |
| Master Unit Drive<br>Motor         | This motor drives the master belt.                                                                                                    | 9  |
| Scanner Motor                      | This motor drives the scanner.                                                                                                    | 35 |
| Polygonal Mirror Motor<br>CLUTCHES | This motor rotates the printer's polygonal mirror.                                                                                                    | 32 |
| First Paper Feed<br>Clutch         | This transfers drive from the main motor to the first paper feed station.                                                                                                | 14 |
| Second Paper Feed<br>Clutch        | This transfers drive from the main motor to the second paper feed station.                                                                                               | 16 |
| By-pass Paper Feed<br>Clutch       | This transfers drive from the main motor to the by-pass paper feed station.                                                                                              | 13 |
| First Relay Clutch                 | This transfers drive from the main motor to the first relay roller, which feeds paper up from the second paper feed station                                              | 15 |
| Development Clutch                 | This transfers drive from the main motor to the development unit.                                                                                                    | 12 |
| Registration Clutch                | This transfers drive from the main motor to the registration roller.                                                                                                    | 10 |
| SENSORS                            |                                                                                                    |    |
| Platen Cover Sensor                | This sensor informs the machine when the cover has been<br>closed when copying book originals. The machine then<br>checks the size of the original.                      | 7  |
| Original Length<br>Sensor          | This detects the length of the page now on the exposure glass.                                                                                                    | 34 |
| Original Width Sensor              | This detects the width of the page now on the exposure glass.                                                                                                    | 47 |
| Scanner Home<br>Position Sensor    | This detects when the scanner mechanism has returned to its home position.                                                                                               | 29 |
| First Paper Size<br>Sensor         | This detects the size of paper in the cassette at the first paper feed station.                                                                                          | 17 |
| Second Paper Size<br>Sensor        | This detects the size of paper in the cassette at the second paper feed station.                                                                                         | 21 |
| First Paper End<br>Sensor          | This detects when the cassette at the first paper feed station is empty.                                                                                                 | 18 |
| By-pass Feed Sensor                | This detects when paper has been inserted at the by-pass<br>feed station. There is also a by-pass paper width sensor in<br>the right hand side of the bypass feed table. | 41 |
| By-pass Feed Cover<br>Sensor       | This detects when the by-pass feed cover has been opened.                                                                                                    | 38 |
| Second Paper End<br>Sensor         | This detects when the cassette at the second paper feed station is empty.                                                                                                | 19 |
| First Relay Sensor                 | This detects misfeeds near the first relay roller.                                                                                                    | 40 |
| Registration Sensor                | This detects when misfeeds near the registration roller, and controls first relay clutch off timing.                                                                     | 42 |
| Fusing Exit Sensor                 | This detects when paper is being fed out of the fusing unit.                                                                                                    | 1  |

| Name                                                | Description                                                                                                    | No  |
|-----------------------------------------------------|----------------------------------------------------------------------------------------------------|-----|
| Toner End Sensor                                    | This detects when the supply of toner in the development<br>unit has run low. The sensor is in the base of the<br>development unit.    | 20  |
| Toner Overflow<br>Sensor                            | This detects when the used toner tank in the cleaning unit is full.                                                                    | 44  |
| SAFETY SWITCHES                                     |                                                                                                    | 40  |
| Front Cover Safety<br>Switch                        | uenching lamp and power pack, and the LD5V supply to the LD5V supply to the LDDR (laser diode driver).                                 | 43  |
| Right Cover Safety<br>Switch                        | This interrupts the +24VIL supply to the mechanisms, quenching lamp and power pack.                                                    | 39  |
| Fusing Exit Cover<br>Safety Switch<br><b>OTHERS</b> | This interrupts the +24VIL supply to the mechanisms, quenching lamp and power pack.                                                    | 3   |
| Main Switch                                         | If this switch is off, all power to the machine is off.                                                                                | 62  |
| Operation Switch                                    | If this switch is off, the machine can only receive and print incoming fax messages.                                                   | 48  |
| Scanner Fan                                         | This cools the inside of the scanner.                                                                                                  | 45  |
| Ozone Fan and                                       | The fan cools the inside of the printer, and the filter                                                                                | 65, |
| Ozone Filter                                        | removes ozone generated by the corona wires.                                                                                           | 6   |
| PSU Fan                                             | This cools the PSU.                                                                                                    | 60  |
| Xenon Lamp                                          | This lamp illuminates the original that is on the exposure glass.                                                                      | 36  |
| Fusing Lamp                                         | This lamp supplies heat for the fusing process.                                                                                        | 25  |
| Fusing Unit Thermistor                              | This monitors the temperature in the fusing unit, allowing<br>the cpu to switch the fusing lamp off if the temperature is<br>too high. | 26  |
| Fusing Unit<br>Thermofuse                           | This fuse breaks if the temperature in the fusing unit exceeds 149°C.                                                                  | 5   |
| Development Unit<br>Thermistor                      | This monitors the temperature inside the machine, allowing the cpu to adjust the development bias for temperature.                     | 24  |
| Quenching Lamp                                      | This removes excess charge from the master belt at the end of the copy cycle.                                                          | 22  |
| Tray Heater                                         | This keeps paper in the cassettes dry.                                                                                                 | 23  |
| Monitor Speaker                                     | This allows the operator to listen to tones on the telephone line during PSTN communications.                                          | 4   |
| Total Copy Counter                                  | This mechanical counter shows how many printouts the machine has made (including copy mode, fax mode, and printer mode)                | 46  |
| FCU Fan                                             | This cools the inside of the machine.                                                                                                  | 52  |

The components of the following optional units are illustrated in separate sections of this manual.

- Paper Feed Unit (third and fourth paper feed stations)
- Duplex Tray
- Sorter
- Automatic Document Feeder

## **1.4. OVERALL SYSTEM CONTROL**

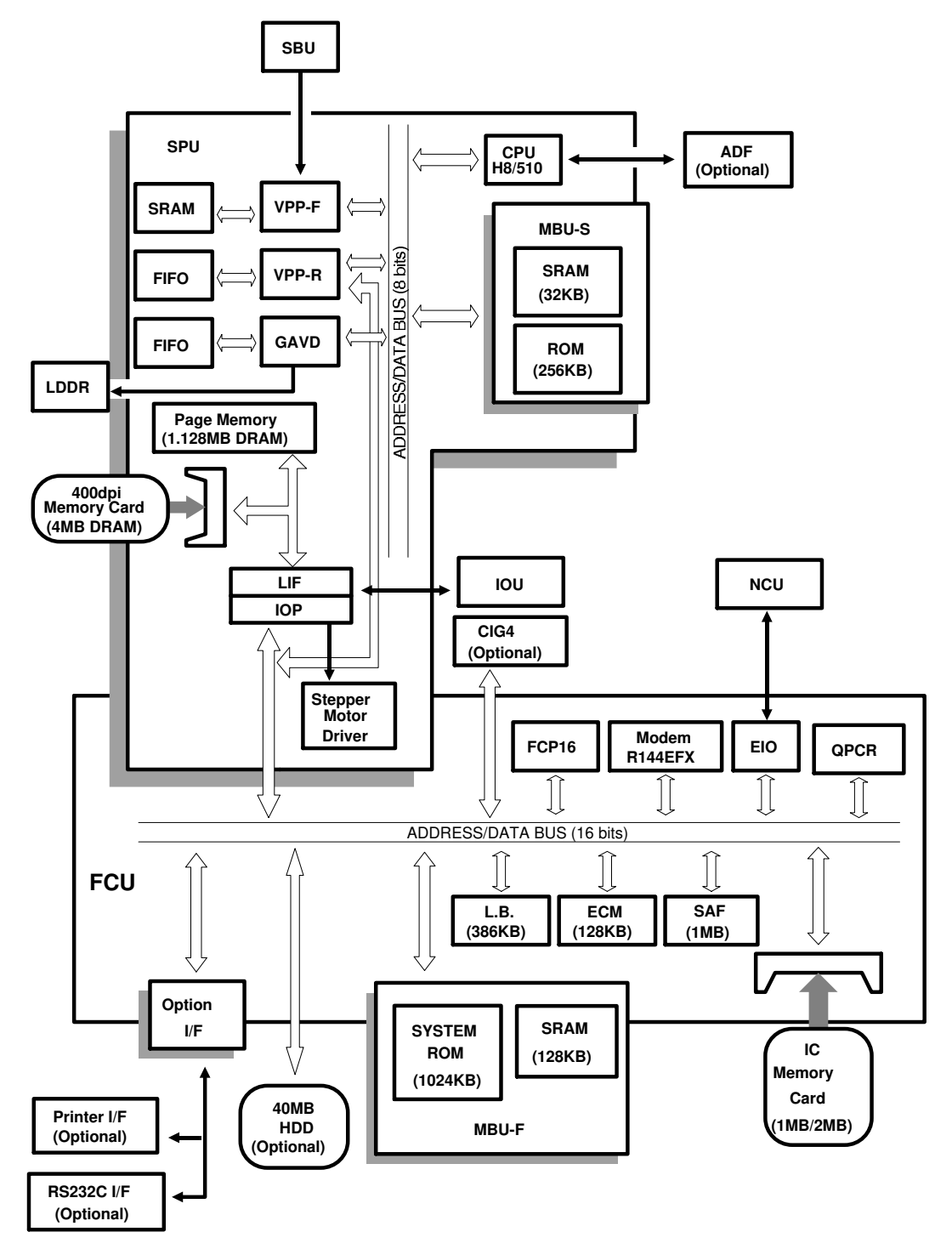

The main components are two major PCBs, the FCU and the SPU. The main cpu (FCP16) on the FCU controls the machine. However, the slave cpu (H8/510) on the SPU controls much of the image processing for scanning and printing (excluding compression), and shares mechanical control with the main cpu.

## OVERALL MACHINE INFORMATION VIDEO DATA PATH

## 1.5. VIDEO DATA PATH

Dashed lines indicate the data path to and from the SAF memory if memory transmission or memory reception is used.

Refer to section 2.11 "PCBs and their Functions" for the functions of the chips in the following diagrams.

### 1.5.1. Transmission (G3)

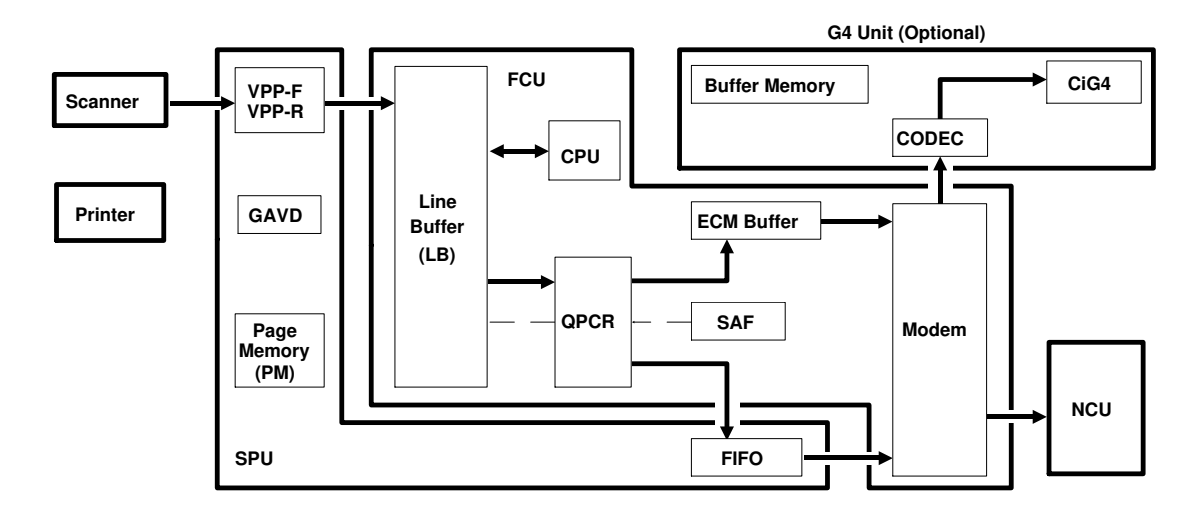

Scanned raster data is sent to the QPCR through the line buffer, after analog/digital video processing in the VPP-F and VPP-R. In the QPCR, the data is compressed. The compressed data is sent to the modem through the FIFO or ECM memory. The modulated data passes to the line through the NCU.

If G3 transmission is done over the ISDN through the optional G4 unit, the modulated data is sent to the codec. The codec converts the data back into digital, and the CIG4 converts this data into a format that is suitable for transmission over an ISDN.

#### Memory transmission:

Processed video data is sent to the CPU, where high-speed MH compression is done before the data is stored in the SAF memory.

#### 1.5.2. Transmission (G4)

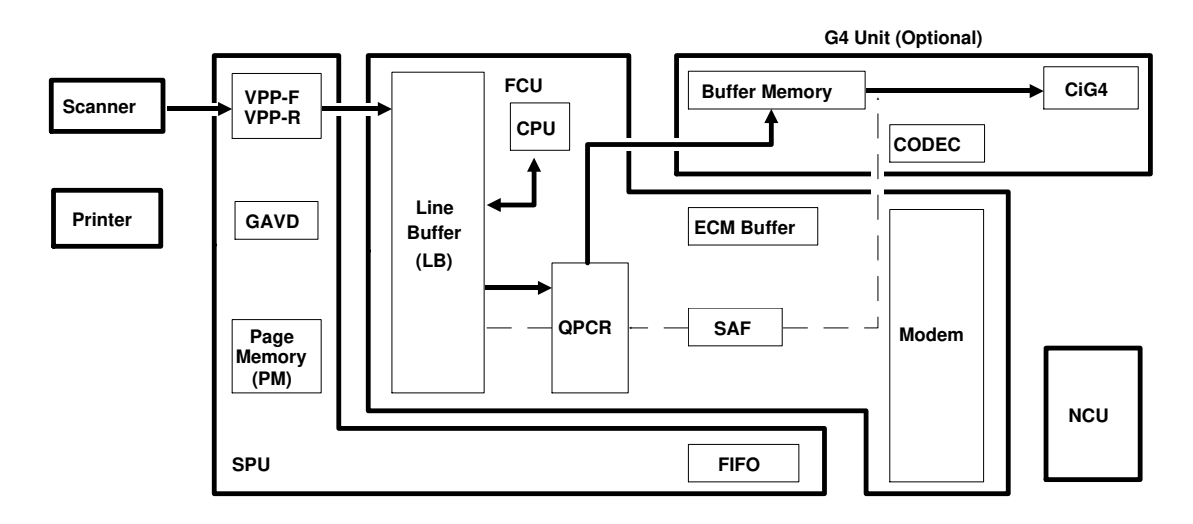

The processes up to compression and memory storage are the same as for G3 transmission (see the previous page).

The compressed data passes to the buffer memory through the line buffer. Then, the data is enclosed in HDLC frames in the CIG4 and sent to the ISDN line.

#### Memory transmission:

If the data compression mode that was selected for transmission is MH, the data passes directly to the CIG4 from the SAF (this is because the data is MH compressed by the CPU before it is stored in the SAF). If the compression mode is different, the stored data is reconstructed then compressed using the required compression mode, then sent to the G4 unit for transmission.

#### 1.5.3. Reception (G3)

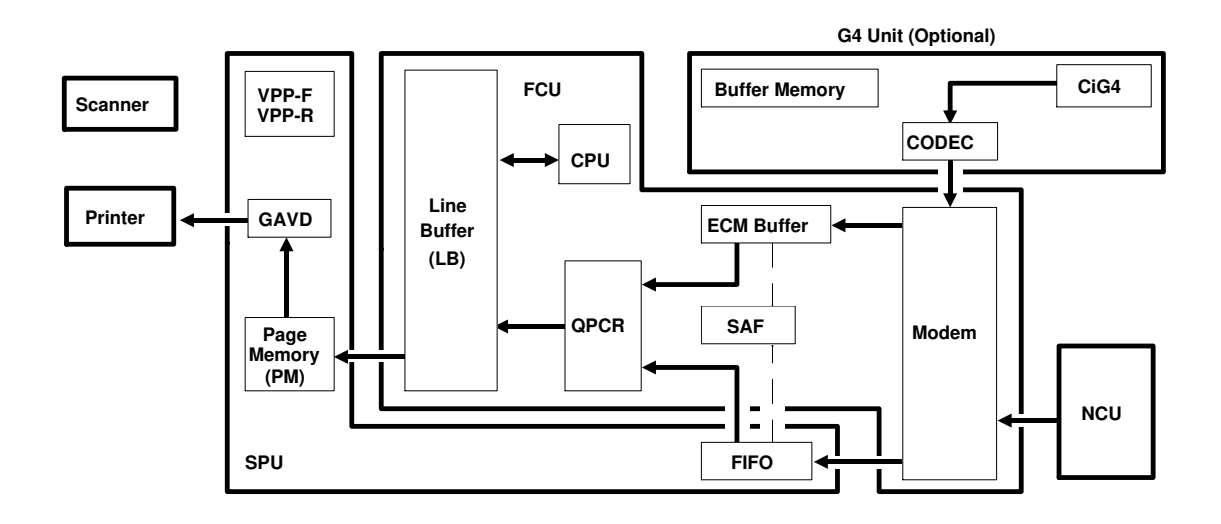

G3 data coming in from the PSTN passes to the modem through the NCU. G3 data coming in from the ISDN is extracted from the protocol frames in the CIG4, converted to analog by the codec, and passed to the modem.

The modem converts the analog data to digital. Then, the data passes to the QPCR, through either the FIFO or the ECM memory, where the data is decompressed to raster image data. The raster data is stored in the page memory for printing. After a page of data has been stored in the page memory, the data is sent to the printer through the GAVD.

#### Substitute reception:

The demodulated data is stored in the SAF memory without decompression.

#### 1.5.4. Reception (G4)

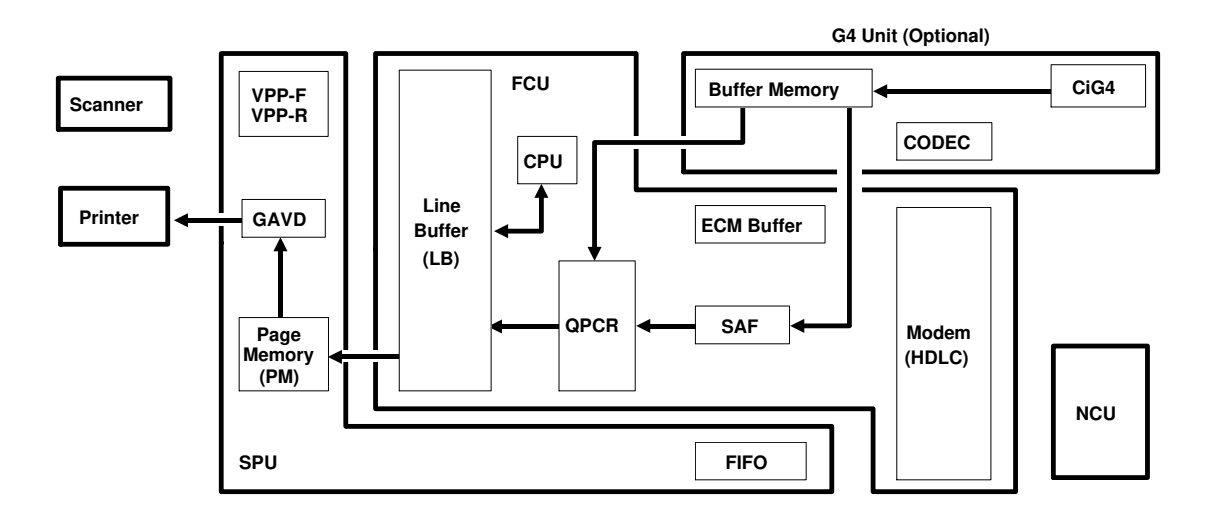

The data is extracted from the HDLC frames in the CIG4, and stored in the buffer memory. Then, the data is sent to the printer after decompression in the QPCR. The rest of the process is the same as described for G3 reception on the previous page.

#### Substitute reception:

The demodulated data is stored in the SAF memory without decompression.

## OVERALL MACHINE INFORMATION VIDEO DATA PATH

#### 1.5.5. Copying

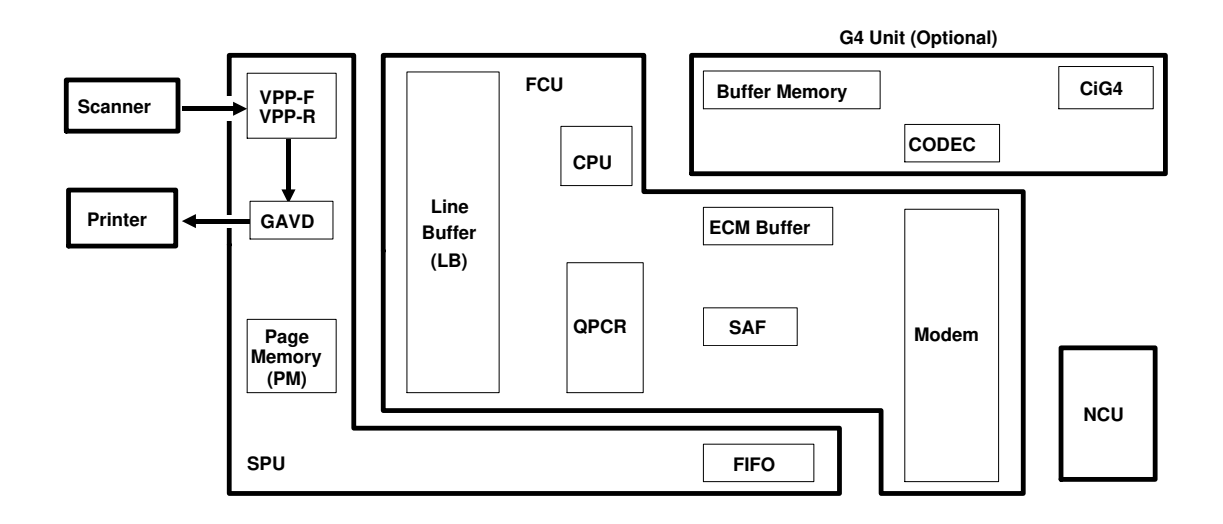

The scanned data is immediately sent to the printer after video processing in the VPP-F, VPP-R and GAVD.

## **1.6. POWER DISTRIBUTION**

## 1.6.1. Distribution Diagram

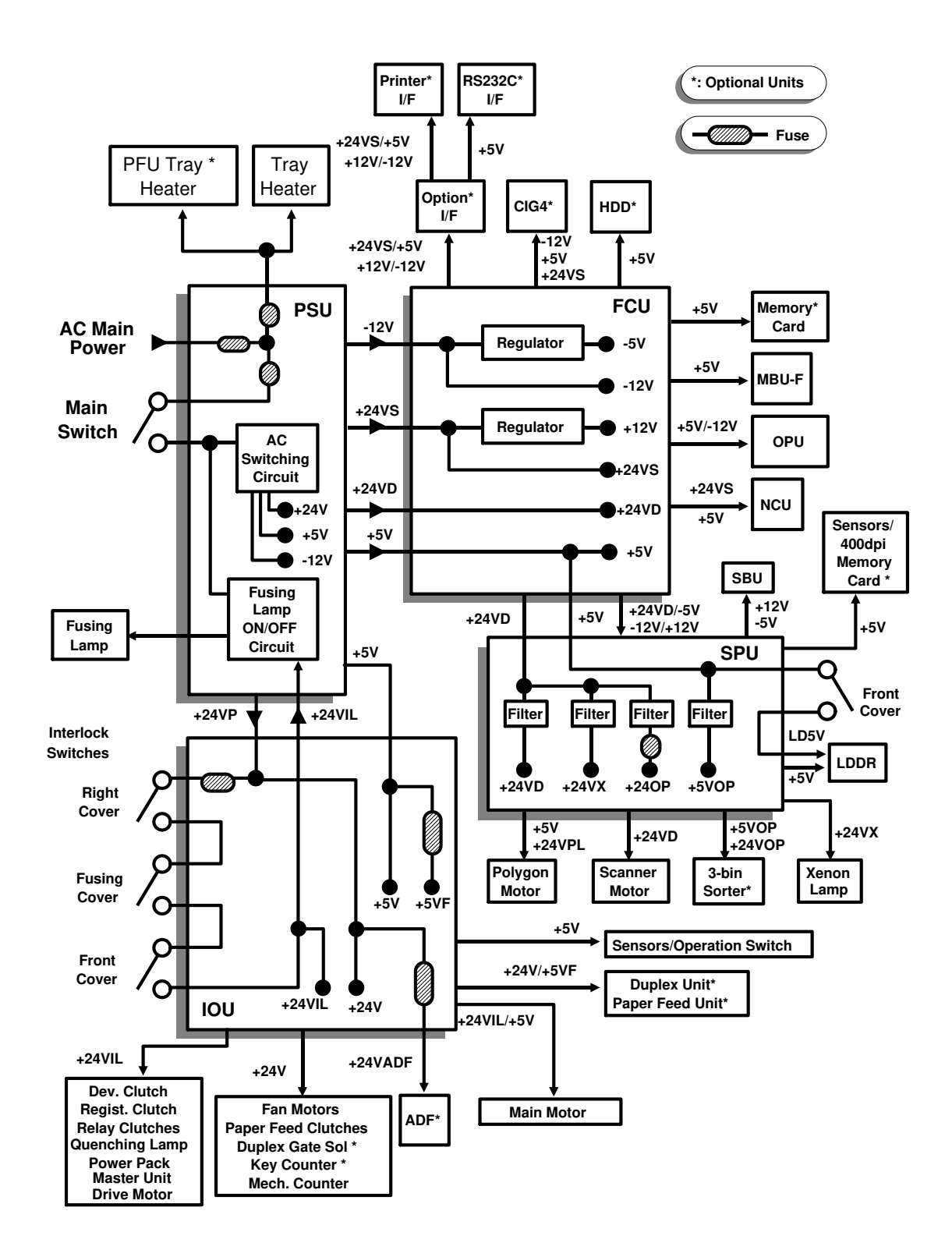

#### OVERALL MACHINE INFORMATION POWER DISTRIBUTION

The PSU supplies power to the machine through the FCU and the IOU boards, except the ac power to the fusing lamp, which it supplies directly. The FCU contains regulators that provide other voltages that the PSU does not supply.

### The +24V Supplies

The ac switching circuit on the PSU generates one +24V supply. However, the PSU generates three different +24V supplies.

- +24VS (to the FCU): This is used as the power for the components that have lower power consumption (e.g., NCU board). This is always on when the main power is on.
- +24VD (to the FCU): This passes through the FCU unchanged and supplies the SPU, where it is used as the power for the scanner and printer drive components that have higher power consumption (e.g., motors). In the SPU, it is further divided into individual supplies for scanner and printer components. +24VD is always on when the main power is on. However, the SPU switches these supplies on/off for individual components.
- +24VP (to the IOU): This passes through three safety switches, so that it is interrupted if the front cover, right cover, or fusing unit cover are opened. Before passing through the safety switches, +24VADF branches off to power the automatic document feeder. This does not mean that the machine can transmit documents using the ADF while the covers are opened, because the SPU disables the ADF while the covers are opened.
  +24VP is renamed +24VIL after it has passed through the safety switches, and passed to the fusing lamp ON/OFF switch on the PSU, which switches off the fusing lamp while the covers are opened.

The +24VOP supply for the sorter and the +24VADF supply for the automatic document feeder are both protected by fuses.

#### The Operation Switch

The operation switch acts like a sensor; it does not physically cut any power lines. If the cpu detects that it is off, the fusing lamp, fans, and operation panel are turned off.

#### **Copier Standby Mode**

If the user selects Standby Mode on the operation panel, the machine is unaffected, except that the operation panel is disabled.

#### The Main Switch

Even if the main switch is turned off, main power still passes to the tray heater and, if installed, to the tray heater in the optional paper feed unit.

#### 1.6.2. Memory Back-up Circuit

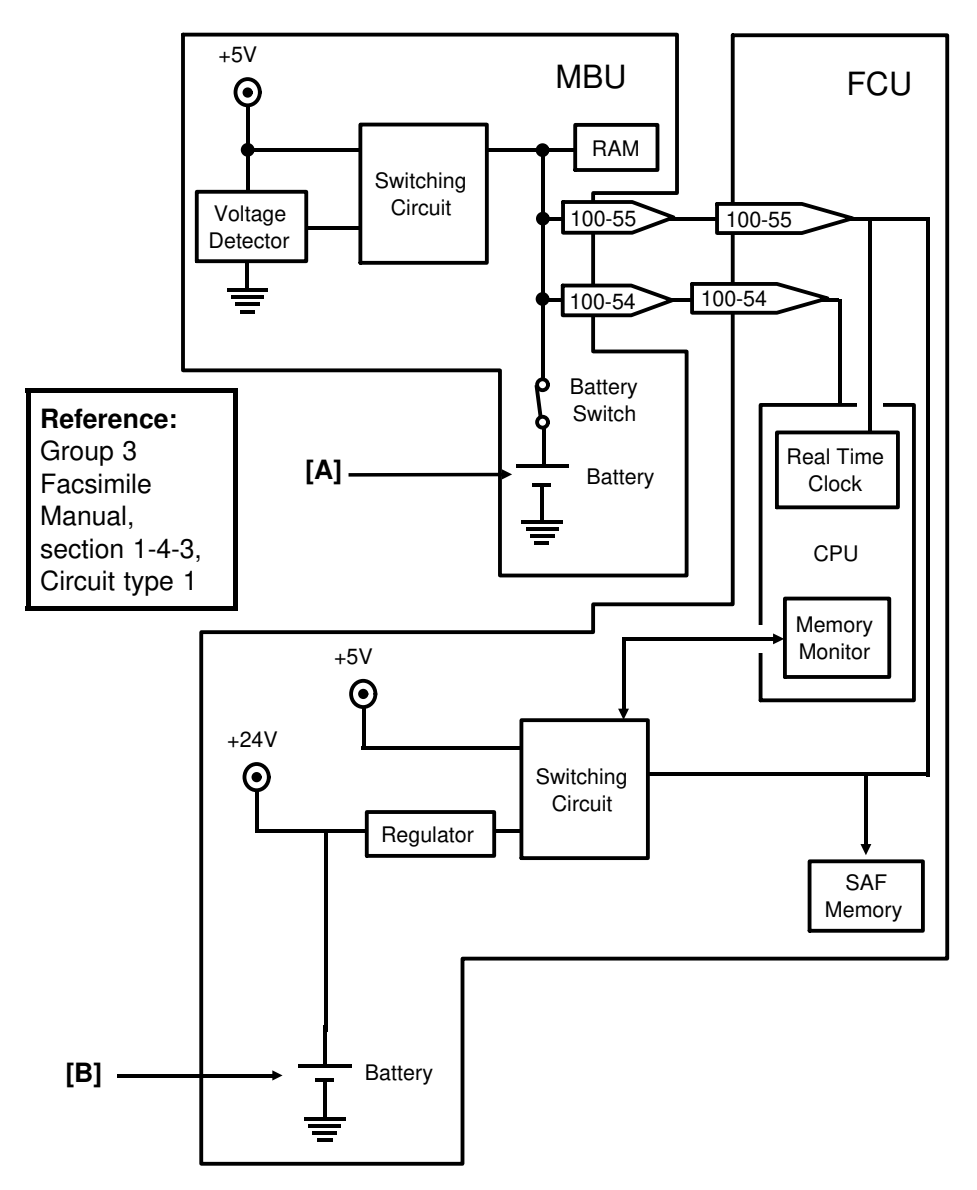

The battery [A] on the MBU backs up the RAM on the MBU, which contains system parameters. It also backs up the real time clock in the cpu. This battery is not rechargeable. CN100-54 tells the cpu whether the back-up power (CN100-55) comes from the battery or from the +5V power supply.

A rechargeable battery [B] on the FCU board backs up the SAF memory and the real time clock for 1 hour. While the main power is on, the +24V supply recharges the battery. There is no battery switch.

If there is data in the SAF memory, the rechargeable battery [B] also backs up the real time clock, to preserve the MBU battery.

#### OVERALL MACHINE INFORMATION POWER DISTRIBUTION

#### 1.6.3. Power Saving Modes

The machine has three different features to save power, as follows:

#### 1. Operation Switch

If the operation switch is turned off, the machine shuts off the power to the operation panel (except for the Power LED), fusing lamp, and the fans. In this condition, copying, fax transmission, and printer output are disabled. However, incoming fax messages are stored in the memory, then printed after warming up. After printing, the machine shuts off the power to the operation panel, fusing lamp, and the fans.

| Status                    | Op. Panel | Fusing Lamp<br>Fans | Copying<br>Fax Tx | Fax Rx                    | Printer I/F                            |
|---------------------------|-----------|---------------------|-------------------|---------------------------|----------------------------------------|
| Operation<br>Switch - OFF | OFF       | OFF                 | Disabled          | Printing after warming up | Controller<br>Ready<br>but no printing |

#### 2. Standby Mode

If the Standby key is activated, the machine only disables the operation panel. In this condition, copying and fax transmission are disabled, but fax reception and printer output are possible as normal. However, if "Energy Saving Mode" is selected by the printer SP mode parameter No.51 (see section 4.3.2 for details), the power to the fusing lamp and the fans are reduced to 70% while the Standby key is activated. In this condition, printer output is disabled and incoming fax messages are stored in the memory and printed after warming up.

| Status                        | Op. Panel | Fusing Lamp/<br>Fans | Copying<br>Fax Tx | Fax Rx                    | Printer I/F                            |
|-------------------------------|-----------|----------------------|-------------------|---------------------------|----------------------------------------|
| Standby Mode<br>Normal        | OFF       | ON<br>(100%)         | Disabled          | Immediate Rx              | Controller<br>Ready                    |
| Standby Mode<br>Energy Saving | OFF       | ON<br>(70%)          | Disabled          | Printing after warming up | Controller<br>Ready<br>but no printing |

#### 3. Night Timer

While Night Timer is activated, the machine disables power to the fusing lamp and fans. In this condition, copying, fax transmission and printer output are disabled. Incoming fax messages are all stored in the memory, and printed after Night Timer is deactivated.

| Status              | Op. Panel     | Fusing Lamp<br>Fans | Copying<br>Fax Tx | Fax Rx        | Printer I/F         |
|---------------------|---------------|---------------------|-------------------|---------------|---------------------|
| Night Timer<br>- ON | "Night Timer" | OFF                 | Disabled          | Substitute Rx | Controller<br>Ready |

## 2. DETAILED SECTION DESCRIPTIONS

## 2.1. SCANNING

#### 2.1.1. Overview

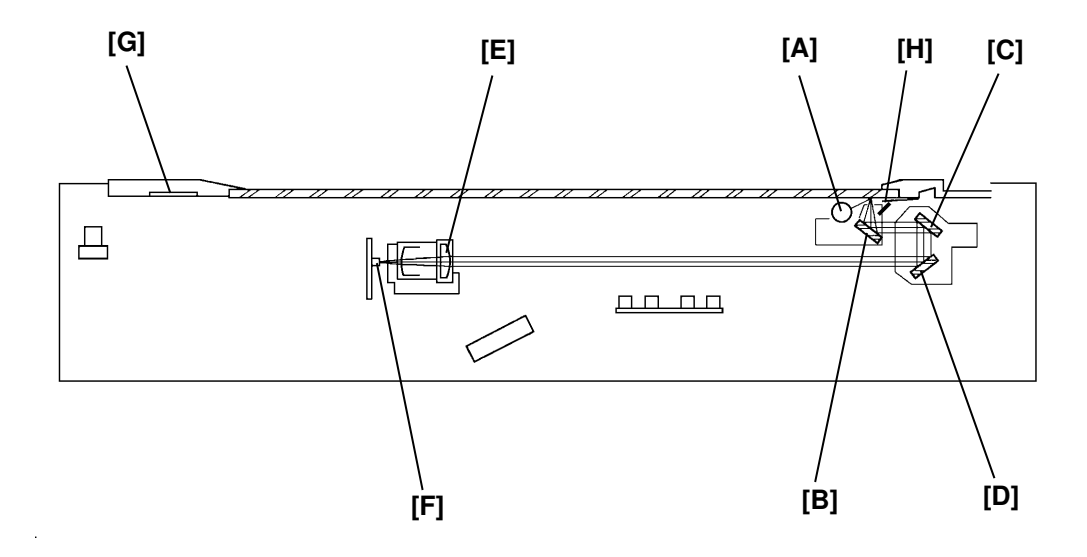

During scanning, an image of the original is reflected on to the CCD of the SBU (sensor board unit) via the optics assembly as follows:

Xenon Lamp [A]  $\Rightarrow$  Original  $\Rightarrow$  First Mirror [B]  $\Rightarrow$  Second Mirror [C]  $\Rightarrow$ Third Mirror [D]  $\Rightarrow$  Lens [E]  $\Rightarrow$  CCD [F]

Light from a band across the entire width of the original is focused on the CCD by the lens. The CCD converts the light intensity into an analog electrical signal.

In full size mode the scanning resolution is 400 dpi (15.7 dots/mm) in both the main scan and sub scan directions.

The white plate [G] is scanned prior to scanning the original. The data from the white plate scan is used as a reference value to correct variations in the xenon lamp intensity or irregularities in the light striking the CCD.

The reflector [H] in the first scanner improves the quality of light at the original.

#### 2.1.2. Scanner Drive

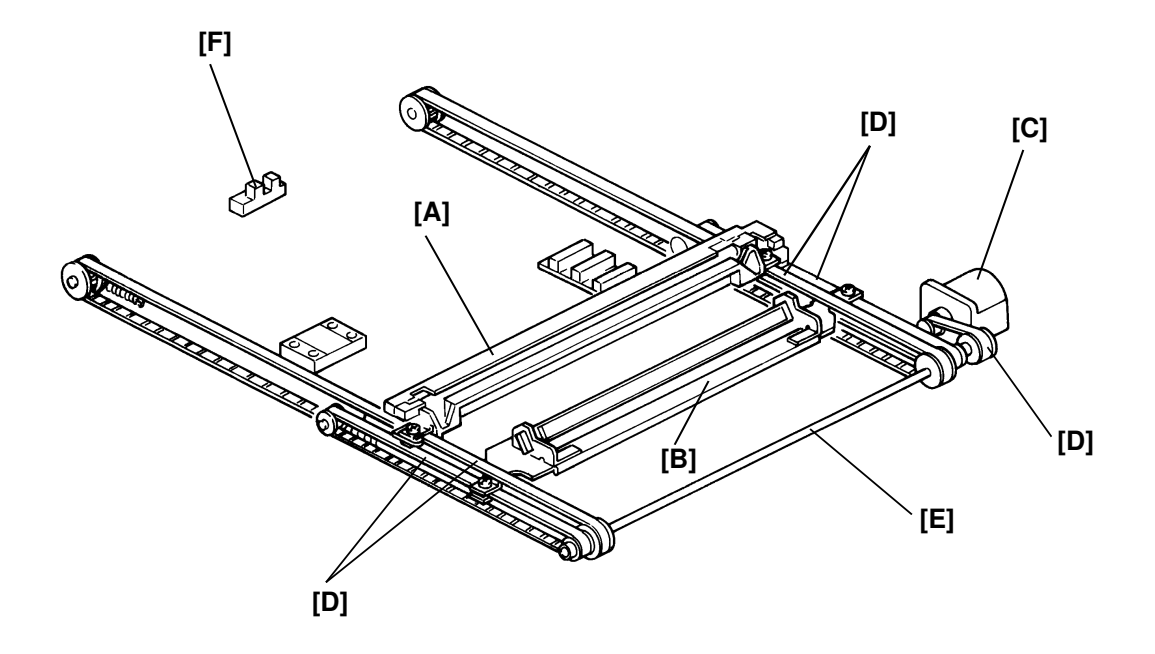

There are two scanners: the first scanner [A] which consists of the xenon lamp and the first mirror, and the second scanner [B] which consists of the second and third mirrors. Both scanners are driven by the scanner motor [C] through five timing belts [D] and drive shaft [E].

There is a scanner home position sensor [F] in the left center of the scanner unit. It is actuated by an actuator below the first scanner. However, the first scanner is in the right side of the unit when in standby mode, to prevent the second scanner from blocking the light to the original width sensors and original length sensors.

After turning on the power, the first scanner moves to the left, then activates the scanner home position sensor, then returns it to the right side for standby.

#### 2.1.3. Original Size Detection in Platen Mode

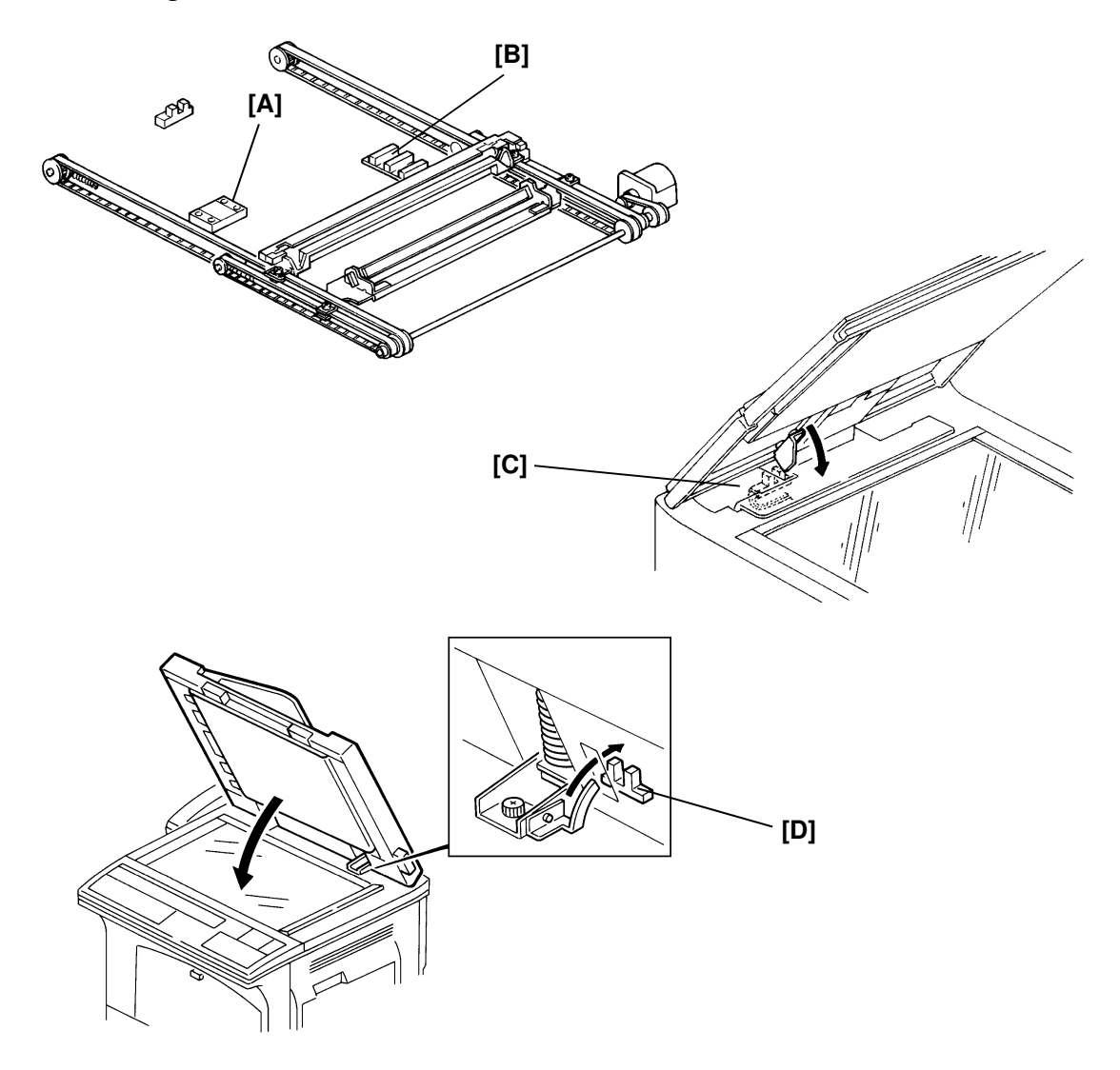

An original width sensor [A] and an original length sensor [B] are under the exposure glass. The original width sensor consists of two reflective photosensors. The original length sensor consists of four reflective photosensors.

While the main switch is on and the platen cover (document feeder) is open, these sensors are active and the cpu on the SPU board receives their output signals. The paper size is decided when the platen cover sensor [C] turns on (When the document feeder is installed, it is done when the scanner setup sensor [D] turns on). This is when the platen cover (document feeder) is lowered to about 10 cm (4") above the exposure glass.

When a copy is made with the platen cover (document feeder) open, the cpu checks the original size when the Start key is pressed.

#### DETAILED SECTION DESCRIPTIONS SCANNING

The illustration shows the location of the original width and length sensors. The table shows the sensor output (HIGH, LOW) for each original size.

| S1 0 0<br>S2 0 0 |
|------------------|

| Sensors                        | Original Wi | dth Sensor | Original Length Sensor |       |       |       |
|--------------------------------|-------------|------------|------------------------|-------|-------|-------|
| Original Size                  | S1          | S2         | L1                     | L2    | L3    | L4    |
| 11" x 17"                      | 0           | 0          | 0                      | 0     | 0     | 0     |
| 10" x 14"                      | 0           | Х          | 0                      | 0     | 0     | 0     |
| 81/2" x 14"                    | Х           | Х          | 0                      | 0     | 0     | 0     |
| 81/2" x 11"                    | Х           | Х          | 0                      | 0     | 0     | Х     |
| 8" x 10"                       | Х           | Х          | 0                      | Х     | Х     | Х     |
| 11" x 81/2"                    | 0           | 0          | Х                      | Х     | Х     | Х     |
| A3 🖵                           | 0           | 0          | 0                      | 0     | 0     | 0     |
| B4 🗗                           | 0           | Х          | 0                      | 0     | 0     | 0     |
| A4 🖵                           | 0           | 0          | Х                      | Х     | Х     | Х     |
| A4 🕞                           | Х           | Х          | 0                      | 0     | Х     | Х     |
| в5 🗗                           | 0           | Х          | Х                      | Х     | Х     | Х     |
| B5 🗗                           | Х           | Х          | 0                      | Х     | Х     | Х     |
| F 🕞                            | Х           | Х          | 0                      | 0     | 0     | Х     |
| APS Test<br>(Function 11-3-90) | Bit 5       | Bit 6      | Bit 2                  | Bit 3 | Bit 0 | Bit 1 |

O: Low X: High Sensor outputs are low when activated.

**Note:** In case of other combinations, "CANNOT DETECT ORIGINAL SIZE" will be indicated.

## 2.2. IMAGE PROCESSING

#### 2.2.1. Overview

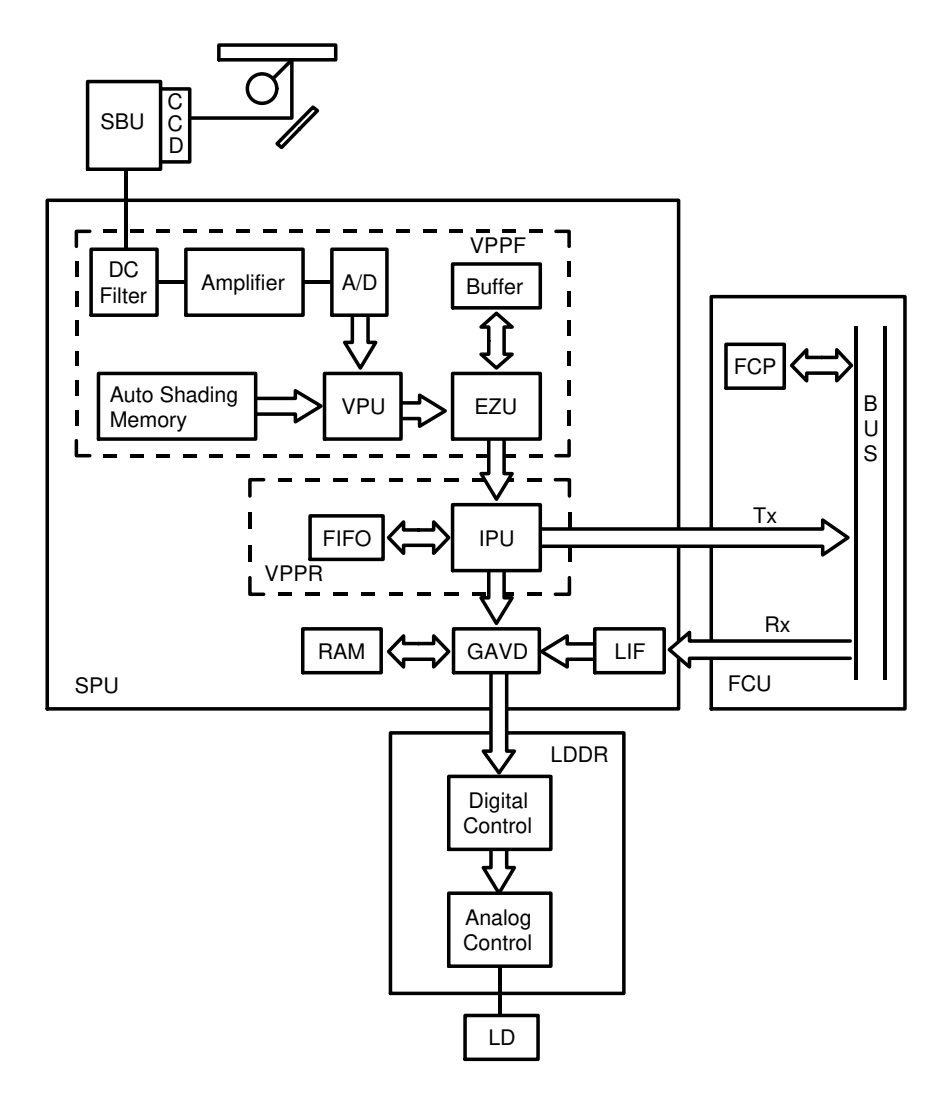

#### SBU (Sensor Board Unit)

The SBU has a CCD which generates an analog video signal. The analog video signal is transferred to the SPU board.

#### **SPU (Scanner Printer Unit)**

The SPU uses 3 LSIs for image processing: VPP-F, VPP-R, and GAVD. The functions of each LSI are as follows.

VPP-F (Video Processing Peripheral - Front)

- Auto shading
  Mirror image
- Main-scanning magnification
  γ correction

#### DETAILED SECTION DESCRIPTIONS IMAGE PROCESSING

· Halftone processing

OR processing

#### VPP-R (Video Processing Peripheral - Rear)

- MTF correction
- Edge detectionError diffusion

- Dithering
- •
- Background detection

#### GAVD (Gate Array VD)

- Printer start position (main scan)
- LD video signal control
- Center erasing

- Image leading and side registration
  - Margin generation
  - Border erasing

In copy mode, the video processing is done by 64 level gray scale processing. For fax mode, the video processing is done by binary processing.

## DETAILED SECTION DESCRIPTIONS IMAGE PROCESSING

#### 2.2.2. Video Data Processing

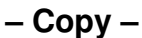

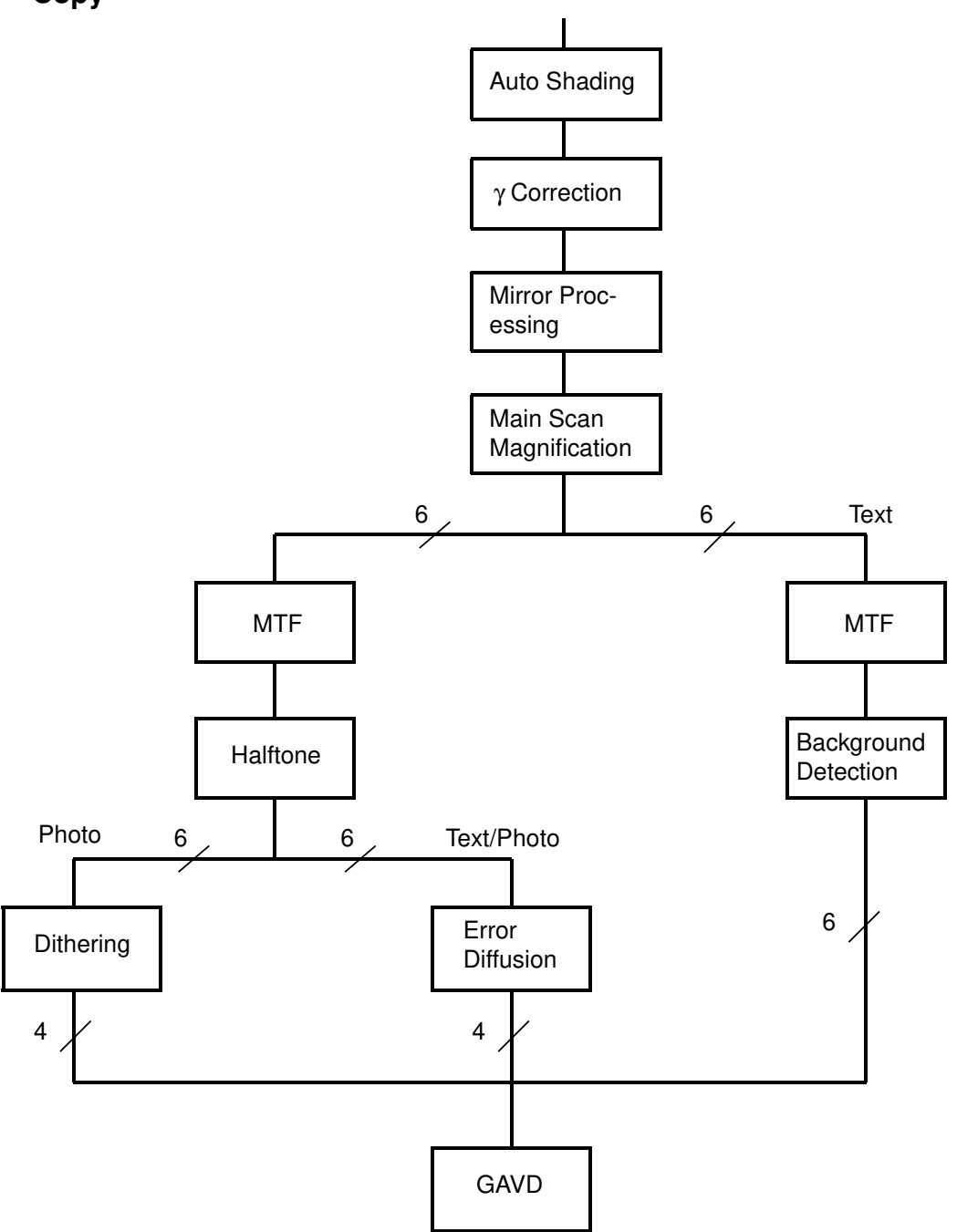

– Fax –

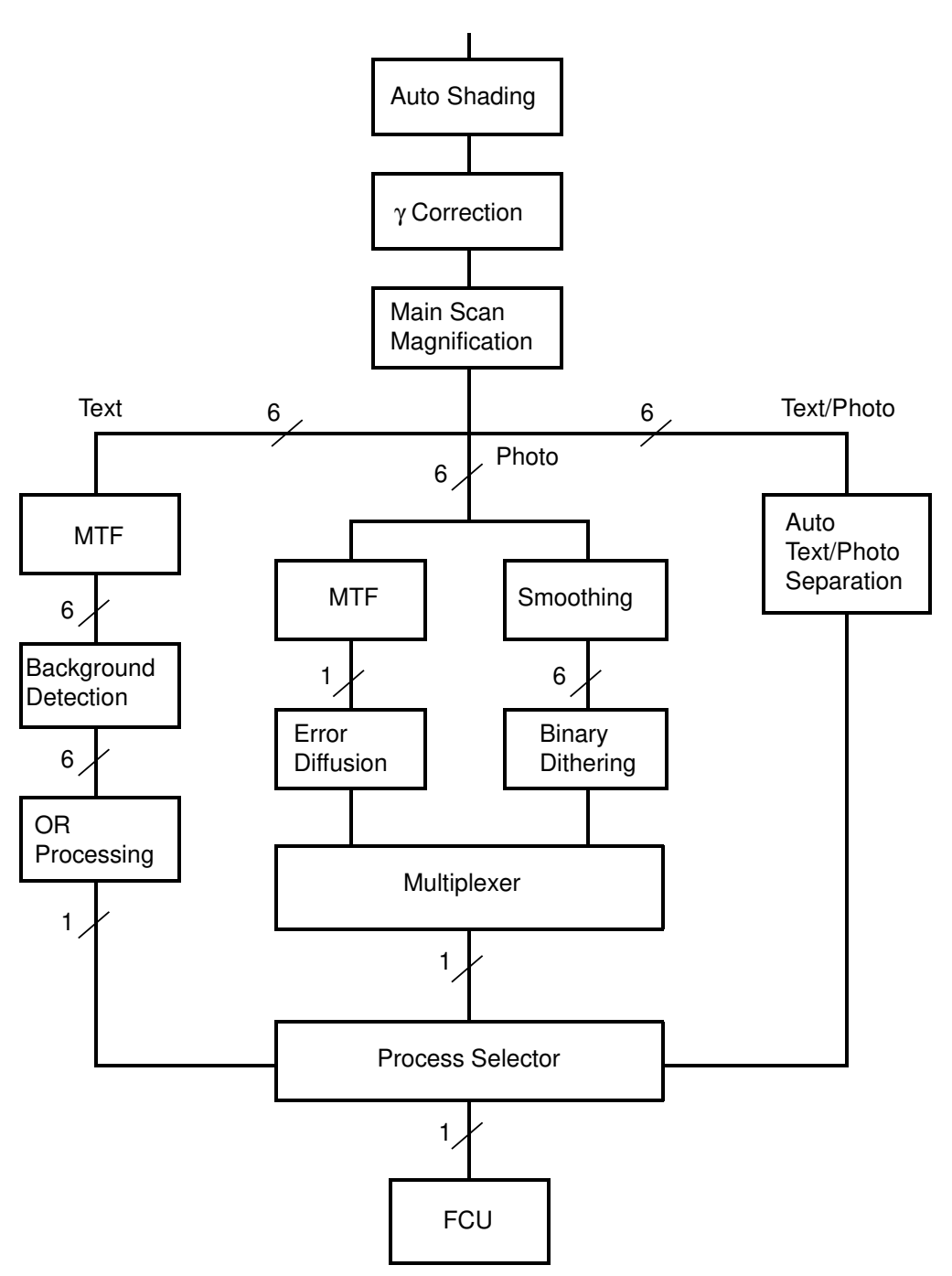

#### 2.2.3. Main Scan Magnification

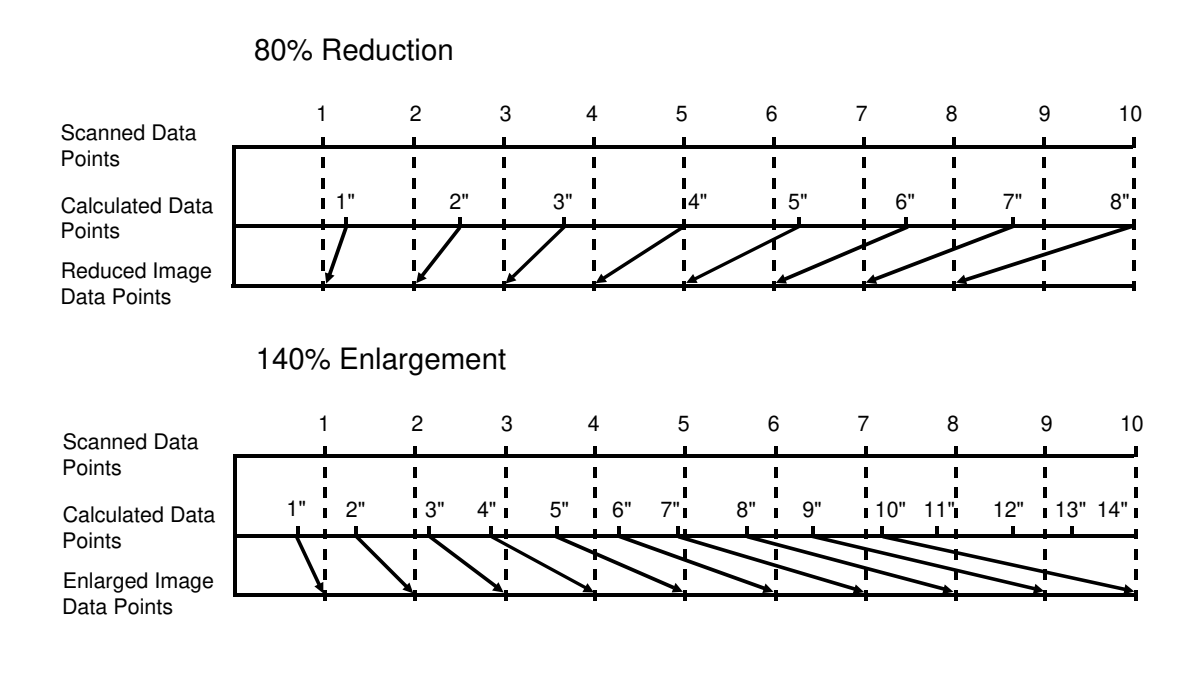

- Copy mode -

Reduction and enlargement in the sub scan direction are done by changing the scanner speed. However, reduction and enlargement in the main scan direction are handled by the SPU.

Scanning and laser writing are done at a fixed pitch (the CCD elements cannot be squeezed or expanded). So, to reduce or enlarge an image, the VPPR calculates imaginary points that would correspond to physical enlargement or reduction of the image. It then calculates the correct image density for each of the imaginary points based on the image data of the nearest four true points. The calculated image then becomes the new (reduced or enlarged) image data.

– Fax mode –

In the fax mode, there is no enlargement. Reduction is done in both the sub scan and main scan directions.

Reduction in the sub scan direction is done by deleting lines in the same way as described in the Group 3 Facsimile manual. For the main scan direction, the procedure is the same as the copy mode.

### 2.3. MASTER UNIT

#### 2.3.1. Overview

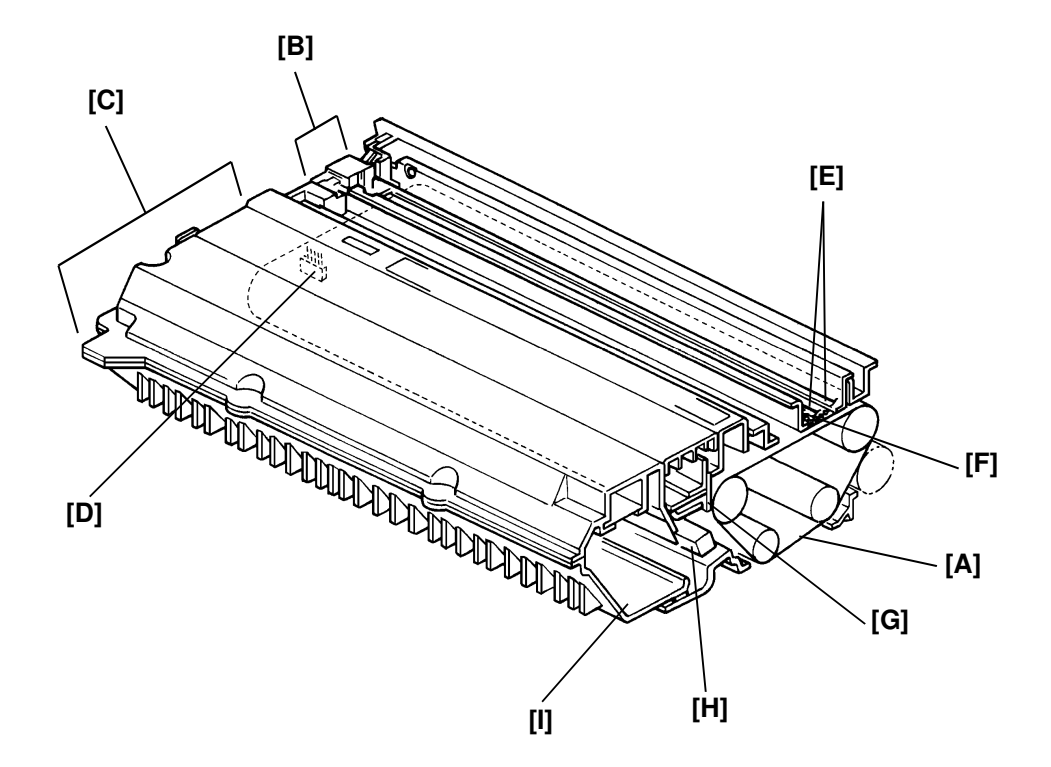

The master unit consists of the master belt [A], the charge corona unit [B], and the cleaning section [C].

The master is an organic-photoconductive belt. There is no need to feed the master to any special position to start printing because there is no bond seam to avoid.

The master bias (which is fixed at -150 volts) is applied to the base material of the master belt through the conductive brush [D]. This is to reduce toner attraction to the non image areas on the master belt.

The charge corona wires [E] generate a corona of negative ions and the stainless steel grid plate [F] ensures that the master belt receives a uniform negative charge.

The cleaning blade [G] removes any toner remaining on the master belt after the image is transferred to the paper. The toner collection bar [H] carries the toner cleaned from the master belt to the used toner tank [I].

#### DETAILED SECTION DESCRIPTIONS MASTER UNIT

#### 2.3.2. Used Toner Overflow Detection

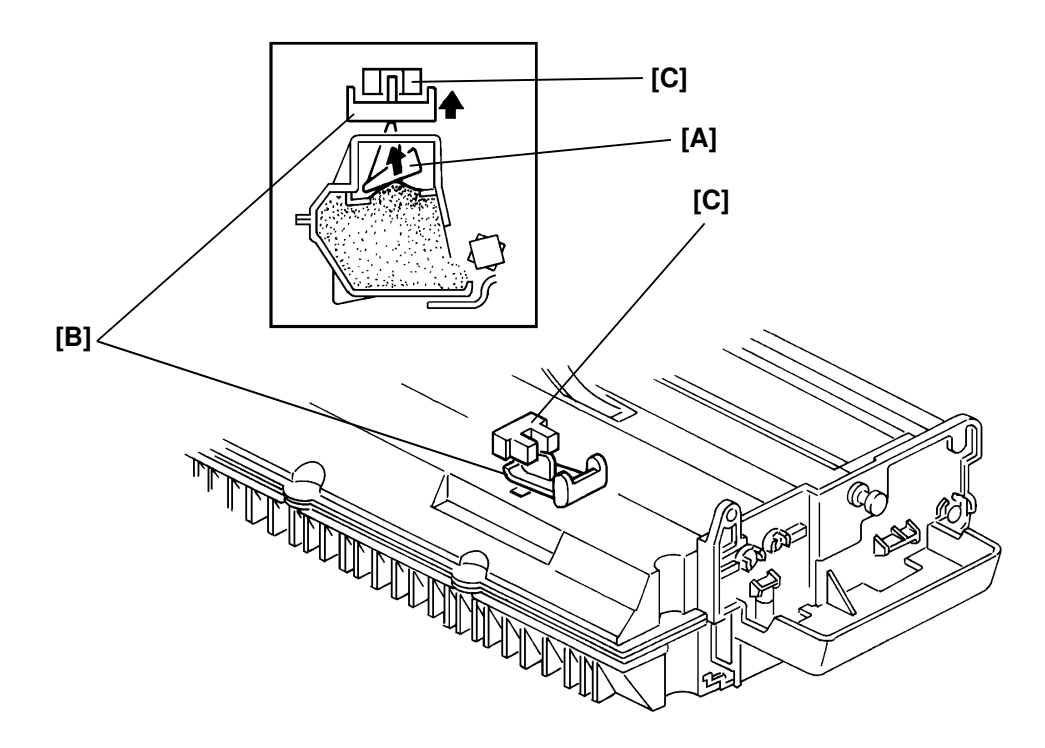

When the used toner piles up, the pressure of the used toner pushes up the movable plate [B]. Up to 100 prints can be made after the actuator moves into the used toner overflow sensor [C]. At this time, printing is disabled, and the display on the operation panel instructs the operator to replace the master unit.

This condition can be cleared by replacing the master unit.

Also, the master counter is cleared automatically by replacing the master unit.

#### 2.3.3. Drive Mechanism

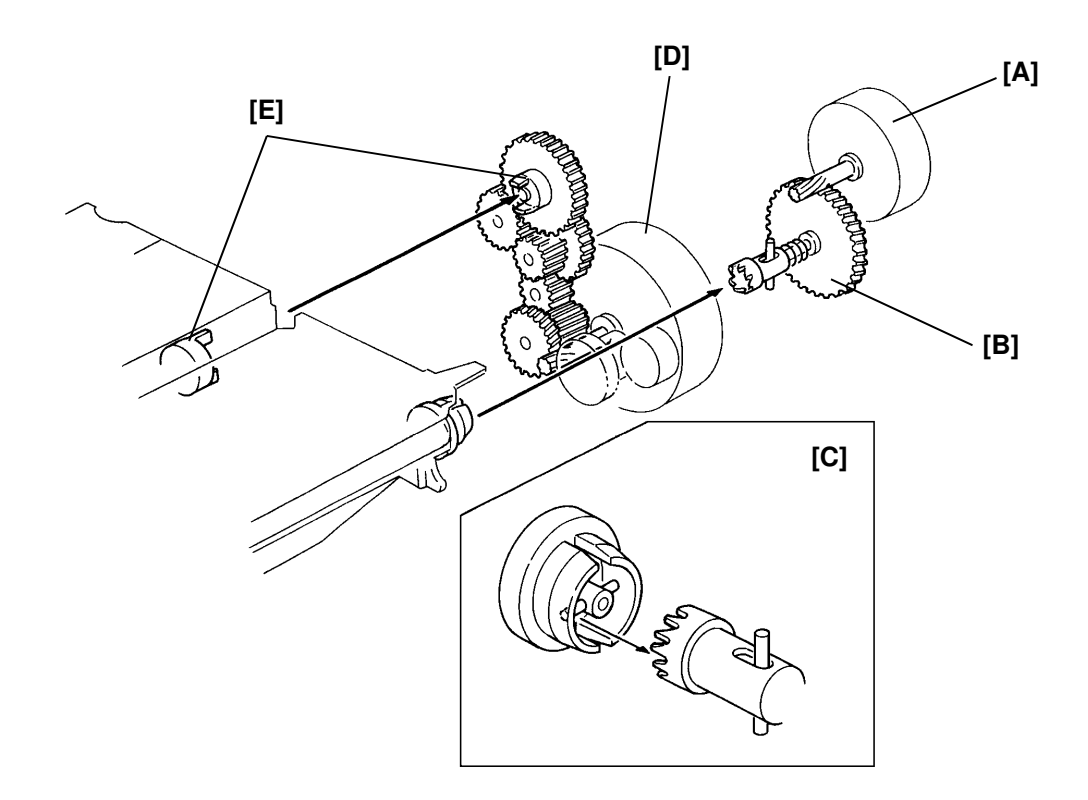

An independent master belt motor [A] drives the master belt through the master belt drive gear [B] and a coupling mechanism [C].

The main motor [D] supplies drive to the toner collection bar through a series of gears and the coupling mechanism [E].

#### DETAILED SECTION DESCRIPTIONS CHARGE

## 2.4. CHARGE

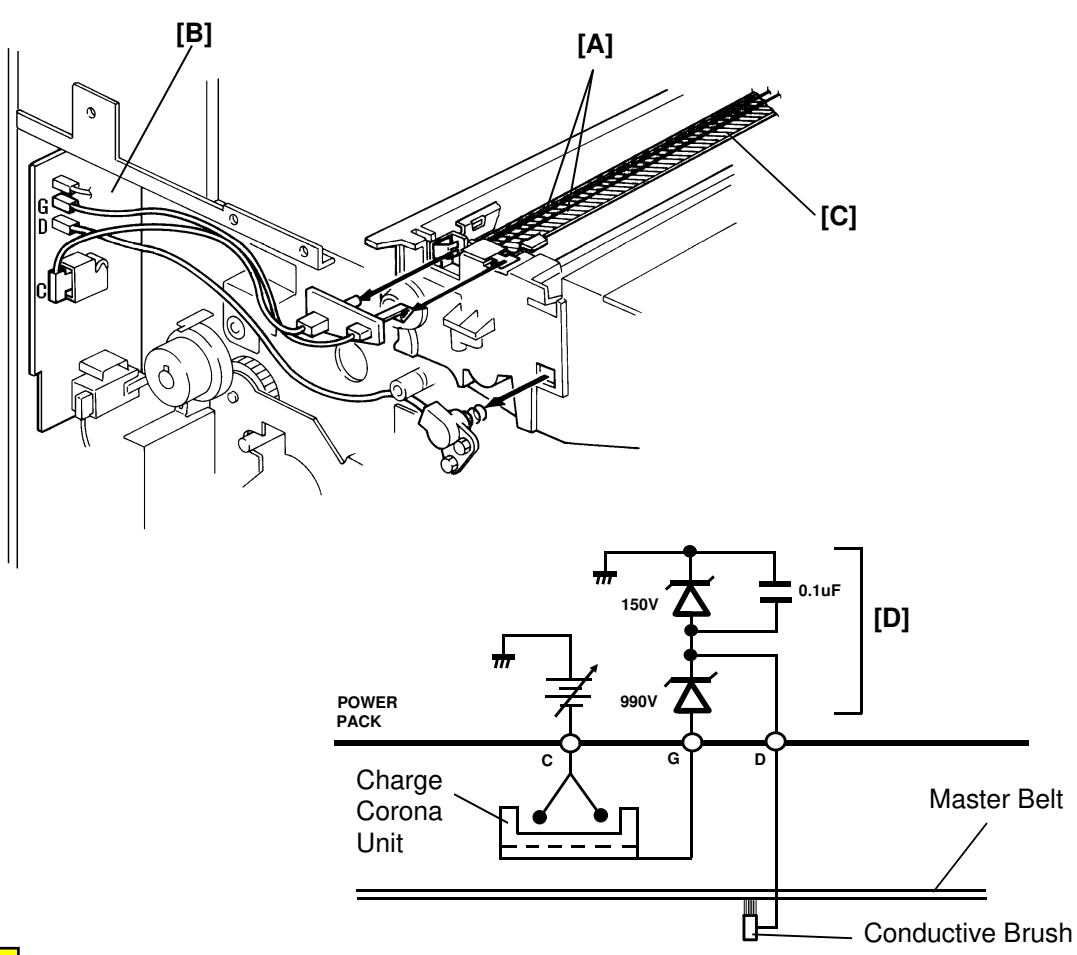

This machine uses a double wire scorotron to charge the master. The corona wires [A] generate a corona of negative ions when the power pack [B] applies a high voltage (–6.7 kV). Then the master belt receives a negative charge through the grid plate [C]. The grid plate ensures that the charge is uniformly spread out.

The grid plate is grounded through the zener assembly [D] on the power pack which ensures that the charge on the belt does not exceed -1140 V.

The ozone fan located on the rear frame provides an air flow to the charge corona unit to prevent uneven build-up of negative ions that can cause an uneven charge on the master surface.

The ozone filters (paper filter with active carbon) located above the charge corona unit and on the ozone fan decompose the ozone around the master generated by the corona discharge. The ozone filters decrease in efficiency over time as they get dirty. The ozone filters should be replaced every 60,000 copies.

## 2.5. LASER EXPOSURE

#### 2.5.1. Overview

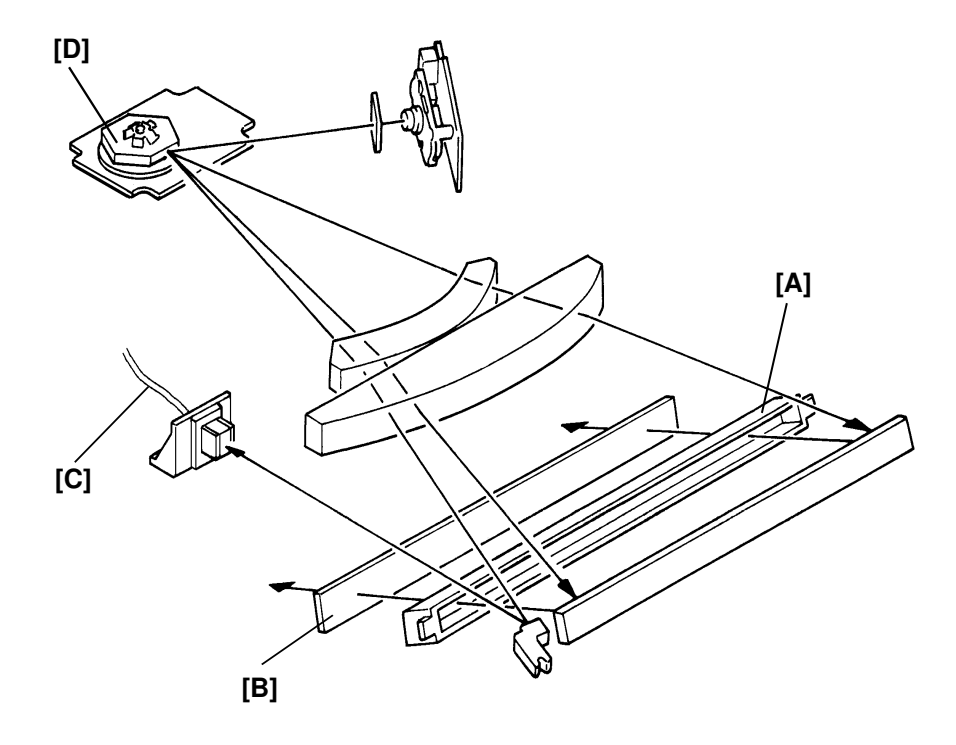

The components of the laser section are the same as those described in the Group 3 Facsimile manual. There are no unique parts.

Points to note:

- The focusing lens [A] is a barrel toroidal lens.
- The shield glass [B] prevents toner and dust from entering the laser optics area.
- An optical fiber [C] passes the reflected laser beam to the main scan start detector circuit in the SBU.
- The strength of the beam is 1.37 mW at a wavelength of 780 nm.
- The dimensions of the dot on the master belt are 69 μm (main scan direction) by 75 μm (sub-scan direction).
- The shape of the polygonal mirror [D] is hexagonal.
- There are four polygon motor speeds:

G3/G4 l/mm mode: 13132.44 rpm Copy and G4 dpi mode: 13385.83 rpm Image Rotation mode: 13644.10 rpm Printer mode (300 dpi printing): 10039.37 rpm

The charge on the exposed parts of the belt drops to about -290 V, while non-exposed areas remain at about -1140 V.
#### DETAILED SECTION DESCRIPTIONS LASER EXPOSURE

# 2.5.2. Laser Exposure Control

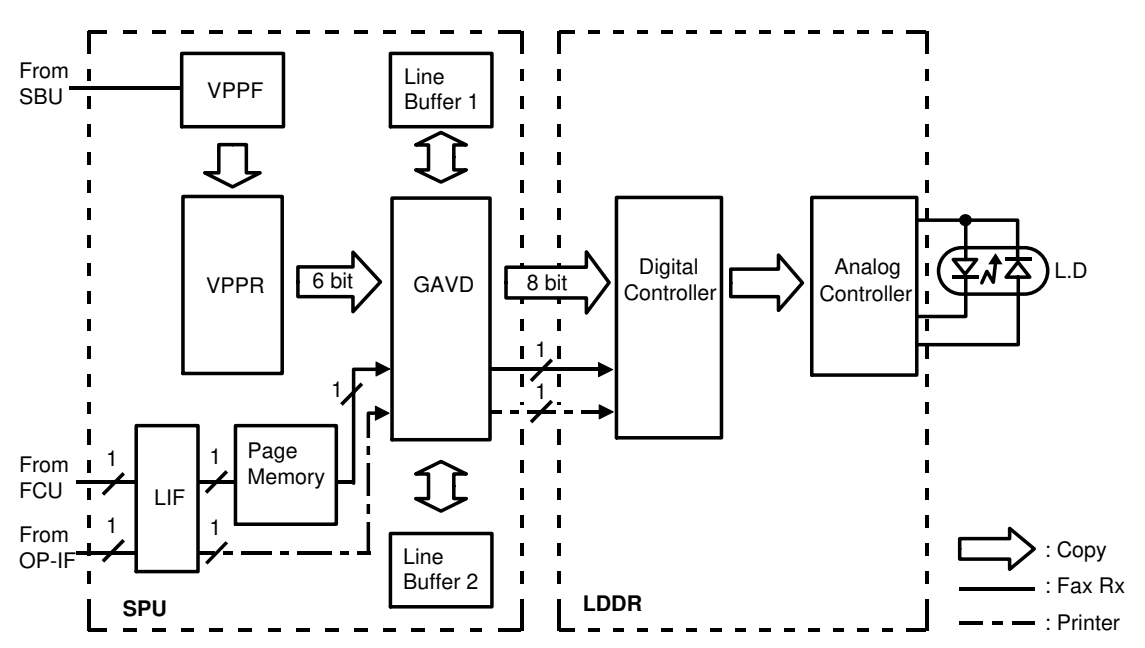

- Copy mode -

The VPP-R sends 6 bits of video data to the GAVD, which then stores the data in one of two line buffers. The two line buffers are used alternately and hold one scan line of video data each.

When it is time for the line to be written to the master belt, the data in the line buffer returns to the GAVD. The GAVD controls the printing start timing and applies the erase center or erase border processing if selected by the user. Then, the GAVD sends the data to the LDDR.

#### – Fax mode –

The LIF sends the received data to the page memory as a one bit signal. After one page of data has been stored the page memory, the memory sends it to the GAVD. The GAVD controls the printing start timing.

– Printer mode –

The data from the OP-IF (option interface board) goes to the LIF. Then the LIF sends the data to the GAVD. The GAVD controls the printing start timing.

The LDDR has a digital controller and an analog controller. The data from the SPU goes to the digital controller, where the pulse width modulation, laser power modulation, and  $\gamma$  correction are performed. The corrected data goes to the analog controller, where digital/analog conversion is performed. Then the data is output to the laser diode for printing. Also, the analog controller performs the APC (Auto Power Control).

### 2.5.3. 64 Level Gray Scale Control

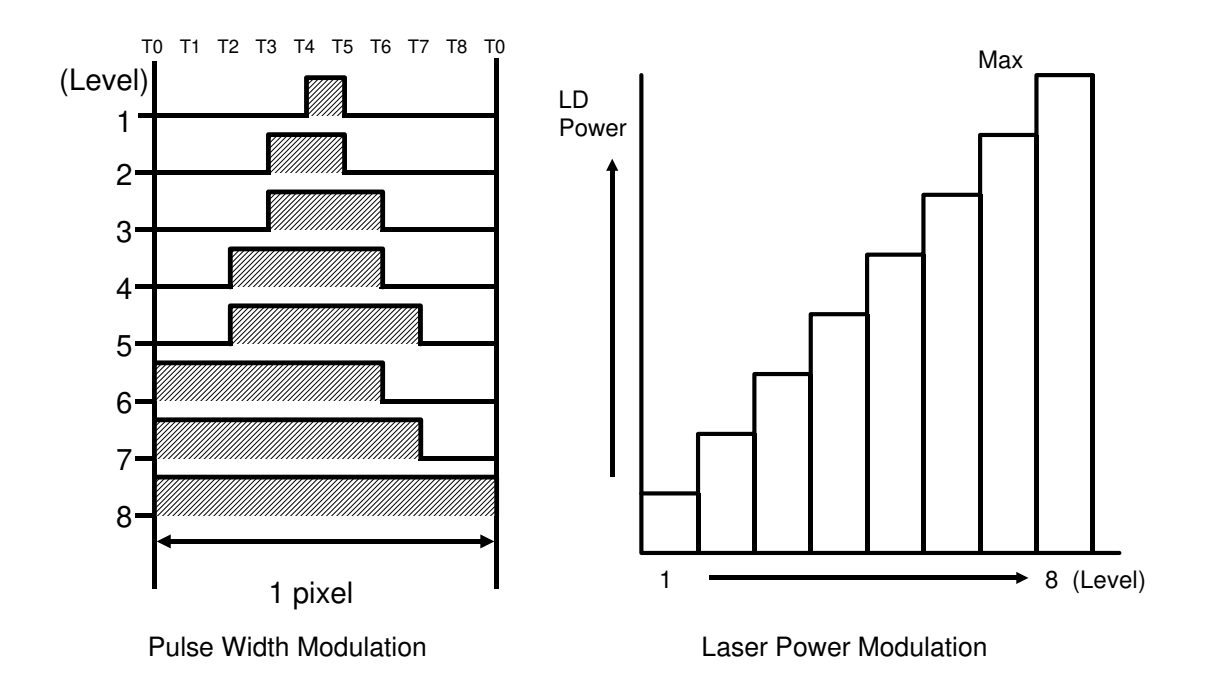

- Copy mode -

Laser output is controlled by both pulse width and laser power modulations, These modulations can be each changed over 8 levels. Thus, by combining these two, a total of 64 levels of gray can be realized.

The modulation is done using the upper 3 bits (DAT2  $\sim$  4) of the 8 bit video data from the SPU for laser power modulation and using the lower 3 bits (DAT5  $\sim$  7) for pulse width modulation. Then the modulated data is sent to the analog controller, which controls the laser power level and exposure timing.

Video data signals 0 and 1 (DAT0 and 1) are used for changing the image density by using a  $\gamma$  curve.

- Fax and Printer modes -

The video processing for fax mode is done by binary processing. So, the pulse width and laser power modulations are very simple. When a black dot is printed, both modulations use only Level 8 (full power and full time).

#### DETAILED SECTION DESCRIPTIONS LASER EXPOSURE

#### 2.5.4. Auto Power Control (APC)

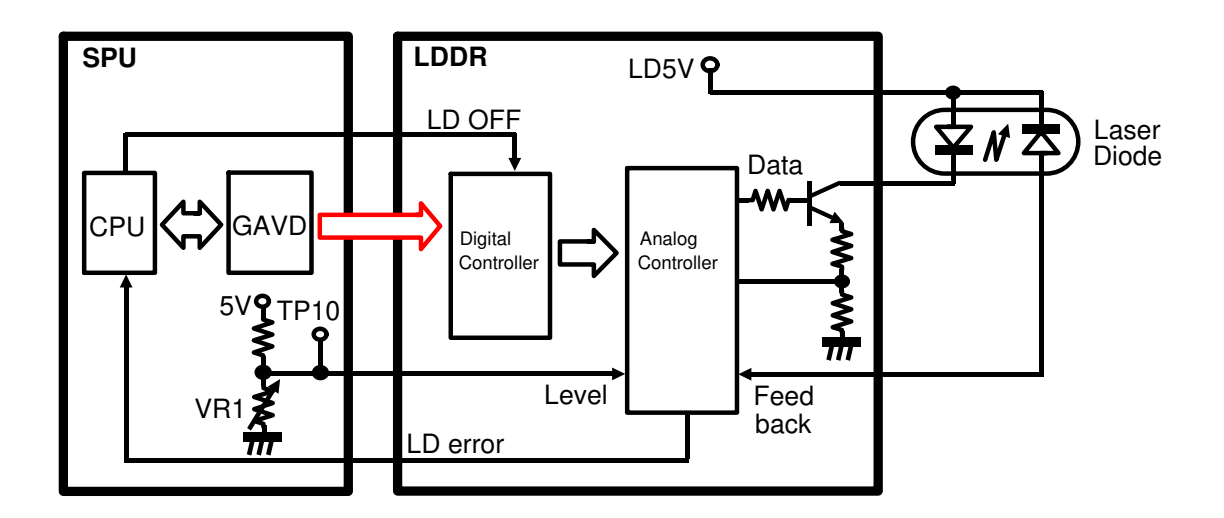

The analog controller on the LDDR sends a constant signal to the laser diode. The feedback signal returns to the analog controller. If necessary, the analog controller adjusts the laser diode power to the correct value according to the level signal adjusted by VR1 in the factory (the standard value is 1 V). The corrected value is applied to the laser diode through the data signal.

When the laser diode power control has failed and the cpu on the SPU receives the LD ERROR signal from the analog controller, the cpu disables the laser diode using the LD OFF signal.

#### 2.5.5. Main Scan Start Detector

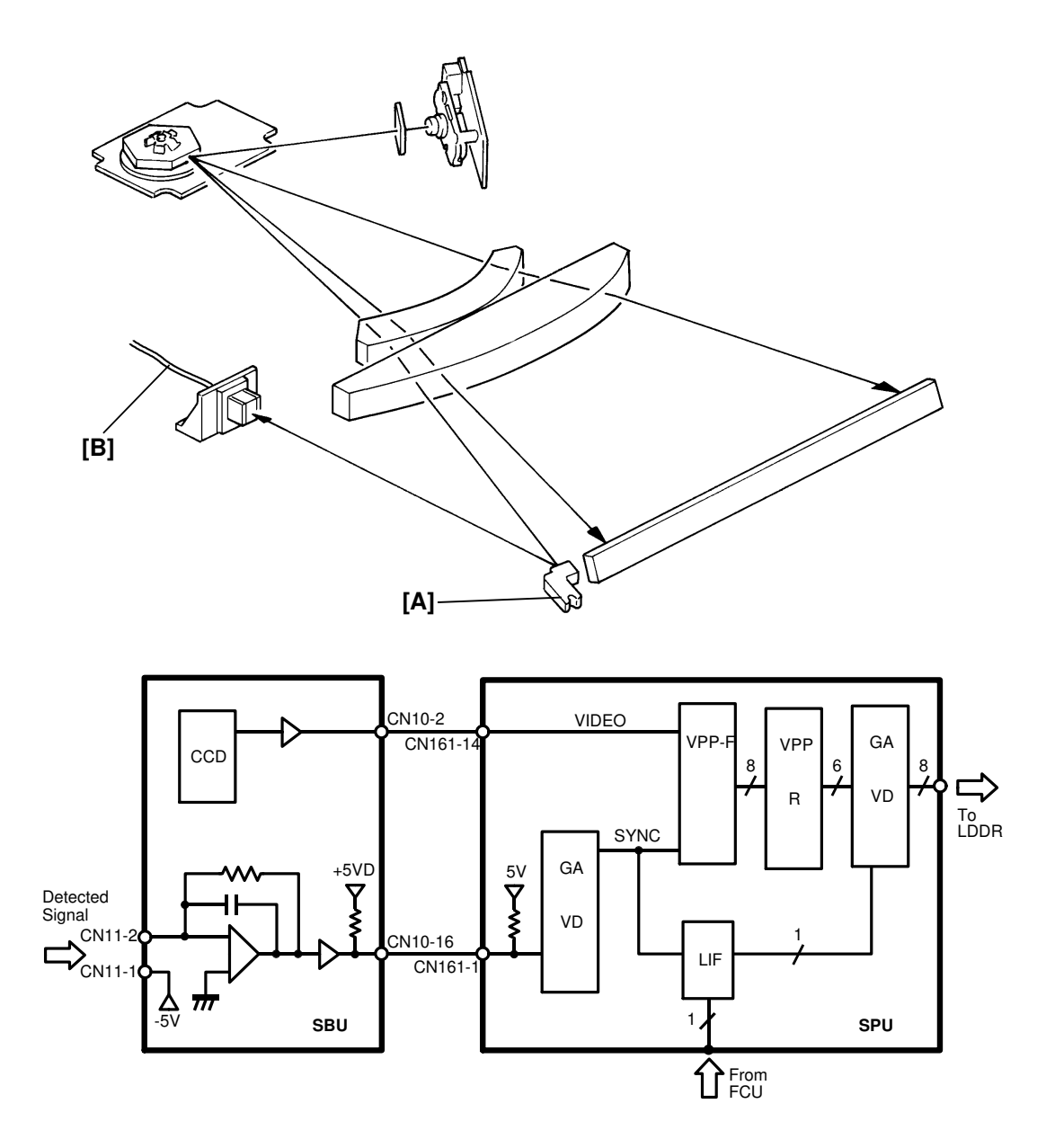

At the start of each scan line, the main scan start detector mirror [A] reflects the laser beam to the main scan start detector circuit on the SBU through the main scan start detector cable [B]. Activation of this detector signals the start of main scan writing by the laser beam.

#### 2.5.6. Laser Diode Drive

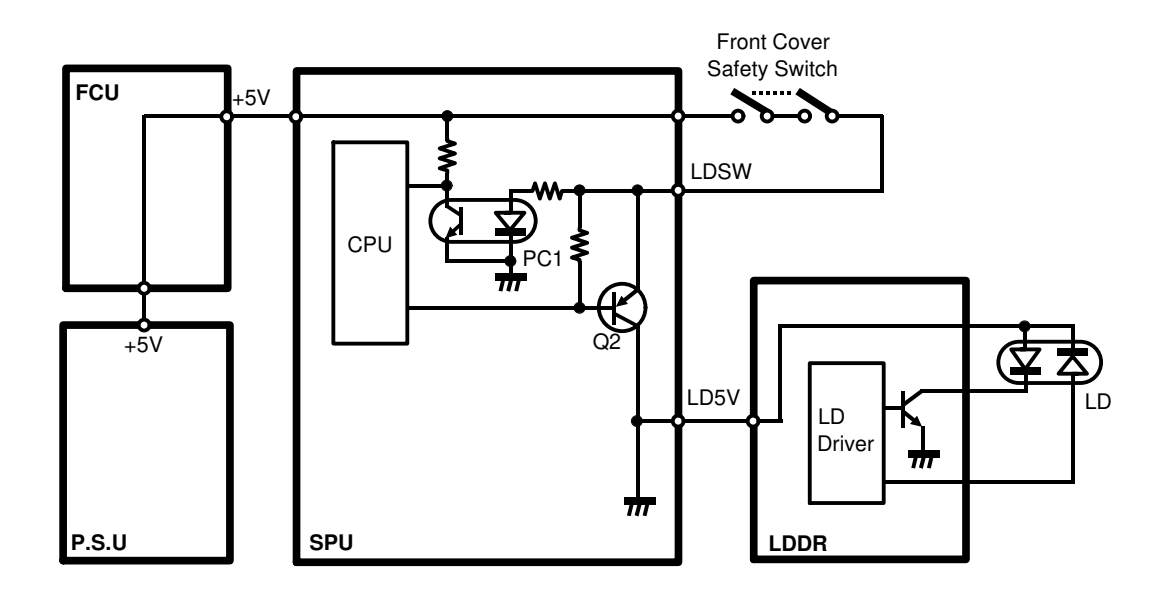

There are two switches located at the front door. These two switches are installed in series on the LDSW line coming from the SPU.

When the front door is opened, the power supply to the laser diode is interrupted.

#### 2.5.7. Inch - mm Conversion

This function is used only for fax mode.

In Group 3 standards, the printer is designed to operate in dot per mm format, and assumes that each received page is in a dot per mm layout. In Group 4 standards, the printer is designed to operate in dot per inch format.

The space between each pixel for both the mm system and the inch system are as follows.

|            |             | mm system         |          | inch system |           |          |  |  |  |
|------------|-------------|-------------------|----------|-------------|-----------|----------|--|--|--|
|            | Resolution  | Main Scan         | Sub-Scan | Resolution  | Main Scan | Sub-Scan |  |  |  |
| Standard   | 8x3.85      | 8x3.85 0.1250 0.2 |          | 200x100     | 0.1270    | 0.2540   |  |  |  |
|            | 1/mm mm/dot |                   | mm/dot   | dpi         | mm/dot    | mm/dot   |  |  |  |
| Detail     | 8x7.7 1/mm  | 1 0.1250 0.1300 2 |          | 200x200     | 0.1270    | 0.1270   |  |  |  |
|            |             | mm/dot            | mm/dot   | dpi         | mm/dot    | mm/dot   |  |  |  |
| Super Fine | 8x15.4      | 0.1250            | 0.0649   | 200x400     | 0.1270    | 0.0635   |  |  |  |
| -          | 1/mm        | mm/dot            | mm/dot   | dpi         | mm/dot    | mm/dot   |  |  |  |

For Group 3 communications, the inch - mm conversion should be performed. Otherwise, a distorted image will be printed.

- Reception -

The inch - mm conversion is performed by changing the polygon mirror motor rotation speed irrespective of the transmission mode. It is changed from 13132.44 rpm (G3 and G4 I/mm mode) to 13385.83 rpm (G4 dpi mode).

#### - Transmission -

The inch - mm conversion is performed by the VPPF, or the cpu on the FCU, or the QPCR depending on the transmission mode as follows.

| • G3 | Immediate:<br>Memory: | Main scan - VPPF<br>Sub scan - cpu<br>Main scan - cpu<br>Sub scan - cpu  |
|------|-----------------------|--------------------------------------------------------------------------|
| • G4 | Immediate:<br>Memory: | Main scan - VPPF<br>Sub scan - cpu<br>Main scan - QPCR<br>Sub scan - cpu |

Inch - mm conversion causes a slight enlargement in the main scan direction and a slight reduction in the sub scan direction.

# 2.6. DEVELOPMENT

#### 2.6.1. Overview

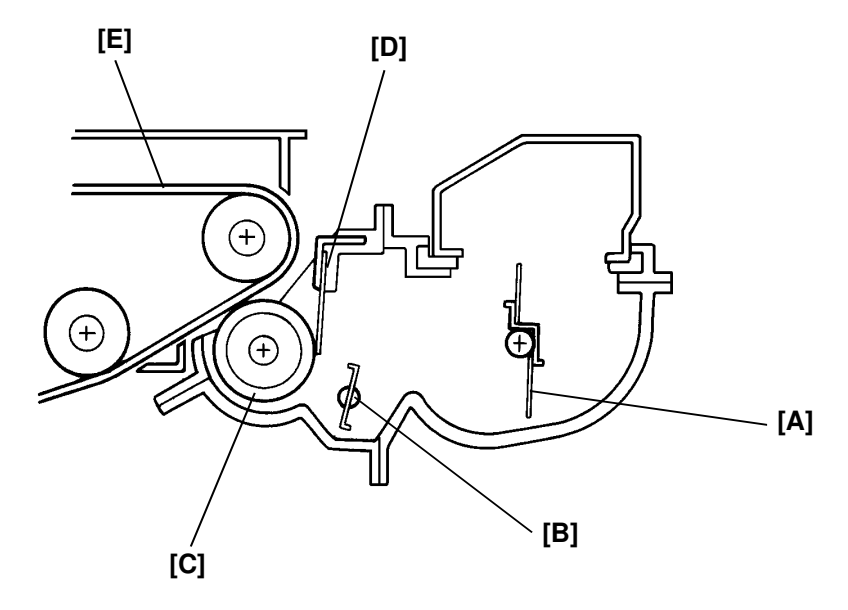

The development unit transforms the invisible electrostatic latent image on the master surface into a visible toner image.

This machine uses monocomponent toner, which is composed of resin and ferrite. The toner mixing bar [A] stirs and carries toner to the toner supply bar [B]. The toner supply bar carries toner to the development roller [C]. Toner is attracted to the development roller because the roller has a magnetic layer and the ferrite in the toner can be magnetized. As the development roller turns past the toner metering blade [D], only a thin coating of negatively charged toner particles stays adhered to the development roller.

Then, the development roller turns past the master belt [E]. The development roller applies toner to the latent image on the master belt, making it a visible toner image.

#### 2.6.2. Development Bias

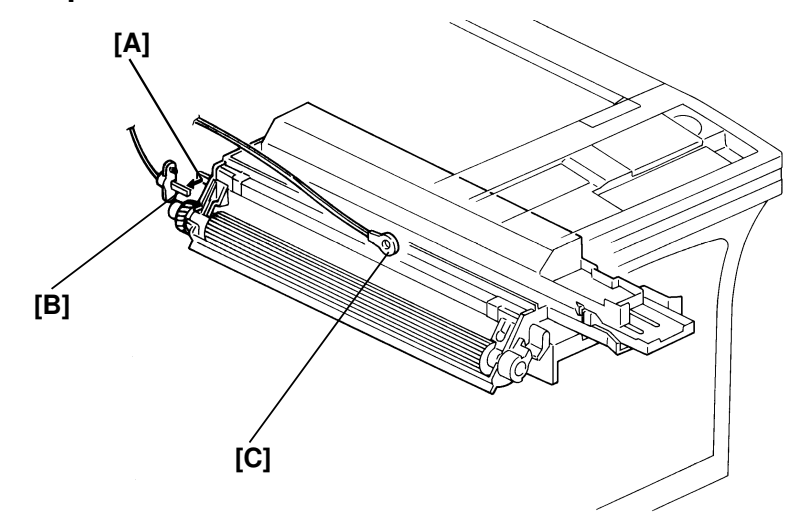

When the development unit is installed, the bias plate [A], located at the rear of the development unit is in contact with the bias terminal [B], so that the development bias can be applied to the development roller, toner metering blade, and the bias brush.

The bias is –790 V and it is supplied by the power pack.

There is a development unit thermistor [C] located above the development unit. This thermistor checks the temperature inside the machine. If the thermistor senses a temperature below  $20^{\circ}$ C, the development bias is changed to -660 V.

#### 2.6.3. Drive Mechanism

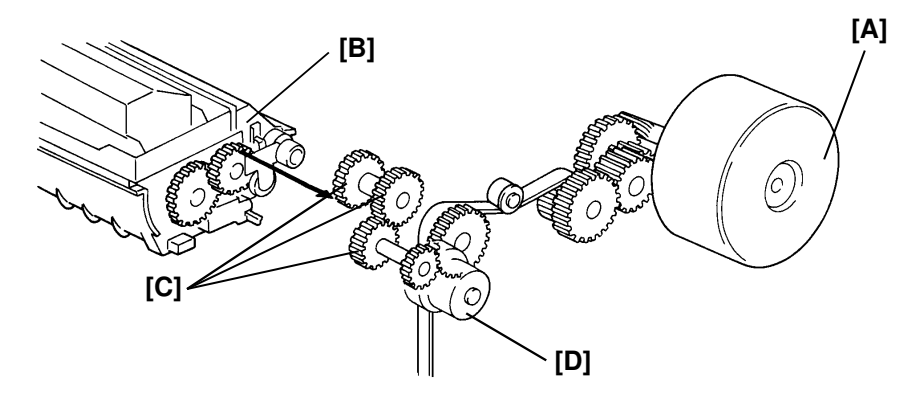

The main motor [A] drives the development roller [B] through the gear trains [C], and the development clutch [D].

The development clutch switches on and off at the same time as the master unit motor.

### 2.6.4. Toner End Detection

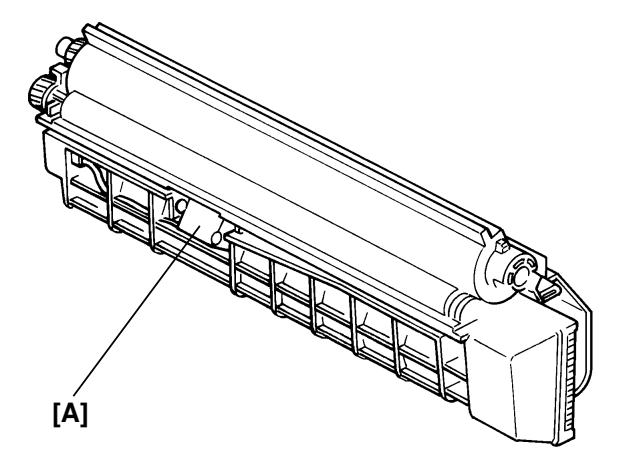

Toner near-end is detected by the toner end sensor [A] which is located below the development unit.

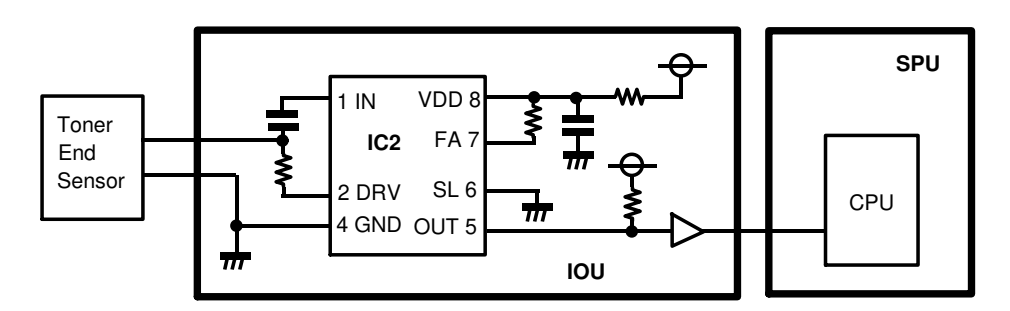

The toner end detection circuit diagram is shown above.

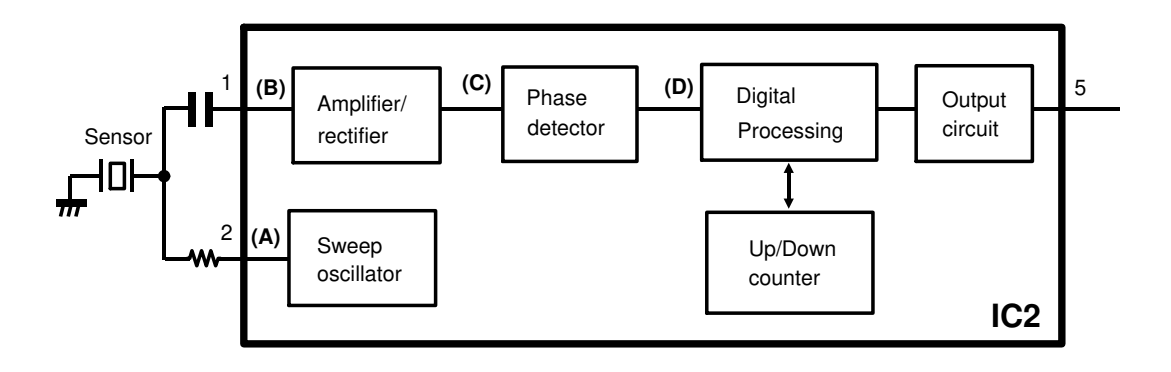

The toner end detection circuit is organized as shown above. The sweep oscillator outputs a signal of 4 to 8 kHz at 0.2 s intervals at pin 2. This signal passes to the sensor, which emits it into the development unit.

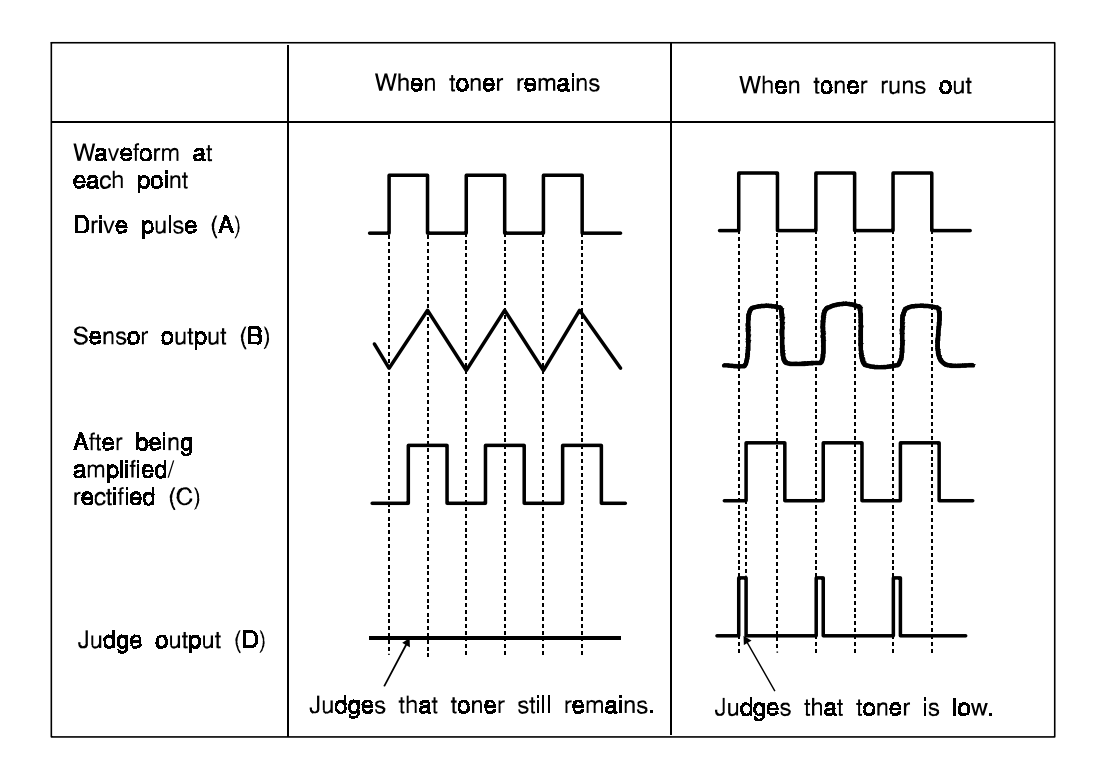

The toner in the development unit reflects the signal back to the sensor, and this signal passes back to the detector circuit at pin 1. The difference in phase between the original signal (pin 2) and the return signal (pin 1 after being amplified and rectified) depends on the amount of the toner remaining in the development unit.

When the phase difference falls below a certain threshold, the circuit detects that toner is low and increments the up/down counter by "1".

The circuit evaluates the last sixteen samples, and outputs a decision at pin 5 in accordance with the following counter values.

| 8/16 counts or less :  | Toner still remains.                          |
|------------------------|-----------------------------------------------|
| 12/16 counts or more : | Toner has run out (Toner near end condition). |
| 9/16 to 11/16 counts : | Retain the previous status.                   |

When cpu detects this signal, the Add Toner indicator on the operation panel starts blinking. This is the toner near-end condition. At 50 copies after the toner near-end condition occurs, the Add Toner indicator stays on and copying is then disabled.

# 2.7. PAPER FEED

#### 2.7.1. Overview

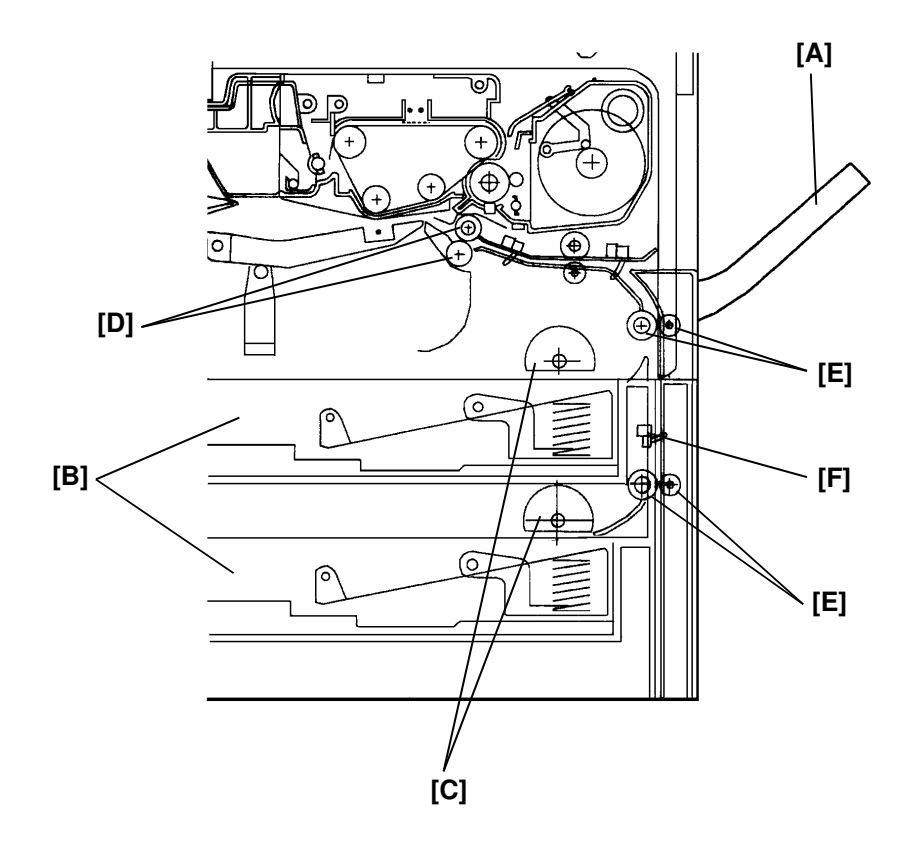

There are two cassettes and a by-pass feed table [A].

The first and second cassettes [B] each hold 250 sheets. The by-pass feed table can hold 1 sheet.

Rotation of the semicircular feed rollers [C] drives the top sheet of paper from the cassette to the registration rollers [D] through the relay rollers [E].

The cassette has two corner separators (see [F] in the diagram on the next page), which help to allow only one sheet to feed. They also serve to set the height of the paper stack.

When the cassette is closed after the paper is loaded, the paper size actuator located at the rear of the cassette pushes the paper size sensor. This informs the cpu on the SPU board what paper size is loaded in the cassette and that the cassette is in place.

There is a relay sensor [F] located between the relay rollers. This sensor is used for paper jam detection.

#### 2.7.2. Paper Lift Mechanism

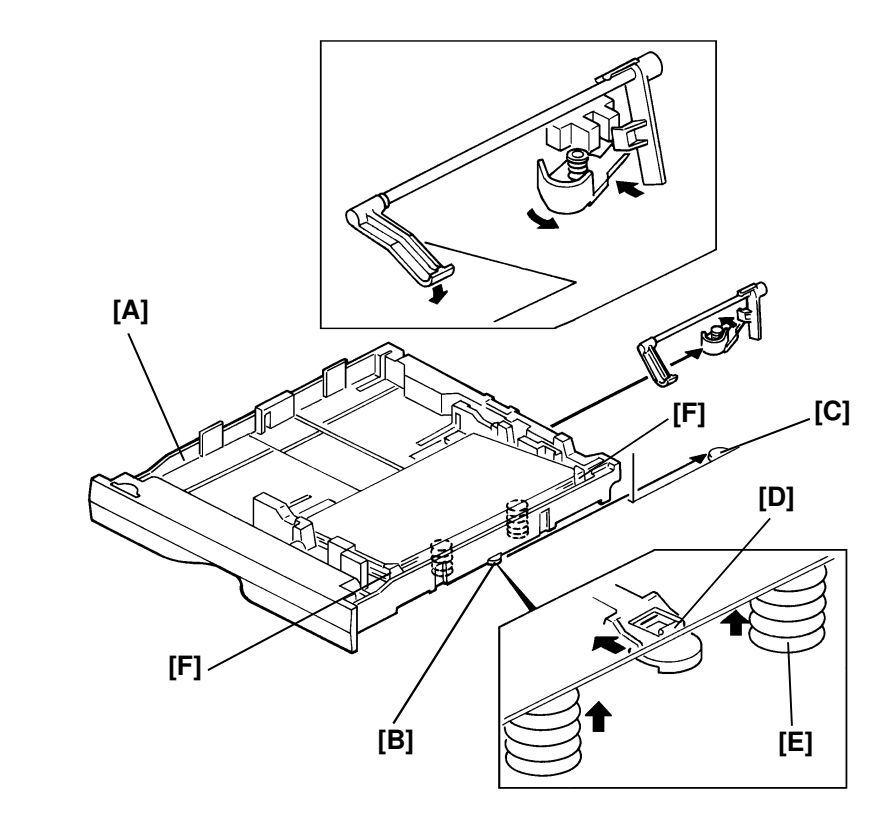

When the cassette [A] is closed after paper is loaded, the plate release slider [B], which is mounted on the bottom part of the cassette, is pushed by the projection [C] on the main frame and the release slider comes off the bottom plate hook [D].

Once the release slider comes off, the bottom plate is raised by the pressure springs [E] and the top sheet pushes up the corner separators [F]. This keeps the stack of paper at the correct height.

#### DETAILED SECTION DESCRIPTIONS PAPER FEED

#### 2.7.3. Paper Feed Drive Mechanism

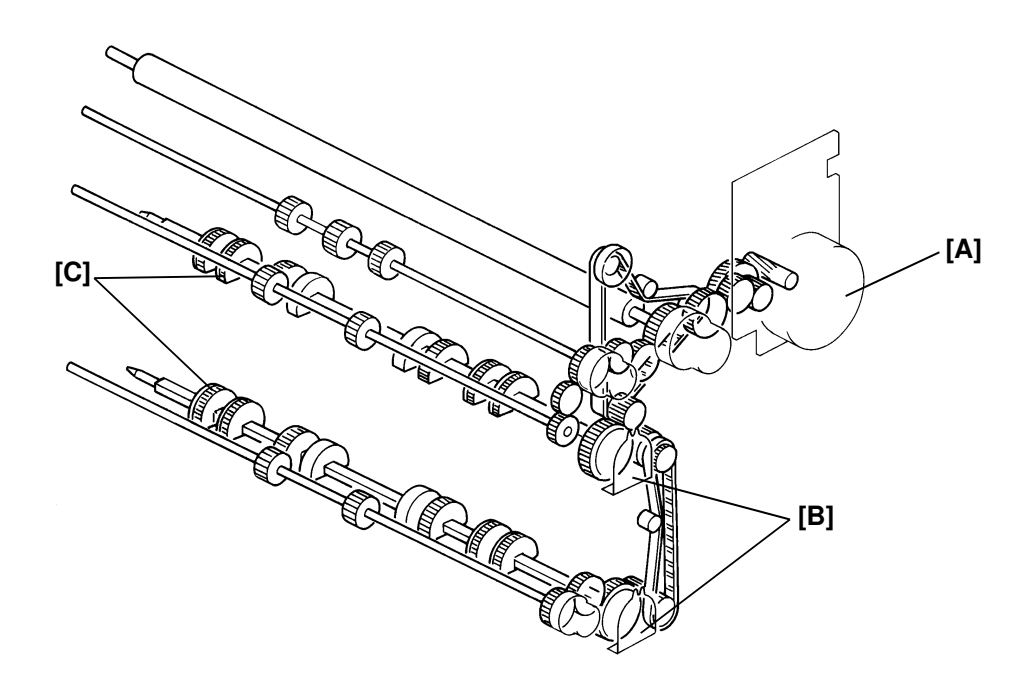

The main motor [A] drives the pick-up and feed mechanism of both the first and second cassettes. The paper feed clutches [B] transfer drive from this motor to the feed rollers [C].

The paper feed clutch turns on and the semicircular rollers start rotating, then paper starts to feed.

The paper feed clutch on timing depends on the following modes.

- Copy mode -

When the scanner home position sensor is activated.

– Fax mode –

When one page of data has been stored in the page memory.

Printer mode –

When the cpu on the SPU receives the paper feed request signal from the optional printer controller.

The first (second) paper feed clutch stays on for 300 milliseconds. This allows the feed rollers to rotate only one revolution.

### 2.7.4. Paper End Detection

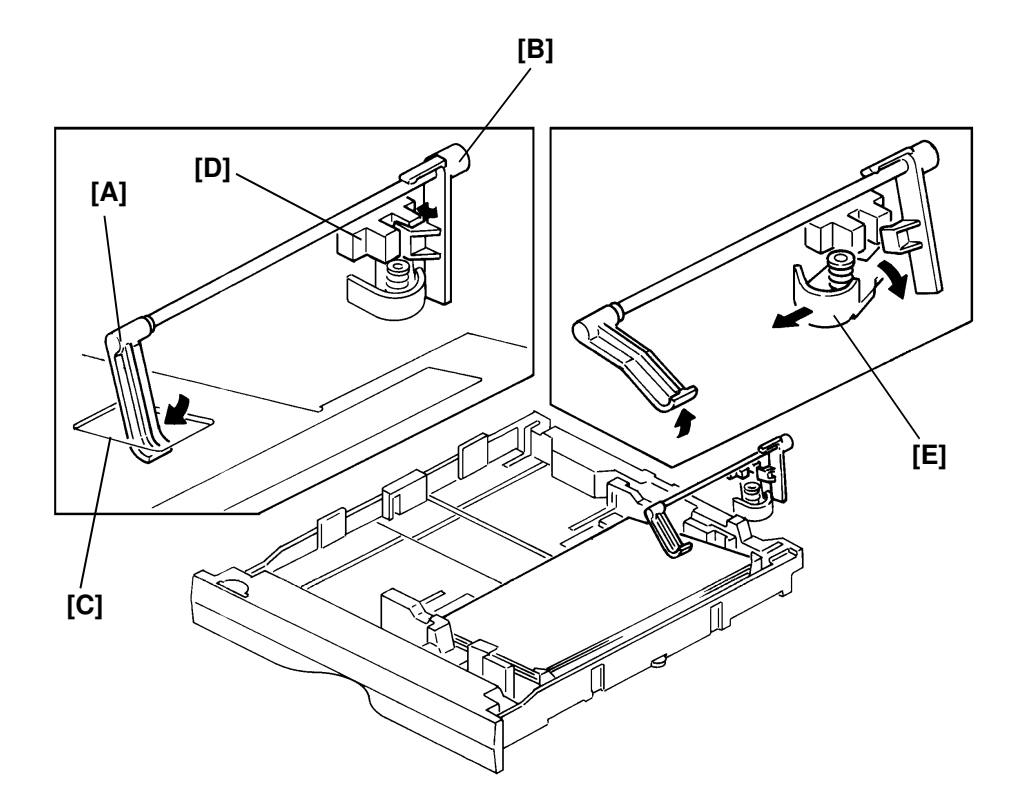

The paper end feeler [A] is on the same shaft as the paper end actuator [B]. When the cassette runs out of paper, the paper end feeler drops through a slot [C] in the cassette bottom plate. The paper end actuator pivots into the paper end sensor [D].

There are no paper height sensors or paper near-end sensors.

The paper end actuator is in contact with the lever [E]. When the cassette is taken out, the lever turns as shown by the arrow in the figure. Then the lever pushes up the actuator. At the same time, the feeler is rotated upwards. This mechanism is necessary to prevent the feeler from getting damaged by the cassette body.

#### DETAILED SECTION DESCRIPTIONS PAPER FEED

#### 2.7.5. Paper Size Detection

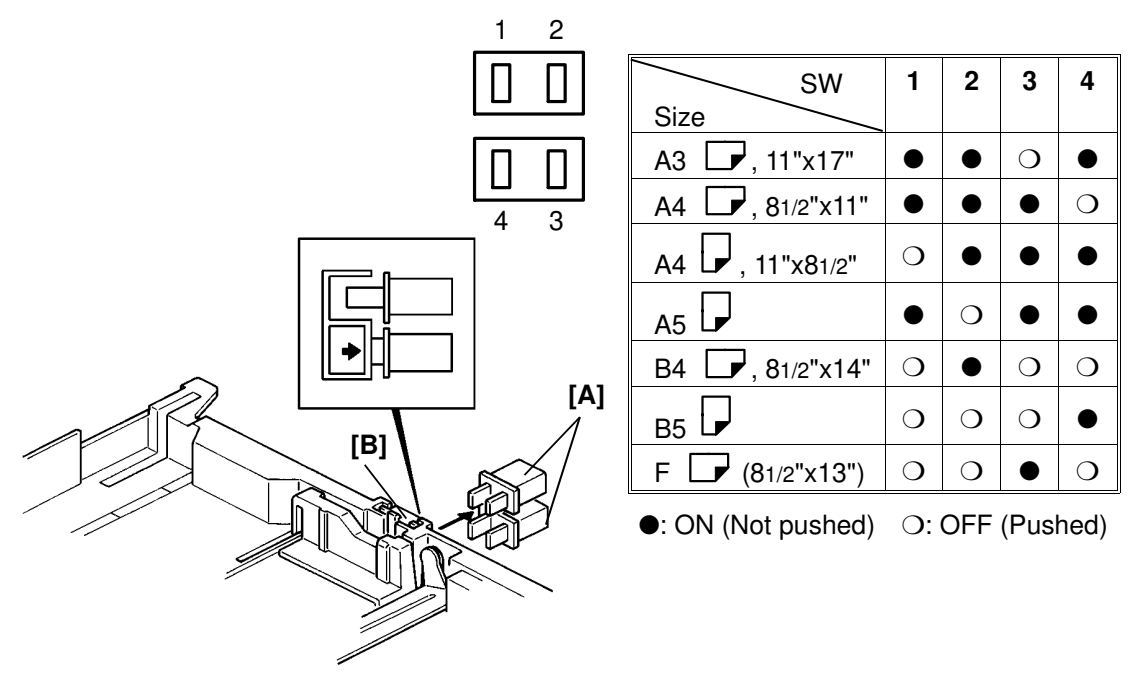

Four paper size sensors (microswitches) [A] are on the rear side plate of the main frame. The sensors are actuated by a paper size actuator [B] which is on the rear of the cassette.

Each paper size has its own actuator, with a unique combination of notches. To determine which size cassette has been installed, the cpu reads which micro switches have been deactivated by the actuator.

The cpu disables paper feed from a cassette if the paper size cannot be detected. If the paper size actuator is missing or broken, or if there is no cassette installed, the Add Paper indicator will light.

For the A3/A4 version machine, the American standard paper sizes can also be available by using RAM address 080269(H) (refer to section 4.7).

### 2.7.6. By-pass Feed Table

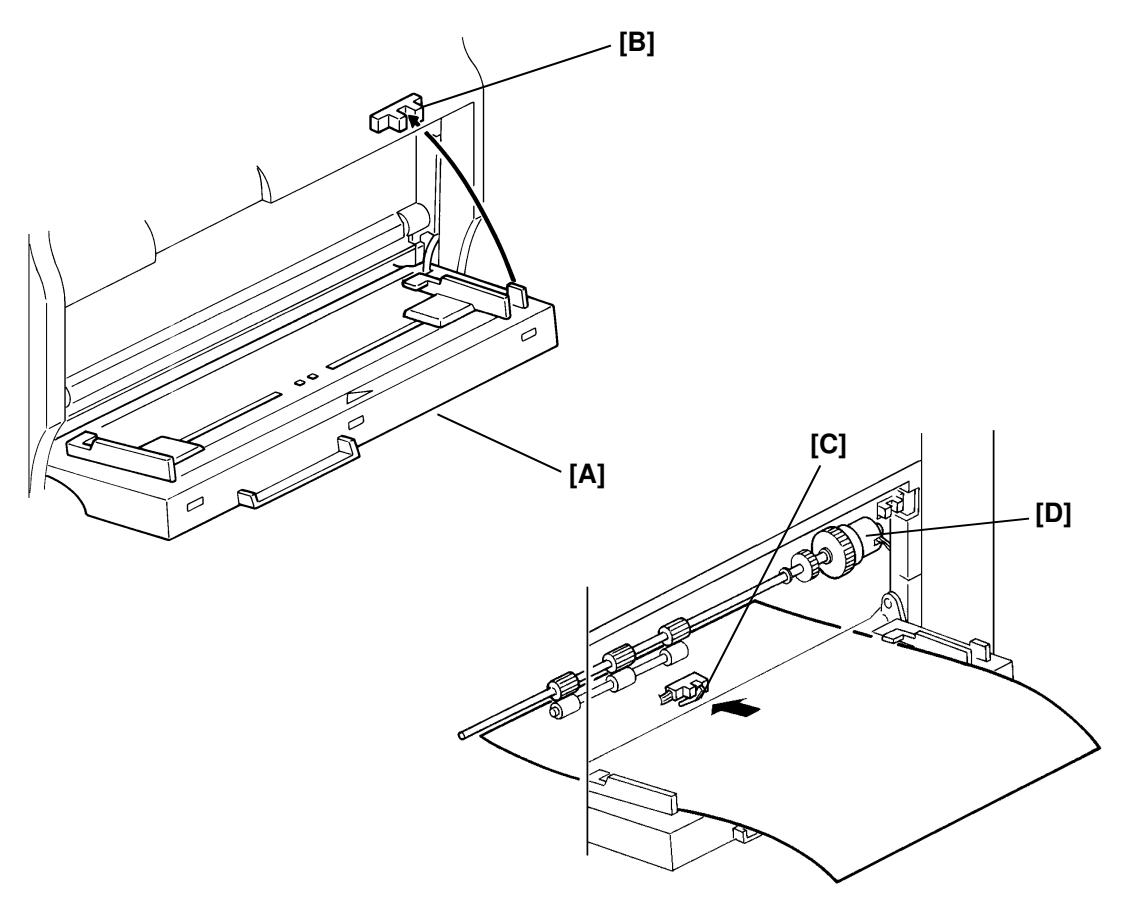

The by-pass feed table [A] can load only one sheet of paper.

When the by-pass feed table is opened, the by-pass feed cover sensor [B] is disabled and "LOAD PAPER" and "BYPASS FEED NON STANDARD SIZE" will appear in the LCD. The Add Paper indicator will also light. When the paper is set in the by-pass feed table and the leading edge of paper activates the by-pass feed sensor [C], the main motor is energized for the paper prefeeding.

After the Start key is pressed, the cpu energizes the by-pass feed clutch [D] and the by-pass feed relay roller starts rotating. Then the paper is fed to the registration roller.

The bypass feed table is not used in fax mode. When the machine receives a fax message while the by-pass feed table is opened without any paper in the by-pass feed table, the paper will be fed from the cassette. If paper is set in the by-pass feed table, the incoming data will be stored in the memory.

#### DETAILED SECTION DESCRIPTIONS PAPER FEED

### 2.7.7. By-pass Feed Paper Width Detection

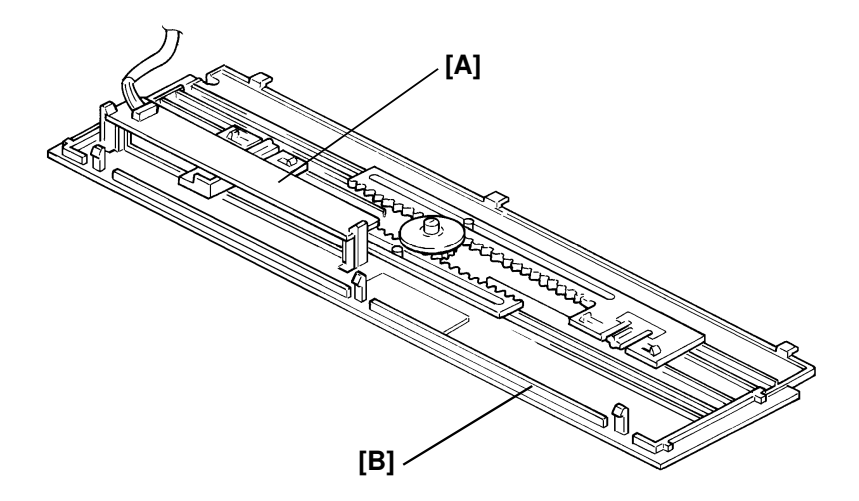

In by-pass feed mode, the cpu on the SPU needs paper width data in order to decide the master belt exposure area in the main scan direction.

The paper width switch [A] is a slide switch located inside the by-pass feed table [B]. It measures the paper width manually. This switch has four contacts which are connected to ground by a slider. The slider moves when the user positions the manual feed guide against the paper, and the cpu on the SPU determines the paper width based on the information from the IOU board about which of the contacts is grounded.

When the by-pass feed table is opened, the display shows "BYPASS FEED NON STANDARD SIZE", and the customer can inform the cpu on the SPU of any paper width data through the operation panel. This will override the data from the sensor.

## 2.7.8. Page Separation and Data Reduction

This function is used only for fax mode.

Incoming pages that are only slightly longer than the copy paper may be reduced in the sub-scan direction to fit on the paper. Whether or not this happens depends on the settings of bits 1 and 2 of bit switch 02.

### **Reduction Enabled**

If bit 2 of bit switch 02 is at 0 (reduction enabled), the data will be reduced in the page memory to fit on the copy paper. However, data will only be reduced if the length of the incoming page is between 5 mm shorter and a certain maximum length. This maximum incoming page length that can be reduced depends on the copy paper size and on the reduction ratio stored in RAM addresses 08004F and 080050.

Each paper size can be programmed with a separate reduction ratio. In each of the two RAM addresses, there is one bit for each possible paper size. The combination of the bit settings determines the ratio for that paper size.

| Bit No.          | Bit 7                                         | Bit 6                | Bit 5           | Bit 4 | Bit 3 | Bit 2     | Bit 1     | Bit 0 |  |  |
|------------------|-----------------------------------------------|----------------------|-----------------|-------|-------|-----------|-----------|-------|--|--|
| DAVA             | A3 🕞                                          | B4 🕞                 | 81/2"x14"       | F4 🕝  | A4 🕞  | 81/2"x11" | в5 🖵,     | A5 🗗  |  |  |
|                  | 11"x7"                                        |                      |                 |       |       |           | A4 🗖,     |       |  |  |
| Address          |                                               |                      |                 |       |       |           | 11"x81/2" |       |  |  |
| Bit in 08004F(H) | Bit in 08004F(H) 0: 4/2 1: 4/2 0: 8/2 1: 12/2 |                      |                 |       |       |           |           |       |  |  |
| Bit in 080050(H) | 0: 13 (                                       | ): <sup>/ 3</sup> 1: | <u>′′</u> 1: ′′ | 1     |       |           |           |       |  |  |

The following table shows the maximum incoming page lengths that can be reduced for each copy paper size. All lengths are in millimeters. The factory setting of the reduction ratio is 4/3.

(with standard page memory: 1.128 MB)

| Copy Paper    | Copy Paper | Maximum reducable incoming page lengths |             |               |  |  |  |  |  |
|---------------|------------|-----------------------------------------|-------------|---------------|--|--|--|--|--|
| Туре          | Length     | Ratio = 4/3                             | Ratio = 8/7 | Ratio = 12/11 |  |  |  |  |  |
| A5            | 148        | 190.7                                   | 163.4       | 156           |  |  |  |  |  |
| B5            | 182        | 236                                     | 202.3       | 193.1         |  |  |  |  |  |
| Letter        | 279.4      | 365.9                                   | 313.6       | 299.3         |  |  |  |  |  |
| A4            | 297        | 389.3                                   | 333.7       | 318.5         |  |  |  |  |  |
| F4, F         | 330.2      | 433.6                                   | 371.7       | 354.8         |  |  |  |  |  |
| Legal         | 355.6      | 467.5                                   | 400.7       | 382.5         |  |  |  |  |  |
| B4            | 364        | 467.5                                   | 410         | 391.6         |  |  |  |  |  |
| A3            | 420        | 467.5                                   | 467.5       | 452.7         |  |  |  |  |  |
| Double Letter | 431.8      | 467.5                                   | 467.5       | 465.6         |  |  |  |  |  |

#### DETAILED SECTION DESCRIPTIONS PAPER FEED

| Copy Paper    | Copy Paper | Maximum reducable incoming page lengths |             |               |  |  |  |  |  |
|---------------|------------|-----------------------------------------|-------------|---------------|--|--|--|--|--|
| Туре          | Length     | Ratio = 4/3                             | Ratio = 8/7 | Ratio = 12/11 |  |  |  |  |  |
| A5            | 148        | 190.7                                   | 163.4       | 156           |  |  |  |  |  |
| B5            | 182        | 236                                     | 202.3       | 193.1         |  |  |  |  |  |
| Letter        | 279.4      | 365.9                                   | 313.6       | 299.3         |  |  |  |  |  |
| A4            | 297        | 389.3                                   | 333.7       | 318.5         |  |  |  |  |  |
| F4, F         | 330.2      | 433.6                                   | 371.7       | 354.8         |  |  |  |  |  |
| Legal         | 355.6      | 467.5                                   | 400.7       | 382.5         |  |  |  |  |  |
| B4            | 364        | 478.7                                   | 410         | 391.6         |  |  |  |  |  |
| A3            | 420        | 551.9                                   | 474.3       | 452.7         |  |  |  |  |  |
| Double Letter | 431.8      | 551.9                                   | 487.8       | 465.6         |  |  |  |  |  |

(with optional page memory for 400 dpi reception)

The values are calculated as follows.

Maximum incoming page length that can be reduced =  $(Copy Paper Length - 5) \times Reduction Ratio$ 

For example, for A5 with a reduction ratio of 4/3Max incoming data length =  $(148 - 5) \times 4/3 = 190.7$ 

Incoming pages that are longer than the maximum length will not be reduced, but will printed on two pages and treated in accordance with the setting of bit 1 of bit switch 02. If this bit is 1, the bottom few lines of the page will be repeated at the top of the next page. If this bit is 0, the next page will continue from where the first page left off.

# **Reduction Disabled**

If bit 2 of bit switch 02 is at 1 (reduction disabled), the data will not be reduced. However, if the incoming page is up to x mm longer than the copy paper, the excess portion will not be printed. The value of x can be from 0 to 15 mm. It is determined by the setting of RAM address 080051.

| Hex value       | Value of x |  |  |  |  |  |  |
|-----------------|------------|--|--|--|--|--|--|
| 00              | 0          |  |  |  |  |  |  |
| 01              | 1          |  |  |  |  |  |  |
| and so on until |            |  |  |  |  |  |  |
| OF              | 15         |  |  |  |  |  |  |

Messages more than x mm longer than the copy paper will be printed out on two pages in accordance with the setting of bit 1 of bit switch 02, as explained above.

#### 2.7.9. Page Size Selection

If there are two cassettes more in the machine, the paper size to use is decided in accordance with a few simple rules.

- If two cassettes contain the same paper size, the upper cassette will be used.
- If the received page has to be split up and printed on two pages, both pages will be the same size.
- If the cassettes contain different sizes, the paper size chosen for printing the received fax message is selected in accordance with the following table of priorities. The table assumes that reduction is enabled and that the reduction ratio is 4/3.

| Recv'd Fax<br>message size | A3 🕞                | B4 🕞                | A4 🕞           | A4 🕞           | В5 🖵           | A5 🖵           | 11"x17"          | 8.5"x11"       | 11"x8.5"       | 8.5"x14"         |
|----------------------------|---------------------|---------------------|----------------|----------------|----------------|----------------|------------------|----------------|----------------|------------------|
|                            | A3 🕞                | B4 🕞                | A4 孑           | A4 🕞           | B5 孑           | A5 孑           | 11"x17"          | 8.5"x11"       | 11"x8.5"       | 8.5"x14"         |
|                            | A4 孑<br>S           | A3 🕞                | A4 🕞<br>RO     | A4 孑<br>RO     | B4 🕞           | A4 🕞           | A3 🕞             | A4 🕞           | 8.5"x11"<br>RO | 8.5"x11"<br>S    |
|                            | A4 🕞<br>S,RO        | 11"x17"             | 11"x8.5"       | A3 🕞<br>RO     | A4 🖵           | A4 🕞<br>RO     | 11"x8.5"<br>S    | 11"x8.5"<br>RO | A4 🖵           | 11"x8.5"<br>S,RO |
|                            | 8.5"x11"<br>RE      | B5 🗗<br>S           | 8.5"x11"<br>RO | 11"x17"<br>RO  | A4 🕞<br>RO     | 8.5"x11"       | 8.5"x11"<br>S,RO | A4 孑<br>RO     | A4 🕞<br>RO     | A4 🕞<br>S        |
| Selected                   | 11"x8.5"<br>S       | B5 <b>□</b><br>S,RO | A3 🕞           | 11"x8.5"<br>RO | 11"x8.5"       | 11"x8.5"<br>RO | A4 🗗<br>S        | A3 🕞<br>RO     | A3 🕞           | A4 孑<br>S,RO     |
| Paper Size                 | B4 <b>□</b><br>S,RO | A4 孑<br>S           | 11"x17"        | 8.5"x11"       | 8.5"x11"<br>RO | 11"x14"        | A4 🕞<br>S,RO     | 8.5"x14"       | 11"x17"        | B4 🕞             |
|                            |                     | A4 🕞<br>S,RO        | B4 🕞<br>RO     | 8.5"x14"       | A3 🕞           | В5 🖵           | B4 🕞<br>S,RO     | 11"x17"<br>RO  | B4 🕞<br>RO     | A3 🕞             |
|                            |                     | 11"x8.5"<br>S       | 8.5"x14"<br>RO | B4 🕞           | 11"x17"        | B4 🕞           | 8.5"x14"<br>S,RO | B4 🕞           | 8.5"x14"<br>RO | 11"x17"          |
|                            |                     | 8.5"x11"<br>S,RO    |                | A5 孑<br>S      | 8.5"x14"<br>RO | A3 🕞           |                  | A5 🖵<br>S      |                | A5 孑<br>S        |
|                            |                     | 8.5"x14"<br>S,RO    |                | B5 🗗<br>S      |                | 11"x17"        |                  | B5 🗗<br>S      |                | B5 🖵<br>S        |

- The sizes in the top row have top priority, and those in the bottom row have lowest priority.
- S: The data has to be separated and printed on more than one page.
- RE: The data is reduced to fit on the printer paper.
- RO: The data is rotated to fit on the printer paper.
- If Specified Cassette Selection has been switched on, messages from specified senders will always go to the second cassette, regardless of the paper size or message size.

# 2.8. REGISTRATION

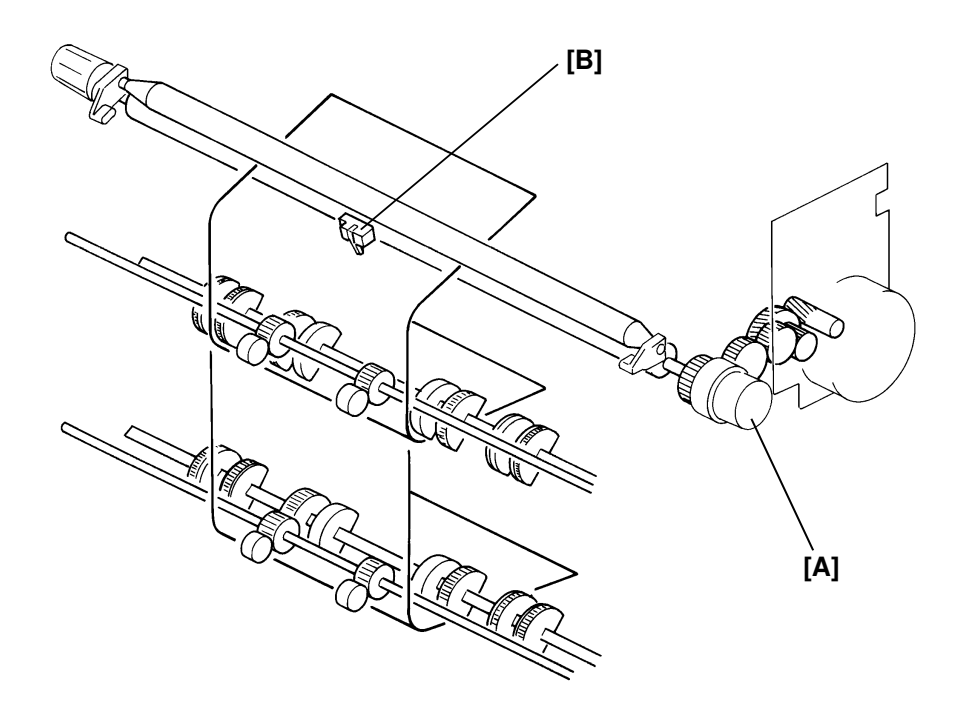

The registration clutch [A] is located on the lower registration roller shaft. The registration sensor [B] is positioned just before the registration rollers.

When the paper leading edge activates the registration sensor, the registration clutch turns off and the registration rollers do not turn. The relay roller clutch stays on for 230 milliseconds after the registration clutch is off. The registration clutch then turns on to feed the paper.

This delay allows time for the paper to press against the registration rollers and buckle slightly to correct skew.

# **2.9. TRANSFER AND SEPARATION**

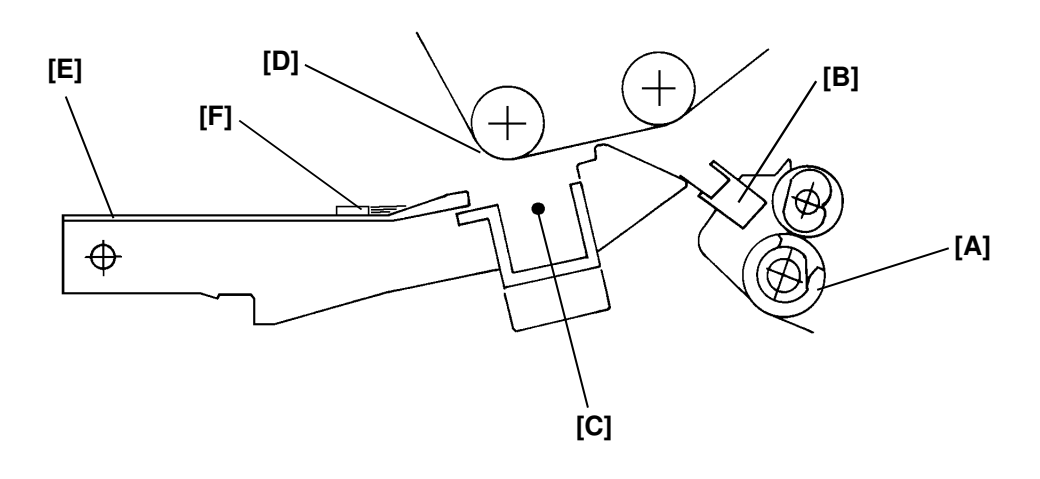

The registration rollers [A] feed the copy paper through the transfer entrance guide [B] to the transfer section. A high positive voltage (+5.1 kV) is applied to the transfer corona wire [C], and it generates positive ions. They are applied to the copy paper to pull the negative toner off the master belt.

After image transfer, the copy paper drops away from the master belt due to the bend [D] in the master belt. The copy paper is then transferred to the transfer guide [E].

There is a antistatic brush [F] on the transfer guide to remove the excess charge from the copy paper.

# 2.10. FUSING

#### 2.10.1. Fusing Drive Mechanism

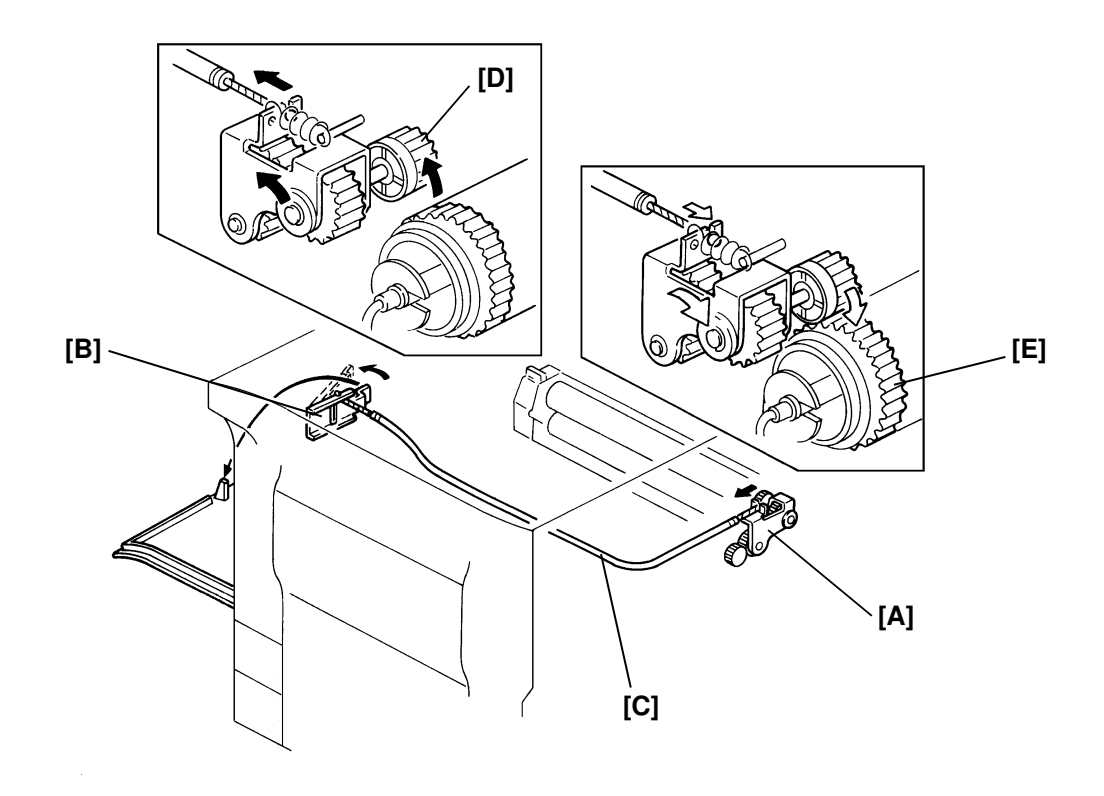

The main motor drives the fusing unit through a gear train.

The joint bracket [A] and the front cover switch lever [B] are connected together with the wire cable [C]. The fusing joint bracket contains the fusing drive gear [D]. When the front cover is closed, the front cover switch lever is pressed and the fusing drive gear with the joint bracket moves against the hot roller gear [E] to drive the hot roller.

When the front cover is opened, the front cover switch lever moves to the front. The joint bracket also moves away from the hot roller gear and releases the fusing drive.

#### 2.10.2. Pressure Roller

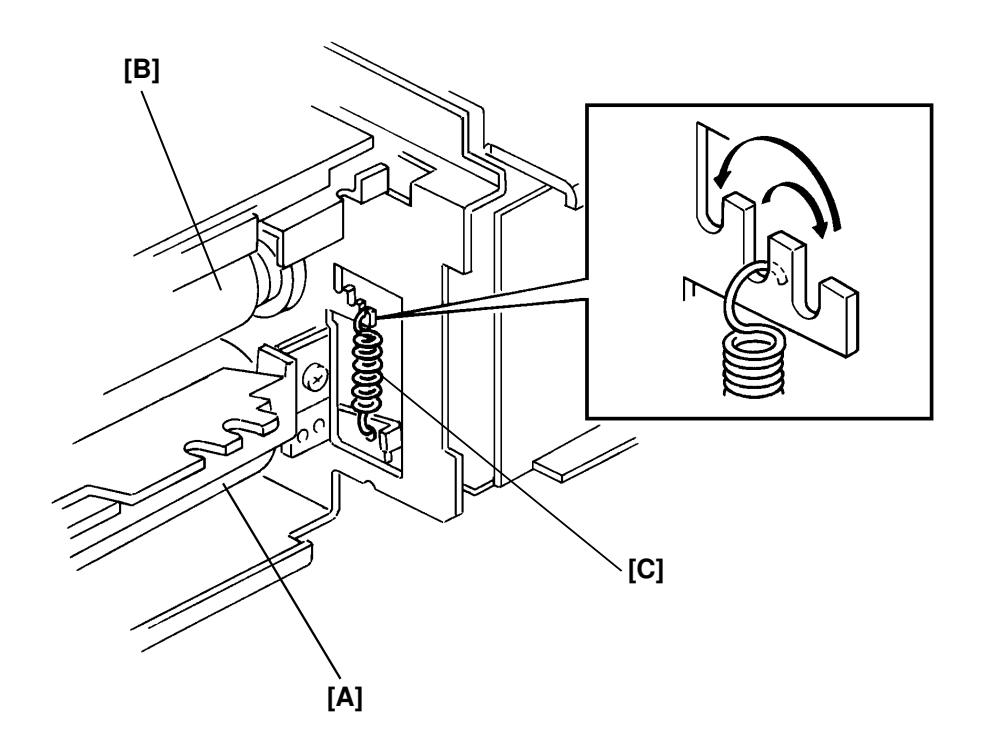

The pressure roller [A] is made of rubber with a silicone tube coating. Pressure is constantly applied between the hot roller [B] and the pressure roller. There is no pressure release mechanism.

The pressure can be changed by adjusting the position of the pressure springs [C]. The middle position is the normal setting. The higher position increases the pressure (to correct for unfused copies). The lower position decreases the pressure (to correct for creased copies).

#### DETAILED SECTION DESCRIPTIONS FUSING

# 2.10.3. Fusing Lamp Control

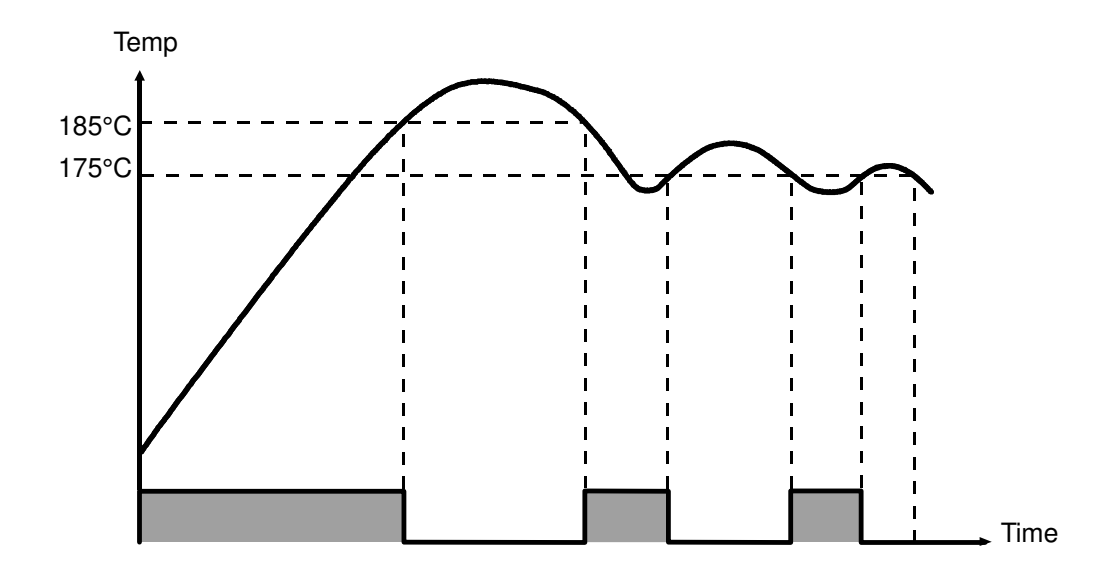

When the main and operation switches are turned on, the fusing lamp will be switched on. The cpu on the SPU raises the fusing temperature to 185°C within 5 minutes from the time that the switches have been turned on. After 5 minutes, the cpu keeps the temperature at 175°C. The same is done when the Clear Modes/Stand-by key is pressed to enter Standby mode. However, when the operation switch is turned off, the fusing lamp will also be turned off.

#### April 22nd, 1994

# 2.10.4. Fusing Circuit

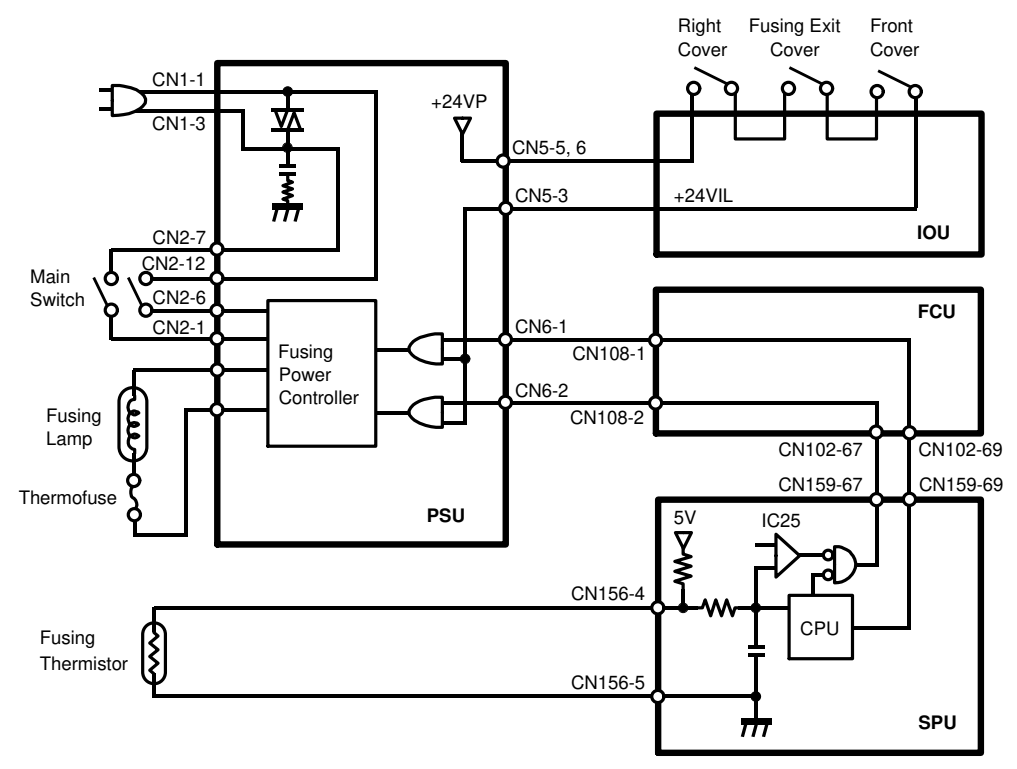

The cpu on the SPU controls the fusing lamp. To do so, it monitors the resistance of the fusing thermistor through the comparator (IC25).

To turn on the fusing lamp, the cpu drops CN159-69 from 5 volts to 0 volt. This signal is sent to the Fusing Power Controller on the PSU via the FCU. The Fusing Power Controller then provides the ac power to the fusing lamp.

When one of the interlock switches (right cover, fusing exit cover, and front cover switch) is interrupted, the +24 VIL supply for the Fusing Power Controller will be cut and fusing lamp operation is impossible. Fusing lamp operation is also impossible if the thermistor detects a temperature higher than 225°C. At this time, the comparator sends a high signal at CN159-67 to the Fusing Power Controller.

The thermofuse provides back-up protection against overheating. It will open if the temperature of the fuse rises to 169°C. The fusing lamp then turns off.

There are two types of Auto Service Call conditions, as follows. The error code is 9-22.

- 1. If the thermistor detects a temperature higher than 225°C (sub-code 01).
- 2. If the temperature takes more than 60 seconds to reach 185°C from power up (sub-code 02).

#### DETAILED SECTION DESCRIPTIONS FUSING

#### 2.10.5. Paper Feed and Misfeed Detection Timing

| Star                   | t key |                      |   |
|------------------------|-------|----------------------|---|
| Main Motor             | *1    |                      |   |
| Paper Feed Cl.         |       |                      |   |
| By-pass Feed Cl.       |       |                      |   |
| Registration Cl.       |       |                      |   |
| By-pass Feed<br>Sensor |       |                      | , |
| Registration<br>Sensor |       |                      |   |
| Fusing Exit<br>Sensor  |       |                      |   |
| Print Start<br>Signal  |       |                      |   |
| Development Cl.        |       | → 0.24S → 0.62S      |   |
| Charge Corona          |       | → 0.24S 3.0S         |   |
| LD                     |       | Data → 0.32S → 0.25S |   |
| Development<br>Bias    |       | 0.635                |   |
| Transfer Corona        |       | 0.745                |   |
| Quenching Lamp         |       | 0.24S                |   |

- \*1: The main motor starts rotating at the same time as the scanner home position sensor is interrupted.
- J1: The leading edge of the paper does not reach the sensor within 0.7 seconds after the expected time.
- J2: The trailing edge of the paper has not passed the sensor within 0.7 seconds after the expected time.

If a copy jam is detected, the appropriate Misfeed Location indicator on the operation panel will light and the Misfeed indicator will also start blinking.

# 2.11. PCBs AND THEIR FUNCTIONS

# 2.11.1. FCU

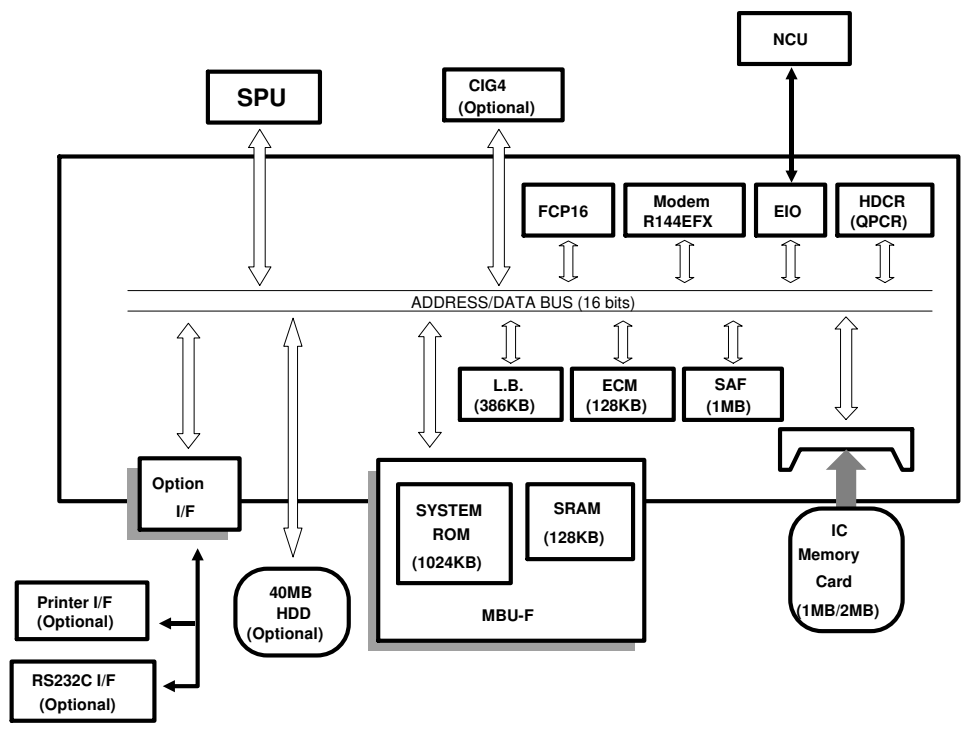

# 1. CPU (FCP16)

- Data compression (High speed MH coding for scanning)
- DMA control
- Interrupt control
- Memory interface (DRAM, SRAM, ROM, Optional HDD)
- System clock generation
- HDLC framing
- Real time clock (Battery backed-up)
- Memory and clock back-up control
- Ring detection
- Tone detection
- Operation panel serial interface

# 2. QPCR

- Data compression and reconstruction (MH, MR and MMR)
- EOL, tag-bit, and fill-bit processing

#### DETAILED SECTION DESCRIPTIONS PCBs AND THEIR FUNCTIONS

# 3. Modem (Rockwell R144EFX)

- CCITT Group 3 communication (V.21, V.33, V.17, V.29, V.27ter)
- HDLC framing
- Tone generation and detection
- Equalization

## 4. EIO

- NCU control
- Speaker volume control
- Modem equalizer control

#### 5. RAMs

- 1 MB DRAM for SAF (an additional 1MB or 2MB IC card available) If an optional hard disk is installed, this DRAM is used as cache memory.
- 512 kB DRAM for ECM (128 kB) and line buffer (384 kB)
- These DRAMs are all battery backed-up.

# 6. Hybrid IC (HIC)

- Filters
- Amplifiers

#### 7. Jumpers and Test Pins

| Address | Description                                                                                    |
|---------|------------------------------------------------------------------------------------------------|
| VC1     | Variable capacitor for real time clock oscillator adjustment (do not touch this in the field). |
| TP1     | Buzzer output (High)                                                                           |
| TP2     | Buzzer output (Low)                                                                            |
| TP14    | +5V input from the PSU                                                                         |
| TP15    | –12V input from the PSU                                                                        |
| TP16    | +24VD input from the PSU                                                                       |
| TP17    | +12V generated in the FCU                                                                      |
| TP18    | +24VS input from the PSU                                                                       |
| TP19    | -5V generated in the FCU                                                                       |
| TP20    | COM1 ground (+5V line)                                                                         |
| TP21    | COM1 ground (+5V line)                                                                         |

#### 2.11.2. MBU-F

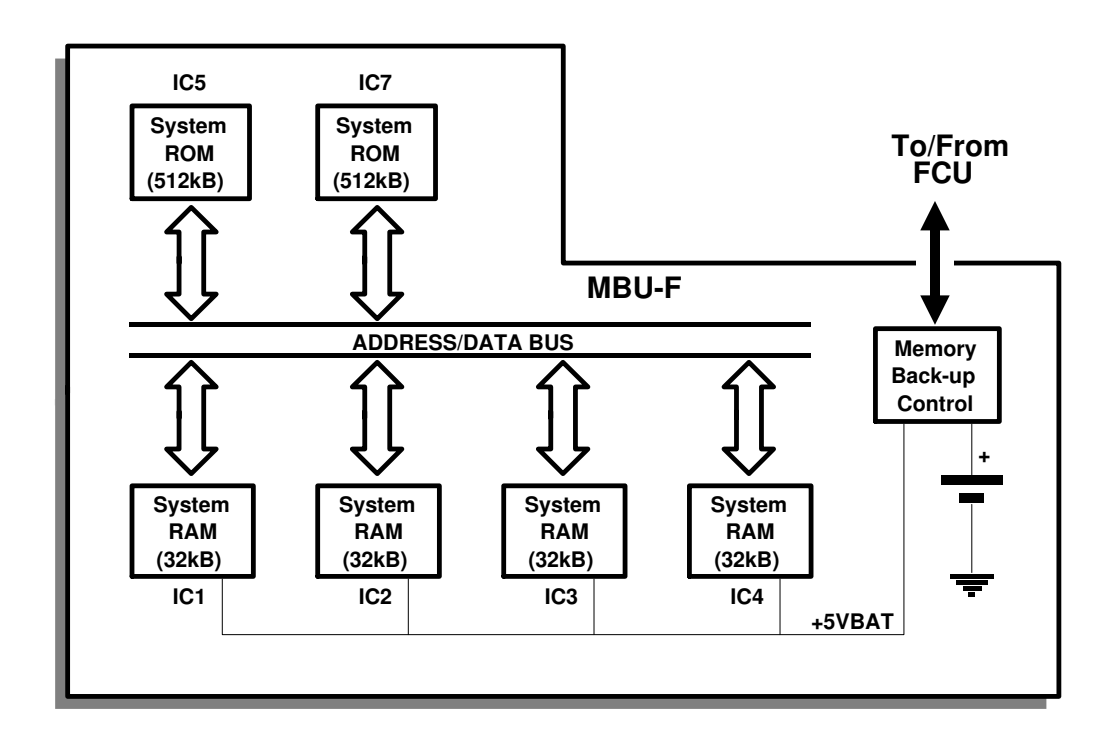

#### 1. System ROMs

 512 kB EPROMs contain software to run the machine, except scanner and printer control.

#### 2. System RAMs

• 32 kB SRAMs (128 kB in total) for user/system parameter storage

## 3. Battery for SRAM back-up

#### DETAILED SECTION DESCRIPTIONS PCBs AND THEIR FUNCTIONS

#### 2.11.3. SPU

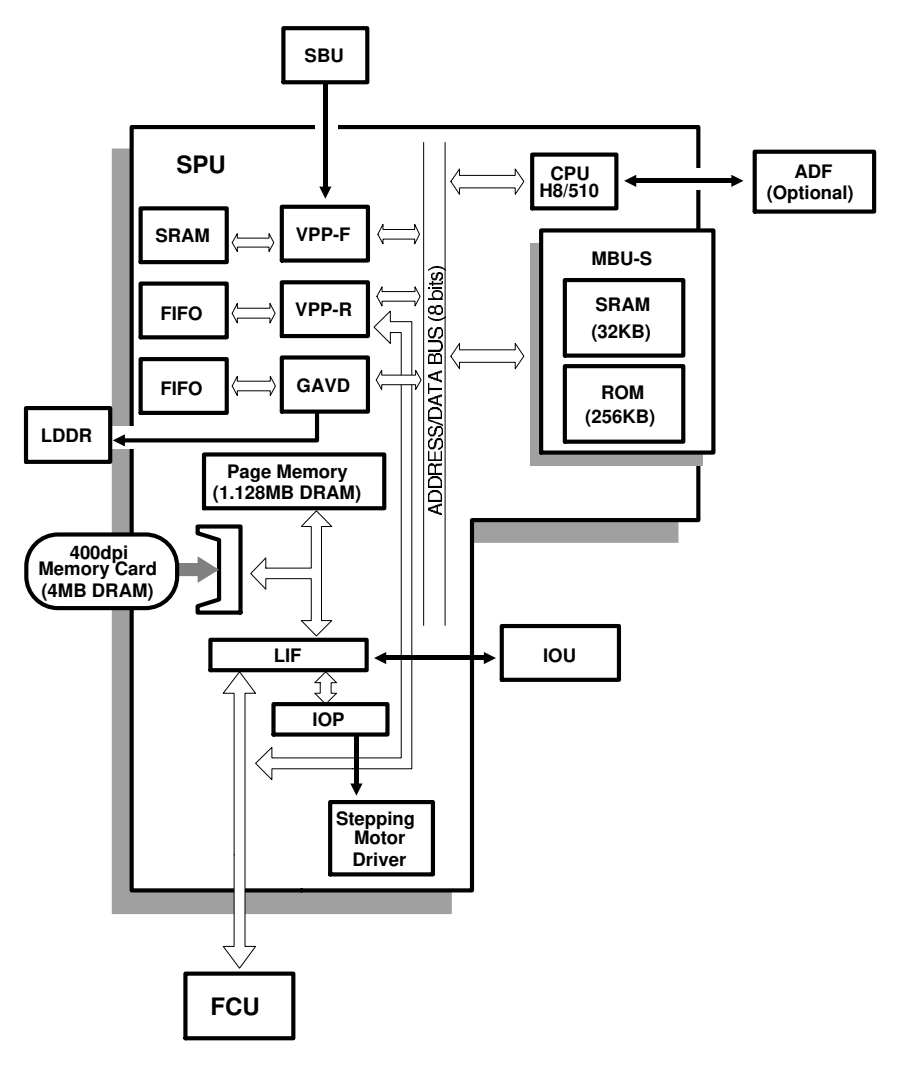

### 1. CPU (H8/510)

- AD converter for thermistor and thermosensors
- Asynchronous serial interface to the ADF and the Printer Controller
- Sensor monitoring (through the IOP)
- Drive components control (through the IOP)
- 3-bin sorter control
- Polygon motor control
- LIF control

### 2. Page Memory

- 1.128 MB DRAM (standard)
- Additional 4 MB DRAM memory card (optional) for 200 x 400 dpi and 400 x 400 dpi reception

#### 3. Stepper Motor Driver

## 4. Laser Interface (LIF)

- Page memory control
- DMA control
- Smoothing
- Image rotation
- Sub-scan reduction
- Line synchronization
- Scanner motor control
- Laser diode control
- · Clock generation for system and polygon motor
- Printer controller interface
- VPP, GAVD, MBU-S, FCU interface

#### 5. VPP-F

- Shading correction
- Gamma conversion
- Main scan zooming (25% 400%)
- Mirroring
- Main scan line synchronization control
- SBU (CCD) drive signal generation
- Negative/positive processing
- Test pattern generation
- SRAM control
- CPU interface

### 6. VPP-R

- MTF
- Halftone processing (Error diffusion/Dither)
- Edge detection
- OR processing
- 2 levels (black and white) or 16 levels gray scale output
- Test pattern generation
- FIFO control
- CPU interface

### 7. GAVD

- Printer clock generation
- Printer margin adjustment
- · Printer main scan start position adjustment
- Test pattern generation

#### DETAILED SECTION DESCRIPTIONS PCBs AND THEIR FUNCTIONS

- FIFO control
- CPU interface
- Erasing Center/Border

# 8. IOP

• Serial interface to IOU (sensor status input, device control signals)

# 9. Jumpers and Test Pins

| Address | Description                                   |  |  |  |  |  |  |  |
|---------|-----------------------------------------------|--|--|--|--|--|--|--|
| TP1     | 5CSGAVD - factory use only                    |  |  |  |  |  |  |  |
| TP2     | 5CSVPPR - factory use only                    |  |  |  |  |  |  |  |
| TP3     | 5CSVPPF - factory use only                    |  |  |  |  |  |  |  |
| TP4     | 5CSLIF - factory use only                     |  |  |  |  |  |  |  |
| TP5     | 5PEGATE - factory use only                    |  |  |  |  |  |  |  |
| TP6     | 5PLGATE - factory use only                    |  |  |  |  |  |  |  |
| TP7     | XPFGATE (Inverted) - factory use only         |  |  |  |  |  |  |  |
| TP8     | 5PMSYNC - factory use only                    |  |  |  |  |  |  |  |
| TP9     | –12V input from the FCU                       |  |  |  |  |  |  |  |
| TP10    | Reference voltage for LD power control (VREF) |  |  |  |  |  |  |  |
| TP11    | 5SCLOCK - factory use only                    |  |  |  |  |  |  |  |
| TP12    | 5SLGATE - factory use only                    |  |  |  |  |  |  |  |
| TP13    | 5SFGATE - factory use only                    |  |  |  |  |  |  |  |
| TP14    | 5SLSYNC - factory use only                    |  |  |  |  |  |  |  |
| TP15    | HREF/ADVRT - factory use only                 |  |  |  |  |  |  |  |
| TP16    | Analog video data input                       |  |  |  |  |  |  |  |
| TP17    | +24V input from the FCU                       |  |  |  |  |  |  |  |
| TP18    | COM3 ground                                   |  |  |  |  |  |  |  |
| TP19    | -5V input from the FCU                        |  |  |  |  |  |  |  |
| TP20    | Video data (VD0)                              |  |  |  |  |  |  |  |
| TP23    | COM1 ground                                   |  |  |  |  |  |  |  |
| TP24    | +5V input from the FCU                        |  |  |  |  |  |  |  |
| TP25    | DTVLD - factory use only                      |  |  |  |  |  |  |  |
| TP26    | LSYNRB - factory use only                     |  |  |  |  |  |  |  |
| VR1     | Variable resistor for VREF adjustment         |  |  |  |  |  |  |  |
| F1      | Fuse for +24V supply to the optional sorter   |  |  |  |  |  |  |  |

### 2.11.4. MBU-S

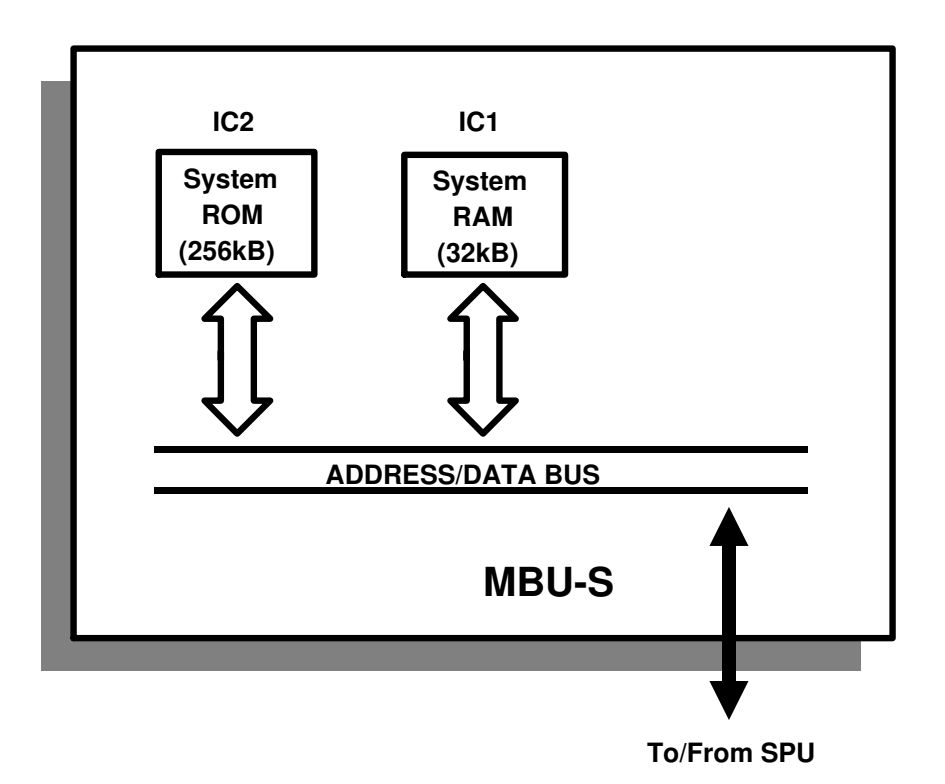

#### 1. System ROM

• 256 kB EPROM contains all the mechanical control software

# 2. System RAM

• 32 kB SRAM

#### 2.11.5. OP-PORT

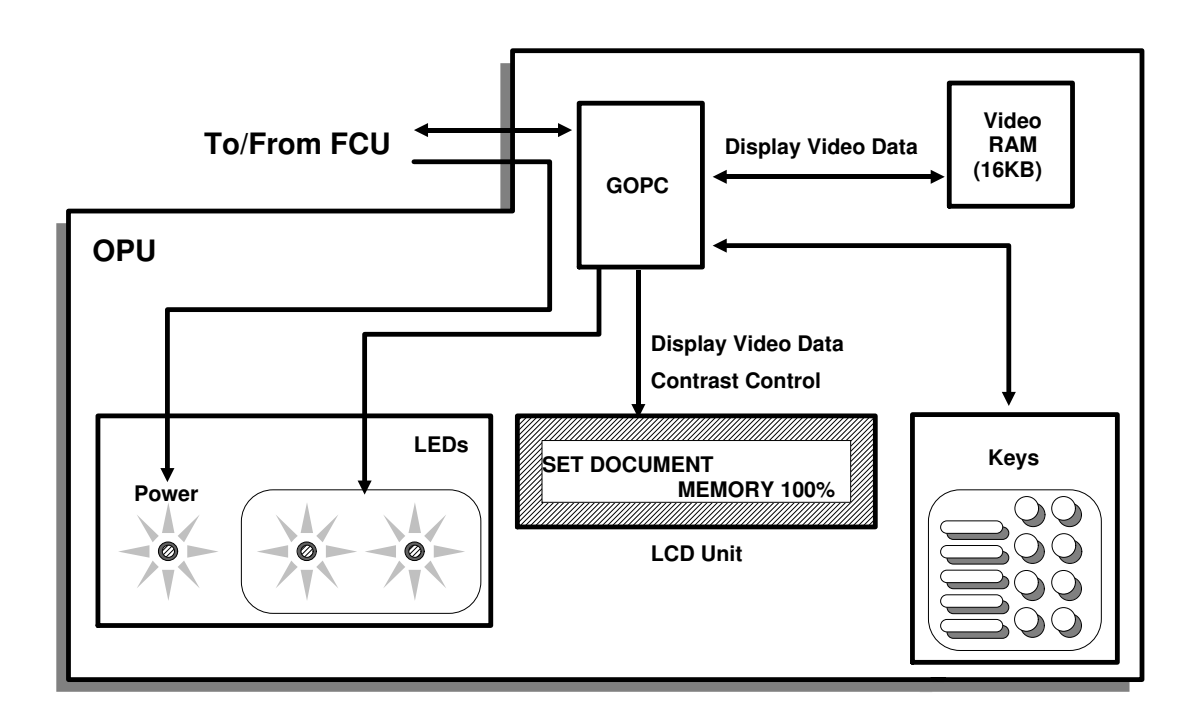

- 1. GOPC
  - LCD/LED drive
  - Switch scanning
  - LCD contrast control

# 2. LCD

• 48 x 240 dot graphic LCD

### 3. SRAM

• Video RAM for LCD

## 2.11.6. NCU - Europe/Asia

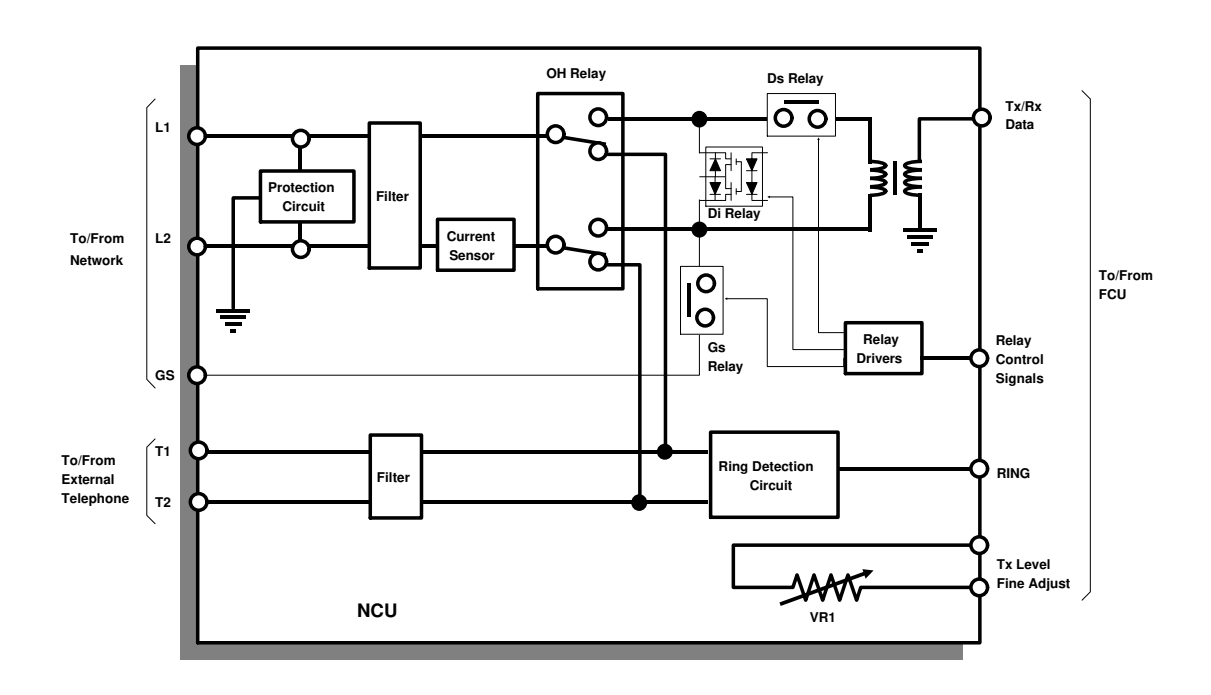

### 1. Signal and Jumper Settings

The following table shows the jumper positions for each country, and the status of the relay control signals (CN3-A7, B7 and A8). The country is selected by the Country Code for NCU Parameters (NCU Parameter 00; use Function 09).

|             | Stan | dby N | lode       | After Ring Jumpers and Wires Detection |      |            |     |     |     |     |     |     |     |     |
|-------------|------|-------|------------|----------------------------------------|------|------------|-----|-----|-----|-----|-----|-----|-----|-----|
|             |      | CN-3  |            |                                        | CN-3 |            | TB1 | TB2 | TB3 | TB5 | TB4 | TB7 | TB8 | TP  |
| Country     | A7   | B7    | <b>A</b> 8 | A7                                     | B7   | <b>A</b> 8 |     |     |     |     |     |     |     | 2-3 |
| Germany     | L    | L     | L          | Н                                      | Н    | L          | 0   | S   | ŀ   | 4   | S   | 0   | S   | S   |
| U.K.        | L    | Н     | L          | Н                                      | Н    | L          | 0   | S   | ŀ   | 4   | S   | 0   | S   | S   |
| Italy       | Н    | Н     | L          | Н                                      | Н    | L          | 0   | S   | В   |     | S   | 0   | S   | S   |
| Austria     | Н    | Н     | L          | L                                      | L    | L          | 0   | S   | А   |     | S   | 0   | S   | S   |
| Belgium     | Н    | Н     | L          | L                                      | L    | L          | 0   | S   | ŀ   | 4   | S   | 0   | S   | S   |
| Denmark     | Н    | Н     | L          | L                                      | L    | L          | 0   | S   | ŀ   | 4   | 0   | 0   | S   | S   |
| Finland     | Н    | Н     | L          | Н                                      | Н    | L          | 0   | S   | ŀ   | 4   | S   | 0   | S   | 0   |
| Ireland     | Н    | Н     | L          | L                                      | L    | Н          | 0   | S   | (   | )   | S   | 0   | S   | S   |
| Norway      | L    | Н     | L          | L                                      | L    | Н          | 0   | S   | ŀ   | 4   | S   | 0   | S   | S   |
| Sweden      | Н    | L     | L          | L                                      | L    | L          | 0   | S   | ŀ   | 4   | S   | 0   | S   | S   |
| Switzerland | L    | Н     | L          | L                                      | L    | L          | S   | S   | ŀ   | 4   | 0   | S   | S   | S   |
| Portugal    | Н    | Н     | L          | L                                      | L    | L          | 0   | S   | ŀ   | 4   | S   | 0   | S   | S   |
| Holland     | Н    | Н     | L          | L                                      | L    | Н          | 0   | S   | ļ   | ۹   | S   | 0   | S   | S   |
#### DETAILED SECTION DESCRIPTIONS PCBs AND THEIR FUNCTIONS

|                  | Stan                                                                        | dby N | lode       | Af<br>De | ter Ri<br>etectio  | ng<br>on                | Jumpers and Wires        |                         |                          |                |                |      |     |     |
|------------------|-----------------------------------------------------------------------------|-------|------------|----------|--------------------|-------------------------|--------------------------|-------------------------|--------------------------|----------------|----------------|------|-----|-----|
|                  |                                                                             | CN-3  |            |          | CN-3               |                         | TB1                      | TB2                     | TB3                      | TB5            | TB4            | TB7  | TB8 | TP  |
| Country          | A7                                                                          | B7    | <b>A</b> 8 | A7       | B7                 | <b>A</b> 8              |                          |                         |                          |                |                |      |     | 2-3 |
| Spain            | Н                                                                           | Н     | L          | L        | L                  | L                       | 0                        | S                       | E                        | 3              | S              | 0    | S   | S   |
| Israel           | Н                                                                           | Н     | L          | Н        | Н                  | L                       | 0                        | S                       | ŀ                        | 4              | S              | 0    | S   | S   |
| Asia             | L                                                                           | Н     | L          | Н        | Н                  | L                       | 0                        | S                       | ŀ                        | 4              | S              | 0    | S   | S   |
| Hong Kong        | L                                                                           | Н     | L          | Н        | Н                  | L                       | 0                        | S                       | ŀ                        | 4              | S              | 0    | S   | S   |
| S. Africa        | Н                                                                           | Н     | L          | Н        | Н                  | L                       | 0                        | S                       | (                        | 2              | S              | 0    | S   | S   |
| Australia        | L                                                                           | Н     | L          | Н        | Н                  | L                       | 0                        | S                       | ŀ                        | 4              | S              | 0    | 0   | S   |
| New Zea-<br>land | L                                                                           | Н     | L          | Н        | н                  | L                       | ο                        | S                       |                          | Ą              | S              | ο    | S   | S   |
| Singapore        | Н                                                                           | Н     | L          | Н        | Н                  | L                       | 0                        | S                       | ŀ                        | 4              | S              | 0    | S   | S   |
| Malaysia         | L                                                                           | Н     | L          | Н        | Н                  | L                       | 0                        | S                       | ŀ                        | 4              | S              | 0    | S   | S   |
| Turkov           | L                                                                           | Н     | L          | Н        | Н                  | L                       | 0                        | 0                       | ŀ                        | 4              | S              | 0    | S   | S   |
| (U.K.)           | In Turkey, use the "U.K." country code, and change NCU parameters manually. |       |            |          |                    |                         |                          |                         |                          |                |                |      |     |     |
| Key              | H = High; L = Low O<br>F<br>c                                               |       |            |          | O =<br>For<br>colu | Open<br>"A", '<br>ımns, | ; S =<br>'B" ai<br>refer | Shor<br>nd "C<br>to the | t.<br>" in th<br>e follo | ne TB<br>owing | 3/TB5<br>diagr | ams. |     |     |

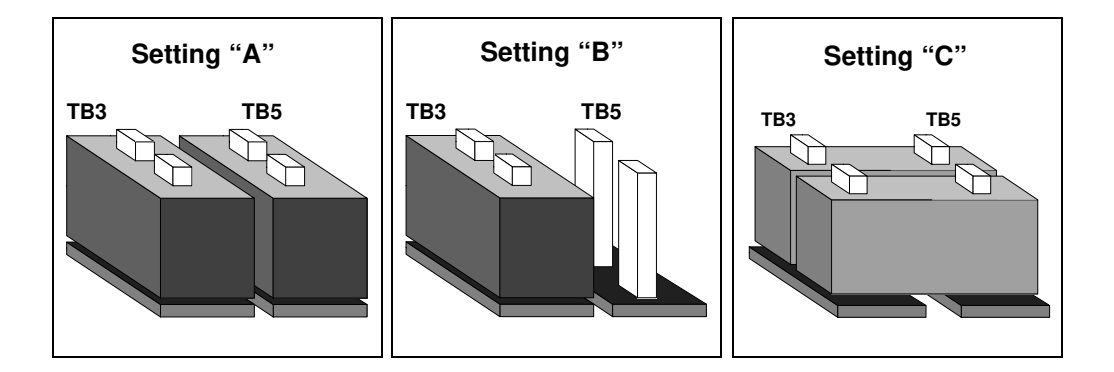

#### 2.11.7. NCU - USA

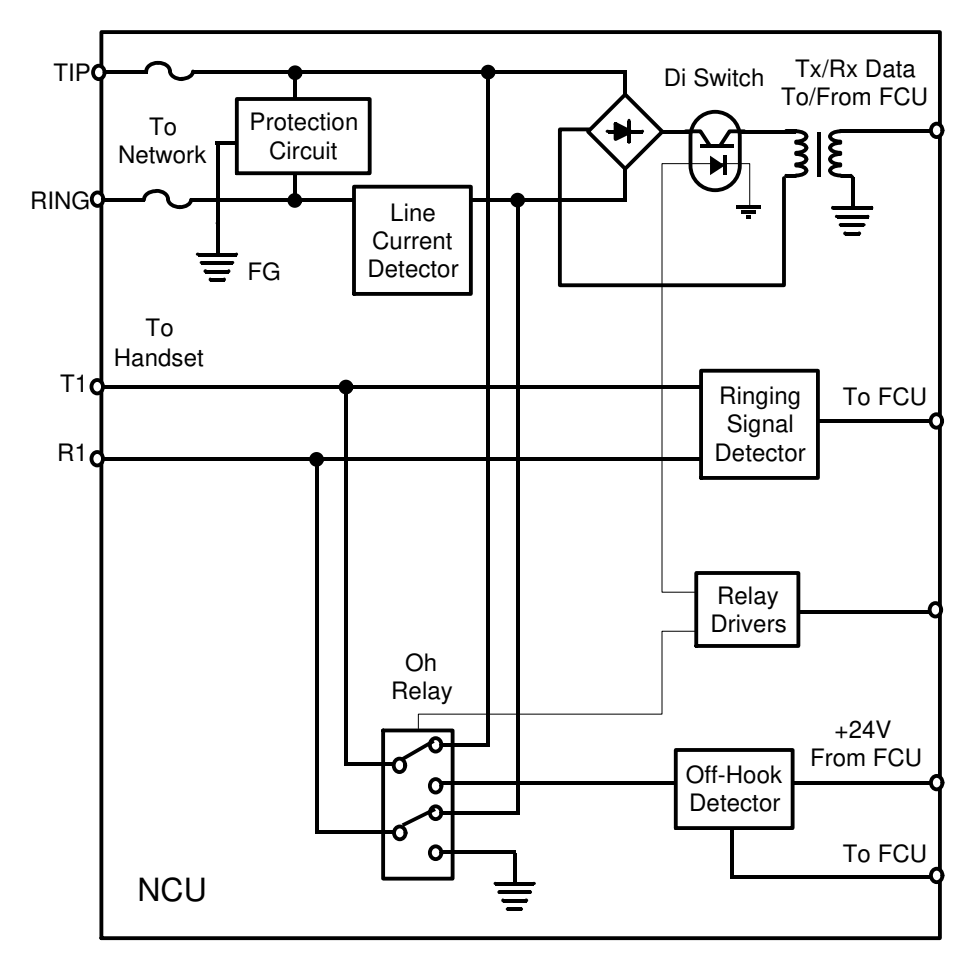

#### 1. Jumpers and Test Pins

| Address | Description                                                                                       |
|---------|---------------------------------------------------------------------------------------------------|
| F1      | Fuse - 250V; 3.15A                                                                                |
| F2      |                                                                                                   |
| J1      | Jumper                                                                                            |
| J2      | When connecting the machine to a dry line, set the jumper so that the pins #1 and #2 are shorted. |

# DETAILED SECTION DESCRIPTIONS PCBs AND THEIR FUNCTIONS

#### 2.11.8. SBU

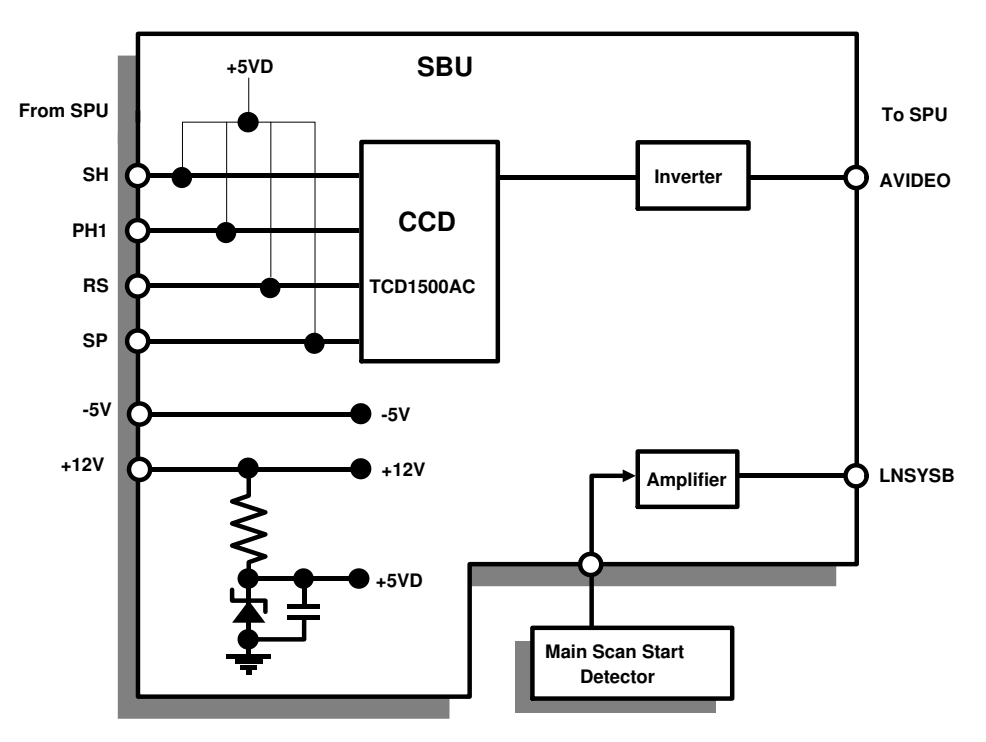

#### 1. Jumpers and Test Pins

| Address | Description                                     |
|---------|-------------------------------------------------|
| TP1     | Frame ground                                    |
| TP2     | Line synchronization signal output to the SPU   |
| TP3     | Line synchronization signal input from the LDDR |
| TP4     | CCD analog output                               |
| TP5     | COM1 ground                                     |
| TP6     | Analog video output from to the SPU             |
| TP7     | SH signal from SPU - factory use only           |
| TP8     | +5VD generated in the SBU                       |
| TP9     | -5V input from the SPU                          |
| TP10    | +12V input from the SPU                         |
| TP11    | COM1 ground                                     |
| TP12    | +5VD supply test pin                            |
| TP13    | Frame ground                                    |
| TP14    | RS signal from the SPU - factory use only       |
| TP15    | SP signal from the SPU - factory use only       |

#### 2.11.9. LDDR

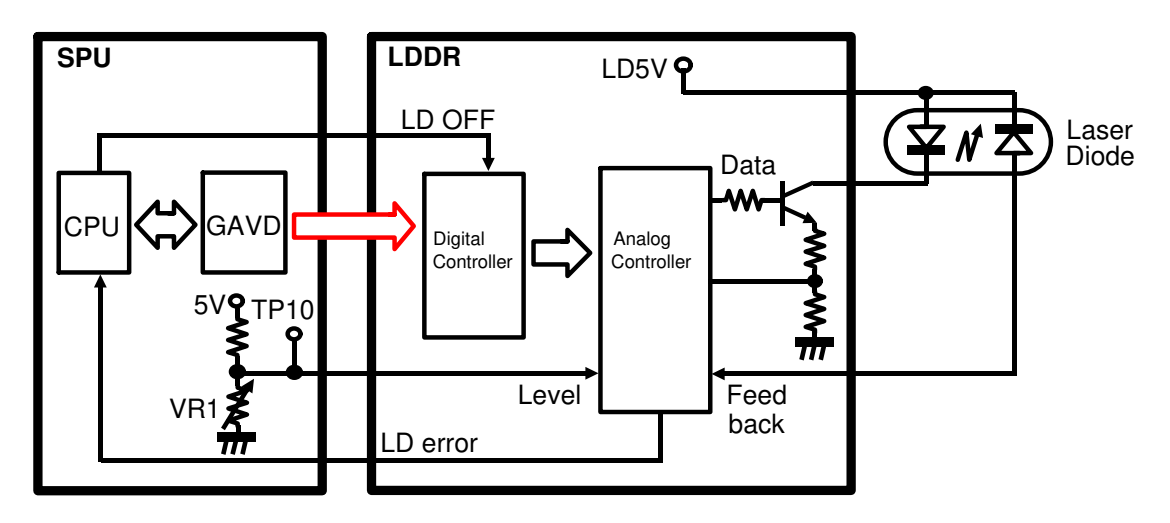

## 1. Digital Controller - RS5C178

• 5-bit pulse width modulation

#### 2. Analog Controller

• Laser power modulation

# DETAILED SECTION DESCRIPTIONS PCBs AND THEIR FUNCTIONS

#### 2.11.10. IOU

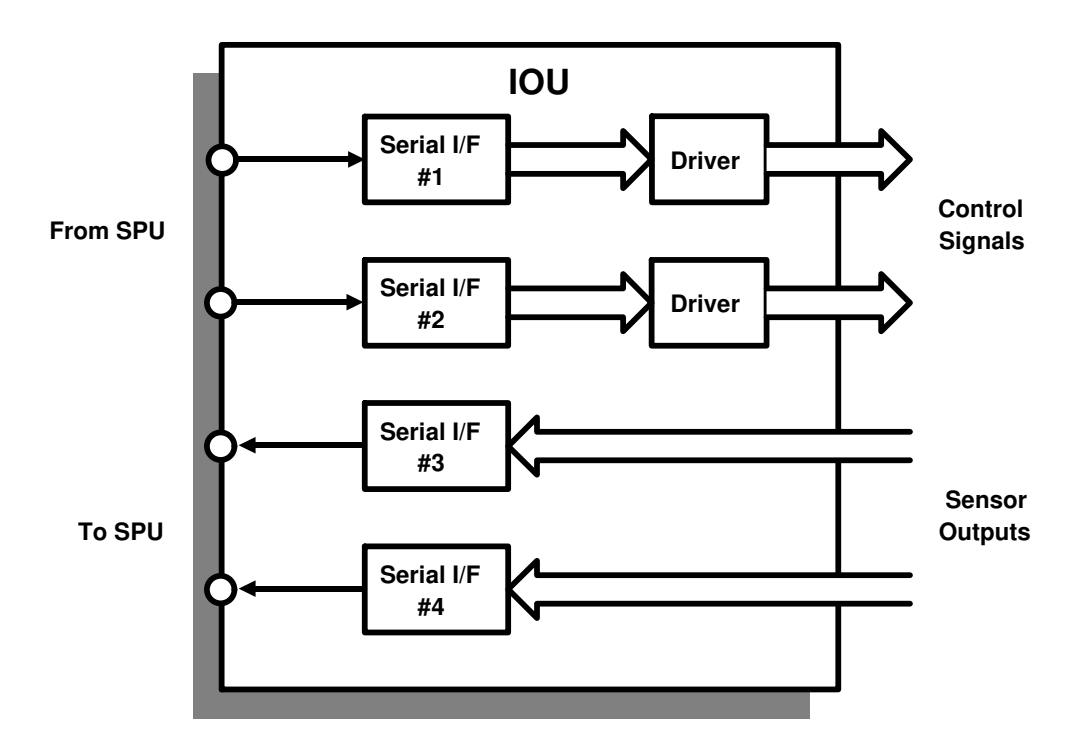

#### 1. EIO

- Serial interface to SPU
- Sensors/Peripherals interface

#### 2. Jumpers and Test Pins

| Address | Description                                                   |
|---------|---------------------------------------------------------------|
| LED1    | Lights when +24VIL is coming back from the interlock switches |
| TP1     | +24VIL (Interlock) test pin                                   |
| TP3     | +24VADF (+24V supply to the ADF) test pin                     |
| TP4     | +5VF (+5V supply for the duplex unit and PFU) test pin        |
| TP5     | COM1 ground                                                   |
| TP6     | +5V input from the PSU                                        |
| TP7     | +24VP (+24V input from the PSU) test pin                      |
| TP8     | COM3 ground test pin                                          |
| F1      | Fuse for +24V supply to the ADF                               |
| F2      | Fuse for +24VP input from the PSU                             |
| F3      | Fuse for +5VF                                                 |

#### DETAILED SECTION DESCRIPTIONS PCBs AND THEIR FUNCTIONS

#### 2.11.11. PSU

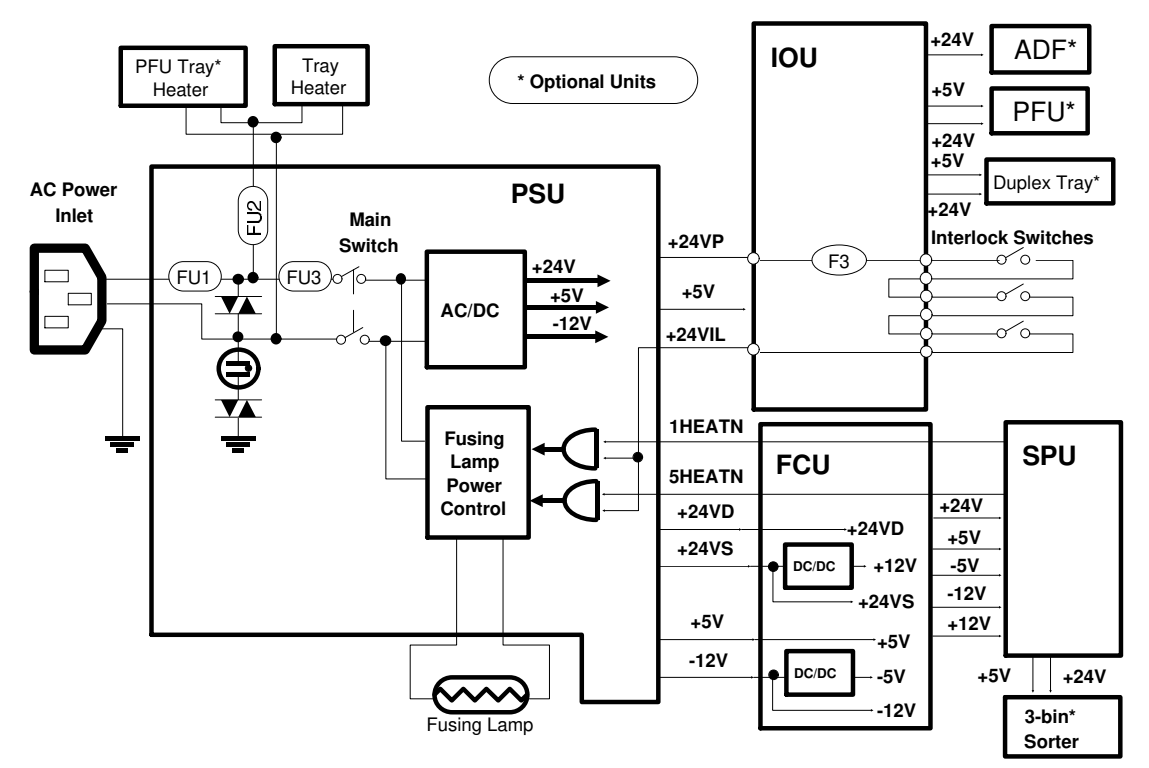

- DC power generation (+24V, +5V, -12V)
- AC power supply to tray heaters
- AC power supply and control to fusing lamp

#### DETAILED SECTION DESCRIPTIONS PCBs AND THEIR FUNCTIONS

#### 2.11.12. HDD (Optional)

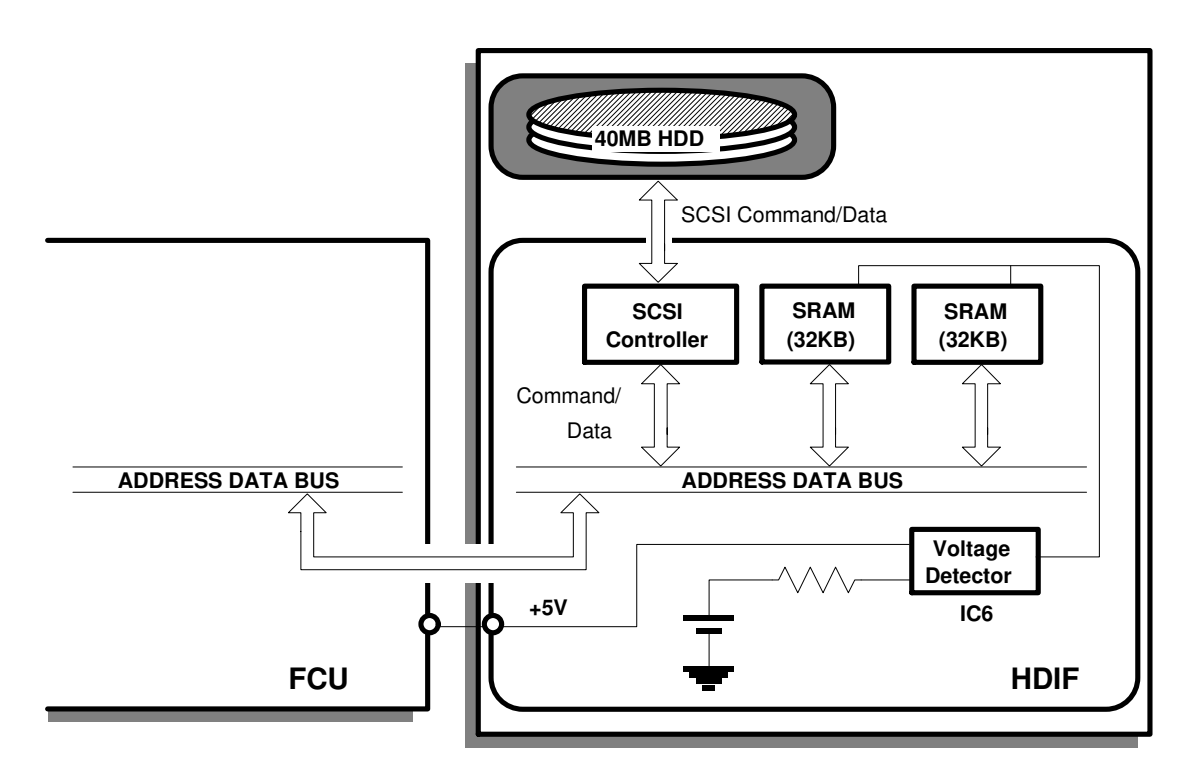

#### 1. Hard Disk Interface

- SCSI interface µPD72111
- Host interface
- SRAM for storing file attribute information (battery backed-up)

#### 2. Hard Disk Drive

• 40MB SCSI hard disk drive for image data storage

#### 3. Battery for SRAM Back-up

#### 4. Jumpers

| Address | Description                             |
|---------|-----------------------------------------|
| TB1     | Jumper switch for SRAM back-up battery. |

# 3. INSTALLATION

# **3.1. ENVIRONMENT**

- 1. Temperature Range:
- 2. Humidity Range:
- 3. Ambient Illumination:
- 4. Ventilation:

17°C to 28°C (63°F to 82°F)

40% to 70% RH

Less than 1,500 lux (Do not expose to direct sunlight.)

- Minimum space 20 m<sup>3</sup>

- Room air should turn over at least 30 m<sup>3</sup>/hr/person

5. Ambient Dust:

Less than 0.15 mg/m<sup>3</sup>  $(4 \times 10^{-3} \text{ oz/yd}^3)$ 

- 6. If the place of installation is air conditioned or heated, place the machine as follows:
  - a) Where it will not be subjected to sudden temperature changes.
  - b) Where it will not be directly exposed to cool air from an air conditioner in the summer.
  - c) Where it will not be directly exposed to reflected heat from a space heater in winter.
- 7. Avoid placing the machine in an area filled with corrosive gas.
- 8. Avoid any area where the machine may be subject to frequent vibration.

## **3.2. SPACE REQUIREMENTS AND MACHINE LEVEL**

#### 3.2.1. Space Requirements

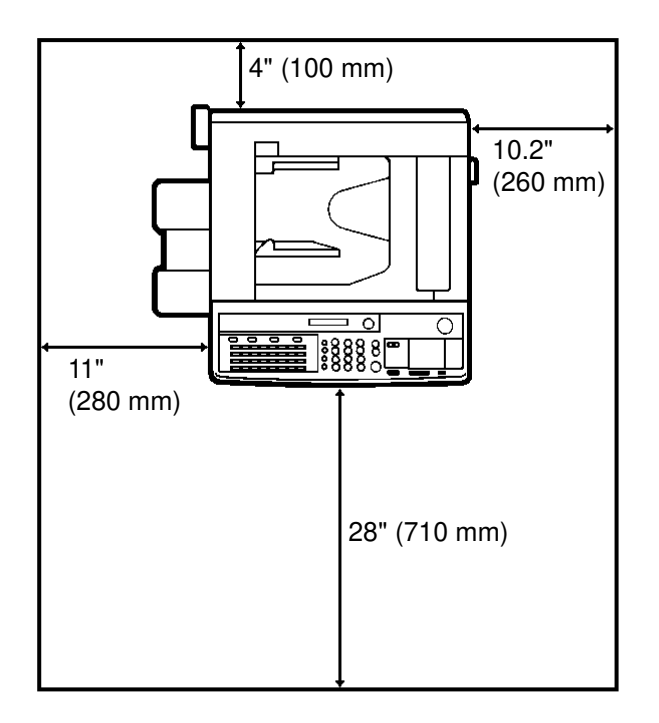

**Note:** A space of at least 4" (10 cm) at the rear of the machine is necessary for smooth air inlet into the machine.

#### 3.2.2. Machine Level

| 1. Front to back: | Within 5 mm (0.2") of level |
|-------------------|-----------------------------|
| 2. Right to left: | Within 5 mm (0.2") of level |

## **3.3. POWER REQUIREMENTS**

| 115 V / 60 Hz: More than 12 A<br>220 ~ 240 V / 50 Hz: More than 8 A |
|---------------------------------------------------------------------|
| ±10%                                                                |
| Not recommended                                                     |
|                                                                     |

- 4. Make sure that the wall-outlet is near the machine and easily accessible.
  - Be sure to ground the machine. (Ground it to the ground terminal of the power outlet.)
  - Make sure the plug is firmly inserted in the outlet.
  - Avoid multi-wiring.
- 5. Do not set anything on the power cord.

## **3.4. INSTALLING PROCEDURE**

## 3.4.1. Main Installation Procedure

**Note:** Keep the shipping retainers after installing the machine.

They will be reused if in the future the machine is transported to another location.

Proper reinstallation of the shipping retainers is required in order to avoid any transport damage.

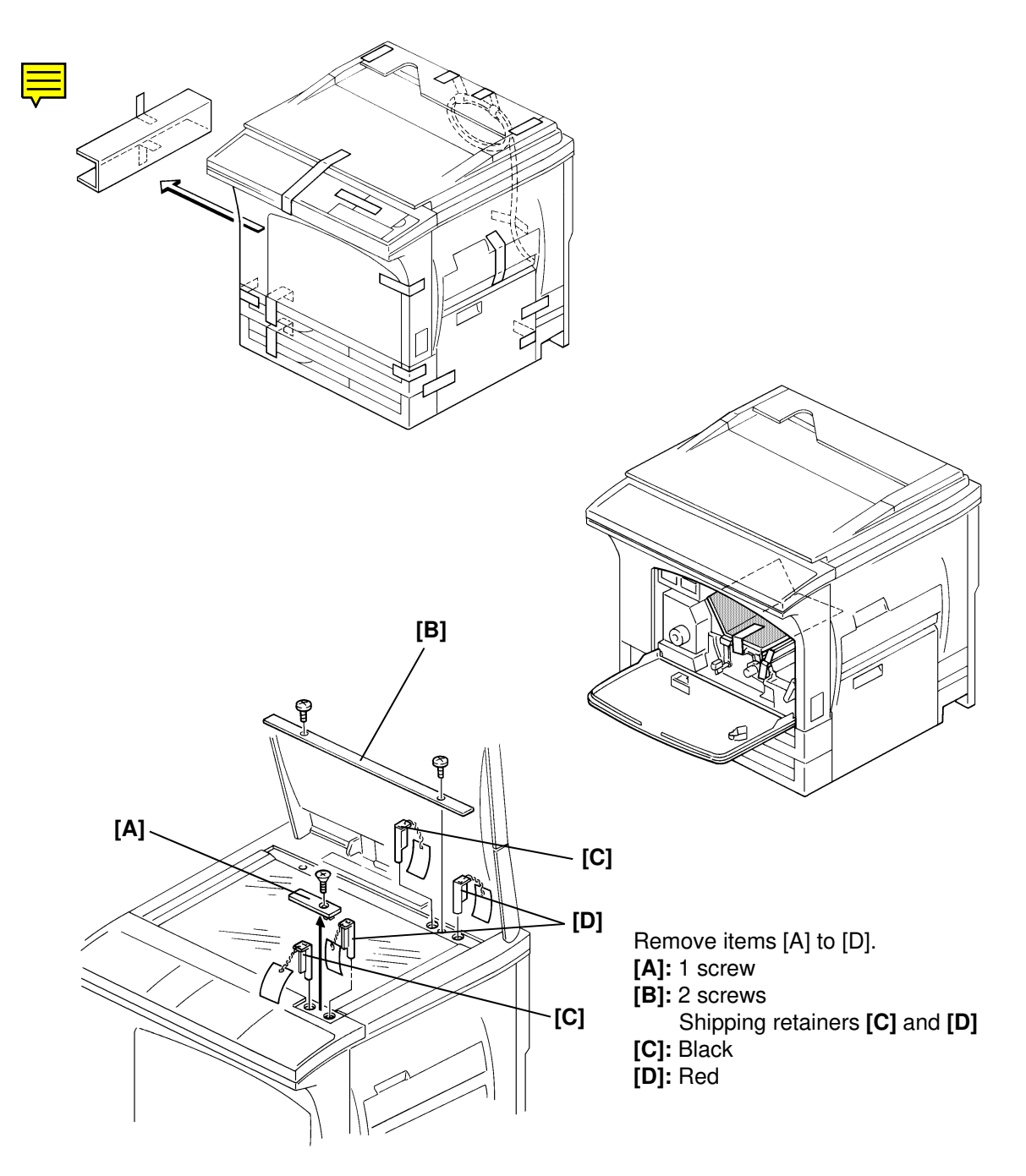

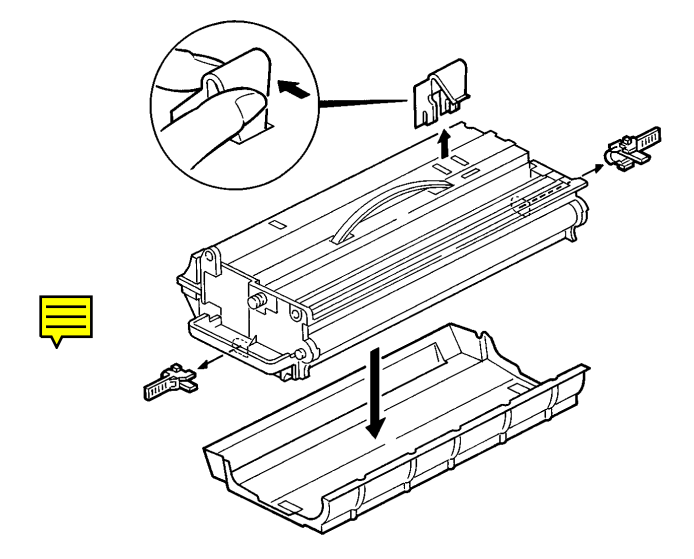

Note: Do not touch the master belt and avoid exposing it to light.

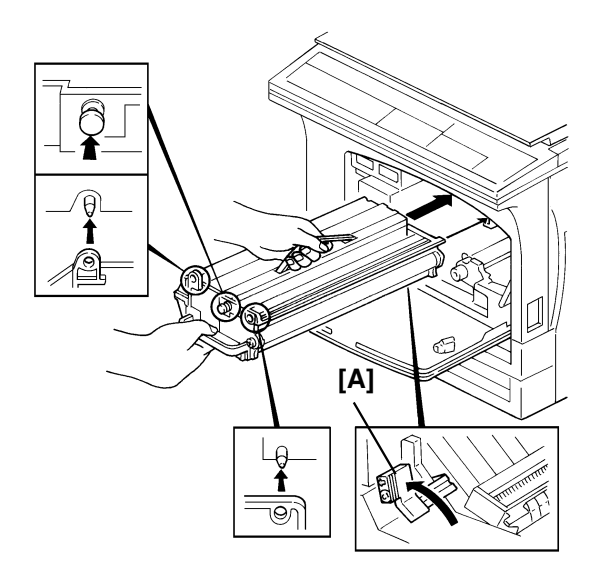

Lower the transport guide by turning the **C1** lever [A] to the left before inserting the master unit.

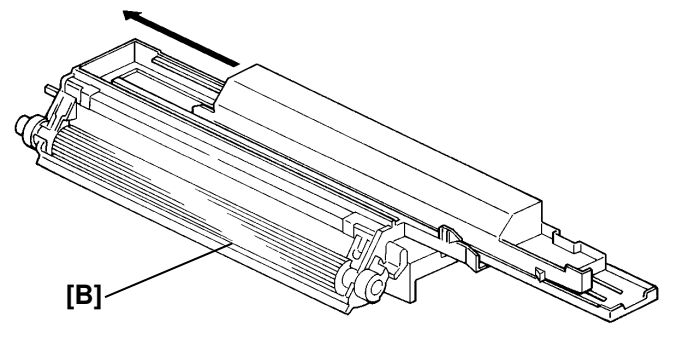

Note: Do not touch the development roller [B].

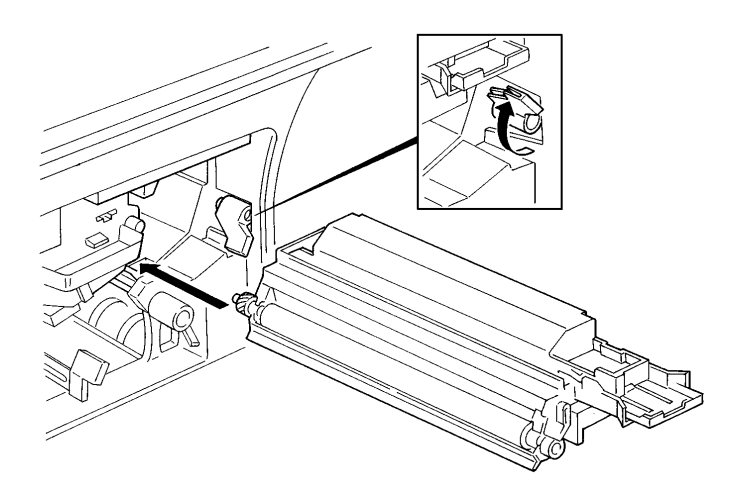

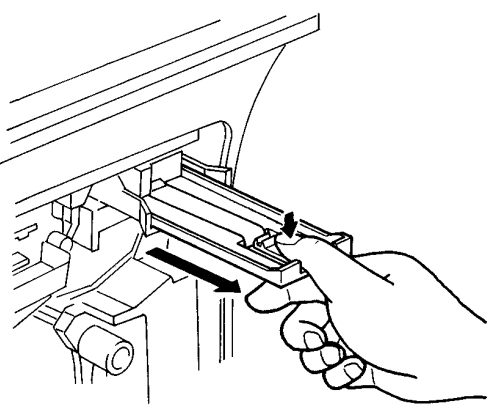

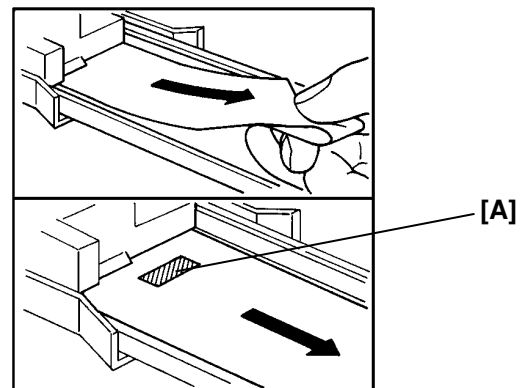

Pull the seal until you see the mark [A].

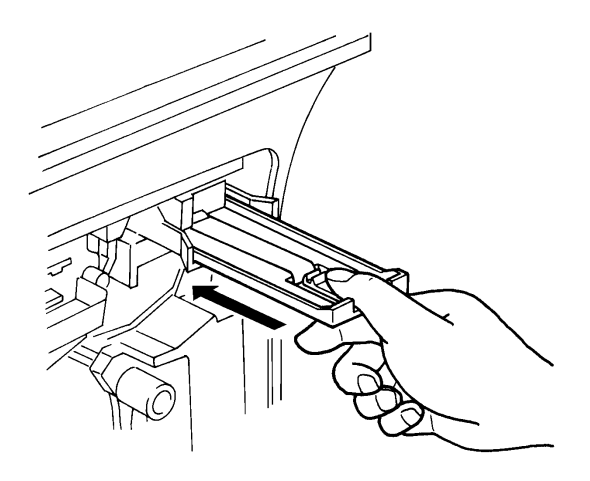

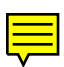

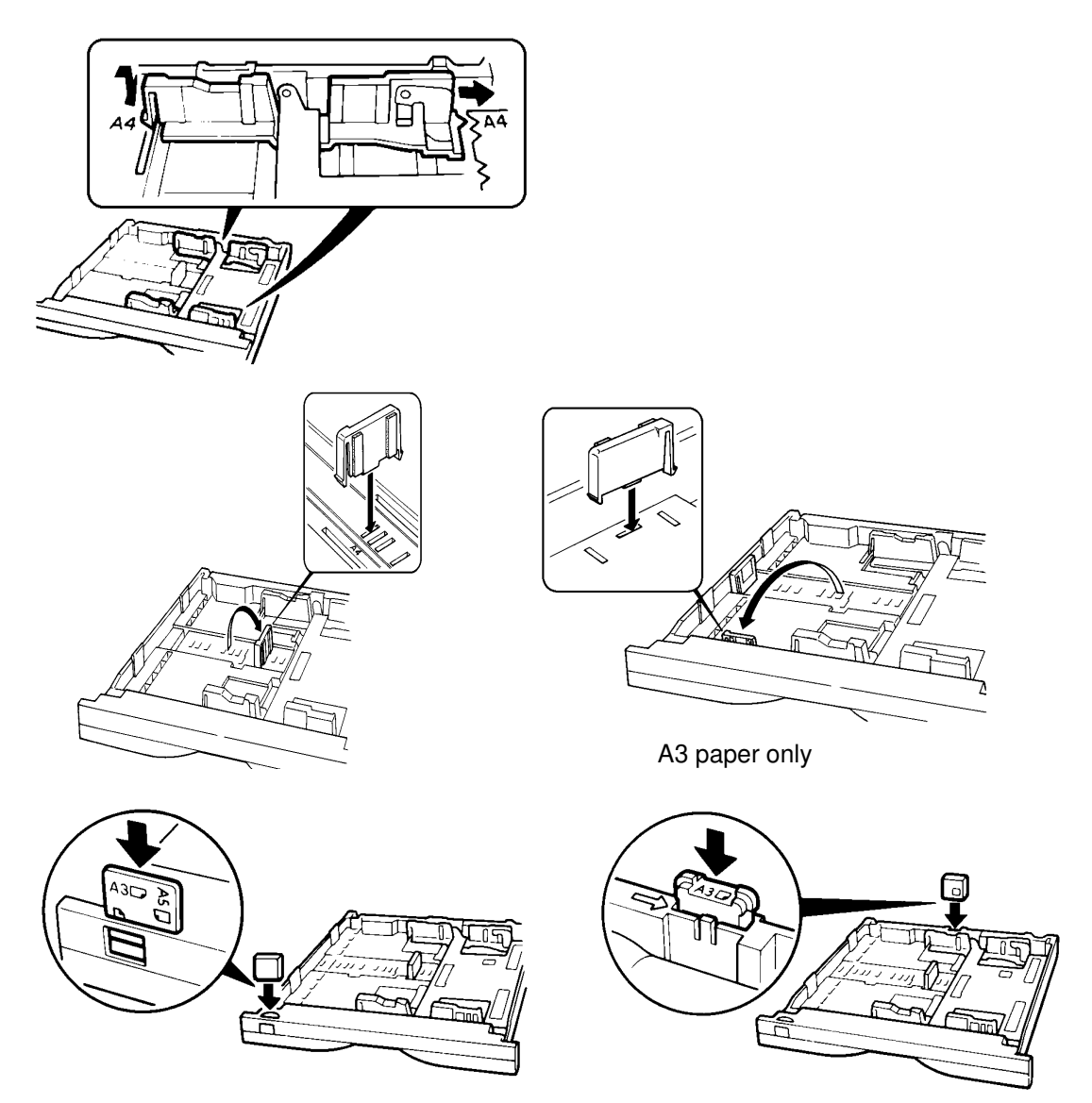

Adjust the cassette side fences in accordance with customer requirements, as illustrated above.

- OEM Versions Only -

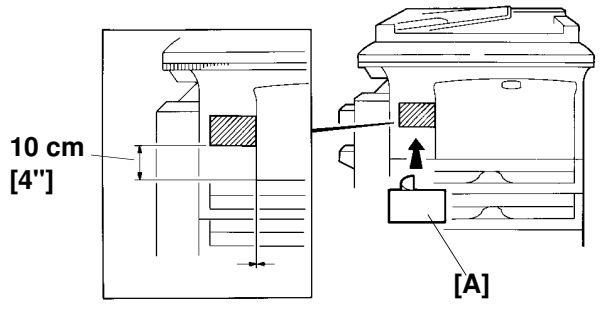

Attach the brand name decal [A] which is included in the brand kit as shown above.

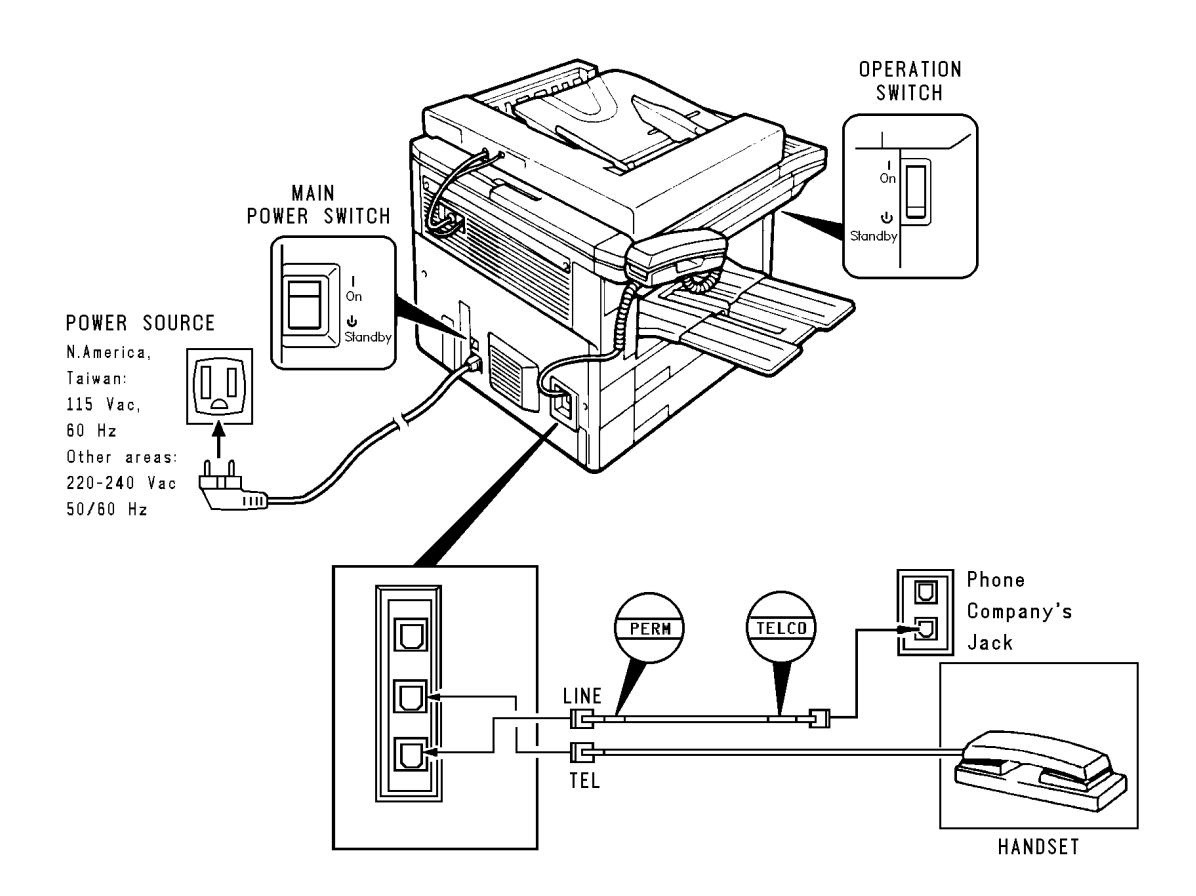

After setting up the machine, perform the following items.

- Clock Adjustment (User Function 92)
- RTI, TTI, CSI Setting (User Function 61; CSI is also Service Function 19 in some countries)
- Telephone Line Type (Service Function 20)
- Service Station Telephone Number (Service Function 14)
- Country Code Setting (Bit Switch 0F)
- Country Code Setting (NCU Parameter 00, Service Function 09; RAM Address 080301, Service Function 06)
- NCU Jumper Settings
- Copy Quality Check
- Fax Communication Check
- Install the operation panel decal from the language kit.

**Note:** Print out the values of the image adjustment settings (RAM addresses 080400(H) ~ 0805FF(H); use Service Function 06) and tape them under the operation panel. These values will be needed if a RAM clear has to be done at a later date, and the settings are identical for each machine.

#### September 8th, 1994

#### 3.4.2. Platen Cover (Option)

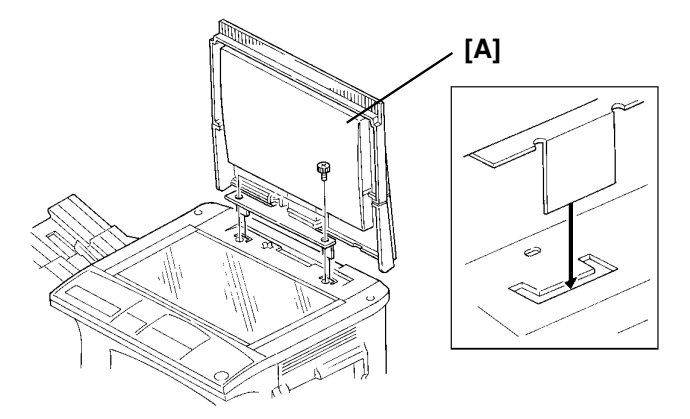

[A]: 2 screws

## 3.4.3. Handset (Option)

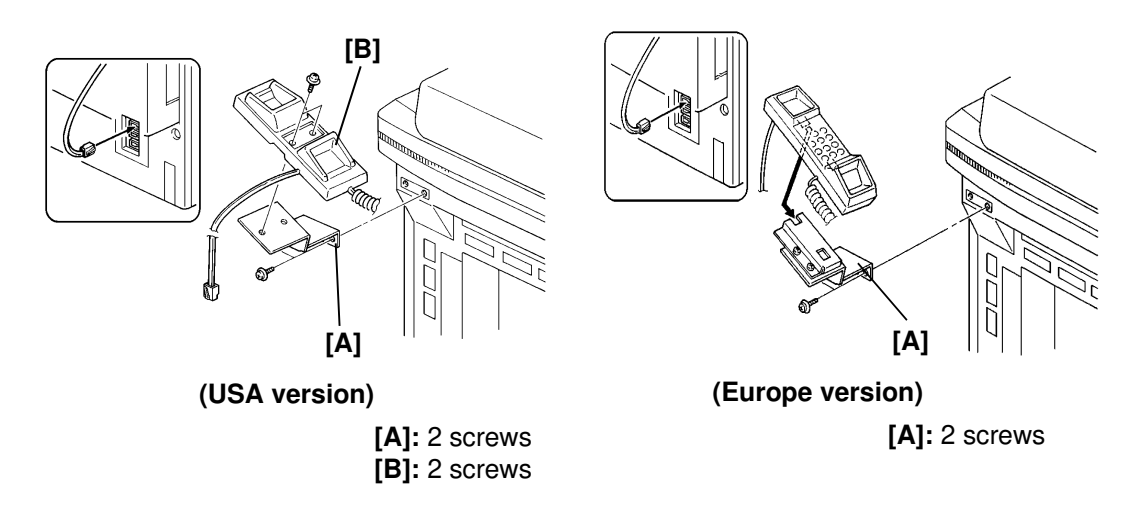

#### 3.4.4. Key Counter (Option)

Remove the operation panel and the front cover first (see section 5.1).

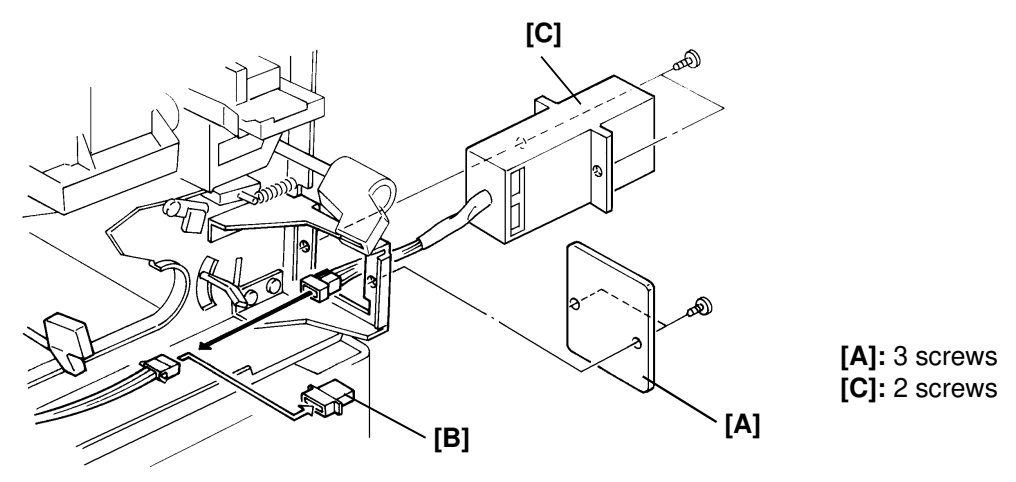

#### 3.4.5. 40MB Hard Disk (Option)

**Note:** If a printer interface unit or G4 board are installed, remove them before doing the following procedure.

**Caution:** Make sure that 100% is displayed on the operation panel before installing a hard disk, or data may be lost.

1. Attach the bracket [A] to the hard disk unit (2 small screws), and change the TB1 jumper setting to the ON position.

**Caution:** The initial setting of TB1 is at the OFF position. If the TB1 setting is OFF, data stored in the Hard Disk will be lost whenever the machine's main switch is turned off.

- 2. Set bit 0 of bit switch 0D to "1".
- 3. Turn off the main switch, and unplug the machine from the wall socket.

**Caution:** Do not plug in or switch on again until everything is connected up.

- 4. Remove the rear cover [B] (4 screws).
- 5. Connect the hard disk [C] to CN 101 on the FCU [D].
  - Note: Make sure the hard disk connector is plugged into the FCU connector correctly.
- 6. Tighten the two screws that secure the hard disk.
- 7. Put back the rear cover [A] (4 screws).
- 8. Plug the machine into the wall socket and turn on the main switch.
- 9. Enter the service mode and format the hard disk (function 17).

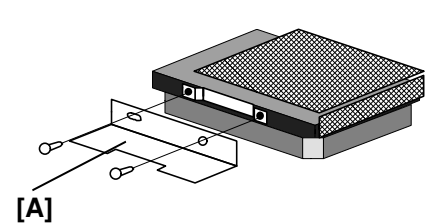

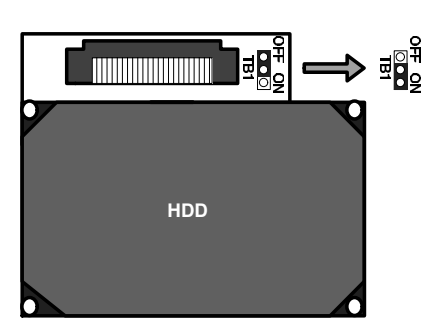

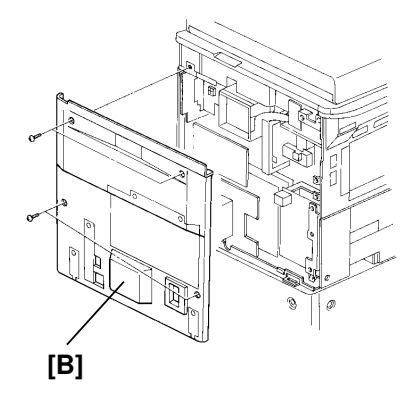

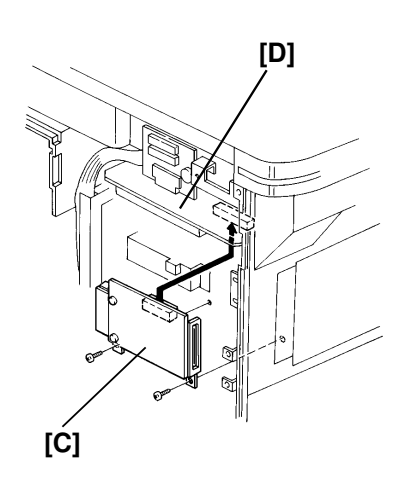

- **Caution:** Do not turn off the switch until format is completed. Formatting the hard disk takes about 10 minutes.
- Print the system parameter list and make sure that the Total Memory Size indicates "HD".
- 11. Go to the standby mode and make sure that the remaining memory indicator shows "100%".

# 3.4.6. Memory Board for 400 dpi Reception (Option)

1. Turn off the main switch, and unplug the machine from the wall socket.

**Caution:** Do not plug in or switch on again until everything is connected up.

- 2. Remove the rear cover [A] (4 screws).
- 3. Plug the 400dpi card [B] into connector CN160 [C] on the SPU.
- 4. Put back the rear cover (4 screws).
- 5. Plug the machine into the wall socket and turn on the main switch.
- 6. Make sure that bit 7 of RAM address 0800E5(H) is set to "1".

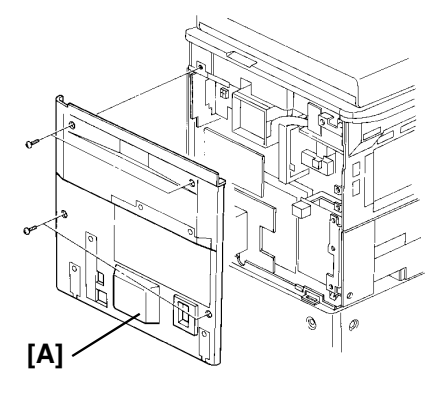

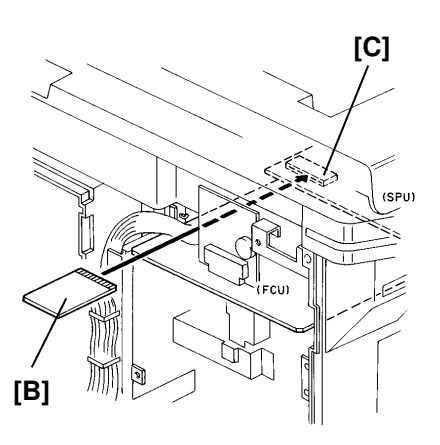

#### 3.4.7. ISDN-G4 Board (Option)

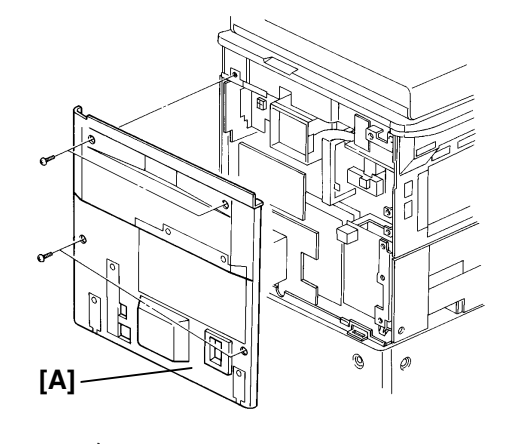

[A]: 4 screws

Install [B]: 1 screw

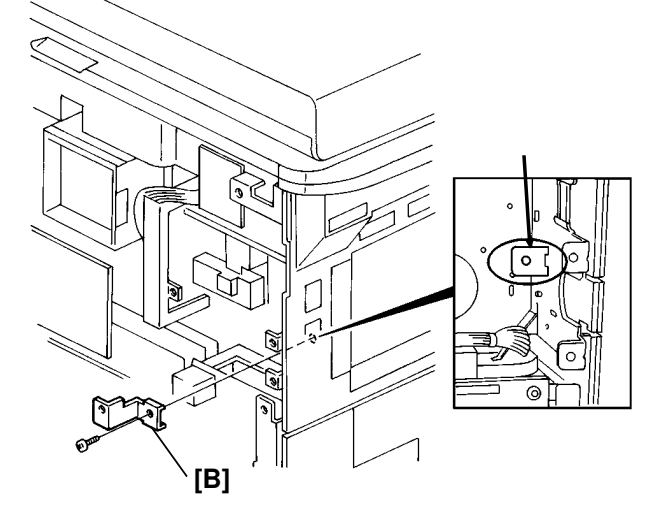

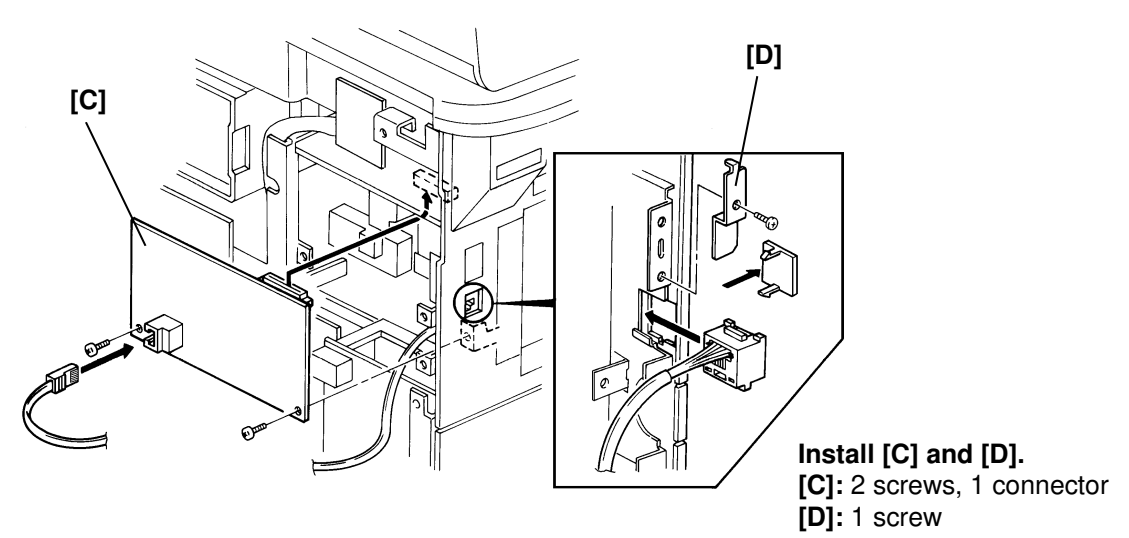

After the hardware installation, program the G4 parameter switches, internal switches, and ISDN service modes as explained in the service manual for the G4 kit.

## 3.4.8. Printer Interface Board (Option)

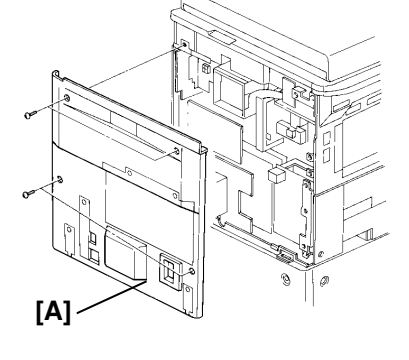

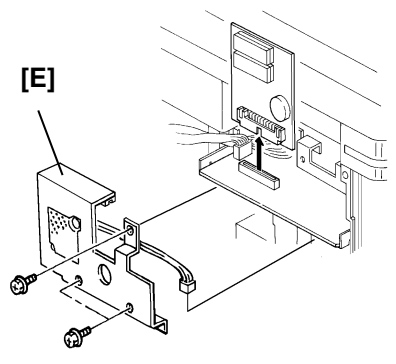

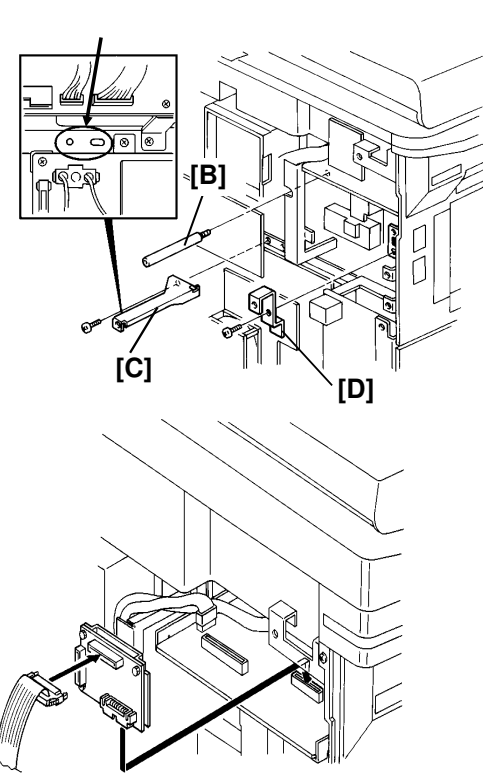

Install [B], [C] and [D]

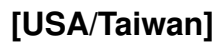

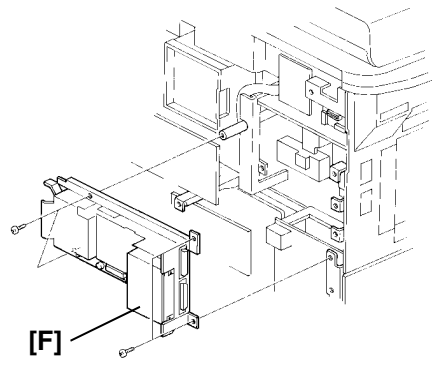

## [Other countries]

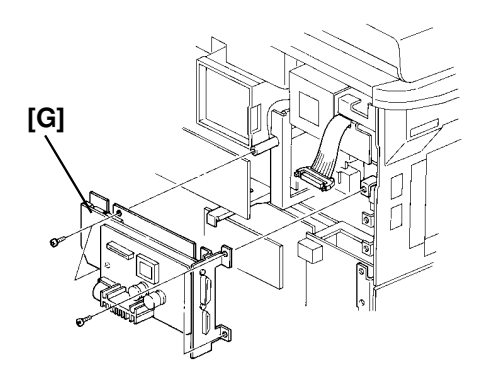

- [A]: 4 screws
- [B]: 1 screw
- [C]: 1 tapping screw
- [D]: 1 screw
- [E]: 3 screws, 1 connector
- [F]: 4 screws, 1 connector
- [G]: 3 screws
- [H]: 8 screws

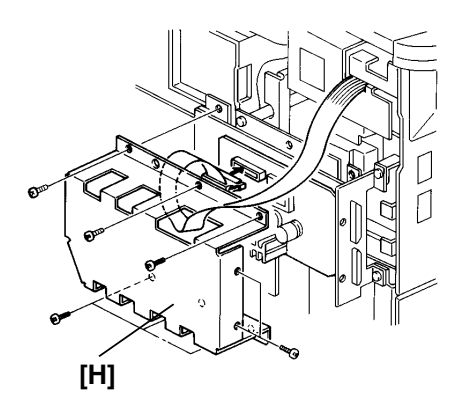

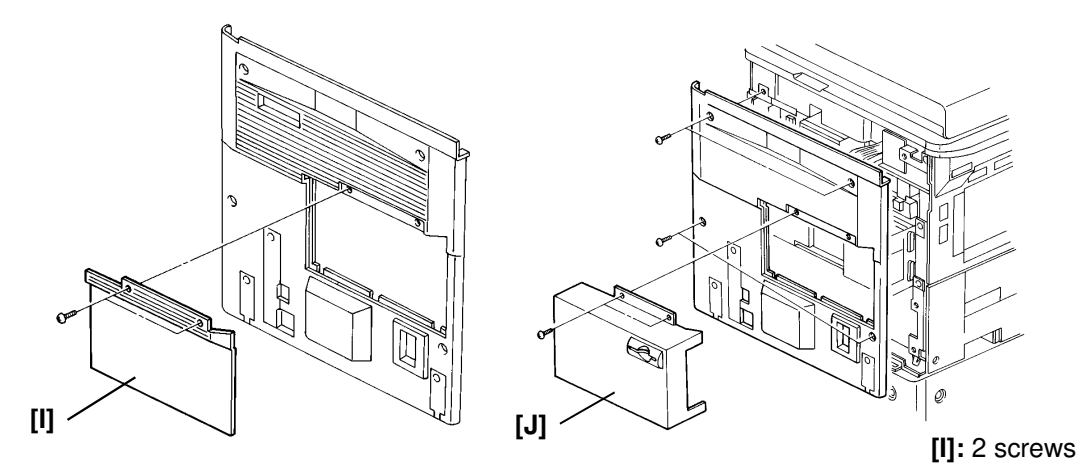

**Optional memory installation (USA only)** 

[J]: 2 screws

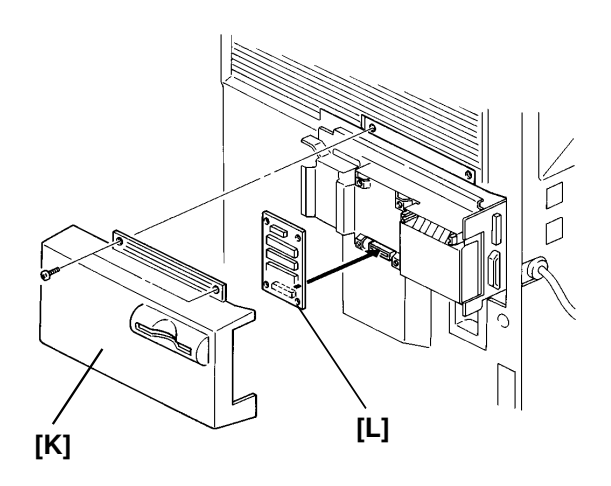

[K]: 2 tapping screws [L]: 4 screws

# 4. SERVICE TABLES AND PROCEDURES

# 4.1. SERVICE LEVEL FUNCTIONS

To enter service mode, press the following sequence of keys:

Function 6 0 1 9 9 1

then immediately Yes

SERVICE FUNCTION NO. 01BIT SW. 02PARA LIST 03ERROR CODE04SVC MONITOR

To exit service mode, press **Function** 

#### , press **Function**

## 4.1.1. Bit Switch Programming (Function 01)

1. After entering service mode,

press 0 1

| BIT SWITCH |         |   |  |  |  |
|------------|---------|---|--|--|--|
| DF:        | 0000000 | Î |  |  |  |
| SW:00      | 0000000 | J |  |  |  |

Bit 7 is displayed at the left, and bit 0 at the right. The default settings are shown on the top line, and the current settings on the bottom.

- 2. Increment bit switch:  $\downarrow$ 
  - Decrement bit switch: ↑

#### Example:

Display bit switch 3:  $4 \times 3$ 

| BIT SWITCH |         |   |  |  |
|------------|---------|---|--|--|
| DF:        | 0000000 | 1 |  |  |
| SW:03      | 0000000 | Ų |  |  |

Adjust the bit switch.
Example: To change the value of bit 7, press 7

| BIT SWIT |         |   |
|----------|---------|---|
| DF:      | 0000000 | Î |
| SW:03    | 1000000 | U |

- 4. Either:
  - Adjust more bit switches go to step 2.
  - Finish Yes

#### 4.1.2. System Parameter List (Function 02)

1. After entering service mode, press 0 2

G3 SYSTEM PARAMETER LIST PRESS "START"

#### 2. Start

Refer the following table for the meaning of each counters in the list.

| Counter Name | Meaning                                                                                                    |
|--------------|----------------------------------------------------------------------------------------------------|
| SCN Counter  | Scanned page counter (sum of fax transmission,                                                                                                    |
|              | copying, and scanning OMR sheets)                                                                                                    |
| PRT Counter  | Printed page counter (sum of fax reception, copying, printing from printer controller, and printing reports)                                                                                                    |
| TX Counter   | Transmitted page counter                                                                                                    |
| RX Counter   | Received page counter                                                                                                    |
| PM Counter   | Printed page counter used for PM auto service call (the counter value is the same as the PRT Counter)                                                                                                    |
| PM Default   | Threshold number of printed pages for PM call. (The default value is 60,000 pages.)                                                                                                    |
| PCU Counter  | Master unit counter, which indicates how many pages<br>have been printed with the currently installed master<br>unit. This counter is reset to zero if the master unit is<br>pulled out of the machine after "Used Toner Tank Full" is<br>detected. |
| SC Counter   | Service call counter                                                                                                    |
| CPY Counter  | Copied page counter                                                                                                    |
| ADF Counter  | ADF counter                                                                                                    |
| DOC. JAM     | ADF jam counter                                                                                                    |
| COPY JAM     | Jam counter for jams at the registration and relay area                                                                                                    |
| PAPER JAM    | Jam counter for jams at the fusing exit                                                                                                    |
| CST 1 JAM    | Jam counter for the first paper feed station.                                                                                                    |
| CST 2 JAM    | Jam counter for the second paper feed station.                                                                                                    |
| CST 3 JAM    | Jam counter for the third paper feed station.                                                                                                    |
| CST 4 JAM    | Jam counter for the fourth paper feed station.                                                                                                    |
| BOTH CST JAM | Total of paper feed jams in all paper feed stations                                                                                                    |
| PRN Counter  | PC printer output counter                                                                                                    |
| PPC1 Counter | Reserved for future use                                                                                                    |
| PPC2 Counter | Reserved for future use                                                                                                    |
| PPC3 Counter | Reserved for future use                                                                                                    |
| PPC4 Counter | Reserved for future use                                                                                                    |

#### 4.1.3. Error Code Display (Function 03)

1. After entering service mode, press 0 3

| ERROR CODE       |       |   |  |  |  |  |
|------------------|-------|---|--|--|--|--|
| CODE=0-14 JUL 10 | 15:15 | t |  |  |  |  |
|                  |       | Ŧ |  |  |  |  |

- 2. Either:
  - Scroll through the error codes using  $\uparrow$  and  $\downarrow$
  - Finish Yes

## 4.1.4. Service Monitor Report (Function 04)

1. After entering service mode, press 0 4

SERVICE MONITOR REPORT PRESS "START"

2. Start

## 4.1.5. Protocol Dump (Function 05)

1. After entering service mode, press **0 5** 

G3 PROTOCOL DUMP LIST PRESS "START"

2. Start

#### 4.1.6. RAM Display/Rewrite/Printout (Function 06)

Note: A list of useful RAM addresses is included later in this chapter.

- 1. After entering service mode, press 0 6 RAM NO. 0.MEMORY R/W 1. MEMORY DUMP 2 Fither • Display or rewrite RAM data: 0 MEMORY R/W Go to step 3. 000000 ADDRESS= DATA=00 **†** ← → Ţ • Print a RAM dump list: 1. Go MEMORY DUMP to step 6. ADD. H - ADD. FFH 3. Input the address that you wish to see. Example: 0 0 1 1 2 2 If necessary, use  $\uparrow$  and  $\downarrow$  to MEMORY R/W increment or decrement the RAM ADDRESS= 001122 DATA=00 1 address. ← → Ţ 4. If you wish to change the contents of the RAM address, press  $\rightarrow$  to move the cursor to the data side. Then input the new data. Example: F F MEMORY R/W ADDRESS= 001122 DATA= 1 Ţ ← → 5. Either: • View more addresses -  $\leftarrow$  then go to step 3. • Finish - Yes . Go to step 2.
- 6. Input the range of addresses that you wish to print. **Example:** Addresses 080A00 to 080BFF

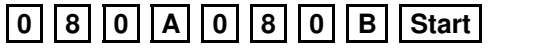

## 4.1.7. Checking the Counters (Function 07)

1. After entering service mode, press 0 7

| COUNTER R/W   | NO.           |
|---------------|---------------|
| 0 COUNTER     | 1 PM COUNTER  |
| 2 DTM COUNTER | 3 PCU COUNTER |

- 2. Either:
  - Check the scanned, printed, transmitted, and received page counters, and the printer and scanner jam counters: 0. (To see the jam counters, press 0. then 1.)
  - Check the PM counter: 1
  - Check the Development Unit counter: 2
  - Check the Master Unit counter: 3
- 3. To change the contents of a counter, press  $\rightarrow$  until the required counter is highlighted on the screen, then input the new value.

## 4.1.8. Clearing the Counters (Function 08)

1. After entering service mode, press 0 8

| COUNTER CLEAR | NO.           |
|---------------|---------------|
| 0 PM COUNTER  | 1 DTM COUNTER |
| 2 PCU COUNTER |               |

## 2. Either:

- Clear the PM counter: 0
- Clear the Development Unit counter: 1
- Clear the Master Unit counter: 2

# 4.1.9. NCU Parameters (Function 09)

1. After entering service mode, press 0 9

| NCU   | NO.          |
|-------|--------------|
| 0 NCU | 1 MODEM/DTMF |
|       |              |
|       |              |

| 2. | 0 |
|----|---|
|    |   |

| NCU |          |        |   |
|-----|----------|--------|---|
|     | NO.00=   | 019    | Î |
|     | PRESS "Y | ES/NO" |   |

3. Scroll through the parameters using  $\uparrow$  and  $\downarrow$ .

Enter new values at the keypad where necessary. Example: Set NCU parameter 04 to 005.

- $\downarrow \downarrow \downarrow \downarrow \downarrow 0 0 5$  Yes
- 4. To go to the next parameter: Yes
- 5. To finish: No Yes
- **Note:** Parameter 00 is the Country Code, and Parameter 01 is the Tx Level. (Input the value of the Tx level multiplied by -1; for example, if the Tx level should be -9 dB, input 9).

## 4.1.10. Modem/DTMF Tone Tests (Function 09)

| 1. After entering service mode,            |                                                        |
|--------------------------------------------|--------------------------------------------------------|
| press 0 9 then 1                           | MODEM/DTMF                                             |
|                                            | NO.01=V29 9600 BPS                                     |
|                                            | PRESS "START"                                          |
| 2. Scroll through the available tests usir | ng $\uparrow$ and $\downarrow$ .                       |
| Example: To do an 1100 Hz tone tes         | t. $\downarrow$ $\downarrow$ $\downarrow$ <b>Start</b> |
| To finish a test: Stop                     |                                                        |
| 3. To finish: Yes x 2                      |                                                        |

## 4.1.11. Operation Panel Tests (Function 10)

1. After entering service mode, press 1 0

| OP.PANEL | NO.     |  |
|----------|---------|--|
| 0 LED    | 1 ALARM |  |
| 2 RINGER | 3 LCD   |  |

## 2. Either:

- Test the LEDs on the operation panel: 0 Start
- Test the alarm tone: 1 Start
- Test the ringer: 2 Start
- Test the LCD: 3
- 3. To finish a test: Stop Yes

## 4. Either:

- Do another test. Go to step 2.
- To finish: Yes

#### 4.1.12. Xenon Lamp Test (Function 11)

1. After entering service mode, press 1 1

| SCANNER   | NO.          |
|-----------|--------------|
| 0 Xe LAMP | 1 MECH. TEST |
| 2 APS     | 3 SPU        |

2. **0** 

3. Start

Xe LAMP

Xe LAMP

PRESS "STOP"

PRESS "START"

4. To end the test: Stop

5. To return to the main service mode menu: Yes

#### 4.1.13. Scanner Mechanism Test - Free Run (Function 11)

1. After entering service mode, press 1 1

| SCANNER   | NO.          |
|-----------|--------------|
| 0 Xe LAMP | 1 MECH. TEST |
| 2 APS     | 3 SPU        |

2. 1

PRESS "START"

MECH TEST

3. Start

| r       |  |
|---------|--|
| COPYING |  |
| 100%    |  |

QUANTITY 1 NUMBER 1

4. To end the test: Stop

5. To return to the main service mode menu: Yes

## 4.1.14. Automatic Document Size Sensor (APS) Test (Function 11)

1. After entering service mode, press 1 1

| SCANNER   | NO.          |
|-----------|--------------|
| 0 Xe LAMP | 1 MECH. TEST |
| 2 APS     | 3 SPU        |

 2 The display shows the current status of the original length and width sensors. Refer to section 2.1.3 for the location of these six sensors.

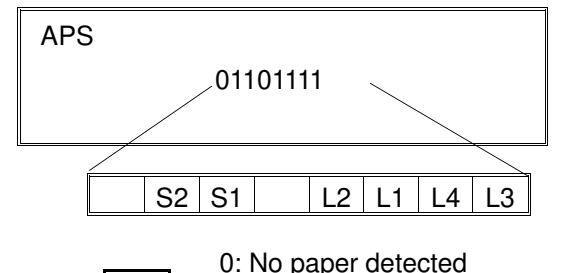

1: Paper present

- 3. To end the test: Yes
- 4. To return to the main service mode menu: Yes

## 4.1.15. SP Mode Parameters (Scanner) (Function 11)

For a description of the Scanner SP Mode Parameters, see section 4-3-1.

1. After entering service mode, press 1 1

| SCANNER   | NO.          |
|-----------|--------------|
| 0 XE LAMP | 1 MECH. TEST |
| 2 ADS     | 3 SPU        |

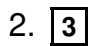

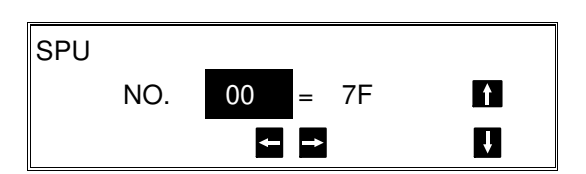

- 3. Either:
  - Scroll through the SP Modes on the screen using the ↑ and ↓ keys.
  - Input the required SP Mode number directly at the ten-key pad.
- When the required SP Mode is displayed: →

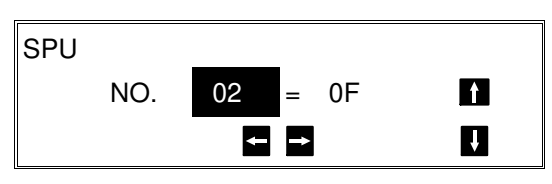

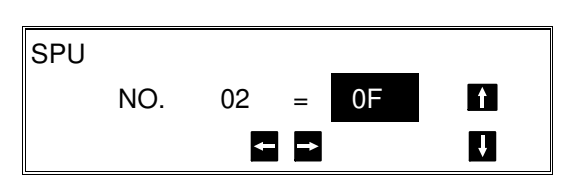

 Input the required value for this SP Mode, then press ←

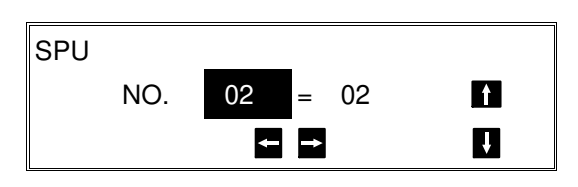

- 6. Either:
  - Adjust another SP Mode. Go to step 3.
  - Finish: Yes
- 7. To return to the main service mode menu: Yes

## 4.1.16. Printer Test Patterns (Function 12)

1. After entering service mode, press 1 2

| NO.         |
|-------------|
| 1 MECH TEST |
| 3 SPU       |
|             |

2. **0** 

| PATTERN     | NO.                |    |
|-------------|--------------------|----|
| 0DIAGONAL 1 | 1DIAGONAL 2        |    |
| 2VERTICAL   | <b>3GRAND PRIX</b> | IJ |

- 3. Press a key from 0 to 5, depending on the required pattern. Use  $\uparrow$  and  $\downarrow$  to see what patterns are available.
- 4. **Start** A test pattern is printed.
- 5. To return to the main service mode menu: Yes x 2

## 4.1.17. Scanner and Printer Mechanism Test - Free Run (Function 12)

1. After entering service mode, press 1 2

| PRINTER   | NO.         |
|-----------|-------------|
| 0 PATTERN | 1 MECH TEST |
| 2 HEATER  | 3 SPU       |

2. 1

| MECH TEST |
|-----------|
|-----------|

PRESS "START"

3. Start

COPYING

100%

QUANTITY 1 NUMBER 1

- 4. To end the test: **Stop**
- 5. To return to the main service mode menu: Yes

The function of this test depends on the setting of Printer SP Mode 52.

- 00 (Default): This test is a combined scanner and printer free run.
- 01: This test is a printer free run only.

#### 4.1.18. Fusing Unit Temperature Check (Function 12)

1. After entering service mode, press 1 2

| PRINTER   | NO.         |
|-----------|-------------|
| 0 PATTERN | 1 MECH TEST |
| 2 HEATER  | 3 SPU       |
|           |             |

2. **2** 

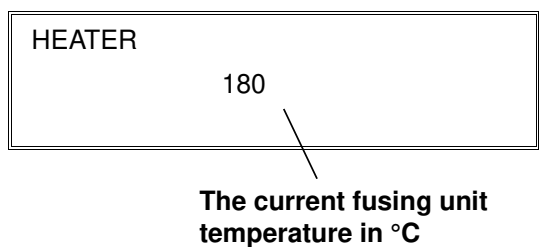

3. To return to the main service mode menu: Yes x 2.

## 4.1.19. SP Mode Parameters (Printer) (Function 12)

For a description of the Printer SP Mode Parameters, see section 4-3-2.

1. After entering service mode, press 1 2

| PRINTER   | NO.         |
|-----------|-------------|
| 0 PATTERN | 1 MECH TEST |
| 2 HEATER  | 3 SPU       |

2. 3

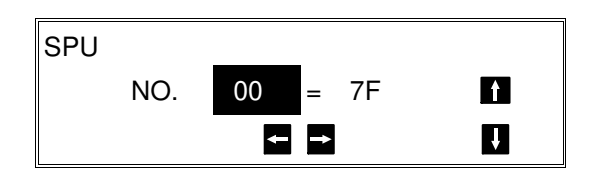

- 3. Either:
  - Scroll through the SP Modes on the screen using the ↑ and ↓ keys.
  - Input the required SP Mode number directly at the ten-key pad.

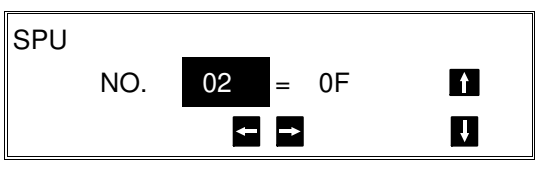

When the required SP Mode is displayed: →

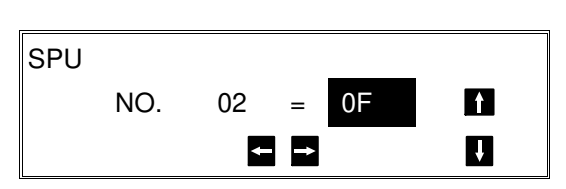

 Input the required value for this SP Mode, then press ←

| SPU |     |    |   |    |   |   |
|-----|-----|----|---|----|---|---|
|     | NO. | 02 | = | 02 | I | f |
|     |     | -  | → |    | I | ţ |

- 6. Either:
  - Adjust another SP Mode. Go to step 3.
  - Finish: Yes
- 7. To return to the main service mode menu: Yes

#### 4.1.20. RAM Tests (Function 13)

1. After entering service mode, press 1 3

| RAM TEST | NO.   |  |
|----------|-------|--|
| 0 SRAM   | 1 SAF |  |

- 2. Either:
  - Test the SRAM: 0 Start
  - Test the SAF: 1 Start

If there is a problem, a display of the following type will occur (W indicates write data, and R indicates read data).

SAF PRESS START ADDRESS=300002 W=55 R=00

Keep a note of the information on the display, then press **Start** to resume testing.

If there is a problem with the SAF, replace the SAF card or the FCU.

If there is a problem with the SRAM, replace the MBU-F board.

3. When the test has finished, "OK" is displayed. Press **Yes** to finish.

## 4.1.21. Service Station Telephone Number (Function 14)

1. After entering service mode, press 1 4

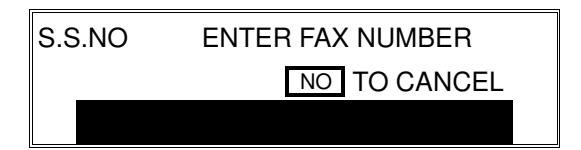

2. Input the telephone number of the service station that will receive Auto Service calls from this machine.

Then press Yes .

If the ISDN Option kit has been installed, press the Line Selector key to select either G3 or G4 before inputting the number.

## 4.1.22. Serial Number (Function 15)

1. After entering service mode, press 1 5

| SERIAL NO. |  |
|------------|--|
|            |  |
|            |  |

- 2. Enter the machine's serial no at the keypad. To correct a mistake: **No**
- 3. If the display is correct: Yes

## 4.1.23. File Transfer (Function 16)

1. After entering service mode, press 1 6

FILE TRANSF.ENTER FAX NUMBER

Input the telephone number of the fax machine to which you wish to transfer all the files. Then press Yes Start.
If the ISDN Option kit has been installed, press the Line Selector key to select either G3 or G4 before inputting the number.

#### 4.1.24. Hard Disk Initialization (Function 17)

Note: First, set bit 0 of Bit Switch 0D to "1," to enable the hard disk unit.

1. After entering service mode, press 177

| HD        | NO.      |  |
|-----------|----------|--|
| 0 INITIAL | 1 FORMAT |  |
| 2 TEST    |          |  |

- 2. Either
  - Erase all SAF files from the hard disk: 0 Start
  - Format the hard disk: 1 Start
  - Test the hard disk: 2 Start

## 4.1.25. Group 4 Communication Parameters (Function 18)

This function is described in the service manual for the optional ISDN kit.

## 4.1.26. Programming the CSI (Function 19)

This procedure is for use in countries where CSI programming is a service mode.

1. After entering service mode,

| press 1 9                               | CSI          |
|-----------------------------------------|--------------|
| 2. Input the CSI (not more than 20 dig- |              |
| 13)                                     | +44712121234 |

Note: If you wish to input a '+' sign to signify the international dial access code, press 31 then 1

4. Yes Function

#### 4.1.27. Setting the Telephone Line Type (Function 20)

This procedure is for use in countries where telephone line type selection is a service mode.

- 1. After entering service mode,
  - press 2 0

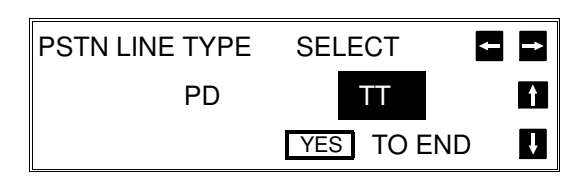

- 2. If the setting needs changing, press  $\leftarrow$  or  $\rightarrow$  until the required setting is highlighted in reverse video.
- 3. Yes Function
## 4.2. BIT SWITCHES

WARNING: Do not adjust a bit switch that is described as "Not used", as this may cause the machine to malfunction or to operate in a manner that is not accepted by local regulations. Such bits are for use only in other areas, such as Japan.

**Note:** Default settings for bit switches are not listed in this manual. Refer to the System Parameter List printed from the machine.

| Bit | Switch 00                                                                                   |                                                                                                    |
|-----|---------------------------------------------------------------------------------------------|----------------------------------------------------------------------------------------------------|
|     | FUNCTION                                                                                    | COMMENTS                                                                                                    |
| 0   | Not used                                                                                    | Do not change the factory setting.                                                                                                    |
| 1   | RAM reset level 2<br>1: Reset                                                               | When this bit is set to 1, all items stored in the RAM are<br>reset except the clock, and then this bit changes back to 0<br>automatically. Also, all image files in the SAF memory are<br>erased.<br><b>Caution:</b> Before using this bit switch print the settings of all<br>the system parameters (System Parameter List) and SP<br>mode parameters (RAM addresses 080400 - 0805FF).                                                                                                    |
| 2   | RAM reset level 3<br>1: Reset<br>Note: RAM reset level<br>1 is a RAM address<br>adjustment. | When this bit is set to 1, some items stored in the RAM are reset, then this bit changes back to 0. All items are reset except the bit switches, SP mode parameters and NCU parameters settings, clock, own tel. no., CSI, RTI, TTI, Quick Dials, Speed Dials, Groups, and the TCR/Journal memory. Also, all image files in the SAF memory are erased. This bit switch is recommended for use when it is necessary to clear the SAF, as fewer RAMs will need reprogramming.                                                                                                    |
| 3   | Not used                                                                                    | Do not change the factory setting.                                                                                                    |
| 4   | Inclusion of technical<br>data on the<br>TCR/Journal<br><b>0:</b> No <b>1:</b> Yes          | <ul> <li>1: Instead of the personal code, the following data are listed on the TCR/Journal (G3 communications only).<br/>e.g., 14.4K A1 01 03 00 02</li> <li>First number: Final modem rate (for example, 14.4K means 14,400 bps)</li> <li>Second and third numbers (Rx mode only): These are a measure of the error rate. The left hand figure is the low byte and the right hand figure is the high byte. In general, a larger number means more errors. These numbers are fixed at 00 for tx mode.</li> <li>Fourth number: Cable equalizer:</li> <li>00 = Equalizer is Off, 01 = Low, 02 = Medium, 03 = High Fifth number: Total number of error lines that occurred during reception.</li> <li>Sixth number: Total number of burst errors that occurred during reception.</li> </ul> |

| Bit | Bit Switch 00                                                                                                   |                                                                                                    |  |  |  |
|-----|----------------------------------------------------------------------------------------------------|----------------------------------------------------------------------------------------------------|--|--|--|
|     | FUNCTION                                                                                                    | COMMENTS                                                                                                    |  |  |  |
| 5   | Monitor speaker<br>during video data<br>communication (tx<br>and rx)<br><b>0:</b> Disabled<br><b>1:</b> Enabled | Used for testing. Set this bit to 1 to hear the fax data signal (phase C of CCITT T.30 protocol).<br>Make sure that you reset this bit after testing.                                                           |  |  |  |
| 6   | Not used                                                                                                    | Do not change the factory setting.                                                                                                    |  |  |  |
| 7   | Communication<br>parameter display<br>0: Disabled<br>1: Enabled                                                 | This is a fault-finding aid. The LCD shows the key<br>parameters (see below). This is normally disabled because<br>it cancels the CSI display for the user.<br>Make sure that you reset this bit after testing. |  |  |  |

### Communication parameter display

| Mode                                       | DCS: CCITT G3                                         | NSS: Non-standard G3                                       |  |  |  |
|--------------------------------------------|-------------------------------------------------------|------------------------------------------------------------|--|--|--|
| Modem rate                                 | 144S: 14,400 bps with short tra                       | ainng (V.17)                                               |  |  |  |
| 144L: 14,400 bps with long trainng (V.33)  |                                                       |                                                            |  |  |  |
| 120S: 12,000 bps with short trainng (V.17) |                                                       |                                                            |  |  |  |
|                                            | 120L: 12,000 bps with long trainng (V.33)             |                                                            |  |  |  |
|                                            | 96TS: 9,600 bps using TCM, with short training (V.17) |                                                            |  |  |  |
|                                            | 96TL: 9,600 bps using TCM, w                          | ith long training (V.33)                                   |  |  |  |
|                                            | 72TS: 7,200 bps using TCM, w                          | rith short training (V.17)                                 |  |  |  |
|                                            | 72TL: 7,200 bps using TCM, w                          | ith long training (V.33)                                   |  |  |  |
|                                            | 96: 9600 bps                                          |                                                            |  |  |  |
|                                            | 72: 7200 bps                                          |                                                            |  |  |  |
|                                            | 48: 4800 bps                                          |                                                            |  |  |  |
| O a manual                                 |                                                       |                                                            |  |  |  |
| Communi-                                   |                                                       | SSC: Using SSC                                             |  |  |  |
|                                            | NIME. WITH THE ECIM, 330, OF EFG                      |                                                            |  |  |  |
| Compression                                | MR: MR compression                                    |                                                            |  |  |  |
| mode                                       | MH: MH compression                                    |                                                            |  |  |  |
| Besolution                                 | SE: Superfine transmitted at                          | $16 \times 15 4$ dots per mm (400 x 400 dpi) <sup>1</sup>  |  |  |  |
| ricsolution                                | SSF: Fine_transmitted at 8 x 1                        | $5.4 \text{ dots per mm} (200 \times 400 \text{ dpi})^{1}$ |  |  |  |
|                                            | DTI · Detail                                          |                                                            |  |  |  |
|                                            | STD: Standard                                         |                                                            |  |  |  |
|                                            | ( <sup>1</sup> : Optional page memory for 4           | 00 dpi reception required in rx mode.)                     |  |  |  |
| I/O Rate                                   | 0M: 0 ms/line                                         | 10M: 10 ms/line                                            |  |  |  |
|                                            | 2/M: 2.5 ms/line                                      | 20M: 20 ms/line                                            |  |  |  |
|                                            | 5M: 5 ms/line                                         | 40M: 40 ms/line                                            |  |  |  |
| Width and                                  | =A4: A4 (8.3"), no reduction                          |                                                            |  |  |  |
| reduction                                  | =B4: B4 (10.1"), no reduction                         |                                                            |  |  |  |
|                                            | =A3: A3 (11.7"), no reduction                         |                                                            |  |  |  |
|                                            | >A4: Reduced to A4 (8.3") before                      | pre transmission                                           |  |  |  |
|                                            | >B4: Reduced to B4 (10.1") be                         | fore transmission                                          |  |  |  |

| Bi | Bit Switch 01                               |                                |                                              |                                                            |                                                                                                    |  |
|----|---------------------------------------------|--------------------------------|----------------------------------------------|------------------------------------------------------------|----------------------------------------------------------------------------------------------------|--|
|    |                                             |                                | FUN                                          | ICTION                                                     | COMMENTS                                                                                                    |  |
| 0  | LCD o<br>Bit                                | contra<br>2 1                  | ist<br>0                                     | Contrast                                                   | Use these bit switches to adjust the brightness of the LCD on the operation panel.                                                                                                    |  |
| 1  | 2.1                                         |                                | 0 0                                          | Brightest<br>↓                                             |                                                                                                    |  |
| 2  |                                             | ↓<br>1 1<br>1 1                | ,<br>0<br>1                                  | ↓<br>↓<br>Darkest                                          |                                                                                                    |  |
| •  | Memo<br>Bit 4                               | ory re<br>3                    | ad/wr<br>Se                                  | ite by RDS<br>tting                                        | (0,0): At any time, an RDS system can read or write RAM data such as TTI and bit switches.                                                                                                    |  |
| 4  | 0<br>0<br>1<br>1                            | 0<br>1<br>0<br>1               | Ain<br>Us<br>Us<br>Ain                       | ways enabled<br>ser selectable<br>ways disabled            | (0,1), (1,0): Normally, RDS systems are locked<br>out, but the user can temporarily switch RDS<br>on to allow an RDS operation to take place.<br>RDS will automatically switch off again after a<br>certain time, which is stored in RAM address<br>080049(H) (see section 4.7). Note that if an<br>RDS operation takes place, RDS will not<br>switch off until this time limit has expired.<br>(1,1): All RDS systems are always locked out. |  |
| 5  | Dedic<br>progra<br>files/e<br><b>0:</b> Dis | ated<br>ammi<br>rasin<br>ablec | transi<br>ng/pri<br>g all {<br>I <b>1:</b> E | mission parameter<br>nting all SAF<br>SAF files<br>Enabled | This bit must be set to 1 before attempting to<br>program dedicated transmission parameters<br>(using Function 31 or 32).<br>After finishing with this operation, return this bit<br>to 0.                                                                                                    |  |
| 6  | Not u                                       | sed                            |                                              |                                                            | Do not change the factory setting.                                                                                                    |  |
| 7  | Auto S<br><b>0:</b> Ena                     | Servio<br>abled                | ce Ca<br>1: D                                | ll for PM<br>isabled                                       | <ul> <li>0: The machine will send an Auto Service Call when the PM interval has expired. This interval is adjustable by RAM address. The default setting is every 60,000 copies (based on the Print counter).</li> <li>1: The user will do maintenance as explained in the Operator's Manual whenever problems occur.</li> </ul>                                                                                                    |  |

| Bi | t Switch 02                                                                                                    |                                                                                                    |
|----|----------------------------------------------------------------------------------------------------|----------------------------------------------------------------------------------------------------|
|    | FUNCTION                                                                                                    | COMMENTS                                                                                                    |
| 0  | Page separation mark<br><b>0:</b> Enabled <b>1:</b> Disabled                                                             | <b>0:</b> If a received page has to be printed out on two sheets, an "x" inside a small box is printed at the bottom right hand corner of the first sheet, and a "2" inside a small box is printed at the top right hand corner of the second sheet. This helps the user to identify pages that have been split up. <b>1:</b> No marks are printed. |
| 1  | Repetition of data when the<br>received page is longer than the<br>printer paper<br><b>0:</b> Disabled <b>1:</b> Enabled | <ul> <li>0: The next page continues from where the previous page left off</li> <li>1: The final few mm of the previous page are printed at the top of the next page. See section 2.7.8 for details.</li> </ul>                                                                                                    |
| 2  | Reduction of the length of received data<br>0: Enabled 1: Disabled                                                       | This bit determines whether incoming pages are<br>reduced to fit on the copy paper if they are<br>almost the same length as the copy paper in the<br>cassette. See section 2.7.8 for details.                                                                                                    |
| 3  | Not used                                                                                                    | Do not change the factory settings.                                                                                                    |
| to |                                                                                                    |                                                                                                    |
| 7  |                                                                                                    |                                                                                                    |

| Bi | Bit Switch 03                                                                                                   |                                                                                                    |  |  |  |
|----|----------------------------------------------------------------------------------------------------|----------------------------------------------------------------------------------------------------|--|--|--|
|    | FUNCTION                                                                                                    | COMMENTS                                                                                                    |  |  |  |
| 0  | Dialing with the handset off-hook<br>0: Enabled<br>1: Disabled                                                  | If this bit is 1, the user will not be able to dial if the handset is off hook.                                                                                                    |  |  |  |
| 1  | Lifetime of polling standby files in<br>the memory<br>0: Erased after being polled<br>1: Kept until user erases | <ul> <li>0: Messages stored for polling transmission will be erased immediately after polling.</li> <li>1: This setting allows the user to keep messages in the memory to be polled by more than one station.</li> </ul>                            |  |  |  |
| 2  | Inclusion of communications on<br>the TCR when no image data was<br>exchanged.<br><b>0:</b> No <b>1:</b> Yes    | If communication did not reach phase 3 of CCITT T.30 protocol (such as for a telephone call), this communication can be listed on the TCR if this bit is at 1.                                                                                      |  |  |  |
| 3  | Printing of the error code on the<br>error report<br>0: No 1: Yes                                               | If this bit is 1, error codes are printed on the error reports for the user.                                                                                                    |  |  |  |
| 4  | Line error marks on received<br>pages<br><b>0:</b> Disabled <b>1:</b> Enabled                                   | If this bit is 1, a mark will be printed on the left<br>edge of the page at any place where a line error<br>occured in the data. Such errors are caused by a<br>noisy line, for example.                                                            |  |  |  |
| 5  | Not used                                                                                                    | Do not change the factory setting.                                                                                                    |  |  |  |
| 6  | Printing the received RTI/CSI<br>0: No 1: Yes                                                                   | In addition to the TTI, the other end's RTI or CSI will be printed on top of the pages that the machine receives.                                                                                                    |  |  |  |
| 7  | Reconstruction time for the first<br>line in receive mode<br><b>0:</b> 6 s <b>1:</b> 10 s                       | When the sending terminal is controlled by a computer, there may be a delay in receiving page data after the local machine accepts set-up data and sends CFR. If this occurs, set this bit to 1 to give the sending machine more time to send data. |  |  |  |

-

| Bi          | Bit Switch 04                                                                                                    |                                                                                                    |  |  |  |  |
|-------------|----------------------------------------------------------------------------------------------------|----------------------------------------------------------------------------------------------------|--|--|--|--|
|             | FUNCTION                                                                                                    | COMMENTS                                                                                                    |  |  |  |  |
|             | Compression modes available in receive mode                                                                          | These bits determine what capabilities are informed to the transmitting side in the protocol                                                                                                    |  |  |  |  |
| 0           | Bit 10Modes00MH only01MR or MH10MR or MH, with<br>EFC11MMR, MR, or<br>MH, with EFC                                   | exchange.                                                                                                    |  |  |  |  |
| 2           | Error counting method<br><b>0:</b> 10 (20) [40]<br><b>1:</b> In accordance with the settings<br>of bits 3 to 7       | The machine counts data errors caused by a<br>noisy line or defective machine.<br><b>0:</b> If the count reaches 10 (Standard mode), 20<br>(Detail mode), or 40 (Fine mode), the machine<br>sends RTN to the other end in reply to the<br>post-message command. As 10 (or 20 or 40)<br>good lines cause the count to decrement, RTN<br>will only occur in bad conditions. |  |  |  |  |
| 3<br>4      | Burst error threshold<br>Bit 4 3 Threshold<br>0 0 3 (6) [12]<br>0 1 4 (8) [16]<br>1 0 5 (10) [20]<br>1 1 6 (12) [24] | If there are more consecutive error lines in the<br>received page than the threshold specified by<br>these bits, the page is rejected. Values in<br>parenthesis are for Detail resolution, and those<br>in square brackets are for Fine resolution.                                                                                                    |  |  |  |  |
| 5<br>6<br>7 | Error line ratio<br>Bit 7 6 5 Value<br>0 0 0 5%<br>0 0 1 6%<br>0 1 0 7%<br>0 1 1 8%<br>1 0 0 9%                      | If the number of error lines divided by the total<br>number of lines reaches the value determined<br>by the settings of these bits, RTN will be sent to<br>the other end.                                                                                                    |  |  |  |  |

| Bit Switch 05                 |                                                                                                    |                                                                                                    |                                                                                                    |  |  |
|-------------------------------|----------------------------------------------------------------------------------------------------|----------------------------------------------------------------------------------------------------|----------------------------------------------------------------------------------------------------|--|--|
|                               |                                                                                                    | FUNCTION                                                                                                    | COMMENTS                                                                                                    |  |  |
| Compr<br>transm               | essio<br>it mo                                                                                                    | n modes available in<br>de                                                                                                    | These bits determine what capabilities are informed to the receiving side in the protocol                                                                                                    |  |  |
| Bit 1                         | 0                                                                                                    | Modes                                                                                                    | exchange.                                                                                                    |  |  |
| 0                             | 1                                                                                                    | MH only<br>MR or MH                                                                                                    |                                                                                                    |  |  |
| 1                             | 0                                                                                                    | MR or MH, with                                                                                                    |                                                                                                    |  |  |
|                               |                                                                                                    | EFC                                                                                                    |                                                                                                    |  |  |
| 1                             | 1                                                                                                    | MMR, MR, or                                                                                                    |                                                                                                    |  |  |
|                               |                                                                                                    | MH, with EFC                                                                                                    |                                                                                                    |  |  |
| PABX                          | dial to                                                                                                    | one detection                                                                                                    | <b>0:</b> PABX dial tone is detected in accordance                                                                                                    |  |  |
| 0: Enal                       | bled                                                                                                    |                                                                                                    | with the parameters programmed in RAM. The                                                                                                    |  |  |
| I. Disa                       | bieu                                                                                                    |                                                                                                    | to gain access to the PSTN.                                                                                                    |  |  |
| PSTN o<br>0: Enal<br>1: Disa  | dial to<br>bled<br>bled                                                                                                    | one detection                                                                                                    | <b>0:</b> PSTN dial tone is detected in accordance with the parameters programmed in RAM. The machine will wait for the dial tone before dialing out.                                                                                                    |  |  |
| Busy to<br>0: Enal<br>1: Disa | one d<br>bled<br>bled                                                                                                    | etection                                                                                                    | <b>0:</b> Busy tone is detected in accordance with the parameters programmed in RAM. The machine will not have to wait out the CCITT T1 time before hanging up if the line is busy.                                                                                                    |  |  |
| Not use                       | əd                                                                                                    |                                                                                                    | Do not change the factory setting.                                                                                                    |  |  |
| PSTN a<br>PABX                | acces                                                                                                    | ss method through                                                                                                    | Set these bits to match the type of signal accepted by the PABX. If there is no PABX                                                                                                    |  |  |
| Bit 7                         | 6                                                                                                    | Method                                                                                                    | between the machine and the network, set both                                                                                                    |  |  |
| 0                             | 0                                                                                                    | No PABX                                                                                                    | bits to 0.                                                                                                    |  |  |
| 1                             | 0                                                                                                    | Loop Start<br>Ground Start                                                                                                    |                                                                                                    |  |  |
| 1                             | 1                                                                                                    | Flash Start                                                                                                    |                                                                                                    |  |  |
|                               | Compretended<br>transm<br><b>Bit 1</b><br>0<br>1<br>1<br>PABX 0<br>0: Enal<br>1: Disa<br>PSTN 0<br>0: Enal<br>1: Disa<br>Busy to<br>0: Enal<br>1: Disa<br>Busy to<br>0: Enal<br>1: Disa<br>Busy to<br>0: Enal<br>1: Disa<br>Busy to<br>0: Enal<br>1: Disa | Compressio<br>transmit more<br>Bit 1 0<br>0 0<br>0 1<br>1 0<br>1 1<br>PABX dial to<br>0: Enabled<br>1: Disabled<br>1: Disabled | FUNCTION         Compression modes available in transmit mode         Bit 1       0       Modes         0       Modes         0       Modes         0       Modes         0       Modes         0       Modes         0       Modes         0       MH only         0       MH only         0       MH only         0       MR or MH         1       0       MR, with EFC         PABX dial tone detection       0: Enabled         1: Disabled         It Disabled         Busy tone detection       O: Enabled         I: Disabled         Not used         PSTN access method through         PABX       Bit 7       6       Method       0       0       No No PABX       0       0       Not used |  |  |

| В      | Bit Switch 06 |          |                                                                                          |  |  |
|--------|---------------|----------|------------------------------------------------------------------------------------------|--|--|
|        |               | FUNCTION | COMMENTS                                                                                 |  |  |
| 0      | PSTN acces    | s number | Program this bit switch if the machine is behind a PABX. The access number is            |  |  |
| 1<br>2 | Access No.    | F0       | outside line. If the machine detects the                                                 |  |  |
| 2      | 9             | F9       | telephone number, it will connect with<br>the PABX, pause for a few seconds.             |  |  |
| 4      | 00            | 00       | then dial the number.<br>Example: If the access number for the                           |  |  |
| 5      | 99            | 99       | PABX is 9, the bit switch must be F9. To do this, set all bits to 1 except bits 1 and 2. |  |  |
| 6      |               |          | If there is no PABX, set all bits to 1.                                                  |  |  |
| 7      |               |          |                                                                                          |  |  |

| Bi | t Switch 07                                                                                                    |                                                                                                    |
|----|----------------------------------------------------------------------------------------------------|----------------------------------------------------------------------------------------------------|
|    | FUNCTION                                                                                                    | COMMENTS                                                                                                    |
| 0  | Back to back test<br>0: Disabled<br>1: Enabled                                                                                       | Set this bit to 1 when you wish to do a back<br>to back test. Note that the USA version of<br>this machine has jumpers on the NCU for<br>supplying line voltage during a back to back<br>test.                                                                                                    |
| 1  | Short preamble<br><b>0:</b> Enabled <b>1:</b> Disabled                                                                               | If this bit is 0, the Short Preamble feature is<br>switched on.<br>Refer to Appendix B in the Group 3<br>Facsimile Manual for details.                                                                                                    |
| 2  | Al short protocol (transmission and reception)<br>0: Enabled 1: Disabled                                                             | If this bit is 0, the AI Short Protocol feature is<br>switched on.<br>Refer to Appendix B in the Group 3<br>Facsimile Manual for details.                                                                                                    |
| 3  | Echo countermeasure<br>0: Enabled<br>1: Disabled                                                                                     | If the setting is 1, the machine will hang up if<br>it receives the same signal twice. If the<br>setting is 0, the machine will ignore echoes<br>from the line.                                                                                                    |
| 4  | DIS detection number<br>0: 1<br>1: 2                                                                                                 | The machine will send DCS (G3 set-up signal) if it receives DIS. If echoes are frequent, setting this bit to 1 will allow the machine to wait for the second DIS before sending DCS.                                                                                                    |
| 5  | ECM<br>0: On 1: Off                                                                                                    | If this bit is 0, ECM is switched on.                                                                                                    |
| 6  | Post-message response timing (rx)<br><b>0:</b> After feed-out<br><b>1:</b> When the leading edge reaches the<br>copy feed-out sensor | <ul> <li>0: Data cannot be stored in the SAF during reception if the memory is full, so, if this bit is set to 0, the machine will wait until the page has been fed out. However, communication will take longer to complete.</li> <li>1: The post message response is sent earlier, but the paper has not been fed out yet, so if there is a jam after this, data may be lost.</li> <li>This bit is ignored during memory reception.</li> </ul> |
| 7  | FTZ protocol<br>0: Disabled 1: Enabled                                                                                               | Set this bit to 1 in Germany.                                                                                                    |

| E      | Bit Switch 08 (Transmission) |                |                 |                      |                                   |                                                                                                    |
|--------|------------------------------|----------------|-----------------|----------------------|-----------------------------------|----------------------------------------------------------------------------------------------------|
|        |                              |                |                 | FUNCT                | ION                               | COMMENTS                                                                                                    |
| 0      | Initial<br><b>Bit 3</b>      | Tx mo<br>Bit 2 | bdem i<br>Bit 1 | rate<br>Bit 0        | Setting                           | These bits set the initial starting modem rate for transmission. This                                                                                                    |
| ו<br>2 | 1<br>1                       | 1<br>1         | 0<br>0          | 1<br>0               | ( <b>bps)</b><br>14,400<br>12,000 | depending on line conditions and<br>the remote terminal's capabilities.                                                                                                   |
| 3      | 1<br>0<br>1                  | 0<br>0<br>0    | 1<br>1<br>1     | 1<br>1<br>0          | 9,600 TCM<br>9,600<br>7 200 TCM   |                                                                                                    |
|        | 0<br>0<br>0                  | 0<br>0<br>0    | 1<br>0<br>0     | 0<br>1<br>0          | 7,200<br>4,800<br>2,400           |                                                                                                    |
| 4      | Not u                        | sed            | -               | -                    | ,                                 | Do not change the factory setting.                                                                                                    |
| 5      | Not u                        | sed            |                 |                      |                                   | Do not change the factory setting.                                                                                                    |
| 6      | Cable<br>Bit 7               | equa<br>Bit 6  | lizer (t<br>6 S | x mode<br>etting     | )                                 | Use a higher setting if there is signal loss at higher frequencies                                                                                                    |
| 7      | 0<br>0<br>1                  | 0<br>1<br>0    | N<br>L<br>N     | lone<br>ow<br>1edium |                                   | because of the length of wire<br>between the modem and the<br>telephone exchange.                                                                                         |
|        | 1                            | 1              | F               | ligh                 |                                   | <ul> <li>Also, try using the cable equalizer if one or more of the following symptoms occurs.</li> <li>Communication error</li> <li>Modem rate fallback occurs</li> </ul> |
|        |                              |                |                 |                      |                                   | <ul> <li>Modem rate fallback occurs<br/>frequently.</li> </ul>                                                                                                    |

-

| Bi          | Bit Switch 09 (Transmission)                                                                                                  |                                                                                                    |  |  |  |  |
|-------------|----------------------------------------------------------------------------------------------------|----------------------------------------------------------------------------------------------------|--|--|--|--|
|             | FUNCTION                                                                                                    | COMMENTS                                                                                                    |  |  |  |  |
| 0           | CNG signal transmission in<br>manual transmission mode<br>0: Disabled<br>1: Enabled                                           | CNG (calling tone) is normally used by auto-dial fax<br>machines to alert a manual machine operator that<br>an auto-transmitting machine is on the line waiting<br>to transmit. This tone is not needed for manual<br>operation (full number dialing).                                                                                                    |  |  |  |  |
| 1 2         | Wrong connection prevention<br>method<br>Bit 2 Bit 1 Setting<br>0 0 None<br>0 1 8 digit CSI<br>1 0 4 digit CSI<br>1 1 CSI/RTI | <ul> <li>(0,1) - The machine will not transmit if the last 8 digits of the received CSI do not match the last 8 digits of the dialed telephone number. This does not work for manual dialing.</li> <li>(1,0) - The same as above, except that only the last 4 digits are compared.</li> <li>(1,1) - The machine will not transmit if the other end does not identify itself with an RTI or CSI.</li> <li>(0,0) - Nothing is checked; transmission will always go ahead.</li> </ul> |  |  |  |  |
| 3           | Closed network (transmission)<br>0: Disabled<br>1: Enabled                                                                    | <b>1:</b> Transmission will not go ahead if the ID code of the other terminal does not match the ID code of this terminal. This feature may not be reliable when communicating with another maker's product.                                                                                                    |  |  |  |  |
| 4           | Monitor speaker status during<br>memory transmission<br>0: Off 1: On                                                          | If this bit is 1, the speaker will operate during<br>memory transmission. Keep this bit at 0 if the user<br>complains about the noise from the speaker.                                                                                                    |  |  |  |  |
| 5<br>6<br>7 | Not used                                                                                                    | Do not change the factory settings.                                                                                                    |  |  |  |  |

#### SERVICE TABLES AND PROCEDURES BIT SWITCHES

-

| В | Bit Switch 0A (Reception)            |       |          |               |               |                                         |  |
|---|--------------------------------------|-------|----------|---------------|---------------|-----------------------------------------|--|
|   |                                      |       |          | FUNCT         | ION           | COMMENTS                                |  |
| 0 | Initial Rx modem rate                |       |          |               |               | The setting of these bits is used to    |  |
|   | Bit 3                                | Bit 2 | Bit 1    | Bit 0         | Setting (bps) | inform the sending machine of the       |  |
| 1 | 1                                    | 1     | 0        | 1             | 14,400        | initial starting modem rate for the     |  |
|   | 1                                    | 1     | 0        | 0             | 12,000        | machine in receive mode. If 9,600       |  |
| 2 | 1                                    | 0     | 1        | 1             | 9,600 TCM     | bps presents a problem during           |  |
|   | 0                                    | 0     | 1        | 1             | 9,600         | reception, use a lower setting.         |  |
| 3 | 1                                    | 0     | 1        | 0             | 7,200 TCM     |                                         |  |
|   | 0                                    | 0     | 1        | 0             | 7,200         |                                         |  |
|   | 0                                    | 0     | 0        | 1             | 4,800         |                                         |  |
|   | 0                                    | 0     | U        | U             | 2,400         |                                         |  |
| 4 | Not u                                | sed.  |          |               |               | Do not change the factory setting.      |  |
| 5 | Hardware equalizer (PSTN G3 rx mode) |       |          |               | N G3 rx mode) | The effects of this equalizer are       |  |
|   | 0: On 1: Off                         |       |          |               |               | similar to a cable equalizer.           |  |
|   |                                      |       |          |               |               | However, the machine may                |  |
|   |                                      |       |          |               |               | experience problems during ISDN         |  |
|   |                                      |       |          |               |               | G3 communications if this equalizer     |  |
|   |                                      |       |          |               |               | IS Kept on.                             |  |
|   |                                      |       |          |               |               | Refer to Appendix C in the Group 3      |  |
| - | 0.11                                 |       | P (      |               | \<br>\        |                                         |  |
| 6 |                                      | equa  | lizer (i | rx mode       | )             | Use a higher setting if there is signal |  |
| 7 |                                      |       | כ כ<br>^ |               |               | loss at higher frequencies because      |  |
| 1 | 0                                    | 1     | יז<br>ו  |               |               | of the length of whe between the        |  |
|   | 1                                    | 0     | L<br>N   | .ow<br>Aedium |               | modern and the telephone exchange.      |  |
|   | 1                                    | 1     | F        | liah          |               | Also, try using the cable equalizer if  |  |
|   | •                                    | •     | •        |               |               | one or more of the following            |  |
|   |                                      |       |          |               |               | symptoms occurs.                        |  |
|   |                                      |       |          |               |               | Communication error with error          |  |
|   |                                      |       |          |               |               | codes such as 0-20, 0-23, etc.          |  |
|   |                                      |       |          |               |               | Modem rate fallback occurs              |  |
|   |                                      |       |          |               |               | frequently.                             |  |

**\_\_\_** 

| Bi     | Bit Switch 0B (Reception)                                                                               |                                        |                               |                                          |                            |                                                                                                    |
|--------|----------------------------------------------------------------------------------------------------|----------------------------------------|-------------------------------|------------------------------------------|----------------------------|----------------------------------------------------------------------------------------------------|
|        |                                                                                                    |                                        | Fl                            | JNCTION                                  |                            | COMMENTS                                                                                                    |
| 0      | Closed network (reception)<br>0: Disabled<br>1: Enabled                                                 |                                        |                               |                                          |                            | 1: Reception will not go ahead if the ID code<br>of the other terminal does not match the ID<br>code of this terminal. This feature may not be<br>reliable when communicating with another<br>maker's product. |
| 1      | Training error tolerance<br><b>0:</b> Type 1<br><b>1:</b> Type 2                                        |                                        |                               |                                          |                            | This bit determines the values available with bits 2 and 3.                                                                                                    |
| 2<br>3 | Traini<br><b>Bit</b>                                                                                    | ing e<br><b>3</b><br>0<br>0            | rror to<br><b>2</b><br>0<br>1 | olerance<br><b>Type 1</b><br>15<br>10    | <b>Type 2</b><br>14<br>9   | Type 1 can be used anywhere. Type 2 is<br>normally used only in Europe.<br>If the machine detects more errors during                                                                                           |
|        |                                                                                                    | 1<br>1                                 | 0<br>1                        | 2<br>0                                   | 4<br>1                     | training than the number set by these bits,<br>training fails and the machine will send FTT.<br>The data will be resent at a lower rate.                                                                       |
| 4<br>5 | Not used                                                                                                |                                        |                               |                                          |                            | Do not change the factory settings.                                                                                                    |
| 6      | Printout of the message when acting<br>as a transfer broadcasting station<br><b>0:</b> No <b>1:</b> Yes |                                        |                               |                                          | hen acting<br>station      | 1: The machine prints out the messages received from transfer requesters.                                                                                                    |
| 7      | Trans<br>Repo<br>statio<br><b>0:</b> Alv<br><b>1:</b> Or                                                | miss<br>rt to<br>n<br>vays<br>ily if a | the tra<br>an err             | f the Trans<br>ansfer requ<br>or occurre | fer Result<br>iesting<br>d | 1: The machine returns the Transfer Result<br>Report to the requester only if an error<br>occurred during transfer operation.                                                                                  |

E.

-

| Bi | Bit Switch 0C                                                             |                                                                   |  |  |  |  |
|----|---------------------------------------------------------------------------|-------------------------------------------------------------------|--|--|--|--|
|    | FUNCTION                                                                  | COMMENTS                                                          |  |  |  |  |
| 0  | European protocol requirements<br>0: Disabled 1: Enabled                  | Adjust these bits in accordance with the country of installation. |  |  |  |  |
| 1  | German dialling requirements<br>0: Disabled 1: Enabled                    |                                                                   |  |  |  |  |
| 2  | Austrian dialling requirements<br>0: Disabled 1: Enabled                  |                                                                   |  |  |  |  |
| 3  | Norwegian dialling and protocol<br>requirements<br>0: Disabled 1: Enabled |                                                                   |  |  |  |  |
| 4  | Danish dialling requirements<br>0: Disabled 1: Enabled                    |                                                                   |  |  |  |  |
| 5  | French requirements 0: Disabled 1: Enabled                                |                                                                   |  |  |  |  |
| 6  | Swiss requirements<br>0: Disabled 1: Enabled                              |                                                                   |  |  |  |  |
| 7  | Not used                                                                  | Do not change the factory setting.                                |  |  |  |  |

| Bi                              | Bit Switch 0D                              |                                                                                                    |  |  |  |
|---------------------------------|--------------------------------------------|----------------------------------------------------------------------------------------------------|--|--|--|
|                                 | FUNCTION                                   | COMMENTS                                                                                                    |  |  |  |
| 0                               | Hard disk<br>0: Not installed 1: Installed | Set this bit to 1 if you install a hard disk in<br>the machine. Also, set this bit back to 0<br>manually when you take the hard disk off the<br>machine; otherwise, the machine can not<br>use the standard SAF memory. |  |  |  |
| 1<br>2<br>3<br>4<br>5<br>6<br>7 | Not used                                   | Do not change the factory settings.                                                                                                    |  |  |  |

Bit switch 0E is not used. Do not change any of the factory settings.

| Bi           | t Switch 0F                                                                                                    |                                                                                                    |                                                                                                    |
|--------------|----------------------------------------------------------------------------------------------------|----------------------------------------------------------------------------------------------------|----------------------------------------------------------------------------------------------------|
|              | FUI                                                                                                    | NCTION                                                                                                    | COMMENTS                                                                                                    |
| 0<br>to<br>7 | Country Code<br>00: France 10<br>01: Germany 11<br>02: UK 12<br>03: Italy 13<br>04: Austria 14<br>05: Belgium 18<br>06: Denmark 16<br>07: Finland 17<br>08: Ireland 18<br>09: Norway 19<br>0A: Sweden<br>0B: Switzerland<br>0C: Portugal<br>0D: Holland<br>0E: Spain<br>0F: Israel | 0: Not used<br>1: USA<br>2: Asia<br>3: Japan<br>4: Hong Kong<br>5: South Africa<br>6: Australia<br>7: New Zealand<br>8: Singapore<br>9: Malaysia | This country code determines the factory<br>settings of a wide range of bit switches and<br>RAM addresses. However, it has no effect<br>on the NCU parameter settings and<br>communication parameter RAM addresses;<br>these are determined by the setting of NCU<br>parameter 00 (function 09). |

| Bi                         | it Swite                             | ch 10                                   |                                                                                         |                                                                                          |
|----------------------------|--------------------------------------|-----------------------------------------|-----------------------------------------------------------------------------------------|------------------------------------------------------------------------------------------|
|                            |                                      |                                         | FUNCTION                                                                                | COMMENTS                                                                                 |
| 0                          | Pulse<br><b>Bit 1</b><br>0<br>1<br>1 | e dialling<br>Bit 0<br>0<br>1<br>0<br>1 | method<br><b>Setting</b><br>Normal (P=N)<br>Oslo (P=10 - N)<br>Sweden (N+1)<br>Not used | P=Number of pulses sent out, N=Number<br>dialled.<br>Do not change the factory settings. |
| 2<br>3<br>4<br>5<br>6<br>7 | Not u                                | sed                                     |                                                                                         | Do not change the factory settings.                                                      |

Bit switch 11 is not used. Do not change the factory settings.

-

\_

| Bi | Bit Switch 12                                                                                                    |                                                                                                    |  |  |  |  |
|----|----------------------------------------------------------------------------------------------------|----------------------------------------------------------------------------------------------------|--|--|--|--|
|    | FUNCTION                                                                                                    | COMMENTS                                                                                                    |  |  |  |  |
| 0  | Transmission report printout after<br>transmission using an OMR sheet<br><b>0:</b> As selected by the user parameter<br>setting<br><b>1:</b> Always printed | Set this bit to 1 if the user always wishes to<br>have this report printed after a transmission<br>made by an OMR sheet, regardless of<br>whether or not it is printed for transmissions<br>made in the usual manner.                                                                                |  |  |  |  |
| 1  | Not used                                                                                                    | Do not change the factory setting.                                                                                                    |  |  |  |  |
| 2  | Image rotation before printing<br><b>0:</b> Enabled <b>1:</b> Disabled                                                                                      | <b>0:</b> If the paper direction of a received fax message (lengthwise or sideways) is not the same as the paper in the cassettes, the machine can rotate the image before storing it into the page memory, to fit the image on the paper currently in the printer. (See section 2.7.9 for details.) |  |  |  |  |
| 3  | Not used                                                                                                    | Do not change the factory settings.                                                                                                    |  |  |  |  |
| 4  |                                                                                                    |                                                                                                    |  |  |  |  |
| 5  |                                                                                                    |                                                                                                    |  |  |  |  |
| 6  |                                                                                                    |                                                                                                    |  |  |  |  |
| 7  |                                                                                                    |                                                                                                    |  |  |  |  |

Bit Switches 13 to 1C are not used. Do not change the factory settings.

| B | Bit Switch 1D                                                     |                                                                                                 |  |  |  |  |
|---|-------------------------------------------------------------------|-------------------------------------------------------------------------------------------------|--|--|--|--|
|   | FUNCTION                                                          | COMMENTS                                                                                        |  |  |  |  |
| 0 | Emergency calls using 999<br><b>0:</b> Enabled <b>1:</b> Disabled | This bit is only used in the UK.<br>If this bit is at 1, the machine cannot dial 999.           |  |  |  |  |
| 1 | Not used                                                          | Do not change the factory settings.                                                             |  |  |  |  |
| 2 |                                                                   |                                                                                                 |  |  |  |  |
| 3 | 8 minute close <b>0:</b> Disabled <b>1:</b> Enabled               | This feature is only for use in Germany. In all other areas, do not change the factory setting. |  |  |  |  |
| 4 | Not used                                                          | Do not change the factory settings.                                                             |  |  |  |  |
| 5 |                                                                   |                                                                                                 |  |  |  |  |
| 6 |                                                                   |                                                                                                 |  |  |  |  |
| 7 |                                                                   |                                                                                                 |  |  |  |  |

-

#### SERVICE TABLES AND PROCEDURES BIT SWITCHES

| Bi     | t Switch 1E                                                                                                    |                                                                                                    |
|--------|----------------------------------------------------------------------------------------------------|----------------------------------------------------------------------------------------------------|
|        | FUNCTION                                                                                                    | COMMENTS                                                                                                    |
| 0      | Operator call if no reposne is received<br>in reply to NSF/DIS<br>0: Yes 1: No                                              | Set this bit to 1 if the user complains about<br>the operator call tone from the buzzer when<br>no reply is received to NSF or DIS.                                                                                                    |
| 1<br>2 | Scrambling method used for secure<br>transmission<br>Bit 2 1 Method<br>0 0 Type 1<br>1 0 Type 2<br>0 1 Type 3<br>1 1 Type 3 | There are three types of scrambling<br>algorithm available for use with this feature.<br>They are all of about the same complexity.<br>The type used is informed in the NSF signal,<br>and the settings must be the same in tx and<br>rx machines. |
| 3      | Secure transmission demonstration<br><b>0:</b> Off <b>1:</b> On                                                             | If this bit is at 1 and if secure transmission is<br>switched on, received images will be printed<br>out without being unscrambled. This<br>demonstrates what anyone intercepting the<br>signal can expect to pick up.                             |
| 4      | Not used                                                                                                    | Do not change the factory settings.                                                                                                    |
| 5      | Hardware equalizer (ISDN G3 rx mode)<br>0: On 1: Off                                                                        | The effects of this equalizer are similar to a cable equalizer. However, the machine may experience problems during PSTN G3 communications if this equalizer is kept on.                                                                           |
| 6      | Not used                                                                                                    | Do not change the factory settings.                                                                                                    |
| 7      | Error report printout<br>0: On 1: Off                                                                                       | If this bit is at 1, the error report will not be printed when an error occurs.                                                                                                    |

Bit switch 1F is not used. Do not change the factory settings.

## 4.3. SP MODE PARAMETERS

WARNING: Do not change the settings of any SP Modes other than those listed in the following tables.
Keep the record of the following SP mode parameters settings for each machine, as the values have been finely adjusted at the factory.
Scanner SP Mode Parameters: 03 - 1D
Printer SP Mode Parameters: 10 - 1A, and E0 - E8
To print the SP Mode values, print out the contents of RAM addresses 080400 to 0805FF.

### 4.3.1. Scanner

The following table shows the SP Mode Parameters for the scanner. To use a scanner SP Mode, use Function 11-3 (section 4. 1.15).

To read in the currect status data (in SP Mode Parameters 80 to 92 and A0 to A4), do the following:

- 1. Set the SP mode parameter 93 to 01(H).
- 2. Press Yes.
- 3. Press 3.
- 4. Check any of SP Modes 80 to 92 and A0 to A4.
- 5. After checking all that you need, return to standby mode (SP Mode 93 automatically returns to 00).

| No. | Purpose                                                              | Default | Comments                                                                                                    |
|-----|----------------------------------------------------------------------|---------|----------------------------------------------------------------------------------------------------|
| 03  | Fax transmission mode:<br>Magnification rate (sub-scan<br>direction) | 05(H)   | A larger value causes the image to<br>become longer.<br>Adjust if the user complains that<br>transmitted images seem to be reduced<br>before arriving at the other end.<br>Adjust this setting if the user frequently<br>sends to areas using different standard<br>paper sizes (A4 paper is longer than<br>North American Letter-size paper).<br>The magnification rate is given by the<br>following formula:<br>$\frac{27+RAMvalue}{32}$ |
| 10  | Copy mode: Leading edge<br>registration adjustment                   | 19(H)   | A larger value causes the image to disappear at the leading edge.                                                                                                    |
| 11  | Copy mode: Side registration adjustment                              | 81(H)   | A larger value moves the image to the left. The unit of adjustment is 0.0635 mm.                                                                                                    |

#### SERVICE TABLES AND PROCEDURES SP MODE PARAMETERS

| No. | Purpose                         | Default                              | Comments                                                                         |
|-----|---------------------------------|--------------------------------------|----------------------------------------------------------------------------------|
| 13  | Copy mode: Magnification        | 05(H)                                | A larger value causes the image to                                               |
|     | rate (sub-scan direction)       |                                      | become longer.                                                                   |
|     |                                 |                                      | The magnification rate is given by the                                           |
|     |                                 |                                      |                                                                                  |
|     |                                 |                                      | 100                                                                              |
| 14  | Copy mode: Magnification        | 05(H)                                | A larger value causes the image to                                               |
|     | rate (main scan direction)      | ( )                                  | become wider. The magnification rate is                                          |
|     |                                 |                                      | given by the following formula:                                                  |
|     |                                 |                                      | 95+RAMvalue                                                                      |
| 40  |                                 |                                      |                                                                                  |
| טו  | the ADE                         | 2F(H)                                | Adjust if the left or right edge is missing when making copies with the optional |
|     |                                 |                                      | ADF unit. A larger value shifts the                                              |
|     |                                 |                                      | printed image to the left                                                        |
|     |                                 |                                      | (unit: 0.0635 mm).                                                               |
|     |                                 |                                      | Do this adjustment after installing the                                          |
| 25  |                                 | 00(11)                               | optional ADF unit.                                                               |
| 25  |                                 | 00(Π)                                | If this value is changed restart the                                             |
|     |                                 |                                      | machine with the main switch, so that                                            |
|     |                                 |                                      | the new setting can become effective.                                            |
| 30  | Scanner lamp to shipping        | 00(H)                                | To move the scanner lamp to the                                                  |
|     | position                        |                                      | shipping position, set this to 01(H).                                            |
| 3F  | Scan width during scanner       | 0D(H)                                | 05: A4 lengthwise, 06: A4 sideways,                                              |
|     | tree run                        | t" Mada Can                          | 0D: A3 lengthwise                                                                |
| 70  | Fax Tex                         |                                      | Increasing the value darkens the image                                           |
| 70  | Slightly Lighten                | 1E(H)                                | increasing the value darkens the image.                                          |
| 72  | Lighten                         | 21(H)                                | If these values are changed, restart the                                         |
| 73  | Slightly Darken                 | 18(H)                                | machine with the main switch, so that                                            |
| 74  | Darken                          | 15(H)                                | the new values can become effective.                                             |
|     | Fax "Text/Pi                    | noto" Mode (                         | Contrast Threshold                                                               |
|     | (Resolution - 200 x 100 dpi, 20 | )0 x 200 dpi,                        | or 200 x 400 dpi; reduction enabled)                                             |
| 75  | Normal                          | 20(H)                                | Increasing the value darkens the image.                                          |
| 76  | Slightly Lighten                | 22(H)                                |                                                                                  |
| 77  | Lighten                         | 24(H)                                | If these values are changed, restart the                                         |
| 78  | Slightly Darken                 | 1E(H)                                | the new values can become effective                                              |
| 79  | Darken                          | 1C(H)                                |                                                                                  |
|     | Fax "Text/Pł<br>(400 x          | noto" Mode (<br><u>400 dpi o</u> r r | Contrast Threshold                                                               |
| 7A  | Normal                          | 1C(H)                                | Increasing the value darkens the image.                                          |
| 7B  | Slightly Lighten                | 1E(H)                                |                                                                                  |
| 7C  | Lighten                         | 20(H)                                | If these values are changed, restart the                                         |
| 7D  | Slightly Darken                 | 1A(H)                                | machine with the main switch, so that                                            |
| 7E  | Darken                          | 18(H)                                | the new values can become enective.                                              |

#### August 23rd, 1994

| No. | Purpose                    | Default | Comments                                           |
|-----|----------------------------|---------|----------------------------------------------------|
| 80  | Sensor status: Motor lock  |         | Bit 0: Main motor 0: Locked                        |
|     |                            |         | Bit 1: Master unit drive motor 0: Locked           |
|     |                            | 00(H)   | Bit 2: Polygon motor 0: Locked                     |
|     |                            |         | Bit 3: Optional PFU motor 1: Locked                |
|     |                            |         | Bits 4-7: Not used                                 |
| 81  | Sensor status: Sensors     |         | Bit 0: By-pass feed sensor                         |
|     |                            |         | 0: Paper present                                   |
|     |                            |         | Bit 1: First relay sensor                          |
|     |                            |         | U: Paper present                                   |
|     |                            |         | Bit 2: Registration sensor                         |
|     |                            |         | 0. Faper present<br>Bit 3: Eusing unit oxit sonsor |
|     |                            |         | 0: Paper present                                   |
|     |                            |         | Bits 4-7: Not used                                 |
| 82  | Sensor status: Toner       |         | Bits 0-2: Not used                                 |
|     |                            |         | Bit 3: Toner end sensor 0: Toner end               |
|     |                            |         | Bits 4-5: Not used                                 |
|     |                            |         | Bit 6: Toner overflow sensor                       |
|     |                            |         | 1: Used toner tank full                            |
|     |                            |         | Bit 7: Development unit 0: Installed               |
| 83  | Sensor status: Optional    |         | Bit 0: Duplex unit 0: Installed                    |
|     | units, etc                 |         | Bit 1: Paper feed unit 0: Installed                |
|     |                            |         | Bit 2: Paper feed unit 0: Installed                |
|     |                            |         | Bit 3: Not used                                    |
|     |                            |         | Bit 5: Expose the used ear calesman                |
|     |                            |         | 0: Indicates that someone has                      |
|     |                            |         | tampered with the total print                      |
|     |                            |         | counter                                            |
|     |                            |         | Bit 6: 3-bin sorter 0: Installed                   |
|     |                            |         | Bit 7: Not used                                    |
| 84  | Sensor status: Abnormal    |         | Bit 0: Operation switch 1: OFF                     |
|     | conditions                 |         | Bit 1: PFU/Duplex unit fuse (IOU-F3)               |
|     |                            |         | 0: Blown                                           |
|     |                            |         | Bit 2: ADF fuse (IOU - F1) 0: Blown                |
|     |                            |         | Bit 3: LD power failure 0: Failure                 |
|     |                            |         | Bit 4: +24V (IOU-F2) U: BIOWN                      |
|     |                            |         | Bit 6-7: Not used                                  |
| 85  | Sensor status: Duplex unit |         | Bit 0: Not used                                    |
| 05  | Sensor status. Duplex unit |         | Bits 1 and 2: Duplex unit status                   |
|     |                            |         | Bit 2 1 Status                                     |
|     |                            |         | 0 0 Ready                                          |
|     |                            |         | 0 1 There is paper at the relay                    |
|     |                            |         | sensor.                                            |
|     |                            |         | 1 0 There is paper at the turn                     |
|     |                            |         | sensor or at the relay                             |
|     |                            |         | sensor.                                            |
|     |                            |         | 1 1 Ready signal to feed                           |
|     |                            |         | paper from the duplex unit                         |
|     |                            |         | BIL 3-7: NOT USED                                  |

| No. | Purpose                      | Default | Comments                         |
|-----|------------------------------|---------|----------------------------------|
| 86  | Sensor status: Optional unit |         | Bit 0: Sorter first exit sensor  |
|     | sensors                      |         | 0: Paper present                 |
|     |                              |         | Bit 1: Sorter second exit sensor |
|     |                              |         | 0: paper present                 |
|     |                              |         | Bit 2: Sorter third exit sensor  |
|     |                              |         | 0: Paper present                 |
|     |                              |         | Bit 3: Sorter entry sensor       |
|     |                              |         | 0: Paper present                 |
|     |                              |         | Bit 4: Inverter entrance sensor  |
|     |                              |         | U: Paper present                 |
|     |                              |         | Bit 5: Second relay sensor       |
|     |                              |         | Paper present                    |
|     |                              |         | 1: Paper procent                 |
|     |                              |         | Rit 7: Dupley entrance sensor    |
|     |                              |         | 1: Paper present                 |
| 87  | Sensor status: Cover open    |         | Bit 0: Front cover 0: Open       |
| 07  | status                       |         | Bit 1: Fusing exit cover 0: Open |
|     | olaldo                       |         | Bit 2: Bight cover 0: Open       |
|     |                              |         | Bit 3: Bypass feed table 0: Open |
|     |                              |         | Bit 4: PFU right cover 0: Open   |
|     |                              |         | Bit 5: Sorter upper cover 0:Open |
|     |                              |         | Bits 6-7: Not used               |
| 88  | Sensor status: First paper   |         | Bits 0-3: Paper size:            |
|     | feed station                 |         | Bit 3 2 1 0 Size                 |
|     |                              |         | 1 1 1 0 A3, 11x17"               |
|     |                              |         | 1 1 0 1 A4 🕞 , 8.5x11"           |
|     |                              |         | 1 0 1 1 A4 🖵 , 11x8.5"           |
|     |                              |         | 0 1 1 1 A5 🖌                     |
|     |                              |         | 1 0 0 0 B4 ⊡, 8.5x14"            |
|     |                              |         |                                  |
|     |                              |         |                                  |
|     |                              |         | Bits 4-5: Not used               |
|     |                              |         | Bit 7: Not used                  |
| 20  | Soncor status: Socond        |         | Samo as SP Modo 88               |
| 03  | paper feed station           |         |                                  |
| 84  | Sensor status: Third naper   |         | Bits 0-3: Paper size:            |
| 0,1 | feed station                 |         | Bit 3 2 1 0 Size                 |
|     |                              |         | 0 1 1 1 A3. 11x17"               |
|     |                              |         | 1 0 1 1 A4 🕞 , 8.5x11"           |
|     |                              |         | 1 1 1 0 A4 🛛 , 11x8.5"           |
|     |                              |         | 0 0 0 1 B4 🖙 , 8.5x14"           |
|     |                              |         | 0100 B5 🖓                        |
|     |                              |         | 1000 F 🕞                         |
|     |                              |         | Bits 4-5: Not used               |
|     |                              |         | Bit 6: Paper end 1: End          |
|     |                              |         | Bit 7: Not used                  |
| 8B  | Sensor status: Fourth paper  |         | Same as SP Mode 8A               |
|     | teed station                 |         |                                  |

#### August 23rd, 1994

| No. | Purpose                                                    | Default | Comments                                                                                                    |
|-----|------------------------------------------------------------|---------|----------------------------------------------------------------------------------------------------|
| 8C  | Sensor status: Bypass feed table                           |         | Bits 0-3: Paper width<br>Bit 3 2 1 0 Width<br>1 1 1 0 A3, 11"<br>1 1 0 0 B4, F, 8.5"<br>1 1 0 1 A4<br>1 0 0 1 B5<br>0 0 1 1 A5<br>0 1 1 1 B6<br>1 1 1 1 A6<br>Bits 4-7: Not used                                                                                                    |
| 8D  | Sensor status: Printer I/F<br>Option                       |         | Bit 0: Printer I/F status (CPRDYX)<br>0: Standby mode<br>1: Reset in progress<br>Bit 1: Print start request (PRINTX)<br>0: Start of printing a page                                                                                                    |
| 8E  | Not used                                                   | 1       |                                                                                                    |
| 8F  | Sensor status: Scanner                                     |         | Bit 0: Scanner home position<br>1: Home position<br>Bit 1: Platen cover sensor<br>0: Cover closed<br>Bits 2-7: Not used                                                                                                    |
| 90  | Sensor status: Automatic<br>document size sensors<br>(APS) |         | APS output (Same as function 11 - 2:<br>APS test)                                                                                                    |
| 93  | Read in the sensor and control port status data            | 00(H)   | <ul> <li>To read in the current status data (in SP Modes 80 to 92 and A0 to A4):</li> <li>1. Set this value to 01(H).</li> <li>2. Press Yes.</li> <li>3. Press 3.</li> <li>4. Check any of SP Modes 80 to 92 and A0 to A4.</li> <li>5. After checking all that you need, return to standby mode (SP Mode 93 automatically returns to 00).</li> </ul>                         |
| A0  | Control port 1 status                                      |         | Bit 0: Fusing lamp0: OnBit 1: Fusing lamp disabling0: On0: Disabled (only when fusing lamptemperature is extemely high.)Bit 2: Automatic document width sensor0: +5V power enabledBit 3: Laser diode0: OnBit 4: Xenon lamp1: OnBit 5: Junction gate #1 solenoid 0: OnBit 7: Junction gate #2 solenoid0: OnBit 7: Junction gate #2 solenoid0: On1: Off (paper goes to bin #2) |

| No. | Purpose                    | Default | Comments                          |                       |
|-----|----------------------------|---------|-----------------------------------|-----------------------|
| A1  | Control port 3 status      |         | Bit 0: Sorter motor               | 0: Active             |
|     |                            |         | Bit 1: Polygon motor              | 0: Active             |
|     |                            |         | Bit 2: Printer I/F ETBSY signal   |                       |
|     |                            |         | 0: Receiving controller s         | tatus                 |
|     |                            |         | Bit 3: Printer I/F PRRDY signa    | l                     |
|     |                            |         | 1: Controller busy or has         | s problem             |
|     |                            |         | Bits 4-7: Not used                |                       |
| A2  | Serial control port status |         | Bit 0: Master unit drive motor    | 0:Active              |
|     |                            |         | Bit 1: Main motor                 | 0: Active             |
|     |                            |         | Bit 2: Development clutch         | 0: Active             |
|     |                            |         | Bit 3: First relay clutch         | 0: Active             |
|     |                            |         | Bit 4: Second paper feed clutc    | h 0: Active           |
|     |                            |         | Bit 5: Registration clutch        | 0: Active             |
|     |                            |         | Bit 6: By-pass paper feed clute   | ch                    |
|     |                            |         |                                   | 0: Active             |
|     |                            |         | Bit 7: First paper feed clutch    | 0: Active             |
| A3  | Serial control port status |         | Bit 0: Third or fourth paper fee  | d                     |
|     |                            |         | station selection                 |                       |
|     |                            |         | 0: 4th station, 1: 3rd stat       | tion                  |
|     |                            |         | Bit 1: Key counter                |                       |
|     |                            |         | U: Counter increment in p         | orogress              |
|     |                            |         | Bit 2: lotal print counter        |                       |
|     |                            |         | D: Counter increment in p         | progress              |
|     |                            |         | Bit 4: Charge corone wire         | 0: Active             |
|     |                            |         | Bit 5: Ouepobing Jamp             | 0: Active             |
|     |                            |         | Bit 6: Transfer corona wire       | 0. Active             |
|     |                            |         | Bit 7: Development bias voltao    |                       |
| Δ1  | Serial control port status |         | Bit 0: Second relay roller clutch | $h \cap \Delta$ ctive |
| 77  | Ochar control port status  |         | Bit 1: PELI motor                 | 0: Active             |
|     |                            |         | Bit 2: 4th paper feed clutch      | 0: Active             |
|     |                            |         | Bit 3: 3rd paper feed clutch      | 0: Active             |
|     |                            |         | Bit 4: Duplex unit reset          | 1: Reset              |
|     |                            |         | Bit 5: Duplex mode                |                       |
|     |                            |         | 0: Selected at operation          | panel                 |
|     |                            |         | Bit 6: Duplex motor               | 0: On                 |
|     |                            |         | Bit 7: Duplex gate solenoid       | 0: Active             |

### 4.3.2. Printer

The following table shows the SP Mode Parameters for the printer. To use a printer SP Mode, use Function 12-3 (section 4-1-19).

To read in the currect status data (in SP Mode Parameters 80 to 92 and A0 to A4), do the following:

- 1. Set the SP mode parameter 93 to 01(H).
- 2. Press Yes.
- 3. Press 3.
- 4. Check any of SP Modes 80 to 92 and A0 to A4.
- 5. After checking all that you need, return to standby mode (SP Mode 93 automatically returns to 00).

| No. | Purpose                                                         | Default | Comments                                                                                                    |
|-----|-----------------------------------------------------------------|---------|----------------------------------------------------------------------------------------------------|
| 10  | Copy mode: leading edge registration                            | 12(H)   | Before adjusting this value, reset Printer SP<br>Mode 13 to the default setting.<br>Increase the stored value to move the image up<br>in steps of 0.0635 mm.<br>Adjust using the trim pattern generated by SP<br>Mode 60.   |
| 11  | Copy mode: side<br>registration (first paper<br>feed station)   | 4D(H)   | Before adjusting this value, reset Printer SP<br>Mode 14 to the default setting.<br>Increase the stored value to move the image left<br>in steps of 0.0635 mm.<br>Adjust using the trim pattern generated by SP<br>Mode 60. |
| 13  | Copy mode: trailing<br>edge margin (all paper<br>feed stations) | 3A(H)   | Increase the stored value to make the blank area wider in steps of 0.254 mm.                                                                                                    |
| 14  | Copy mode: left edge<br>margin (all paper feed<br>stations)     | 40(H)   | Increase the stored value to make the blank area wider in steps of 0.254 mm.                                                                                                    |

| No.      | Purpose                                                                                             | Default | Comments                                                                                                    |
|----------|----------------------------------------------------------------------------------------------------|---------|----------------------------------------------------------------------------------------------------|
| 16       | Copy mode: side<br>registration (2nd paper<br>feed station)                                         | 4D(H)   | Before adjusting this value, reset Printer SP<br>Mode 14 to the default setting.<br>Increase the stored value to move the image left                                                                                                    |
| 17       | Copy mode: side<br>registration (3rd paper<br>feed station)                                         | 4D(H)   | in steps of 0.0635 mm.<br>Adjust using the trim pattern generated by SP<br>Mode 60.                                                                                                    |
| 18       | Copy mode: side<br>registration (4th paper<br>feed station)                                         | 4D(H)   |                                                                                                    |
| 19       | Copy mode: side<br>registration (bypass<br>feed)                                                    | 4D(H)   |                                                                                                    |
| 1A       | Copy mode: side<br>registration (duplex<br>tray)                                                    | 4D(H)   |                                                                                                    |
| 51       | Power to the fusing<br>lamp, ozone fan, and<br>scanner fan while<br>standby mode key is<br>enabled. | 00(H)   | 00: 100%<br>01: 70% (Energy saving mode level)<br>Refer to section 1.6.3 for details.                                                                                                    |
| 52       | Printer free run                                                                                    | 00(H)   | <ul><li>00: Service mode 12-1 is a scanner and printer free run test.</li><li>01: Service mode 12-1 is a printer free run test only.</li></ul>                                                                                                    |
| 60       | Printer test patterns                                                                               | 00(H)   | <ul> <li>01(H): Trim pattern (this is explained in the Removal and Adjustments section)</li> <li>02(H): 16-tone grayscale pattern</li> <li>03(H): 32-tone grayscale pattern</li> <li>To print one of these test patterns:</li> <li>1. Select one of these with this parameter.</li> <li>2. Exit service mode.</li> <li>3. Select the required paper size.</li> <li>4. Press Start without an original on the exposure glass.</li> <li>5. The test pattern will be printed on the selected paper.</li> <li>This SP Mode value is reset to 00 when the power is switched on.</li> </ul> |
| 70       | Development bias test<br>(B)                                                                        | 00(H)   | 01(H): Test mode<br>To start a test, change the value of the                                                                                                    |
| 71       | Transfer corona bias<br>test (T)                                                                    | 00(H)   | appropriate parameter to 01. However, the power to these devices is shut off if the covers                                                                                                    |
| 72<br>73 | Quenching lamp test<br>Charge corona bias<br>test (C)                                               | 00(H)   | are opened.<br>Switch the machine off after the test. The<br>settings are reset to 00(H) at power-on.                                                                                                    |
|          |                                                                                                    | 00(H)   | The letters in the brackets are the same as the letters printed on the power pack.                                                                                                    |

| No.            | Purpose                                                                            | Default | Comments                                                                                                    |
|----------------|------------------------------------------------------------------------------------|---------|----------------------------------------------------------------------------------------------------|
| 80<br>to<br>92 | Sensor status data                                                                 |         | Printer SP Modes 80 through 92 are the same as scanner SP modes 80 through 92.                                                                                                    |
| 93             | Read in the sensor<br>and control port status<br>data                              | 00(H)   | To read in the currect status data (in SP Modes<br>80 to 92 and A0 to A4):<br>1. Set this value to 01(H) then press Yes.<br>2. Press 3.<br>3. Check any of SP Modes 80 to 92 and A0 to A4.<br>4. After checking all that you need, return to<br>standby mode (SP Mode 93 automatically<br>returns to 00). |
| A0             | Control port 1 status                                                              |         | Printer SP Modes A0 through A4 are the same                                                                                                    |
| A1             | Control port 3 status                                                              |         | as scanner SP modes A0 through A4.                                                                                                    |
| A2             | Serial control port<br>status                                                      |         |                                                                                                    |
| A3             | Serial control port                                                                |         |                                                                                                    |
|                | status                                                                             |         |                                                                                                    |
| A4             | Serial control port<br>status                                                      |         |                                                                                                    |
| E0             | Printer interface output<br>image alignment<br>position                            | 00(H)   | 00(H): Center, 01(H): Upper left corner                                                                                                    |
| E5             | Printer interface output<br>mode: side registration<br>(2nd paper feed<br>station) | 4D(H)   | Increase the stored value to move the image left<br>in steps of 0.0635 mm.                                                                                                    |
| E6             | Printer interface output<br>mode: side registration<br>(3rd paper feed station)    | 4D(H)   |                                                                                                    |
| E7             | Printer interface output<br>mode: side registration<br>(4th paper feed station)    | 4D(H)   |                                                                                                    |
| E8             | Printer interface output<br>mode: side registration<br>(bypass feed)               | 4D(H)   |                                                                                                    |

#### SERVICE TABLES AND PROCEDURES NCU PARAMETERS

## 4.4. NCU PARAMETERS

The following tables give the RAM addresses and units of calculation of the parameters that the machine uses for ringing signal detection and automatic dialling. The factory settings for each country are also given. Most of these must be changed by RAM read/write (Function 06), but some can be changed using NCU Parameter programming (Function 09); if Function 09 can be used, this will be indicated in the Remarks column. The RAM is programmed in hex code unless (BCD) is included in the Unit column.

The RAM addresses are quoted as three-figure numbers. When using Function 06, add 080. For example, for address 305, input 080305

| Address                  | Function                        | Unit                             | Ren              | narks                   |  |
|--------------------------|---------------------------------|----------------------------------|------------------|-------------------------|--|
| 301                      | Country code for NCU parameters | Use the Hex value to program the |                  |                         |  |
| country code directly    |                                 |                                  | de directly into | y into this address, or |  |
| use the decimal value to |                                 |                                  | cimal value to p | orogram it              |  |
|                          |                                 | using Func                       | tion 09 (param   | eter 00).               |  |
|                          |                                 |                                  |                  |                         |  |
|                          |                                 | Country                          | Decimal          | Hex                     |  |
|                          |                                 | France                           | 00               | 00                      |  |
|                          |                                 | Germany                          | 01               | 01                      |  |
|                          |                                 | UK                               | 02               | 02                      |  |
|                          |                                 | Italy                            | 03               | 03                      |  |
|                          |                                 | Austria                          | 04               | 04                      |  |
|                          |                                 | Beigium                          | 05               | 05                      |  |
|                          |                                 | Denmark                          | 06               | 06                      |  |
|                          |                                 | Finiano                          | 07               | 07                      |  |
|                          |                                 | Norway                           | 00               | 00                      |  |
|                          |                                 | Sweden                           | 10               | 04                      |  |
|                          |                                 | Switzerland                      | 4 11             |                         |  |
|                          |                                 | Portugal                         | 12               | 00                      |  |
|                          |                                 | Holland                          | 13               |                         |  |
|                          |                                 | Spain                            | 14               | 0E                      |  |
|                          |                                 | Israel                           | 15               | 0F                      |  |
|                          |                                 | USA                              | 17               | 11                      |  |
|                          |                                 | Asia                             | 18               | 12                      |  |
|                          |                                 | Japan                            | 19               | 13                      |  |
|                          |                                 | Hong Kong                        | 20               | 14                      |  |
|                          |                                 | South Afric                      | a 21             | 15                      |  |
|                          |                                 | Australia                        | 22               | 16                      |  |
|                          |                                 | New Zeala                        | nd 23            | 17                      |  |
|                          |                                 | Singapore                        | 24               | 18                      |  |
|                          |                                 | Malaysia                         | 25               | 19                      |  |
| 305                      | Line current detection time     | 20 ms                            | Line current i   | s not detected          |  |
| 306                      | Line current wait time          |                                  | if 305 contair   | is FF.                  |  |
| 307                      | Line current drop detect time   |                                  |                  |                         |  |

#### SERVICE TABLES AND PROCEDURES NCU PARAMETERS

| Address | Function                          | Unit                 | Remarks                       |
|---------|-----------------------------------|----------------------|-------------------------------|
| 308     | PSTN dial tone upper frequency    | Hz (BCD)             | See Note 2.                   |
|         | limit (HIGH)                      |                      |                               |
| 309     | PSTN dial tone upper frequency    |                      |                               |
|         | limit (LOW)                       |                      |                               |
| 30A     | PSTN dial tone lower frequency    |                      |                               |
|         | limit (HIGH)                      |                      |                               |
| 30B     | PSIN dial tone lower frequency    |                      |                               |
| 200     | IIMIT (LOVV)                      | 00 ma                | If 200 contains FF the        |
| 300     | PSTN dial tone detection time     | 20 ms                | machino pausos for the        |
| 300     | PSTN dial tone reset time (HIGH)  |                      | nause time (address           |
| 30E     | PSTN dial tone reset time (LOW)   |                      | 311/312).                     |
| 305     | time                              |                      |                               |
| 310     | PSTN dial tone permissible drop   |                      | See Note 3 (Italy).           |
| 010     | time                              |                      |                               |
| 311     | PSTN wait interval (HIGH)         |                      |                               |
| 312     | PSTN wait interval (LOW)          |                      |                               |
| 313     | PSTN ringback tone detection time | 20 ms                | Detection is disabled if this |
|         | 5                                 |                      | contains FF.                  |
| 314     | PSTN busy tone upper frequency    | Hz (BCD)             | If 314 is FF, detection is    |
|         | limit (HIGH)                      |                      | disabled. See Note 2.         |
| 315     | PSTN busy tone upper frequency    |                      |                               |
|         | limit (LOW)                       |                      |                               |
| 316     | PSTN busy tone lower frequency    |                      |                               |
| 017     |                                   |                      |                               |
| 317     | limit (LOW)                       |                      |                               |
| 318     | PABX dial tone upper frequency    | H <sub>7</sub> (BCD) | See Note 2                    |
| 010     | limit (HIGH)                      | 112 (000)            |                               |
| 319     | PABX dial tone upper frequency    |                      |                               |
|         | limit (LOW)                       |                      |                               |
| 31A     | PABX dial tone lower frequency    |                      |                               |
|         | limit (HIGH)                      |                      |                               |
| 31B     | PABX dial tone lower frequency    |                      |                               |
|         | limit (LOW)                       |                      |                               |
| 31C     | PABX dial tone detection time     | 20 ms                | If 31C contains FF, the       |
| 31D     | PABX dial tone reset time (HIGH)  |                      | machine pauses for the        |
| 31E     | PABX dial tone reset time (LOW)   |                      | pause time (321/322).         |
| 31F     | PABX dial tone continuous tone    |                      |                               |
| 000     |                                   |                      |                               |
| 320     | TABA diai tone permissible drop   |                      |                               |
| 321     | PARX wait interval (HIGH)         |                      |                               |
| 322     | PARX wait interval (LOW)          |                      |                               |
| 323     | PABX ring back tone detection     | 20 ms                | Detection is disabled if this |
|         | time                              | 201113               | contains FF.                  |

| Address | Function                                                                                                    | Unit           | Remarks                                           |  |  |
|---------|----------------------------------------------------------------------------------------------------|----------------|---------------------------------------------------|--|--|
| 324     | PABX busy tone upper frequency<br>limit (HIGH)                                                                                                    | Hz (BCD)       | If this is FF, detection is disabled. See Note 2. |  |  |
| 325     | PABX busy tone upper frequency<br>limit (LOW)                                                                                                    |                | See Note 2.                                       |  |  |
| 326     | PABX busy tone lower frequency<br>limit (HIGH)                                                                                                    |                |                                                   |  |  |
| 327     | PABX busy tone lower frequency<br>limit (LOW)                                                                                                    |                |                                                   |  |  |
| 328     | Busy tone ON time: range 1                                                                                                    | 20 ms          |                                                   |  |  |
| 329     | Busy tone OFF time: range 1                                                                                                    |                |                                                   |  |  |
| 32A     | Busy tone ON time: range 2                                                                                                    |                |                                                   |  |  |
| 32B     | Busy tone OFF time: range 2                                                                                                    |                |                                                   |  |  |
| 32C     | Busy tone ON time: range 3                                                                                                    |                |                                                   |  |  |
| 32D     | Busy tone OFF time: range 3                                                                                                    |                |                                                   |  |  |
| 32E     | Busy tone ON time: range 4                                                                                                    |                |                                                   |  |  |
| 32F     | Busy tone OFF time: range 4                                                                                                    |                |                                                   |  |  |
| 330     | Busy tone continuous tone detection time                                                                                                    |                |                                                   |  |  |
| 331     | Busy tone signal state time tolerance for all ranges, and number of cycles required for detection (a setting of 4 cycles means that ON-OFF-ON or OFF-ON-OFF must be detected twice). |                |                                                   |  |  |
|         | Tolerance (±)                                                                                                    |                |                                                   |  |  |
|         | Bit 1 0                                                                                                    |                |                                                   |  |  |
|         | 0 0 75%                                                                                                    | Bits           | 2 and 3 must always                               |  |  |
|         | 0 1 50%                                                                                                    | be k           | ept at 0.                                         |  |  |
|         | 1 0 25%                                                                                                    |                |                                                   |  |  |
|         | 1 1 12.5%                                                                                                    |                |                                                   |  |  |
|         | Bits 7, 6, 5, 4 - number of cycles rec                                                                                                    | quired for det | ection                                            |  |  |
| 332     | International dial tone upper<br>frequency limit (HIGH)                                                                                                    | Hz (BCD)       | See Note 2.                                       |  |  |
| 333     | International dial tone upper                                                                                                    |                |                                                   |  |  |
|         | frequency limit (LOW)                                                                                                    |                |                                                   |  |  |
| 334     | International dial tone lower                                                                                                    |                |                                                   |  |  |
|         | frequency limit (HIGH)                                                                                                    |                |                                                   |  |  |
| 335     | International dial tone lower<br>frequency limit (LOW)                                                                                                    |                |                                                   |  |  |

#### SERVICE TABLES AND PROCEDURES NCU PARAMETERS

| Address | Function                                       | Unit     | Remarks                                                                                                    |
|---------|------------------------------------------------|----------|----------------------------------------------------------------------------------------------------|
| 336     | International dial tone detection              | 20 ms    | If 336 contains FF, the                                                                                                    |
|         | time                                           |          | machine pauses for the                                                                                                    |
| 337     | International dial tone reset time<br>(HIGH)   |          | pause time (33B/33C).                                                                                                    |
| 338     | International dial tone reset time (LOW)       |          | See Note 3 (Belgium).                                                                                                    |
| 339     | International dial tone continuous tone time   |          |                                                                                                    |
| 33A     | International dial tone permissible drop time  |          |                                                                                                    |
| 33B     | International dial wait interval (HIGH)        |          |                                                                                                    |
| 33C     | International dial wait interval (LOW)         |          |                                                                                                    |
| 33D     | Country dial tone upper frequency limit (HIGH) | Hz (BCD) | See Note 2.                                                                                                    |
| 33E     | Country dial tone upper frequency limit (LOW)  |          |                                                                                                    |
| 33F     | Country dial tone lower frequency limit (HIGH) |          |                                                                                                    |
| 340     | Country dial tone lower frequency limit (LOW)  |          |                                                                                                    |
| 341     | Country dial tone detection time               | 20 ms    | If 341 contains FF, the                                                                                                    |
| 342     | Country dial tone reset time<br>(HIGH)         |          | machine pauses for the pause time (346/347).                                                                                                    |
| 343     | Country dial tone reset time (LOW)             |          |                                                                                                    |
| 344     | Country dial tone continuous tone time         |          |                                                                                                    |
| 345     | Country dial tone permissible drop time        |          |                                                                                                    |
| 346     | Country dial wait interval                     |          |                                                                                                    |
| 347     | Not used                                       |          |                                                                                                    |
| 348     | Grounding time (ground start mode)             | 20 ms    | The Gs relay is closed for this interval.                                                                                                    |
| 349     | Break time (flash start mode)                  | 1 ms     | The Di relay is open for this interval.                                                                                                    |
| 34A     | International dial access code                 | BCD      | For a code of 100:                                                                                                    |
| 34B     |                                                |          | 34A - F1<br>34B - 00                                                                                                    |
| 34C     | PABX pause time                                | 20 ms    | This time is waited for each<br>pause input after the PSTN<br>access code. Up to 7 of<br>these can be input. If this<br>address contains FF[H], the<br>pause time stored in<br>address 361 is used. |

| Address | Function                            | Unit                 | Remarks                                   |
|---------|-------------------------------------|----------------------|-------------------------------------------|
| 34D     | Progress tone detection level, and  | Bit 7 Bit 6          | dBm                                       |
|         | cadence detection enable flags      | 1 1                  | -49.5                                     |
|         |                                     | 1 0                  | -40.5                                     |
|         |                                     | 0 1                  | -32.5                                     |
|         |                                     | 0 0                  | -26.5                                     |
|         |                                     | Bits 4, 2, 0         | - See Note 3.                             |
| 34E     | CCITT T1 time                       | 1 s                  |                                           |
| 34F     | Max. number of dials per station    | 1                    |                                           |
|         | (not using memory)                  |                      |                                           |
| 350     | Redial interval (not using memory)  | 1 min                |                                           |
| 351     | Interval between dialling to        | 2 s                  |                                           |
| 050     | different stations                  |                      |                                           |
| 352     | Not used                            | 1000/11              |                                           |
| 353     | frequency: range 1 upper limit      | 1000/ N<br>(Hz) N ic | Function 09 (parameter 02).               |
| 354     | Accoptable ringing signal           | the value            | Function 09 (parameter 03)                |
| 554     | frequency: range 1, lower limit     | stored               | i unclion 03 (parameter 03).              |
| 355     | Acceptable ringing signal           | using                | Function 09 (parameter 04).               |
|         | frequency: range 2, upper limit     | Function             |                                           |
| 356     | Acceptable ringing signal           | 09.                  | Function 09 (parameter 05).               |
|         | frequency: range 2, lower limit     |                      | · · · · ·                                 |
| 357     | Number or rings until a call is     | 1                    | Function 09 (parameter 06).               |
|         | detected                            |                      |                                           |
| 358     | Minimum required length of the      | 20 ms                | See Note 5. Function 09                   |
| 250     | first ring                          |                      | (parameter 07).                           |
| 309     | second and subsequent rings         |                      | Function 09 (parameter 08).               |
| 35A     | Binging signal detection reset time |                      | Function 09 (parameter 09)                |
| 00/1    | (HIGH)                              |                      |                                           |
| 35B     | Ringing signal detection reset time |                      | Function 09 (parameter 10).               |
|         | (LOW)                               |                      | · · · · ·                                 |
| 35C     | Time between opening or closing     | 1 ms                 | See Notes 4 and 7.                        |
|         | the Ds relay and opening the Di     |                      | Function 09 (parameter 11).               |
| 050     | relay                               |                      |                                           |
| 35D     | Break time for pulse dialling       |                      | See Note 4. Function 09                   |
| 25E     | Make time for pulse dialling        |                      | (parameter 12).<br>Soo Noto 4 Eurotion 09 |
| 30E     | Make time for pulse dialling        |                      | (parameter 13)                            |
| 35F     | Time between final Di relav         |                      | See Notes 4 and 7.                        |
| 001     | closure and Ds relay opening or     |                      | Function 09 (parameter 14).               |
|         | closing                             |                      |                                           |
| 360     | Minimum pause between dialled       | 10 ms                | See Note 4. Function 09                   |
|         | digits (pulse dial mode)            |                      | (parameter 15).                           |
| 361     | Time waited when a pause is         |                      | Function 09 (parameter 16).               |
|         | entered at the operation panel      |                      | See Note 3.                               |
| 362     | DIME tone on time                   | 1 ms                 | Function 09 (parameter 17).               |
| 363     | UTME tone off time                  |                      | ⊢unction 09 (parameter 18).               |

#### SERVICE TABLES AND PROCEDURES NCU PARAMETERS

| Address | Function                                                                                     | Unit                                                      | Remarks                                                                                                    |
|---------|----------------------------------------------------------------------------------------------|-----------------------------------------------------------|----------------------------------------------------------------------------------------------------|
| 364     | DTMF tone attenuation value                                                                  | -dBm x                                                    | Function 09 (parameter 19).                                                                                                    |
|         |                                                                                              | 0.5                                                       | See Note 6.                                                                                                    |
| 365     | Tx level from the modem                                                                      | - dBm                                                     | Function 09 (parameter 01).                                                                                                    |
| 366     | 800 Hz tone detection level                                                                  | -1 x value                                                | N is the value stored in the                                                                                                    |
| 367     | 1100 Hz tone detection level                                                                 | of 365(H)                                                 | RAM address.                                                                                                    |
| 368     | 2100 Hz tone detection level                                                                 | - 0.5N<br>(dB)                                            |                                                                                                    |
| 369     | Modem turn-on level (incoming signal detection level)                                        | USA:<br>-37-0.5N<br>(dBm)<br>Others:<br>-38-0.5N<br>(dBm) | All countries: -43.5 dBm<br>(0B[H]), except for<br>Germany (-48 dBm, 18[H])<br>USA (-43 dBm, 0C[H])<br>N is the value stored in the<br>RAM address. |
| 36B     | Tx level difference between high<br>frequency tone and low frequency<br>tone in DTMF signals | -Nx0.5<br>(dB)                                            | See Note 6.                                                                                                    |
| 371     | Acceptable CED detection range;<br>upper frequency (HIGH)                                    | BCD (Hz)                                                  | Factory setting: 2200 Hz                                                                                                    |
| 372     | Acceptable CED detection range;<br>upper frequency (LOW)                                     | -                                                         |                                                                                                    |
| 373     | Acceptable CED detection range;<br>lower frequency (HIGH)                                    | 4                                                         | Factory setting: 2000 Hz                                                                                                    |
| 374     | Acceptable CED detection range;<br>lower frequency (LOW)                                     |                                                           |                                                                                                    |
| 375     | CED detection time                                                                           | 20 ms<br>± 20 ms                                          | Factory setting: 200 ms                                                                                                    |
| 376     | Acceptable CNG detection range;<br>upper frequency (HIGH)                                    | BCD (Hz)                                                  | Factory setting: 1200 Hz                                                                                                    |
| 377     | Acceptable CNG detection range;<br>upper frequency (LOW)                                     |                                                           |                                                                                                    |
| 378     | Acceptable CNG detection range;<br>lower frequency (HIGH)                                    |                                                           | Factory setting: 1000 Hz                                                                                                    |
| 379     | Acceptable CNG detection range;<br>lower frequency (LOW)                                     |                                                           |                                                                                                    |
| 37A     | CNG detection time                                                                           | 20 ms<br>± 20 ms                                          | Factory setting: 200 ms                                                                                                    |
| 37B     | CNG on time                                                                                  | 20 ms                                                     | Factory setting: 500 ms                                                                                                    |
| 37C     | CNG off time                                                                                 | 20 ms                                                     | Factory setting: 200 ms                                                                                                    |
| 37D     | Number of CNG cycles required for detection                                                  |                                                           | The data is coded in the same way as address 331. Factory setting: 23(H)                                                                            |
| 37E     | Detection frequency for 800 Hz AI<br>short protocol tone (upper limit,<br>high byte)         | BCD (Hz)                                                  | Factory setting: 880 Hz                                                                                                    |
| 379     | Detection frequency for 800 Hz AI<br>short protocol tone (upper limit,<br>low byte)          | BCD (Hz)                                                  |                                                                                                    |

| Address | Function                                                                                                    | Unit                      | Remarks                                              |
|---------|----------------------------------------------------------------------------------------------------|---------------------------|------------------------------------------------------|
| 380     | Detection frequency for 800 Hz AI<br>short protocol tone (lower limit,<br>high byte)                                                                                 | BCD (Hz)                  | Factory setting: 720 Hz                              |
| 381     | Detection frequency for 800 Hz AI<br>short protocol tone (lower limit,<br>low byte)                                                                                  | BCD (Hz)                  |                                                      |
| 382     | Detection time for 800 Hz AI short<br>protocol tone                                                                                                    | 20 ms                     | Factory setting: 200 ms                              |
| 391     | Interval between dialing the last<br>digit and switching the Oh relay<br>over to the external telephone<br>when dialing from the operation<br>panel in handset mode. | 100 ms                    | Factory setting: 500 ms                              |
| 3F2     | ISDN: Modem transmission level<br>for image data                                                                                                    | -dBm                      | Factory setting: -15 dBm                             |
| 3F3     | ISDN: 800 Hz tone transmission level                                                                                                    |                           | N <sub>3F2</sub> is the value stored in address 3F2. |
| 3F4     | ISDN: 1100 Hz tone transmission level                                                                                                    | - N <b>3F2</b><br>- 0.5 N | Factory settings: -15 dBm                            |
| 3F5     | ISDN: 2100 Hz tone transmission level                                                                                                    |                           |                                                      |

### Notes

- 1. If a setting is not required, store FF in the address.
- 2. Tone frequencies are stored in BCD in the following format. Examples:a) 380 Hz HIGH 0 3 LOW 8 0, b) 1210 Hz HIGH 1 2 LOW 1 0
- 3. Italy and Belgium only

RAM address 34D: the lower four bits have the following meaning.

- Bit 4: 1: The units for the value stored at 361(H) is 20 ms (Italy)
- Bit 3 Not used
- Bit 2 1: International dial tone cadence detection enabled (Belgium)
- Bit 1 Not used
- Bit 0 1: PSTN dial tone cadence detection enabled (Italy)

If bit 0 or bit 2 is set to 1, the functions of the following RAM addresses are changed. 30C (if bit 0 = 1) or 336 (if bit 2 = 1): tolerance for on or off state

duration (%), and number of cycles required for detection, coded as in address 331.

30F (if bit 0 = 1) or 339 (if bit 2 = 1): on time, hex code (unit = 20 ms) 310 (if bit 0 = 1) or 33A (if bit 2 = 1): off time, hex code (unit = 20 ms)

- 4. Pulse dial parameters (addresses 35C to 361) are the values for 10 pps. If 20 pps is used, the machine automatically compensates.
- 5. The first ring may not be detected until 1 to 2.5 wavelengths after the time specified by this parameter.
- 6. The calculated level must be between 0 and 15. The attenuation levels calculated from RAM data are: High frequency tone: - 0.5 x N364 dBm Low frequency tone: - 0.5 x (N364 + N36B) dBm Note: N364, for example, means the value stored in address 080364(H)
- 7. 35C: Europe Between Ds opening and Di opening, France Between Ds closing and Di opening 35F: Europe - Between Ds closing and Di closing, France - Between Ds opening and Di closing

#### SERVICE TABLES AND PROCEDURES NCU PARAMETERS

On the following pages, there are tables of factory settings for each country. To enable the factory settings for a particular nation, program the Country Code (RAM address 080301 [use hex codes] or use Function 09 [input the decimal value]) to the appropriate setting. The country code also affects the NCU signal status.

- For each RAM address, there are two columns. The left hand column shows the actual value of the parameter. The right hand column shows the value of the factory setting that is stored in the RAM. The factory settings are quoted either in hexadecimal code (the actual contents of the RAM address) if there is a H after the value in the table, or in decimal (converted from the actual hex contents of the RAM address) if there is no H after the value.
- Some RAMs must be stored using BCD; see the NCU Parameter definition table for details.
- If the table entry is blank, this means that the value is not used.
- The settings for Asia are also used for Hong Kong, South Africa, New Zealand, Singapore, and Malaysia.

#### SERVICE TABLES AND PROCEDURES NCU PARAMETERS

| Country   | 30    | )5 | 30    | 06  | 30     | )7  |        | 308/309 |       |
|-----------|-------|----|-------|-----|--------|-----|--------|---------|-------|
| France    |       |    |       |     |        |     | 480 Hz | 04(H)   | 80(H) |
| Germany   | 1.1 s | 55 | 4.1 s | 205 | 1.08 s | 54  | 498 Hz | 04(H)   | 98(H) |
| UK/Univ   |       |    |       |     |        |     |        |         |       |
| Italy     |       |    |       |     |        |     | 471 Hz | 04(H)   | 71(H) |
| Austria   |       |    |       |     |        |     | 530 Hz | 05(H)   | 30(H) |
| Belgium   |       |    |       |     |        |     | 520 Hz | 05(H)   | 20(H) |
| Denmark   |       |    |       |     |        |     | 512 Hz | 05(H)   | 12(H) |
| Finland   |       |    |       |     |        |     | 536 Hz | 05(H)   | 36(H) |
| Ireland   | 1.1 s | 55 | 4.1 s | 205 | 1.08 s | 54  | 450 Hz | 04(H)   | 50(H) |
| Norway    |       |    |       |     |        |     | 512 Hz | 05(H)   | 12(H) |
| Sweden    |       |    |       |     |        |     | 512 Hz | 05(H)   | 12(H) |
| Switz.    | 1.1 s | 55 | 4.1 s | 205 | 5.1 s  | 255 | 608 Hz | 06(H)   | 08(H) |
| Portugal  |       |    |       |     |        |     | 460 Hz | 04(H)   | 60(H) |
| Holland   |       |    |       |     |        |     | 563 Hz | 05(H)   | 63(H) |
| Spain     |       |    |       |     |        |     | 490 Hz | 04(H)   | 90(H) |
| Israel    | 1.1 s | 55 | 4.1 s | 205 | 1.08 s | 54  | 498 Hz | 04(H)   | 98(H) |
| USA       |       |    |       |     |        |     |        |         |       |
| Asia      |       |    |       |     |        |     |        |         |       |
| Australia |       |    |       |     |        |     | 450 Hz | 04(H)   | 50(H) |

| Country   | 30A/30B |       | 30C   |       | 30D/30E |        | 30F  |        |     |
|-----------|---------|-------|-------|-------|---------|--------|------|--------|-----|
| France    | 400 Hz  | 04(H) | 00(H) | 2 s   | 100     | 12 s   | 600  | 1 s    | 50  |
| Germany   | 370 Hz  | 03(H) | 70(H) | 2.1 s | 105     | 20 s   | 1000 | 2.1 s  | 105 |
| UK        |         |       |       |       |         |        |      |        |     |
| Italy     | 391 Hz  | 03(H) | 91(H) | 2,50% | 21(H)   | 10.9 s | 545  | 0.6 s  | 30  |
| Austria   | 370 Hz  | 03(H) | 70(H) | 0.8 s | 40      | 10 s   | 500  | 0.8 s  | 40  |
| Belgium   | 300 Hz  | 03(H) | 00(H) | 0.6 s | 30      | 3 s    | 150  | 0.6 s  | 30  |
| Denmark   | 340 Hz  | 03(H) | 40(H) | 1.3 s | 65      | 10 s   | 500  | 1.3 s  | 65  |
| Finland   | 315 Hz  | 03(H) | 15(H) | 4.1 s | 205     | 10 s   | 500  | 4.1 s  | 205 |
| Ireland   | 200 Hz  | 02(H) | 00(H) | 2.1 s | 105     | 10 s   | 500  | 2.1 s  | 105 |
| Norway    | 340 Hz  | 03(H) | 40(H) | 1.1 s | 55      | 20 s   | 1000 | 1.1 s  | 55  |
| Sweden    | 340 Hz  | 03(H) | 40(H) | 0.8 s | 40      | 5.12 s | 256  | 0.8 s  | 40  |
| Switz.    | 338 Hz  | 03(H) | 38(H) | 0.8 s | 40      | 10.9 s | 545  | 0.8 s  | 40  |
| Portugal  | 290 Hz  | 02(H) | 90(H) | 2.1 s | 105     | 10 s   | 500  | 2.1 s  | 105 |
| Holland   | 76 Hz   | 00(H) | 76(H) | 1.1 s | 55      | 15 s   | 750  | 1.1 s  | 55  |
| Spain     | 310 Hz  | 03(H) | 10(H) | 1.5 s | 75      | 12.8 s | 640  | 0.72 s | 36  |
| Israel    | 340 Hz  | 03(H) | 40(H) | 2.1 s | 105     | 20 s   | 1000 | 2.1 s  | 105 |
| USA       |         |       |       |       |         |        |      |        |     |
| Asia      |         |       |       |       |         |        |      |        |     |
| Australia | 130 Hz  | 01(H) | 30(H) | 3.0 s | 150     | 6 s    | 300  | 2 s    | 100 |

| Country   | 31     | 10 | 311/ | /312 | 3.    | 13 | 314/315 |        |        |
|-----------|--------|----|------|------|-------|----|---------|--------|--------|
| France    | 0.04 s | 2  | 0 s  | 0    |       |    | 488 Hz  | 04 (H) | 88 (H) |
| Germany   | 0.08 s | 4  | 4 s  | 200  |       |    | 510 Hz  | 05 (H) | 10 (H) |
| UK/Univ   |        |    | 4 s  | 200  |       |    | 430 Hz  | 04 (H) | 30 (H) |
| Italy     | 1 s    | 50 | 4 s  | 200  |       |    | 529 Hz  | 05 (H) | 29 (H) |
| Austria   | 0.08 s | 4  | 4 s  | 200  |       |    | 512 Hz  | 05 (H) | 12 (H) |
| Belgium   | 0.08 s | 4  | 4 s  | 200  |       |    | 471 Hz  | 04 (H) | 71 (H) |
| Denmark   | 0.08 s | 4  | 4 s  | 200  |       |    | 460 Hz  | 04 (H) | 60 (H) |
| Finland   | 0.08 s | 4  | 4 s  | 200  |       |    |         |        |        |
| Ireland   | 0.08 s | 4  | 4 s  | 200  |       |    | 430 Hz  | 04 (H) | 30 (H) |
| Norway    | 0.08 s | 4  | 4 s  | 200  |       |    | 512 Hz  | 05 (H) | 12 (H) |
| Sweden    | 0.06 s | 3  | 4 s  | 200  |       |    | 512 Hz  | 05 (H) | 12 (H) |
| Switz.    | 0.04 s | 2  | 4 s  | 200  | 0.1 s | 5  | 608 Hz  | 06 (H) | 08 (H) |
| Portugal  | 0.08 s | 4  | 4 s  | 200  |       |    |         |        |        |
| Holland   | 0.08 s | 4  | 4 s  | 200  |       |    | 563 Hz  | 05 (H) | 63 (H) |
| Spain     | 0.08 s | 4  | 3 s  | 150  |       |    | 460 Hz  | 04 (H) | 60 (H) |
| Israel    | 0.08 s | 4  | 4 s  | 200  |       |    | 498 Hz  | 04 (H) | 98 (H) |
| USA       |        |    | 2 s  | 100  |       |    |         |        |        |
| Asia      |        |    | 2 s  | 100  |       |    |         |        |        |
| Australia | 0.16 s | 8  | 3 s  | 150  |       |    | 450 Hz  | 04 (H) | 50 (H) |

| Country   | 316/317 |       |       | 318/319 |       |       | 31A/31B |       |       |
|-----------|---------|-------|-------|---------|-------|-------|---------|-------|-------|
| France    | 396 Hz  | 03(H) | 96(H) | 900 Hz  | 09(H) | 00(H) | 300 Hz  | 03(H) | 00(H) |
| Germany   | 350 Hz  | 03(H) | 50(H) |         |       |       |         |       |       |
| UK/Univ   | 360 Hz  | 03(H) | 60(H) |         |       |       |         |       |       |
| Italy     | 329 Hz  | 03(H) | 29(H) | 512 Hz  | 05(H) | 12(H) | 391 Hz  | 03(H) | 91(H) |
| Austria   | 380 Hz  | 03(H) | 80(H) |         |       |       |         |       |       |
| Belgium   | 405 Hz  | 04(H) | 05(H) | 520 Hz  | 05(H) | 20(H) | 300 Hz  | 03(H) | 00(H) |
| Denmark   | 390 Hz  | 03(H) | 90(H) | 512 Hz  | 05(H) | 12(H) | 340 Hz  | 03(H) | 40(H) |
| Finland   |         |       |       |         |       |       |         |       |       |
| Ireland   | 370 Hz  | 03(H) | 70(H) |         |       |       |         |       |       |
| Norway    | 340 Hz  | 03(H) | 40(H) |         |       |       |         |       |       |
| Sweden    | 340 Hz  | 03(H) | 40(H) | 512 Hz  | 05(H) | 12(H) | 340 Hz  | 03(H) | 40(H) |
| Switz.    | 338 Hz  | 03(H) | 38(H) | 608 Hz  | 06(H) | 08(H) | 338 Hz  | 03(H) | 38(H) |
| Portugal  |         |       |       |         |       |       |         |       |       |
| Holland   | 320 Hz  | 03(H) | 20(H) | 563 Hz  | 05(H) | 63(H) | 76 Hz   | 00(H) | 76(H) |
| Spain     | 380 Hz  | 03(H) | 80(H) |         |       |       |         |       |       |
| Israel    | 370 Hz  | 03(H) | 70(H) | 563 Hz  | 05(H) | 63(H) | 370 Hz  | 03(H) | 70(H) |
| USA       |         |       |       |         |       |       |         |       |       |
| Asia      |         |       |       |         |       |       |         |       |       |
| Australia | 390 Hz  | 03(H) | 90(H) | 450 Hz  | 04(H) | 50(H) | 390 Hz  | 03(H) | 90(H) |
#### SERVICE TABLES AND PROCEDURES NCU PARAMETERS

| Country   | 31    | С   | 31D,   | /31E | 31     | IF  | 32    | 20 | 321 | /322 |
|-----------|-------|-----|--------|------|--------|-----|-------|----|-----|------|
| France    | 2 s   | 100 | 12 s   | 600  | 1 s    | 50  | 40 ms | 2  | 0 s | 0    |
| Germany   |       |     |        |      |        |     |       |    | 4 s | 200  |
| UK/Univ   |       |     |        |      |        |     |       |    | 4 s | 200  |
| Italy     | 2 s   | 100 | 10.1 s | 505  | 0.18 s | 9   | 80 ms | 4  | 4 s | 200  |
| Austria   |       |     |        |      |        |     |       |    | 4 s | 200  |
| Belgium   | 0.6 s | 30  | 3 s    | 150  | 0.6 s  | 30  | 80 ms | 4  | 4 s | 200  |
| Denmark   | 1.3 s | 65  | 10 s   | 500  | 1.3 s  | 65  | 80 ms | 4  | 4 s | 200  |
| Finland   |       |     |        |      |        |     |       |    | 4 s | 200  |
| Ireland   |       |     |        |      |        |     |       |    | 4 s | 200  |
| Norway    |       |     |        |      |        |     |       |    | 4 s | 200  |
| Sweden    | 0.8 s | 40  | 5.12s  | 256  | 0.8 s  | 40  | 60 ms | 3  | 4 s | 200  |
| Switz.    | 0.8 s | 40  | 9.9 s  | 495  | 0.8 s  | 40  | 80 ms | 4  | 4 s | 200  |
| Portugal  |       |     |        |      |        |     |       |    | 4 s | 200  |
| Holland   | 1.1 s | 55  | 15 s   | 750  | 1.1 s  | 55  | 80 ms | 4  | 4 s | 200  |
| Spain     |       |     |        |      |        |     |       |    | 3 s | 150  |
| Israel    | 2.1 s | 105 | 20 s   | 1000 | 2.1 s  | 105 | 80 ms | 4  | 4 s | 200  |
| USA       |       |     |        |      |        |     |       |    | 4 s | 200  |
| Asia      |       |     |        |      |        |     |       |    | 4 s | 200  |
| Australia | 3 s   | 150 | 6 s    | 300  | 2 s    | 100 | 20 ms | 1  | 3 s | 150  |

| Country   | 323 | 324/325 |       |       | 326/327 |       |       |
|-----------|-----|---------|-------|-------|---------|-------|-------|
| France    |     |         |       |       |         |       |       |
| Germany   |     |         |       |       |         |       |       |
| UK/Univ   |     |         |       |       |         |       |       |
| Italy     |     | 600 Hz  | 06(H) | 00(H) | 100 Hz  | 01(H) | 00(H) |
| Austria   |     |         |       |       |         |       |       |
| Belgium   |     |         |       |       |         |       |       |
| Denmark   |     | 460 Hz  | 04(H) | 60(H) | 390 Hz  | 03(H) | 90(H) |
| Finland   |     |         |       |       |         |       |       |
| Ireland   |     |         |       |       |         |       |       |
| Norway    |     |         |       |       |         |       |       |
| Sweden    |     |         |       |       |         |       |       |
| Switz.    |     | 608 Hz  | 06(H) | 08(H) | 338 Hz  | 03(H) | 38(H) |
| Portugal  |     |         |       |       |         |       |       |
| Holland   |     |         |       |       |         |       |       |
| Spain     |     |         |       |       |         |       |       |
| Israel    |     | 563 Hz  | 05(H) | 63(H) | 370 Hz  | 03(H) | 70(H) |
| USA       |     |         |       |       |         |       |       |
| Asia      |     |         |       |       |         |       |       |
| Australia |     | 450 Hz  | 04(H) | 50(H) | 390 Hz  | 03(H) | 90(H) |

# SERVICE TABLES AND PROCEDURES NCU PARAMETERS

| Country   | 32     | 28 | 32     | 29 | 32     | 32A |        | 2B | 32C    |    |
|-----------|--------|----|--------|----|--------|-----|--------|----|--------|----|
| France    | 0.5 s  | 25 | 0.5 s  | 25 |        |     |        |    |        |    |
| Germany   | 0.24 s | 12 | 0.24 s | 12 | 0.48 s | 24  | 0.48 s | 24 | 0.14 s | 7  |
| UK/Univ   | 0.38 s | 19 | 0.38 s | 19 | 0.4 s  | 20  | 0.34 s | 17 | 0.22 s | 11 |
| Italy     | 0.3 s  | 15 | 0.3 s  | 15 |        |     |        |    |        |    |
| Austria   | 0.2 s  | 10 | 0.2 s  | 10 | 0.3 s  | 15  | 0.3 s  | 15 | 0.4 s  | 20 |
| Belgium   | 0.5 s  | 25 | 0.5 s  | 25 | 0.16 s | 8   | 0.16 s | 8  |        |    |
| Denmark   | 0.24 s | 12 | 0.24 s | 12 | 0.16 s | 8   | 0.46 s | 23 |        |    |
| Finland   |        |    |        |    |        |     |        |    |        |    |
| Ireland   | 0.5 s  | 25 | 0.5 s  | 25 | 0.74 s | 37  | 0.74 s | 37 | 0.36 s | 18 |
| Norway    | 0.2 s  | 10 | 0 s    | 0  | 0.5 s  | 25  | 0 s    | 0  |        |    |
| Sweden    | 0.24 s | 12 | 0.24 s | 12 | 0.24 s | 12  | 0.74 s | 37 |        |    |
| Switz.    | 0.48 s | 24 | 0.6 s  | 30 | 0.3 s  | 15  | 0.44 s | 22 | 0.22 s | 11 |
| Portugal  |        |    |        |    |        |     |        |    |        |    |
| Holland   | 0.24 s | 12 | 0.24 s | 12 | 0.5 s  | 25  | 0.5 s  | 25 |        |    |
| Spain     | 0.16 s | 8  | 0.16 s | 8  |        |     |        |    |        |    |
| Israel    | 0.24 s | 12 | 0.24 s | 12 | 0.48 s | 24  | 0.48 s | 24 |        |    |
| USA       |        |    |        |    |        |     |        |    |        |    |
| Asia      |        |    |        |    |        |     |        |    |        |    |
| Australia | 0.24 s | 12 | 0.24 s | 12 | 0.5 s  | 25  | 0.5 s  | 25 |        |    |

| Country   | 32     | 2D | 32E    |   | 32F   |    | 330   |     | 331     |       |
|-----------|--------|----|--------|---|-------|----|-------|-----|---------|-------|
| France    |        |    |        |   |       |    |       |     | 4, 12.5 | 43(H) |
| Germany   | 0.48 s | 24 |        |   |       |    |       |     | 3, 50   | 31(H) |
| UK/Univ   | 0.52 s | 26 |        |   |       |    | 2 s   | 100 | 4, 12.5 | 43(H) |
| Italy     |        |    |        |   |       |    |       |     | 4, 75   | 40(H) |
| Austria   | 0.4 s  | 20 |        |   |       |    |       |     | 4, 25   | 42(H) |
| Belgium   |        |    |        |   |       |    |       |     | 4, 12.5 | 43(H) |
| Denmark   |        |    |        |   |       |    |       |     | 4, 25   | 42(H) |
| Finland   |        |    |        |   |       |    |       |     |         |       |
| Ireland   | 0.36 s | 18 |        |   |       |    | 0.7 s | 35  | 4, 12.5 | 43(H) |
| Norway    |        |    |        |   |       |    |       |     | 4, 75   | 40(H) |
| Sweden    |        |    |        |   |       |    |       |     | 4, 12.5 | 43(H) |
| Switz.    | 0.22 s | 11 | 0.16 s | 8 | 0.6 s | 30 |       |     | 5, 50   | 51(H) |
| Portugal  |        |    |        |   |       |    |       |     |         |       |
| Holland   |        |    |        |   |       |    |       |     | 4, 50   | 41(H) |
| Spain     |        |    |        |   |       |    |       |     | 4, 50   | 41(H) |
| Israel    |        |    |        |   |       |    |       |     | 4, 50   | 41(H) |
| USA       |        |    |        |   |       |    |       |     |         |       |
| Asia      |        |    |        |   |       |    |       |     |         |       |
| Australia |        |    |        |   |       |    |       |     | 4, 50   | 41(H) |

#### SERVICE TABLES AND PROCEDURES NCU PARAMETERS

| Country   | 332/333 |       |       |        | 334/335 |       | 336    |       |  |
|-----------|---------|-------|-------|--------|---------|-------|--------|-------|--|
| France    | 474 Hz  | 04(H) | 74(H) | 406 Hz | 04(H)   | 06(H) | 1.5 s  | 75    |  |
| Germany   |         |       |       |        |         |       |        |       |  |
| UK/Univ   |         |       |       |        |         |       |        |       |  |
| Italy     |         |       |       |        |         |       |        |       |  |
| Austria   |         |       |       |        |         |       |        |       |  |
| Belgium   | 1160Hz  | 11(H) | 60(H) | 1110Hz | 11(H)   | 10(H) | 4, 50% | 41(H) |  |
| Denmark   |         |       |       |        |         |       |        |       |  |
| Finland   |         |       |       |        |         |       |        |       |  |
| Ireland   |         |       |       |        |         |       |        |       |  |
| Norway    |         |       |       |        |         |       |        |       |  |
| Sweden    |         |       |       |        |         |       |        |       |  |
| Switz.    |         |       |       |        |         |       |        |       |  |
| Portugal  |         |       |       |        |         |       |        |       |  |
| Holland   | 563 Hz  | 05(H) | 63(H) | 76 Hz  | 00(H)   | 76(H) | 1.1 s  | 55    |  |
| Spain     | 620 Hz  | 06(H) | 20(H) | 580 Hz | 05(H)   | 80(H) | 1.5 s  | 75    |  |
| Israel    |         |       |       |        |         |       |        |       |  |
| USA       |         |       |       |        |         |       |        |       |  |
| Asia      |         |       |       |        |         |       |        |       |  |
| Australia |         |       |       |        |         |       |        |       |  |

| Country   | 337/   | /338 | 33     | 39 | 33     | BA | 33B | /33C | 33D/33E      |
|-----------|--------|------|--------|----|--------|----|-----|------|--------------|
| France    | 12 s   | 600  | 1.5 s  | 75 | 0.04 s | 2  | 0   | 0    |              |
| Germany   |        |      |        |    |        |    | 0   | 0    |              |
| UK/Univ   |        |      |        |    |        |    | 0   | 0    |              |
| Italy     |        |      |        |    |        |    | 0   | 0    |              |
| Austria   |        |      |        |    |        |    | 0   | 0    |              |
| Belgium   | 20 s   | 1000 | 0.32 s | 16 | 0.68 s | 34 | 0   | 0    |              |
| Denmark   |        |      |        |    |        |    | 0   | 0    | Only used by |
| Finland   |        |      |        |    |        |    | 0   | 0    | Sweden:      |
| Ireland   |        |      |        |    |        |    | 0   | 0    | 512 Hz       |
| Norway    |        |      |        |    |        |    | 0   | 0    | 33D: 05(H)   |
| Sweden    |        |      |        |    |        |    | 0   | 0    | 33E. 12(H)   |
| Switz.    |        |      |        |    |        |    | 0   | 0    |              |
| Portugal  |        |      |        |    |        |    | 0   | 0    |              |
| Holland   | 15 s   | 750  | 1.1 s  | 55 | 0.08 s | 4  | 0   | 0    |              |
| Spain     | 12.8 s | 640  | 0.72 s | 36 | 0.1 s  | 5  | 3 s | 150  |              |
| Israel    |        |      |        |    |        |    | 0   | 0    |              |
| USA       |        |      |        |    |        |    | 0   | 0    |              |
| Asia      |        |      |        |    |        |    | 0   | 0    |              |
| Australia |        |      |        |    |        |    | 0   | 0    |              |

# SERVICE TABLES AND PROCEDURES NCU PARAMETERS

.

| Country   |        | 33F/340 |       | 34    | 41 | 342/   | /343 | 34    | 14 |
|-----------|--------|---------|-------|-------|----|--------|------|-------|----|
| France    |        |         |       |       |    |        |      |       |    |
| Germany   |        |         |       |       |    |        |      |       |    |
| UK/Univ   |        |         |       |       |    |        |      |       |    |
| Italy     |        |         |       |       |    |        |      |       |    |
| Austria   |        |         |       |       |    |        |      |       |    |
| Belgium   |        |         |       |       |    |        |      |       |    |
| Denmark   |        |         |       |       |    |        |      |       |    |
| Finland   |        |         |       |       |    |        |      |       |    |
| Ireland   |        |         |       |       |    |        |      |       |    |
| Norway    |        |         |       |       |    |        |      |       |    |
| Sweden    | 340 Hz | 03(H)   | 40(H) | 0.8 s | 40 | 5.12 s | 256  | 0.8 s | 40 |
| Switz.    |        |         |       |       |    |        |      |       |    |
| Portugal  |        |         |       |       |    |        |      |       |    |
| Holland   |        |         |       |       |    |        |      |       |    |
| Spain     |        |         |       |       |    |        |      |       |    |
| Israel    |        |         |       |       |    |        |      |       |    |
| USA       |        |         |       |       |    |        |      |       |    |
| Asia      |        |         |       |       |    |        |      |       |    |
| Australia |        |         |       |       |    |        |      |       |    |

| Country   | 34     | 45 | 34  | 46  | 34    | 48  | 34     | 19  |
|-----------|--------|----|-----|-----|-------|-----|--------|-----|
| France    |        |    | 0   | 0   | 0     | 0   | 0      | 0   |
| Germany   |        |    | 0   | 0   | 0.3 s | 15  | 90 ms  | 90  |
| UK/Univ   |        |    | 0   | 0   | 0.3 s | 15  | 90 ms  | 90  |
| Italy     |        |    | 0   | 0   | 0.3 s | 15  | 90 ms  | 90  |
| Austria   |        |    | 0   | 0   | 0.3 s | 15  | 100 ms | 100 |
| Belgium   |        |    | 0   | 0   | 2 s   | 100 | 90 ms  | 90  |
| Denmark   |        |    | 0   | 0   | 0.3 s | 15  | 90 ms  | 90  |
| Finland   |        |    | 0   | 0   | 0.3 s | 15  | 90 ms  | 90  |
| Ireland   |        |    | 0   | 0   | 0.3 s | 15  | 90 ms  | 90  |
| Norway    |        |    | 0   | 0   | 0.5 s | 25  | 90 ms  | 90  |
| Sweden    | 0.06 s | 3  | 4 s | 200 | 0.3 s | 15  | 90 ms  | 90  |
| Switz.    |        |    | 0   | 0   | 0.3 s | 15  | 90 ms  | 90  |
| Portugal  |        |    | 0   | 0   | 0.3 s | 15  | 90 ms  | 90  |
| Holland   |        |    | 0   | 0   | 0.3 s | 15  | 90 ms  | 90  |
| Spain     |        |    | 0   | 0   | 2 s   | 100 | 90 ms  | 90  |
| Israel    |        |    | 0   | 0   | 0.3 s | 15  | 90 ms  | 90  |
| USA       |        |    | 0   | 0   | 0     | 0   | 0      | 0   |
| Asia      |        |    | 0   | 0   | 0     | 0   | 0      | 0   |
| Australia |        |    | 0   | 0   | 0     | 0   | 0      | 0   |

#### SERVICE TABLES AND PROCEDURES NCU PARAMETERS

| Country   |     | 34A/34B |       | 34  | 1C  | 34    | 1D    | 34   | 1E |
|-----------|-----|---------|-------|-----|-----|-------|-------|------|----|
| France    | 19  | FF(H)   | 19(H) |     |     | -32.5 | 40(H) | 53 s | 53 |
| Germany   | 00  | FF(H)   | 00(H) |     |     | -49.5 | C0(H) | 53 s | 53 |
| UK/Univ   | 010 | F0(H)   | 10(H) | 1 s | 50  | -49.5 | C0(H) | 53 s | 53 |
| Italy     | 00  | FF(H)   | 00(H) |     |     | -49.5 | D1(H) | 53 s | 53 |
| Austria   | 00  | FF(H)   | 00(H) |     |     | -49.5 | C0(H) | 36 s | 36 |
| Belgium   | 00  | FF(H)   | 00(H) |     |     | -32.5 | 44(H) | 59 s | 59 |
| Denmark   | 009 | F0(H)   | 09(H) |     |     | -32.5 | 40(H) | 53 s | 53 |
| Finland   | 990 | F9(H)   | 90(H) | 2 s | 100 | -32.5 | 40(H) | 53 s | 53 |
| Ireland   | 16  | FF(H)   | 16(H) |     |     | -40.5 | 80(H) | 53 s | 53 |
| Norway    | 095 | F0(H)   | 95(H) |     |     | -32.5 | 40(H) | 53 s | 53 |
| Sweden    | 009 | F0(H)   | 09(H) |     |     | -32.5 | 40(H) | 53 s | 53 |
| Switz.    | 00  | FF(H)   | 00(H) |     |     | -40.5 | 80(H) | 92 s | 92 |
| Portugal  | 00  | FF(H)   | 00(H) |     |     | -32.5 | 40(H) | 53 s | 53 |
| Holland   | 09  | FF(H)   | 09(H) |     |     | -26.5 | 00(H) | 53 s | 53 |
| Spain     | 07  | FF(H)   | 07(H) |     |     | -40.5 | 80(H) | 79 s | 79 |
| Israel    | 00  | FF(H)   | 00(H) |     |     | -49.5 | C0(H) | 59 s | 59 |
| USA       |     |         |       |     |     | -49   | C0(H) | 53 s | 53 |
| Asia      |     |         |       |     |     | -49.5 | C0(H) | 53 s | 53 |
| Australia |     |         |       |     |     | -49.5 | C0(H) | 53 s | 53 |

| Country   | 34 | 1F | 3 | 50 | 35   | 51 |  | 353  | (Hz) |
|-----------|----|----|---|----|------|----|--|------|------|
| France    | 6  | 6  | 5 | 5  | 8 s  | 4  |  | 58.8 | 17   |
| Germany   | 4  | 4  | 2 | 2  | 12 s | 6  |  | 58.8 | 17   |
| UK/Univ   | 3  | 3  | 2 | 2  | 12 s | 6  |  | 50   | 20   |
| Italy     | 3  | 3  | 2 | 2  | 18 s | 9  |  | 55.5 | 18   |
| Austria   | 3  | 3  | 1 | 1  | 12 s | 6  |  | 76.9 | 13   |
| Belgium   | 4  | 4  | 6 | 6  | 16 s | 8  |  | 47.6 | 21   |
| Denmark   | 3  | 3  | 1 | 1  | 12 s | 6  |  | 30.3 | 33   |
| Finland   | 3  | 3  | 2 | 2  | 12 s | 6  |  | 62.5 | 16   |
| Ireland   | 3  | 3  | 2 | 2  | 12 s | 6  |  | 27.8 | 36   |
| Norway    | 3  | 3  | 2 | 2  | 12 s | 6  |  | 62.5 | 16   |
| Sweden    | 3  | 3  | 2 | 2  | 12 s | 6  |  | 58.8 | 17   |
| Switz.    | 5  | 5  | 1 | 1  | 12 s | 6  |  | 62.5 | 16   |
| Portugal  | 3  | 3  | 1 | 1  | 12 s | 6  |  | 33.3 | 30   |
| Holland   | 3  | 3  | 2 | 2  | 12 s | 6  |  | 62.5 | 16   |
| Spain     | 3  | 3  | 1 | 1  | 48 s | 24 |  | 40   | 25   |
| Israel    | 14 | 14 | 1 | 1  | 12 s | 6  |  | 62.5 | 16   |
| USA       | 3  | 3  | 5 | 5  | 12 s | 6  |  | 76.9 | 13   |
| Asia      | 3  | 3  | 5 | 5  | 12 s | 6  |  | 58.8 | 17   |
| Australia | 3  | 3  | 5 | 5  | 16 s | 8  |  | 71.4 | 14   |

# SERVICE TABLES AND PROCEDURES NCU PARAMETERS

| Country   | 354  | (Hz) | 355  | (Hz) | 356  | (Hz) | 35 | 57 | 35     | 58 |
|-----------|------|------|------|------|------|------|----|----|--------|----|
| France    | 43.5 | 23   |      |      |      |      | 2  | 2  | 0.22 s | 11 |
| Germany   | 20.8 | 48   |      |      |      |      | 1  | 1  | 0.22 s | 11 |
| UK/Univ   | 11.9 | 84   |      |      |      |      | 1  | 1  | 0.22 s | 11 |
| Italy     | 13.0 | 77   |      |      |      |      | 2  | 2  | 0.22 s | 11 |
| Austria   | 18.5 | 54   |      |      |      |      | 1  | 1  | 0.22 s | 11 |
| Belgium   | 13.9 | 72   |      |      |      |      | 2  | 2  | 0.22 s | 11 |
| Denmark   | 20   | 50   | 62.5 | 16   | 41.7 | 24   | 1  | 1  | 0.22 s | 11 |
| Finland   | 17.9 | 56   |      |      |      |      | 2  | 2  | 0.5 s  | 25 |
| Ireland   | 14.9 | 67   |      |      |      |      | 1  | 1  | 0.22 s | 11 |
| Norway    | 17.9 | 56   |      |      |      |      | 1  | 1  | 0.35 s | 18 |
| Sweden    | 19.6 | 51   |      |      |      |      | 1  | 1  | 0.3 s  | 15 |
| Switz.    | 19.6 | 51   |      |      |      |      | 3  | 3  | 0.22s  | 11 |
| Portugal  | 12.8 | 78   | 62.5 | 16   | 41.7 | 24   | 1  | 1  | 0.3 s  | 15 |
| Holland   | 19.2 | 52   |      |      |      |      | 2  | 2  | 0.3 s  | 15 |
| Spain     | 20   | 50   |      |      |      |      | 2  | 2  | 0.3 s  | 15 |
| Israel    | 12   | 83   |      |      |      |      | 2  | 2  | 0.22 s | 11 |
| USA       | 12   | 83   |      |      |      |      | 1  | 1  | 0.22 s | 11 |
| Asia      | 12   | 83   |      |      |      |      | 1  | 1  | 0.22 s | 11 |
| Australia | 12   | 83   |      |      |      |      | 3  | 3  | 0.3 s  | 15 |

| Country   | 35     | 59 | 35A/35B |     | 35C   |     | 35D   |    | 35E   |    |
|-----------|--------|----|---------|-----|-------|-----|-------|----|-------|----|
| France    | 0.22 s | 11 | 5.2 s   | 260 | 67 ms | 67  | 65 ms | 65 | 35 ms | 35 |
| Germany   | 0.22 s | 11 | 8 s     | 400 | 50 ms | 50  | 60 ms | 60 | 41 ms | 41 |
| UK/Univ   | 0.22 s | 11 | 8 s     | 400 | 252ms | 252 | 66 ms | 66 | 35 ms | 35 |
| Italy     | 0.22 s | 11 | 8 s     | 400 | 58 ms | 58  | 60 ms | 60 | 40 ms | 40 |
| Austria   | 0.22 s | 11 | 8 s     | 400 | 53 ms | 53  | 62 ms | 62 | 39 ms | 39 |
| Belgium   | 0.22 s | 11 | 8 s     | 400 | 61 ms | 61  | 67 ms | 67 | 33 ms | 33 |
| Denmark   | 0.22 s | 11 | 8 s     | 400 | 53 ms | 53  | 67 ms | 67 | 33 ms | 33 |
| Finland   | 0.5 s  | 25 | 8 s     | 400 | 61 ms | 61  | 60 ms | 60 | 42 ms | 42 |
| Ireland   | 0.22 s | 11 | 8 s     | 400 | 255ms | 255 | 67 ms | 67 | 33 ms | 33 |
| Norway    | 0.35 s | 18 | 8 s     | 400 | 61 ms | 61  | 59 ms | 59 | 41 ms | 41 |
| Sweden    | 0.3 s  | 15 | 8 s     | 400 | 100ms | 100 | 60 ms | 60 | 40 ms | 40 |
| Switz.    | 0.22s  | 11 | 8 s     | 400 | 60 ms | 60  | 60 ms | 60 | 40 ms | 40 |
| Portugal  | 0.3 s  | 15 | 8 s     | 400 | 61 ms | 61  | 66 ms | 66 | 34 ms | 34 |
| Holland   | 0.3 s  | 15 | 8 s     | 400 | 58 ms | 58  | 62 ms | 62 | 40 ms | 40 |
| Spain     | 0.3 s  | 15 | 6 s     | 300 | 75 ms | 75  | 60 ms | 60 | 33 ms | 33 |
| Israel    | 0.22 s | 11 | 8 s     | 400 | 61 ms | 61  | 61 ms | 61 | 39 ms | 39 |
| USA       | 0.22 s | 11 | 8 s     | 400 | 77 ms | 77  | 64 ms | 64 | 38 ms | 38 |
| Asia      | 0.22 s | 11 | 8 s     | 400 | 61 ms | 61  | 66 ms | 66 | 34 ms | 34 |
| Australia | 0.3 s  | 15 | 8 s     | 400 | 255ms | 255 | 68 ms | 68 | 32 ms | 32 |

#### SERVICE TABLES AND PROCEDURES NCU PARAMETERS

| Country   | 35    | δF | 36     | 60 | 361    |     | 362   |     | 363    |     |
|-----------|-------|----|--------|----|--------|-----|-------|-----|--------|-----|
| France    | 50 ms | 50 | 0.8 s  | 80 | 0      | 0   | 70 ms | 70  | 70 ms  | 70  |
| Germany   | 44 ms | 44 | 0.92 s | 92 | 0.92 s | 92  | 90 ms | 90  | 90 ms  | 90  |
| UK/Univ   | 44 ms | 44 | 0.54 s | 54 | 0.66 s | 66  | 0.1 s | 100 | 0.1 s  | 100 |
| Italy     | 44 ms | 44 | 0.8 s  | 80 | 3 s    | 150 | 80 ms | 80  | 80 ms  | 80  |
| Austria   | 50 ms | 50 | 0.88 s | 88 | 0.92 s | 92  | 80 ms | 80  | 80 ms  | 80  |
| Belgium   | 50 ms | 50 | 0.86 s | 86 | 0.52 s | 52  | 70 ms | 70  | 70 ms  | 70  |
| Denmark   | 50 ms | 50 | 0.52 s | 52 | 0.52 s | 52  | 90 ms | 90  | 90 ms  | 90  |
| Finland   | 50 ms | 50 | 0.8 s  | 80 | 1.2 s  | 120 | 70 ms | 70  | 75 ms  | 75  |
| Ireland   | 50 ms | 50 | 0.6 s  | 60 | 0.66 s | 66  | 70 ms | 70  | 70 ms  | 70  |
| Norway    | 50 ms | 50 | 0.66 s | 66 | 0.66 s | 66  | 70 ms | 70  | 70 ms  | 70  |
| Sweden    | 70 ms | 70 | 0.36 s | 36 | 0.52 s | 52  | 70 ms | 70  | 70 ms  | 70  |
| Switz.    | 60 ms | 60 | 0.52 s | 52 | 0      | 0   | 70 ms | 70  | 70 ms  | 70  |
| Portugal  | 50 ms | 50 | 0.66 s | 66 | 0.66 s | 66  | 70 ms | 70  | 70 ms  | 70  |
| Holland   | 42 ms | 42 | 0.66 s | 66 | 0.66 s | 66  | 70 ms | 70  | 70 ms  | 70  |
| Spain     | 75 ms | 75 | 0.64 s | 64 | 2 s    | 200 | 70 ms | 70  | 0.14 s | 140 |
| Israel    | 50 ms | 50 | 0.92 s | 92 | 2.02 s | 202 | 90 ms | 90  | 90 ms  | 90  |
| USA       | 74 ms | 74 | 0.92 s | 92 | 2.02 s | 202 | 0.1 s | 100 | 0.1 s  | 100 |
| Asia      | 50 ms | 50 | 0.72 s | 72 | 2.02 s | 202 | 0.1 s | 100 | 0.11 s | 110 |
| Australia | 70 ms | 70 | 0.72 s | 72 | 2.02 s | 202 | 0.1 s | 100 | 0.11 s | 110 |

| Country   | 36 | 64  | 36 | 65 | 36 | 66 | 36  | 67 | 36  | 68 |
|-----------|----|-----|----|----|----|----|-----|----|-----|----|
| France    | 12 | 6   | 10 | 10 | 10 | 0  | 10  | 0  | 10  | 0  |
| Germany   | 14 | 7   | 6  | 6  | 8  | 4  | 7.5 | 3  | 7   | 2  |
| UK/Univ   | 18 | 9   | 8  | 8  | 9  | 2  | 9   | 2  | 8   | 0  |
| Italy     | 12 | 6   | 6  | 6  | 6  | 0  | 6   | 0  | 6   | 0  |
| Austria   | 12 | 6   | 6  | 6  | 6  | 0  | 6   | 0  | 6   | 0  |
| Belgium   | 12 | 6   | 6  | 6  | 6  | 0  | 6   | 0  | 6   | 0  |
| Denmark   | 18 | 9   | 10 | 10 | 10 | 0  | 10  | 0  | 10  | 0  |
| Finland   | 18 | 9   | 10 | 10 | 10 | 0  | 10  | 0  | 10  | 0  |
| Ireland   | 18 | 9   | 10 | 10 | 10 | 0  | 10  | 0  | 10  | 0  |
| Norway    | 18 | 9   | 9  | 9  | 10 | 2  | 10  | 2  | 9   | 0  |
| Sweden    | 18 | 9   | 10 | 10 | 10 | 0  | 10  | 0  | 10  | 0  |
| Switz.    | 12 | 6   | 5  | 5  | 6  | 2  | 5.5 | 1  | 4.5 | 1  |
| Portugal  | 18 | 9   | 6  | 6  | 6  | 0  | 6   | 0  | 6   | 0  |
| Holland   | 18 | 9   | 7  | 7  | 7  | 0  | 7   | 0  | 7   | 0  |
| Spain     | 12 | 6   | 10 | 10 | 10 | 0  | 10  | 0  | 10  | 0  |
| Israel    | 12 | 6   | 6  | 6  | 6  | 0  | 6   | 0  | 6   | 0  |
| USA       | 15 | 7.5 | 9  | 9  | 9  | 0  | 9   | 0  | 9   | 0  |
| Asia      | 12 | 6   | 6  | 6  | 6  | 0  | 6   | 0  | 6   | 0  |
| Australia | 20 | 10  | 11 | 11 | 12 | 2  | 12  | 2  | 11  | 0  |

## 4.5. DEDICATED TRANSMISSION PARAMETERS

Each Quick Dial Key and Speed Dial Code has seven bytes of programmable parameters allocated to it. If transmissions to a particular machine often experience problems, store that terminal's fax number as a Quick Dial or Speed Dial, and adjust the parameters allocated to that number.

The programming procedure will be explained first. Then, the seven bytes will be described.

### 4.5.1. Programming Procedure

- 1. Set bit 5 of bit switch 01 to 1.
- 2. Either use Function 31 (for a Quick Dial number) or Function 32 (for a Speed Dial number).

Example: Change the Parameters in Quick Dial 10.

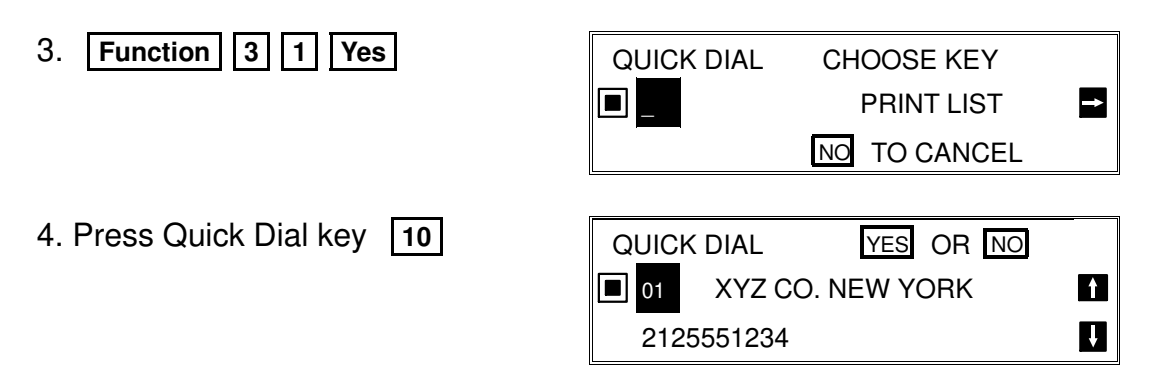

Note: When selecting Speed Dial 10 with Function 32: 1 0 at the ten key pad.

5. Yes four times.

| QUICK DIAL    |            |   |
|---------------|------------|---|
| <b>I</b> 10   |            | Î |
| SW01:00000000 | YES TO END | ţ |

#### August 23rd, 1994

#### SERVICE TABLES AND PROCEDURES DEDICATED TRANSMISSION PARAMETERS

6. The settings for byte 1 are now displayed. Press a number from 0 to 7 corresponding to the bit that you wish to change.

Example: Change bit 7 to 1: 7

| QUICK DIAL    |            |   |
|---------------|------------|---|
| <b>I</b> 10   |            | Î |
| SW01:10000000 | YES TO END | U |

П

- 7. Either:
  - Select another byte: ↑ or ↓ until the correct byte is displayed. Then go to step 6.
  - Select another Quick Dial Code: Yes . Go to step 4.
  - Finish: Function .
- 8. After finishing, set bit 5 of bit switch 01 to 0.

### 4.5.2. Parameters

Г

| B | yte 1  |      |      |       |       |                          |                                               |
|---|--------|------|------|-------|-------|--------------------------|-----------------------------------------------|
|   |        |      |      |       | FUN   | ICTION                   | COMMENTS                                      |
| 0 | Initia | al T | x m  | ode   | m ra  | te                       | If training with a particular remote terminal |
|   | Bit    | 3    | 2    | 1     | 0     | Setting (bps)            | always takes too long, the initial modem      |
| 1 |        | 0    | 0    | 0     | 0     | 2,400                    | rate may be too high. Reduce the initial      |
| _ |        | 0    | 0    | 0     | 1     | 4,800                    | Tx modem rate using these bits.               |
| 2 |        | 0    | 0    | 1     | 0     | 7,200 (V.29)             |                                               |
|   |        | 0    | 0    | 1     | 1     | 9,600 (V.29)             |                                               |
| 3 |        | 1    | 0    | 1     | 0     | 7,200 (TCM)              |                                               |
|   |        | 1    | 0    | 1     | 1     | 9,600 (TCM)              |                                               |
|   |        | 1    | 1    | 0     | 0     | 12,000                   |                                               |
|   |        | 1    | 1    | 0     | 1     | 14,400                   |                                               |
|   |        | Ot   | her  | sett  | ings  | : Not used               |                                               |
| 4 | Moc    | lem  | trai | ining | g typ | e when sending at        | 0: Training is shorter so communication       |
|   | 12,0   | 000  | or 1 | 4,4   | 00 b  | ps                       | costs are reduced. However, the               |
|   | 0: V   | .17  | (sh  | ort)  | 1:    | V.33 (long)              | communication is not so reliable.             |
|   |        |      |      |       |       |                          | 1: The longer training time ensures a         |
|   |        |      |      |       |       |                          | higher reliability for the communication.     |
|   | Con    | npre | essi | on n  | node  | es available in transmit | These bits determine the capabilities that    |
|   | moc    | le   |      |       |       |                          | are informed to the other terminal during     |
| 5 | Bit    | 6    | 5    | Ν     | lode  | S                        | transmission.                                 |
|   |        | 0    | 0    | Ν     | /MR   | , MR, or MH              |                                               |
| 6 |        | 0    | 1    | Ν     | /IR o | r MH                     |                                               |
|   |        | 1    | 0    | Ν     | /H o  | nly                      |                                               |
|   |        | 1    | 1    | Ν     | /H o  | nly                      |                                               |

#### SERVICE TABLES AND PROCEDURES DEDICATED TRANSMISSION PARAMETERS

| B | Byte 1                                                                                                    |                                                                                                    |  |  |  |  |  |  |  |
|---|----------------------------------------------------------------------------------------------------|----------------------------------------------------------------------------------------------------|--|--|--|--|--|--|--|
|   | FUNCTION                                                                                                    | COMMENTS                                                                                                    |  |  |  |  |  |  |  |
| 7 | Dedicated transmission parameters for<br>this Quick/Speed Dial number<br><b>0:</b> Disabled <b>1:</b> Enabled | <ul> <li>0: The parameters in these seven bytes will be ignored. The current settings of the relevant bit switches, NCU parameters, and RAM addresses will be used.</li> <li>1: The parameters in these seven bytes will be used when transmitting to the fax number stored in the Quick Dial Key or Speed Dial Code that these bytes are allocated to.</li> </ul> |  |  |  |  |  |  |  |

| vte 2                                                                                          |                                                                                                    |  |  |  |
|------------------------------------------------------------------------------------------------|----------------------------------------------------------------------------------------------------|--|--|--|
| FUNCTION                                                                                       | COMMENTS                                                                                                    |  |  |  |
| DIS/NSF detection method<br><b>0:</b> First DIS or NSF<br><b>1:</b> Second DIS or NSF          | Set this bit to 1 if echoes on the line are<br>interfering with the set-up protocol at the start of<br>transmission. The machine will then wait for the<br>second DIS or NSF before sending DCS or<br>NSS.                                                                                                    |  |  |  |
| ECM during transmission<br>0: Enabled<br>1: Disabled                                           | For example, if ECM is switched on but is not wanted when sending to a particular terminal, set this bit to 1.                                                                                                    |  |  |  |
| Not used                                                                                       | Do not change the factory setting.                                                                                                    |  |  |  |
| Short preamble<br>0: Enabled<br>1: Disabled                                                    | If this bit is 0, Short Preamble is always used when transmitting to this terminal.                                                                                                    |  |  |  |
| Al short protocol<br>0: Enabled<br>1: Disabled                                                 | If this bit is 0, AI Short Protocol is always used when transmitting to this terminal.                                                                                                    |  |  |  |
| Secure transmission<br>0: Disabled<br>1: Enabled                                               | If this bit is at 1, secure transmission will always<br>be used when communicating with the number<br>stored in this Quick/Speed Dial.                                                                                                    |  |  |  |
| Cable equalizer<br><b>Bit 7 Bit 6 Setting</b><br>0 0 None<br>0 1 Low<br>1 0 Medium<br>1 1 High | <ul> <li>Use a higher setting if there is signal loss at higher frequencies because of the length of wire between the modem and the telephone exchange when calling the number stored in this Quick/Speed Dial.</li> <li>Also, try using the cable equalizer if one or more of the following symptoms occurs.</li> <li>Communication error with error codes such as 0-20, 0-23, etc.</li> <li>Modem rate fallback occurs frequently.</li> </ul>                                                                                                    |  |  |  |
|                                                                                                | FUNCTION         DIS/NSF detection method         DIS/NSF detection method         DIS or NSF         1: Second DIS or NSF         1: Second DIS or NSF         ECM during transmission         0: Enabled         1: Disabled         Not used         Short preamble         0: Enabled         1: Disabled         Al short protocol         0: Enabled         1: Disabled         Secure transmission         0: Disabled         1: Enabled         Cable         1: Enabled         Cable         0         None         0         None         0         None         0         0         0         0         None         0         1         0 <td colsp<="" th=""></td> |  |  |  |

#### SERVICE TABLES AND PROCEDURES DEDICATED TRANSMISSION PARAMETERS

#### Byte 3

#### FUNCTION AND COMMENTS

#### Tx level

If communication with a particular remote terminal often contains errors, the signal level may be inappropriate. Adjust the Tx level for communications with that terminal until the results are better.

The Tx level is the value stored in this byte (in hex code) multiplied by -1.

#### Byte 4

#### FUNCTION AND COMMENTS

CCITT T1 timer

If you wish to use a different T1 timer than the NCU parameter setting when sending to a particular terminal, adjust this byte. The T1 timer is the value stored in this byte (in hex code), multiplied by 1 second.

Caution: Note that if the value of this byte is 0, the T1 timer will be 35 s.

**Caution:** If the value of byte 4 is 0, the CCITT T1 timer is 35 s. Therefore, every time you program a set of dedicated transmission parameters, be sure to input the correct T1 timer into byte 4.

Bytes 5 to 8 are only used if the ISDN kit has been installed. These bytes are explained in the service manual for the ISDN kit.

### 4.6. SERVICE CALLS

### 4.6.1. Excessive Jam Calls

Excessive jam calls automatically notify the service station (function 14) when the machine's scanner or printer frequently has jam problems. A sub code stored at 080698(H) gives you the precise location of the excessive jam.

There are excessive jam calls for eight types of jam:

| • | ADF jam                              | (Sub code - 80) |
|---|--------------------------------------|-----------------|
| • | Jam in the duplex unit               | (Sub code - 81) |
| • | Jam at the first paper feed station  | (Sub code - 82) |
| • | Jam at the second paper feed station | (Sub code - 83) |
| • | Jam at the third paper feed station  | (Sub code - 84) |
| • | Jam at the fourth paper feed station | (Sub code - 85) |
| • | Jam in the paper exit area           | (Sub code - 86) |
| • | Jam in the fusing unit               | (Sub code - 87) |
|   |                                      |                 |

Each type of jam has three counters (JAM, NO-JAM1, NO-JAM2) allocated to it. Also, each of these counters has a threshold value (CALL, DEC, and CLR respectively; these can be adjusted). The machine uses these counters to monitor jams as follows.

**Each time a jam occurs:** JAM is increased by 1, NO-JAM1 and NO-JAM2 are both set to 0. When JAM reaches CALL, the machine sends an Auto Service Report, a Service Monitor Report, and a System Parameter List. The Auto Service Call contains an error message, indicating which type of jam has caused the problem.

If a copy or printout is made without a jam occurring: NO-JAM1 and NO-JAM2 are both increased by 1. When NO-JAM1 reaches DEC, NO-JAM1 is set to zero, and JAM is decreased by 1. When NO-JAM2 reaches CLR, NO-JAM2 is set to zero, and JAM is also set to 0.

You can adjust the values of CALL, DEC, and CLR for each type of jam by rewriting RAM data (function 06). The values must be within the following range.

**DEC:** 1 through 255 (01(H) - FF(H)) **CALL:** 3 through 15 **CLR:** 1 through 65535 (0001(H) - FFFF(H)) (Normally, CLR should be three times the value of DEC.)

If either DEC or CALL is zero, the excessive jam call is disabled.

The factory settings for each type of jam are the same:

- DEC: 16 (stored as 10[H])
- CALL: 6 (stored as 06[H])
- CLR: 48 (stored as 30[H])

#### SERVICE TABLES AND PROCEDURES SERVICE CALLS

With these factory settings, the JAM counter is decremented when 16 pages have been fed successfully, and it is cleared when 48 pages have been fed successfully. This means that the service station will only be alerted if jams frequently occur within a short period.

The following diagram shows how the counters work. In the example shown, the machine experiences five successive jams, followed by 48 successfully fed pages.

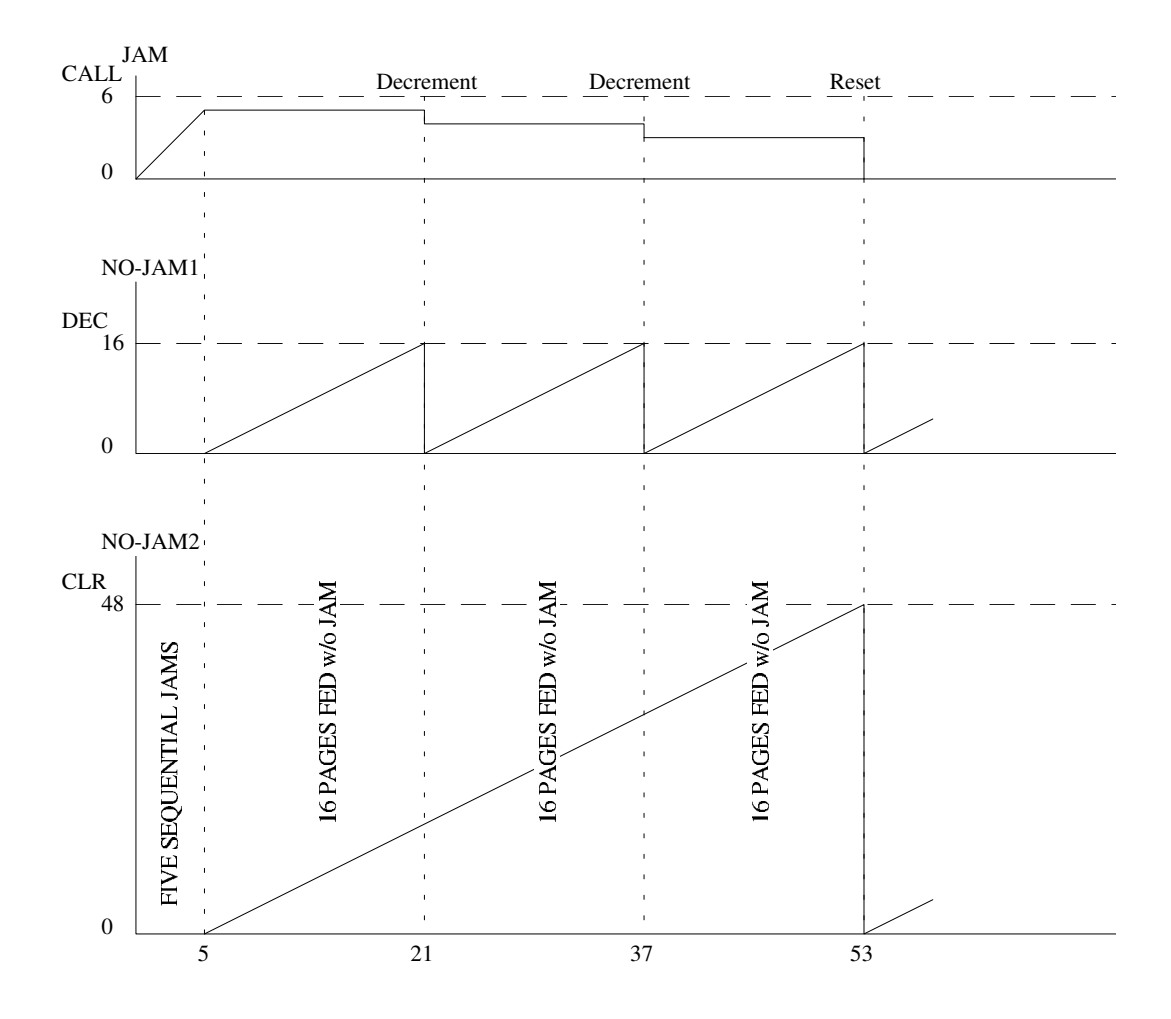

#### SERVICE TABLES AND PROCEDURES SERVICE CALLS

The RAM addresses for each type of jam are listed below. (CLR and NO-JAM2 have two bytes; the byte in the upper row is the low byte).

### Threshold Values

|      | Address |        |             |             |             |             |              |                |       |  |  |
|------|---------|--------|-------------|-------------|-------------|-------------|--------------|----------------|-------|--|--|
|      | Scanr.  | Duplex | 1st<br>Feed | 2nd<br>Feed | 3rd<br>Feed | 4th<br>Feed | Feed-<br>out | Fusing<br>Unit |       |  |  |
|      |         |        | Stn.        | Stn.        | Stn.        | Stn.        |              |                |       |  |  |
| DEC  | 0806B0  | 0806B4 | 0806B8      | 0806BC      | 0806C0      | 0806C4      | 0806C8       | 0806CC         | 10[H] |  |  |
| CALL | 0806B1  | 0806B5 | 0806B9      | 0806BD      | 0806C1      | 0806C5      | 0806C9       | 0806CD         | 06[H] |  |  |
| CLR  | 0806B2  | 0806B6 | 0806BA      | 0806BE      | 0806C2      | 0806C6      | 0806CA       | 0806CE         | 30[H] |  |  |
|      | 0806B3  | 0806B7 | 0806BB      | 0806BF      | 0806C3      | 0806C7      | 0806CB       | 0806CF         | 00[H] |  |  |

### **Current Counter Values**

|        | Address |        |                     |                     |                     |                     |              |                |  |  |
|--------|---------|--------|---------------------|---------------------|---------------------|---------------------|--------------|----------------|--|--|
|        | Scanr.  | Duplex | 1st<br>Feed<br>Stn. | 2nd<br>Feed<br>Stn. | 3rd<br>Feed<br>Stn. | 4th<br>Feed<br>Stn. | Feed-<br>out | Fusing<br>Unit |  |  |
| NOJAM1 | 0806D0  | 0806D4 | 0806D8              | 0806DC              | 0806E0              | 0806E4              | 0806E8       | 0806EC         |  |  |
| JAM    | 0806D1  | 0806D5 | 0806D9              | 0806DD              | 0806E1              | 0806E5              | 0806E9       | 0806ED         |  |  |
| NOJAM2 | 0806D2  | 0806D6 | 0806DA              | 0806DE              | 0806E2              | 0806E6              | 0806EA       | 0806EE         |  |  |
|        | 0806D3  | 0806D7 | 0806DB              | 0806DF              | 0806E3              | 0806E7              | 0806EB       | 0806EF         |  |  |

The Call Service indicator does not light for an excessive jam call, and the machine can be operated normally after the auto service call is made. Also, the RAM addresses of the counters related to the jam location are reset to zero automatically after the call.

### 4.6.2. Periodic Service Call

The periodic service call notifies the condition of the machine to the service station programmed with function 14. The call is made periodically at a time interval programmed in the following RAM addresses.

|                       | Address (H)                                                      |        |  |  |  |  |  |  |
|-----------------------|------------------------------------------------------------------|--------|--|--|--|--|--|--|
| Call interval: 0<br>0 | 1 through 15 month(s) (BCD)<br>0: Periodic Service Call Disabled | 08069A |  |  |  |  |  |  |
| Date and time of      | Date and time of the next call                                   |        |  |  |  |  |  |  |
|                       | Year: last two digits of the year (BCD)                          | 08069B |  |  |  |  |  |  |
|                       | Month: 01 through 12 (BCD)                                       | 08069C |  |  |  |  |  |  |
|                       | Day: 01 through 31 (BCD)                                         | 08069D |  |  |  |  |  |  |
|                       | Hour: 00 through 23 (BCD)                                        | 08069E |  |  |  |  |  |  |

### Caution:

Data stored in these addresses have to be within the specified range and in BCD format. Otherwise, the service call will not work correctly.

When the date and time programmed at these addresses has passed, the machine automatically places a service call to the service station and sends three reports (auto service report, service monitor report, and system parameter list). "EM manual call" is printed on the auto service report as an error message.

The default setting for this feature is off. To switch periodic service call on, just program the required call interval at address 08069A(H). Then, the date and time of the next call are automatically calculated and stored in the appropriate RAM addresses. For example, if the call interval is programmed as 03 (BCD) months and the current date and time is Dec. 24, 1993; 03:10PM, the following data are stored:

94 at 08069B(H) for 1994 03 at 08069C(H) for March 24 at 08069D(H) for 24th 15 at 08069E(H) for 3PM

To change these settings after programming, change the interval first with function 06, exit the function, then change the remaining parameters one by one if the settings are not the expected ones. The day and hour can be adjusted by altering the data in the RAM, but the year and the month cannot.

The Call Service indicator does not light for a periodic service call, and the machine can be operated normally after the call.

#### SERVICE TABLES AND PROCEDURES SERVICE CALLS

### 4.6.3. PM Call

If bit 7 of Bit Switch 01 is set to 0, the PM call will notify the service station that the time for PM has come. To switch on the call, program the counter interval at the following RAM addresses in BCD format. The initial setting is 60,000 sheets.

| Address | Bits 7 - 4        | Bits 3 - 0    |  |  |
|---------|-------------------|---------------|--|--|
| 080695  | Tens              | Units         |  |  |
| 080696  | Thousands         | Hundreds      |  |  |
| 080697  | Hundred thousands | Ten thousands |  |  |

When the date and time programmed at these addresses has passed, the machine automatically places a service call to the service station and sends three reports (auto service report, service monitor report, and system parameter list). "PM call" is printed on the auto service report as an error message.

The Call Service indicator does not light for a PM service call, and the machine can be operated normally after the call.

### 4.6.4. Effective Term of Service Calls

A time limit for the effectiveness of service calls can be programmed at the following addresses.

|                                         | Address (H) |
|-----------------------------------------|-------------|
| Year: last two digits of the year (BCD) | 0806F0      |
| Month: 01 through 12 (BCD)              | 0806F1      |
| Day: 01 through 31 (BCD)                | 0806F2      |

After the date programmed in these addresses has passed, all types of service call are disabled. When all of these addresses are 00(H), there is no limit.

### 4.7 SERVICE RAM ADDRESSES

#### 080000 RAM Reset Level 1

Change the data at this address to 00(H), then switch the machine off and on to reset all the system settings. (Note: The FAX/COPY switch must be at the FAX side before changing this RAM.)

Caution: Before using this RAM, print the settings of all the system parameters (System Parameter List) and SP mode parameters (RAM addresses 080400 - 8085FF).

#### 080002 - 080005 ECU BOM Version

| 080002 | Suffix (ASCII) |
|--------|----------------|
| 080003 | Year (BCD)     |
| 080004 | Month (BCD)    |
| 080005 | Day (BCD)      |

080008 - 08001B Machine's Serial Number programmed by function 15.

080020 - 08003F Bit Switches (Refer to section 4.2 for details)

#### 080040 (Service Switch 00)

TTI printing position (from the left side)

#### 080044 (Service Switch 04)

Bit 2: Forwarding Bit 3: Authorized reception Bit 6: Continuous polling

#### 080045 (Service Switch 05)

Bit 0: Display of both RTI and CSI on the LCD

#### Bit 1: Secure reception

Bit 2: Printout of forwarded messages

B

Bit 3, 4: Recognition of the remote terminal's paper length

| Bit 3 | Bit 4 | Setting  |
|-------|-------|----------|
| 0     | 0     | No limit |
| 1     | 0     | B4       |
| 0     | 1     | A4       |
| 1     | 1     | Not used |

Bit 5: Action when the remaining memory is less than the remaining memory threshold (address 080055) if forwarding is on 0: Disconnection, 1: Normal reception without forwarding

#### 080046 (Service Switch 06)

Maximum number of dialling attempts for TRD

080047 (Service Switch 07): Number of page retransmission attempts (Hex code)

#### 080048 (Service Switch 08)

Bit 0: Secure transmission 0: Disabled. 1: Enabled Bit 1: Modem rate after receiving a negative code (RTN or PIN) 0: No change, 1: Fallback Bit 2: Hang-up decision when a negative code (RTN or PIN) is received 0: No hang-up, 1; Hang-up 0: Enabled, 1: Disabled Bit 3: Polarity change detection Bit 4: Addition of TCF when AI short protocol is used 0: No, 1: Yes Bit 5: Stop key during memory transmission 0: Disabled. 1: Enabled Bit 6: First page to be retransmitted (memory tx)

0: The page that was not sent correctly, 1: Page 1

BCD: 00 - 98 (mm) [Even numbers onlv]

0: Disabled, 1: Enabled 0: Disabled, 1: Enabled 0: Disabled, 1: Enabled

0: Enabled, 1: Disabled

0: Enabled, 1: Disabled

- 0: Disabled, 1: Enabled

Hex: 00 - FF

| SERVICE | TABLES AND | PROCEDURES |
|---------|------------|------------|
| SERVICE | RAM ADDRES | SES        |

| 080049 (Service Switch (                  | J9)                 |                    |                                 |
|-------------------------------------------|---------------------|--------------------|---------------------------------|
| Bit 0: Keystroke Program                  | execution method    |                    |                                 |
| 0: Press tl                               | ne programmed Q     | uick Dial Key      |                                 |
| 1: Press tl                               | ne programmed Q     | uick Dial Key the  | n the Start key                 |
| Bit 2: RDS                                |                     |                    | 0: Enabled, 1: Disabled         |
| Bit 3: On-nook dial                       |                     |                    | 0: Enabled, 1: Disabled         |
| Bit 6: Input of consecutive               | pauses              |                    | 0: Enabled, 1: Disabled         |
| Bit 7: G4 Terminal Identific              | ation length limit  | 0: No limit, 1     | : Up to 7 characters            |
| 08004A (Service Switch                    | 0A)                 |                    |                                 |
| Bit 2: inch-to-mm conversi                | on (transmission)   |                    | 0: Disabled 1: Enabled          |
| Bit 3: inch-to-mm conversi                | on (printing the cc | ontents of a file) |                                 |
| 0: Alwavs                                 | printed in inch for | mat                |                                 |
| 1: Depend                                 | ling on the type of | paper, mm or inc   | h format is selected            |
| Bit 4 <sup>•</sup> Addition of part of th | e image data from   | confidential trans | smissions on the transmission   |
| result report                             | e inage data nen    |                    | 0: Disabled 1: Enabled          |
| Bit 5: Addition of Confiden               | tial ID to the Pers | onal Code List     | 0: Disabled, 1: Enabled         |
| Bit 6: CSI programming                    |                     |                    | 0: User level 1: Service level  |
| Bit 7: Telephone line type                | adaatian            |                    | 0: User level, 1: Service level |
| Bit 7. Telephone line type                | Selection           |                    |                                 |
| 080053 (Service Switch                    | 13)                 |                    |                                 |
| Bit 0: Not used                           |                     |                    |                                 |
| Bits 1, 2: Default network                | type setting        |                    |                                 |
| Bit 1                                     | Bit 2               | Default            |                                 |
| 0                                         | 0                   | Group 3            |                                 |
| 0                                         | 1                   | Group 4            |                                 |

Other settings Bit 3: Port used for Group 3 communication Bit 4: Addition of TTI during transmission

#### 080054 (Service Switch 14)

Bit 0: Reduction during printing

#### 080055 (Service Switch 15)

The amount of remaining memory below which ringing detection (and therefore substitute reception) is disabled if the printer is out of action (hex code, from 00 to FF, unit = 2 kbytes) One page is about 24 kbytes.

Not used

If this setting is kept at 0, the machine will detect ringing signals and go into receive mode even if there is no memory space left. This will result in communication failure.

080058 (Service Switch 18): Number of redialling attempts, including the first dialling attempt (memory tx)

|                                                             | Hex : 00 - FF          |
|-------------------------------------------------------------|------------------------|
| 080059 (Service Switch 19): Redialling interval (memory tx) | Hex: 00 - FF (minutes) |

#### 08005B (Service Switch 1B): Transfer Broadcasting

Bit 0: Acceptance of transfer request from abroad

- Bit 1: USA network numbering requirements
- Bit 2: French network numbering requirements
- Bit 3: Spanish network numbering requirements
- Bit 4: Area code processing when sending the transfer result report

0: Enabled (the machine adjusts the telephone number of the transfer requester before dialling it, to take account of differences in area codes and similar factors) 1: Disabled

0: Enabled, 1: Disabled 0: Disabled, 1: Enabled

0: PSTN. 1: ISDN

0: Enabled, 1: Disabled

0: Disabled, 1: Enabled

- 0: Disabled, 1: Enabled
- 0: Disabled, 1: Enabled

#### 08005C (Service Switch 1C): Group 4 mode

Bit 0: Automatic fallback (Group 4 to Group 3) Bit 1: Specified two-step transfer Bit 3: Call Identification Line (CID) On/Off Selection 0: Disabled: CID always printed 0: Enabled, 1: Disabled 0: Disabled, 1: Enabled

0: Disabled, 1: Enabled

0: Disabled, 1: Enabled

1: Enabled; the user can switch this on or off with a User Parameter setting CID: This is like the TTI. It contains the Rx Terminal ID, Tx Terminal ID, Date, Time, and any Label Insertions.

Bit 4: Terminal ID Verification

Bit 5: Addition of date information to CSS

08005D (Service Switch 1D): Time for which RDS is enabled after the user has switched it on BCD: 00 - 99 (hours)

#### 08005E (Service Switch 1E)

Bit 5: Tranmission of a blank CSI (all spaces) if no CSI is programmed

0: Disabled, 1: Enabled

#### 080061

Bit 7: Length of the DIS frame

0:6 bytes, 1:4 bytes

080080 - 08008F: User Parameters (see the Operator's manual for details)

**0800A0 - 0800BF:** G4 Internal Switches Refer to the ISDN G4 option manual for details.

**0800C0 - 0800CF:** G4 Parameter Switches Refer to the ISDN G4 option manual for details.

0800E0: SAF Memory Size *(Read only; Do not change the setting)* 00(H): Standard (1 MB) 01(H): With 1MB memory option (2MB total) 02(H): With 2MB memory option (3MB total) 03(H): With 40MB HDD option (40MB total)

0800E1: ISDN G4 Option (*Read only; Do not change the setting*) 01(H): Installed

- **0800E3:** Optional Paper Feed Unit *(Read only; Do not change the setting)* 03(H): Installed
- 0800E5: Duplex Unit/Sorter (Read only; Do not change the setting)
  - 00(H): Not installed
  - 01(H): Duplex unit installed
  - 40(H): Sorter installed
  - 41(H): Duplex unit and sorter are both installed

**0800F8:** Number of RTI characters (Hex) **0800F9 - 08010D:** RTI (ASCII)

08010E: Number of CSI characters (Hex) 08010F - 080123: CSI (ASCII)

080124: Number of TTI characters (Hex) 080125 - 080144: TTI (ASCII)

**080146:** ID Code (Hex: Lower byte) **080147:** ID Code (Hex: Upper byte)

**080148:** Confidential ID (BCD: Lower byte) **080149:** Confidential ID (BCD: Upper byte)

#### 0801A6 - 0801A8: Master Counter

| Address | Upper byte              | Lower byte          |
|---------|-------------------------|---------------------|
| 0801A6  | Tens digit              | Units digit         |
| 0801A7  | Thousands digit         | Hundreds digit      |
| 0801A8  | Hundred thousands digit | Ten thousands digit |

0801B5 - 0801B7: ADF Jam Counter

0801B8 - 0801BA: ADF Feed Counter

0801BB - 0801BD: PM Counter

0801BE - 0801C0: Service Call Counter

0801C4 - 0801C6: Total Printer Jam Counter

**0801C7 - 0801C9:** Counter for Jams at Registration and Relay

0801CA - 0801CC: Jam Counter for the First Paper Feed Station

0801CD - 0801CF: Jam Counter for the Second Paper Feed Station

0801D0 - 0801D2: Jam Counter for the Third Paper Feed Station

0801D3 - 0801D5: Jam Counter for the Fourth Paper Feed Station

0801D6 - 0801D8: Jam Counter for the Duplex Unit

0801F0 - 080208: ISDN G4 TID (ASCII)

080209: Number of ISDN CSI Characters (Hex)

08020A - 08021E: ISDN CSI (ASCII)

080223 - 080226: ISDN International Dial Prefix (ASCII)

08024F - 080252: ISDN G4 Subaddress (ASCII)

080253 - 080256: ISDN G3 Subaddress (ASCII)

#### 080261 - 080264 SPU ROM Version (Read only)

| 080261 | Suffix (ASCII) |
|--------|----------------|
| 080262 | Year (BCD)     |
| 080263 | Month (BCD)    |
| 080264 | Day (BCD)      |

#### 080265 (Copier Switch 00)

Bit 1: Automatic paper size selection enabled at power up 1: Enabled Bit 2: Stamp position 0: Bottom of page, 1:Top of page Bit 5: Standby mode after auto reset 1: Enabled Bit 6, 7: Auto reset timer Bit 6 Bit 7 Setting 1 minute 0 0 1 0 3 minutes 0 1 Auto reset disabled Other settings Not used

#### 080266 (Copier Switch 01)

Bit 0: Limitless paper feed 0: Enabled If set to 0: When a cassette becomes empty, the machine will automatically shift to a cassette with the same paper size. Bit 1: SADF mode reset timer 0: 4 s. 1: 60 s

Bit 2: Original size detection timing

0: Only before scanning the 1st page, 1: Before scanning each page

Bit 4: Last page auto feed out after copying odd number of pages in duplex mode 0: Enabled Bit 5: Mechanical counter increment for Double-letter/A3 size copying

0: Counts twice, 1: Counts once

Bit 6: Increment or decrement the number of copies indicated on the screen during copying 0: Increment, 1: Decrement

Bit 7: Key counter increment timing

0: At the start of paper feed, 1: After paper feed out

#### 080267 (Copier Switch 02)

Bit 0, 1: Type of center line in double-copy mode

| Bit 0 | Bit 1 | Setting     |
|-------|-------|-------------|
| 0     | 0     | Broken line |
| 1     | 0     | Solid line  |
| 0     | 1     | No line     |
| 1     | 1     | No line     |

Bit 3: Image shift on back page of duplex copies

0: Image is shifted down by 5 mm

1: Disabled

#### 080268 (Copier Switch 03)

Bits 0, 1, 2: ADF original length detection

Bit 0 = 0: A3, 1: Double-letter

Bit 1 = 0: B4, 1: Legal

Bit 2 = 0: A4, 1: Letter

These bits ensure that error correction for the pulse counter mechanism in the feed roller is suitable for the types of paper used.

Bits 4, 6, 7: Original size detection on the exposure glass

Bit 4 = 0: A3, 1: Double-letter

Bit 6 = 0: A4, 1: Legal

Bit 7 = 0: A5, 1: Not used

These bits determine the paper size that the machine assumes is present when the original width and length sensors are activated.

#### 080269 (Copier Switch 04)

Bits 0 to 3 (Europe/Asia): Use of N. American standard paper sizes

To use a N. American paper size, put a paper size detector actuator for F size in the cassette, then set this RAM address to the required settings.

Example: If a customer wants to have one cassette for letter-sized paper, put an actuator for F size in that cassette, and set these bits to 1,1,1,0 or 0,0,0,1.

The setting for F size (1,0,0,1) has the same effect as the setting for "Disabled".

|     | • |   |   |   |                            |
|-----|---|---|---|---|----------------------------|
| Bit | 0 | 1 | 2 | 3 | Setting                    |
|     | 0 | 0 | 0 | 0 | Disabled                   |
|     | 1 | 1 | 1 | 0 | 8.5 x 11" (Letter 🖵)       |
|     | 0 | 0 | 0 | 1 | 11 x 8.5" (Letter 🖓 )      |
|     | 1 | 0 | 0 | 1 | FD                         |
|     | 0 | 0 | 1 | 1 | 11 x 17" (Double Letter □) |
|     | 0 | 1 | 0 | 1 | 8.5 x 14" (Legal 🕞)        |
|     |   |   |   |   |                            |

#### 08026A (Copier Switch 05)

Maximum Copy Quantity (this can be from 1 to 99, programmed in hex code)

**080400 - 0804FF:** Scanner SP Mode Parameters (Refer to section 4.3 for details.) Lower two digits of an address represents a parameter number. (e.g., 0804<u>**1F**</u> is for the scanner SP mode parameter 1F.)

**080500 - 0805FF:** Printer SP Mode Parameters (Refer to section 4.3 for details.) Lower two digits of an address represents a parameter number. (e.g., 0805<u>1F</u> is for the printer SP mode parameter 1F.)

080605 - 080607: Number of copy jams in location (A) [BCD]

080608 - 08060A: Number of copy jams in location (B) [BCD]

08060B - 08060D: Number of copy jams in location (C) [BCD]

08060E - 080610: Number of copy jams in location (E) [BCD]

080611 - 080613: Number of copy jams in location (Y) [BCD]

080614 - 080616: Number of copy jams in location (R) [BCD]

080617 - 080619: Number of Auto Service Calls for Main Motor Lock Failure [BCD]

08061A - 08061C: Number of Auto Service Calls for Polygonal Mirror Motor Failure [BCD]

08061D - 08061F: Number of Auto Service Calls for Fusing Unit Failure [BCD]

080620 - 080622: Number of Auto Service Calls for Laser Diode Power Control Failure [BCD]

080623 - 080625: Number of Auto Service Calls for Scanner Home Position Failure [BCD]

080626 - 080628: Number of Auto Service Calls for Fuse Failure [BCD]

080629 - 08062B: Number of Auto Service Calls for Master Unit Failure [BCD]

#### August 23rd, 1994

#### SERVICE TABLES AND PROCEDURES SPECIAL TOOLS AND LUBRICANTS

080698: Details of the current Auto Service Call

00(H): PM call interval (number of pages between PM calls) expired

01(H): Fusing Unit Failure - temperature exceeded 220 °C

02(H): Fusing Unit Failure - temperature did not reach 50°C within 40 seconds of switching the machine on.

11(H): Main Motor Failure - lock not achieved within 3 seconds of switching on

- 21(H): Polygonal Mirror Motor Failure lock not achieved within 5 seconds of switching on
- 41(H): Laser Diode Power Control Failure
- 51(H): Master Unit Motor Failure lock not achieved within 10 seconds of switching on
- 61(H): Scanner Home Position Failure home position not achieved within 14 seconds
- 71(H): Fuse Failure either the PFU Main Motor fuse, ADF, or general +24V fuse has blown
- 80(H): Excessive jams in the ADF
- 81(H): Excessive jams in the duplex unit
- 82(H): Excessive jams at the first paper feed station
- 83(H): Excessive jams at the second paper feed station
- 84(H): Excessive jams at the third paper feed station
- 85(H): Excessive jams at the fourth paper feed station
- 86(H): Excessive jams in the paper exit area (including jams in the sorter, if installed)
- 87(H): Excessive jams in the fusing unit
- 90(H): The used toner tank is full
- A0(H): The PM interval has expired

080699: Reason for the Auto Service Call

- Bit 0 1: Main Motor Failure
- Bit 1- 1: Polygonal Mirror Motor Failure
- Bit 4 1: Laser Diode Power Control Failure
- Bit 5 1: Scanner Home Position Failure

Bit 2 - Not used

Bit 6 - 1: Fuse Failure Bit 7 - 1: Master Unit Motor

Bit 3 - 1: Fusing Unit Failure Bit 7 - 1: Master Unit Motor All error conditions can be cleared by switching the main power off/on, except for Fusing Unit Failure. To clear a Fusing Unit Failure, enter 00 in this address, then turn the main switch off/on.

### 4.8. SPECIAL TOOLS AND LUBRICANTS

- Scanner positioning pins (4 pcs.): P/N A0069104
- Test chart OS-A3 (10 pcs): P/N 54209516
- Silicone grease G-501: P/N 52039501
- Heat resistant grease (MT-78): P/N 54479078

### 4.9. PM TABLE

C: Clean, R: Replace, L: Lubricate, A: Adjust, I: Inspect

#### Main Body

| ITEM                               | EM     | EM 60K 120K 18 |     | 180K | NOTES                                                                                                    |  |  |
|------------------------------------|--------|----------------|-----|------|----------------------------------------------------------------------------------------------------|--|--|
| Scanner                            |        |                |     |      |                                                                                                    |  |  |
| Reflector                          | С      | С              | С   | С    | Optics cloth                                                                                                    |  |  |
| Exposure Glass                     | С      | С              | С   | С    | Alcohol or water with<br>soft cloth. For units<br>used in low humidity<br>areas where static<br>electricity may cause<br>original jams, the<br>glass should be<br>polished periodically<br>with silicone oil. |  |  |
| Mirrors and Lenses                 | С      | С              | С   | С    | Optics cloth                                                                                                    |  |  |
| Scanner Guide Rails                | С      | С              | С   | С    | Dry cloth                                                                                                    |  |  |
| Xenon Lamp                         | I/R    |                |     |      | Replace if necessary.                                                                                                    |  |  |
| Laser Unit                         | ſ      | T              | T   | [    | Γ                                                                                                    |  |  |
| Toner Shield Glass                 | С      | С              | С   | С    | Alcohol or water                                                                                                    |  |  |
| Paper Feed                         | ſ      | T              | T   | [    | Γ                                                                                                    |  |  |
| Paper Feed Roller                  | С      | С              | R   | С    | Water                                                                                                    |  |  |
| Registration Roller                | С      | С              | С   | С    | Water                                                                                                    |  |  |
| Registration Roller Mylar          | С      | С              | С   | С    | Alcohol                                                                                                    |  |  |
| Paper Cassette Bottom Plate<br>Pad | С      | С              | С   | С    | Alcohol                                                                                                    |  |  |
| Printer                            |        |                |     |      |                                                                                                    |  |  |
| Charge Corona Wire                 | С      |                |     |      | Dry cloth                                                                                                    |  |  |
| Charger Grid Plate                 | С      |                |     |      | Dry cloth                                                                                                    |  |  |
| Transfer Corona Unit               | С      | С              | С   | С    | Dry cloth                                                                                                    |  |  |
| Timing Belt                        | I/A    | I/A            | I/A | I/A  | Adjust belt tension if<br>necessary                                                                                                    |  |  |
| Development Unit                   | I      | R              | R   | R    |                                                                                                    |  |  |
| Ozone Filter                       | I      | R              | R   | R    |                                                                                                    |  |  |
| Fusing                             | Fusing |                |     |      |                                                                                                    |  |  |
| Hot Roller                         |        |                |     | R    |                                                                                                    |  |  |
| Pressure Roller                    |        | С              | С   | R    |                                                                                                    |  |  |
| Pressure Roller Bushing            |        |                |     | R    |                                                                                                    |  |  |
| Hot Roller Stripper                |        |                |     | R    |                                                                                                    |  |  |
| Thermistor                         | I      | I              | I   | I    |                                                                                                    |  |  |
| Fusing Entrance Guide Plates       | С      | С              | С   | С    | Alcohol                                                                                                    |  |  |

Continued on the next page

### ADF

| ITEM              | EM    | 60K<br>Originals | 120K<br>Originals | 180K<br>Originals | NOTES   |
|-------------------|-------|------------------|-------------------|-------------------|---------|
| Transport Belt    | C/I/R | С                | С                 | С                 | Alcohol |
| Separation Belt   | С     | R                | R                 | R                 | Water   |
| Separation Roller | С     | С                | С                 | С                 | Water   |

### Paper Feed Unit

| ITEM                               | EM | 60K | 120K | 180K | NOTES   |
|------------------------------------|----|-----|------|------|---------|
| Paper Feed Roller                  | С  | С   | R    | С    | Water   |
| Paper Cassette Bottom Plate<br>Pad | С  | С   | С    | С    | Alcohol |

# **5. REPLACEMENT AND ADJUSTMENT**

### 5.1. COVERS

 Operation Panel Ass'y [A], Front Door [B], Front Cover [D], Optional ADF or Optional Platen Cover [E], Rear Cover [F], Rear Upper Cover [G], Right Cover [H], Left Cover [I]

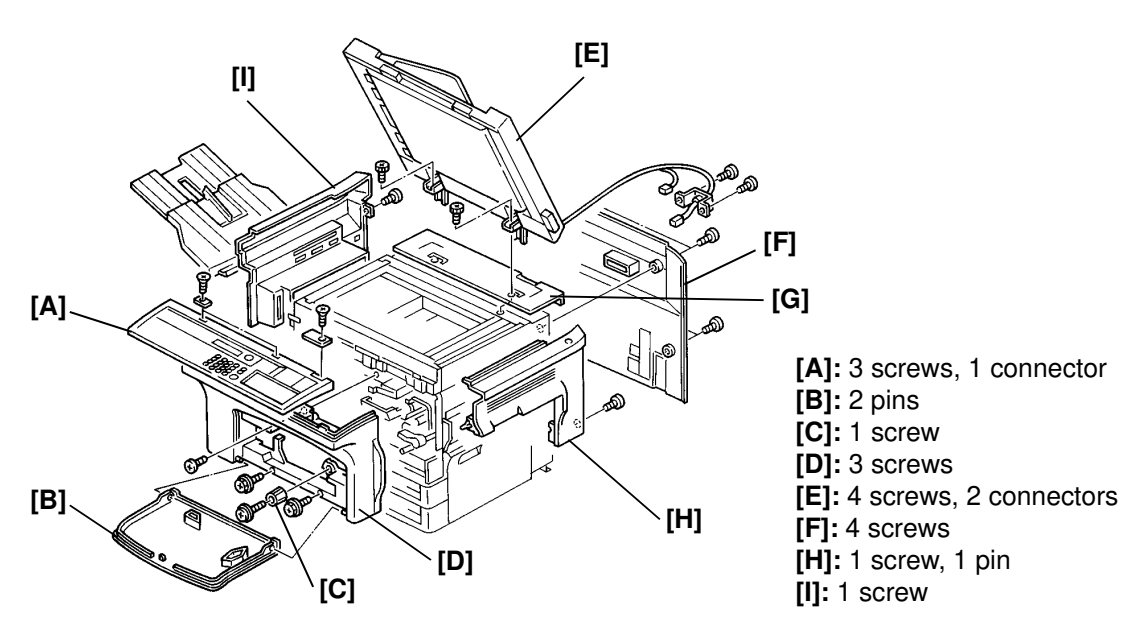

### 5.2. SCANNER

5.2.1. Exposure Glass [C]

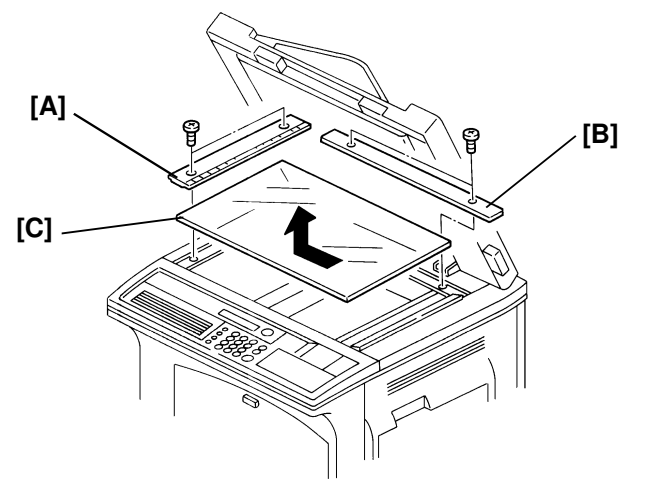

[A]: 2 screws [B]: 2 screws

Hold the exposure glass firmly and move it to the left, then remove it.

**Caution:** When reinstalling the exposure glass, make sure the corner with the white mark is installed at the rear left corner.

### 5.2.2. Xenon Lamp [A]

- First, remove the Optional ADF or Optional Platen Cover then remove the Rear Upper Cover (see section 5.1) and Exposure Glass (see section 5.2.1). Move the First Scanner Unit to the center.
- Insert a small screwdriver through oval opening [B] to unplug the connector.

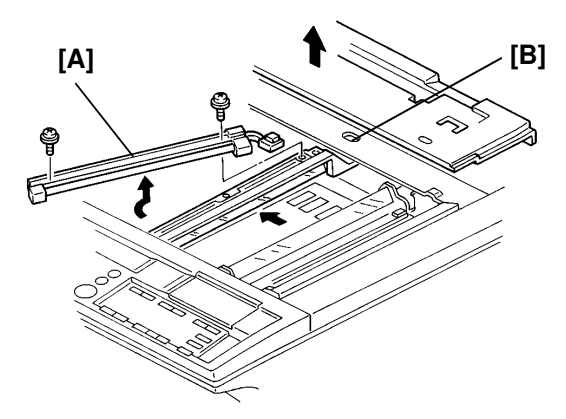

[A]: 2 screws, 1 connector

### 5.2.3. First Mirror [B], Second Mirror [C], Third Mirror [D]

**Caution:** Do not touch the mirror surface. If it is touched by mistake, use an optical cloth to clean it.

• First, remove the Xenon Lamp [A] (see section 5.2.2).

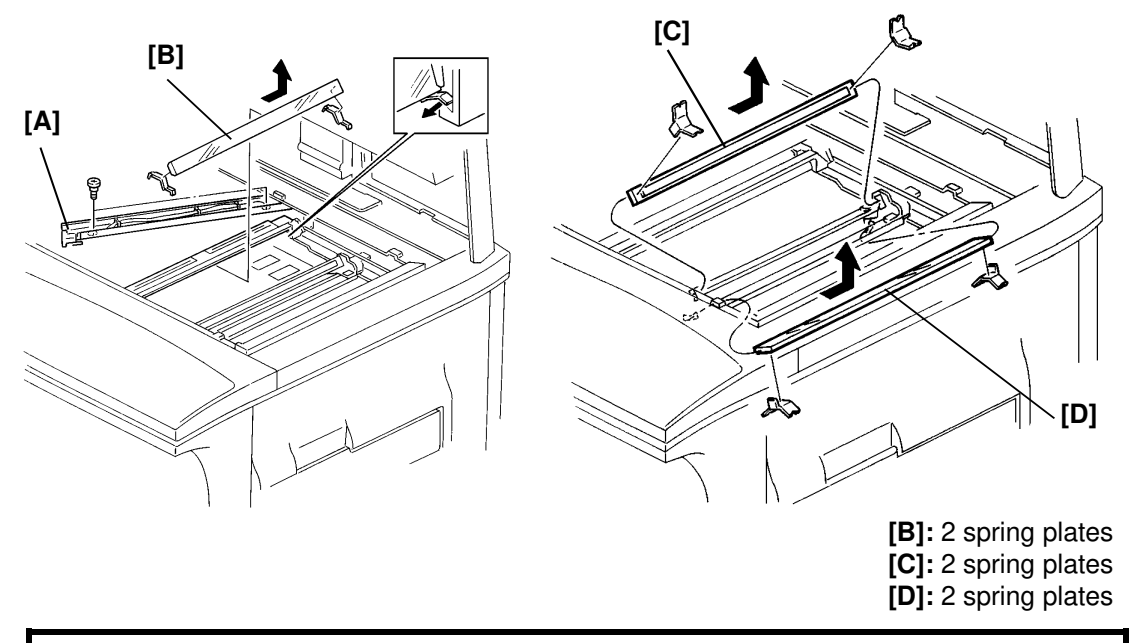

**Caution:** Make sure there is no play in the mirror position. If there is, replace the spring plates.

# REPLACEMENT AND ADJUSTMENT SCANNER

### 5.2.4. Scanner Belts

• First, remove the Exposure Glass (see section 5.2.1), Operation Panel Ass'y, Front Cover, Right Cover, Left Cover, Rear Cover, Rear Upper Cover, Copy Tray and Optional ADF or Optional Platen Cover (see section 5.1).

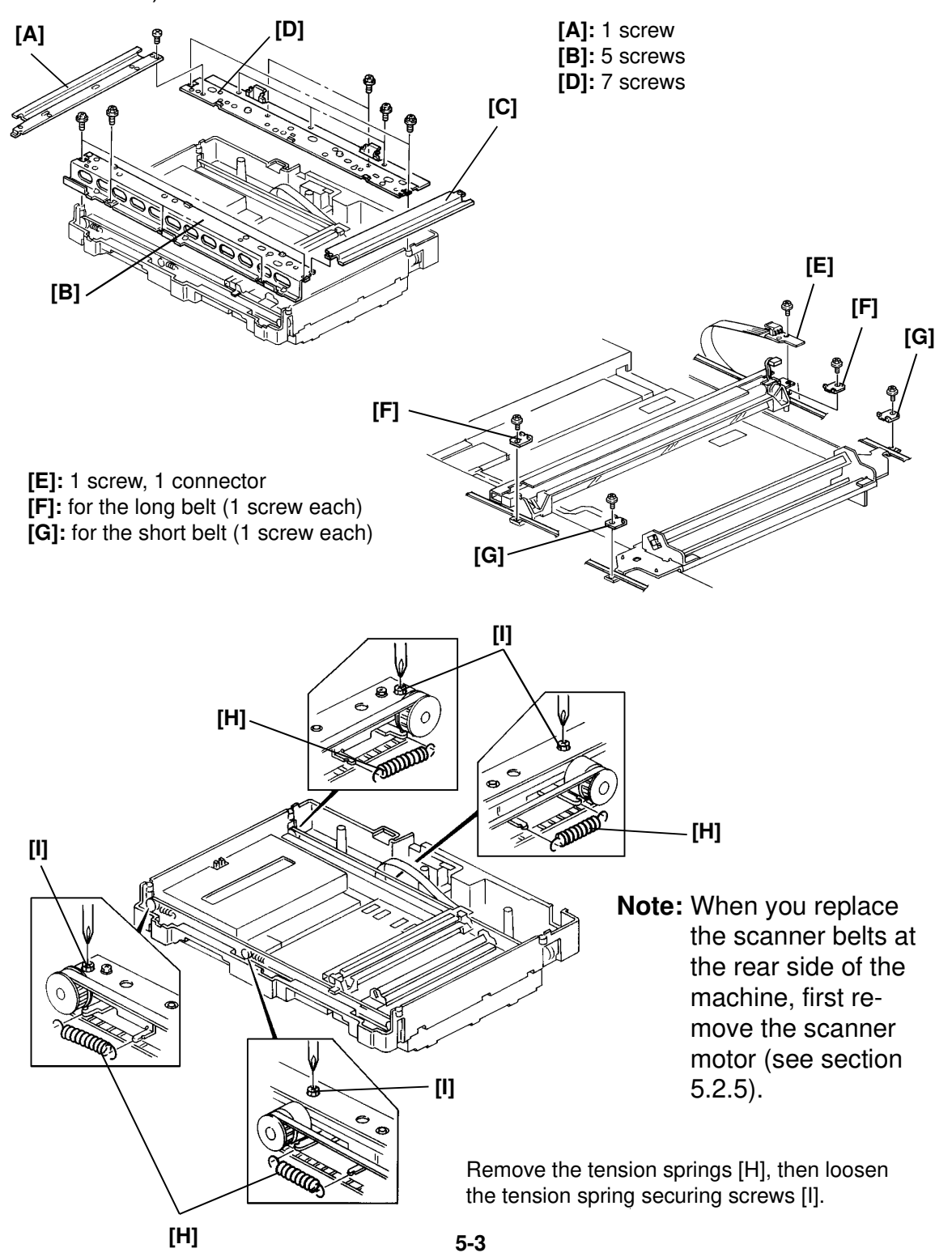

### Reassembly

• After replacing the belt, adjust it as shown below.

**Tools Required** 

Scanner adjustment pin: P/N A0069104

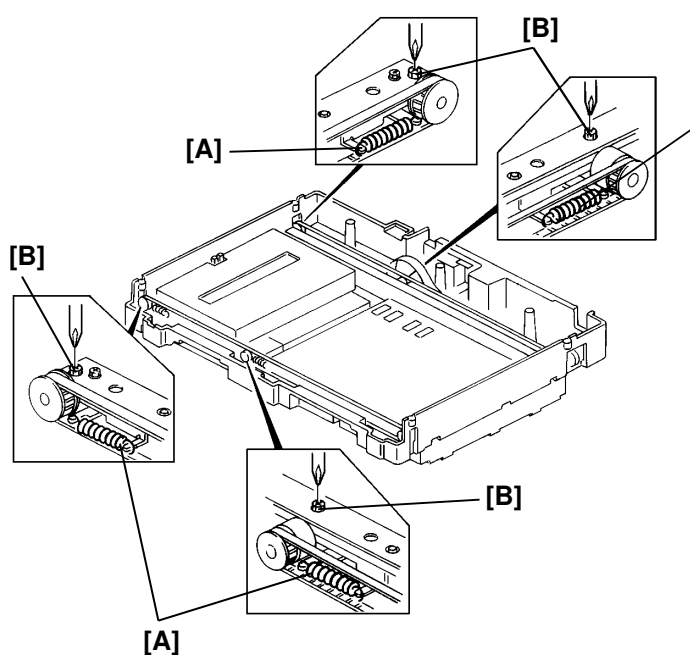

1. Adjust the position of each tension spring [A] until the tension is satisfactory.

2. Tighten the screws [B].

[A]

- 3. Move the scanner slightly to ensure correct meshing of the belt teeth.
- 4. Loosen the screws [B].
- 5. Tighten the screws again.

**Caution:** Do not tighten the tapping screws too much, otherwise the scanner base may be broken.

Insert the adjustment pins into the positioning holes, then tighten the screws for each belt clamp.

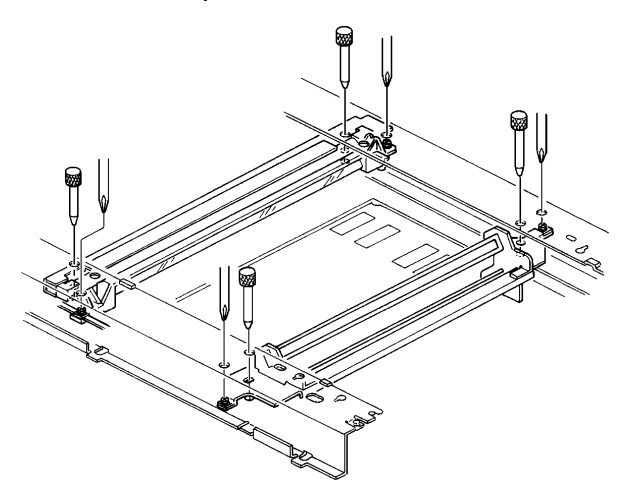

**Caution:** Do not tighten the screws too much, otherwise the scanner frame may be bent.

# REPLACEMENT AND ADJUSTMENT SCANNER

### 5.2.5. Scanner Motor [D]

- First, remove the Exposure Glass (see section 5.2.1), Operation Panel Ass'y, Front Cover, Right Cover, Left Cover, Rear Cover, Rear Upper Cover, Copy Tray, and Optional ADF or Optional Platen Cover (see section 5.1).
- **Note:** Mark the position of the scanner motor before removing it, and when reinstalling the scanner motor, install it according to the mark.

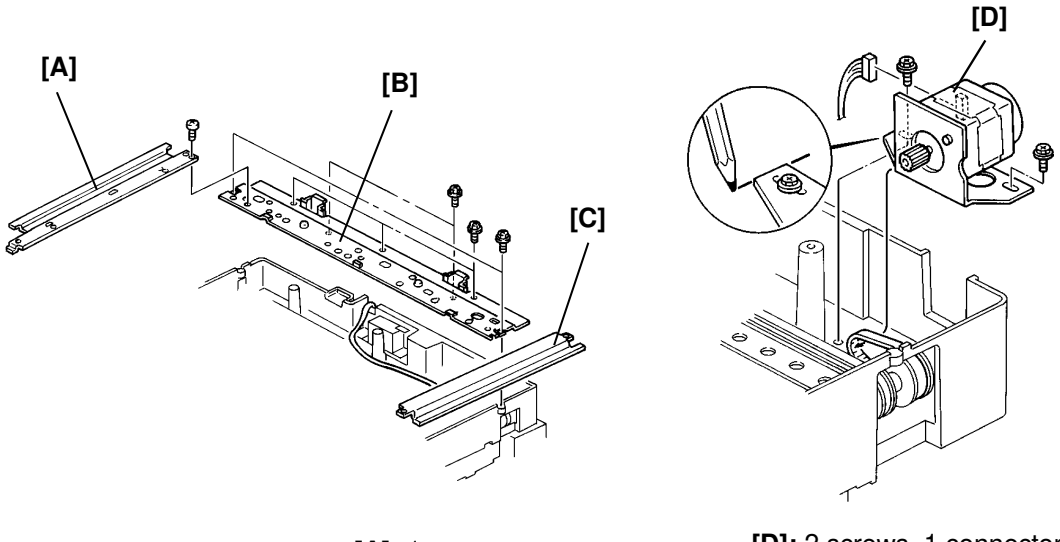

[A]: 1 screw [B]: 7 screws [D]: 2 screws, 1 connector

### 5.2.6. SBU Lens Block [B]

• First, remove the Exposure Glass (see section 5.2.1).

**Caution:** It is not possible to adjust the SBU in the field. Do not remove or loosen the screws which were paint locked.

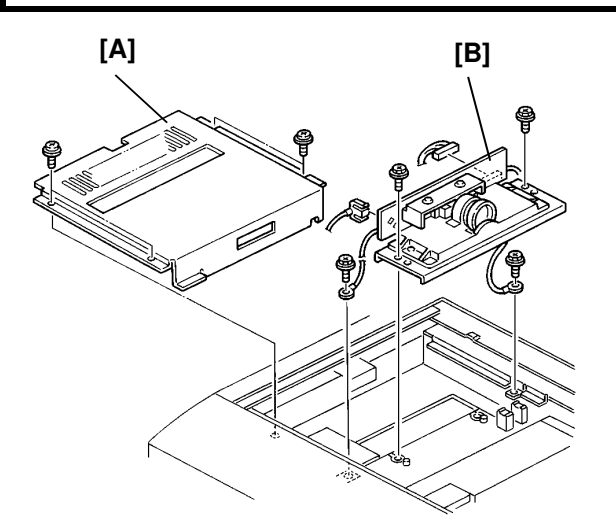

• After replacing SBU Lens Block Assembly, check the image density. Adjust, if needed, as described in section 5.9.4.

> [A]: 4 screws [B]: 4 screws, 2 connectors

### 5.2.7. Lamp Stabilizer Ass'y [A]

• First, remove the Exposure Glass (see section 5.2.1), Rear Cover, Rear Upper Cover and Optional ADF or Optional Platen Cover (see section 5.1).

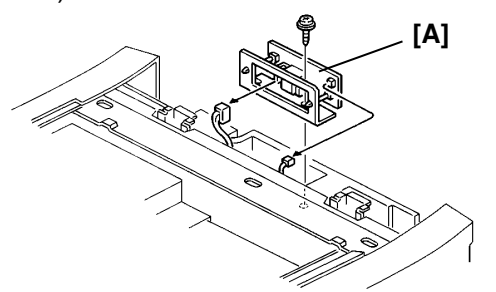

[A]: 1 screw, 2 connectors

### 5.2.8. Scanner H.P. [B] and Original Length/Width Sensors [D], [E]

• First, remove the Exposure Glass (see section 5.2.1).

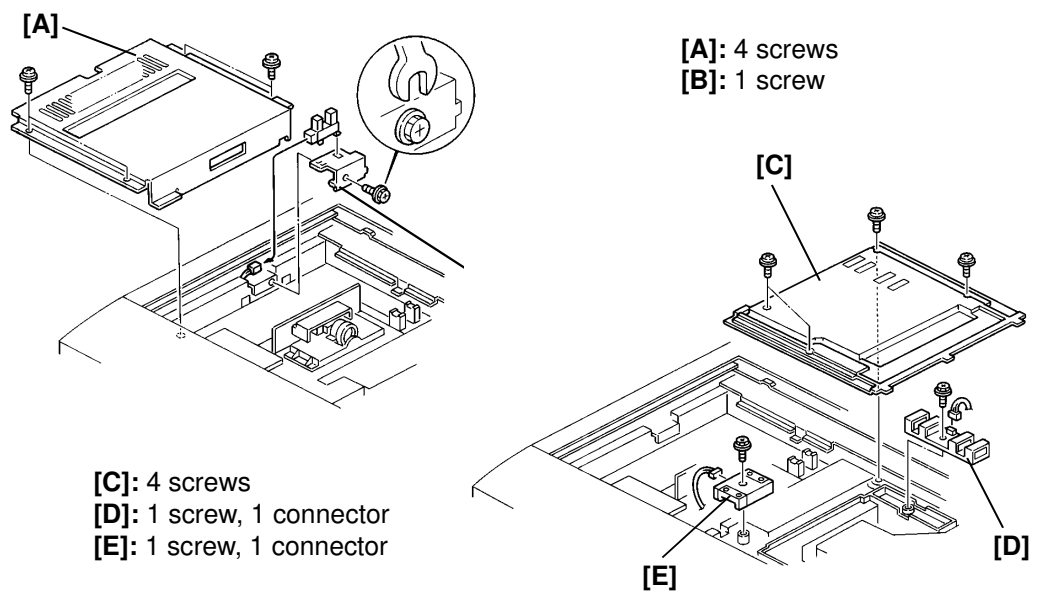

### 5.2.9. Scanner Fan [B]

• First, remove the Operation Panel Ass'y, and the Front Cover (see section 5.1).

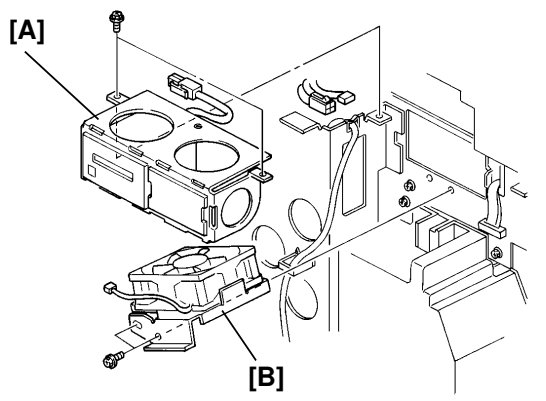

[A]: 2 screws, 1 connector[B]: 2 screwsThen remove the fan from the bracket.(2 screws, 1 connector)

### 5.3. LASER

WARNING: Turn off the main switch, then unplug the main switch before attempting any of the procedures in this section. Laser beams can seriously damage your eyes.

### 5.3.1. Laser Unit [B]

• First, remove the Exposure Glass (see section 5.2.1), then move the scanner to the right.

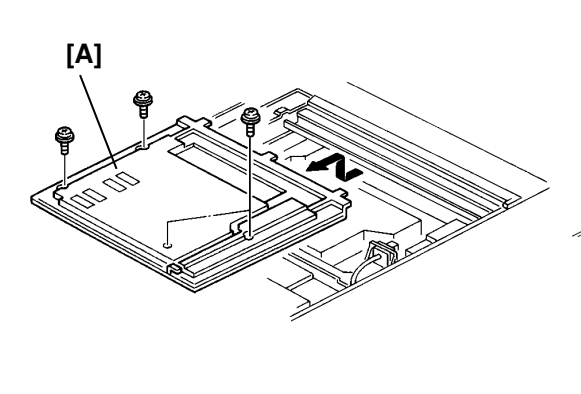

[A]: 4 screws

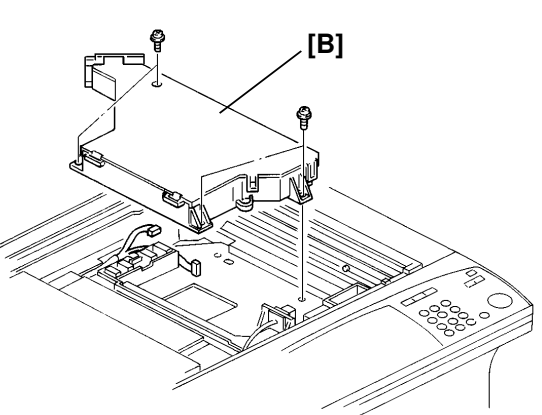

[B]: 4 screws, 2 connectors

### 5.3.2. Hexagonal Mirror and Motor [B]

**Caution:** Do not touch the faces of the mirror. If you need to clean the mirror, use an air brush or an optical cloth.

• First, remove the Laser Unit (see section 5.3.1).

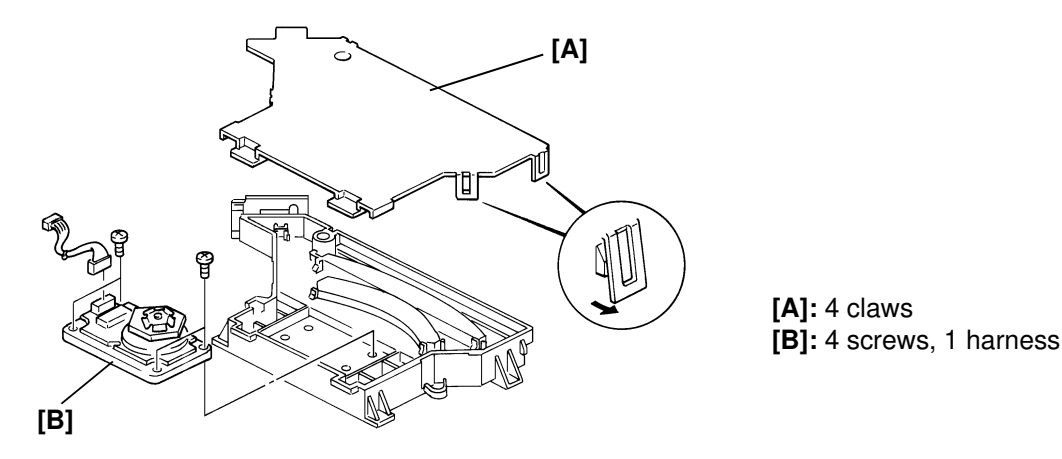

### 5.3.3. Laser Diode Unit [B]

• First, remove the Laser Unit [A] (see section 5.3.1).

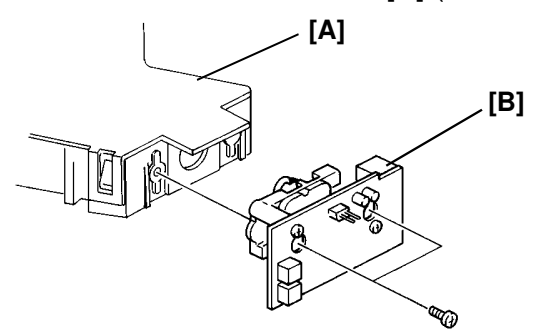

[B]: 2 screws

### 5.3.4. Main Scan Start Detector [C]

• First remove the Laser Unit Cover (see section 5.3.1), then remove the SBU Lens Block Cover [A].

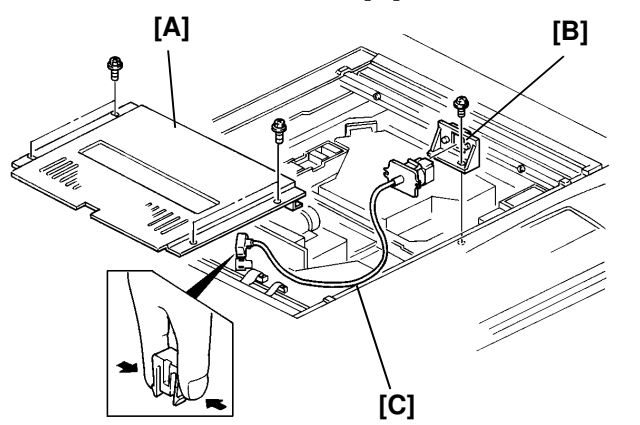

[A]: 4 screws [B]: 1 screw [C]: 1 connector

### 5.3.5. Shield Glass [C]

• First, remove the Development Unit [A].

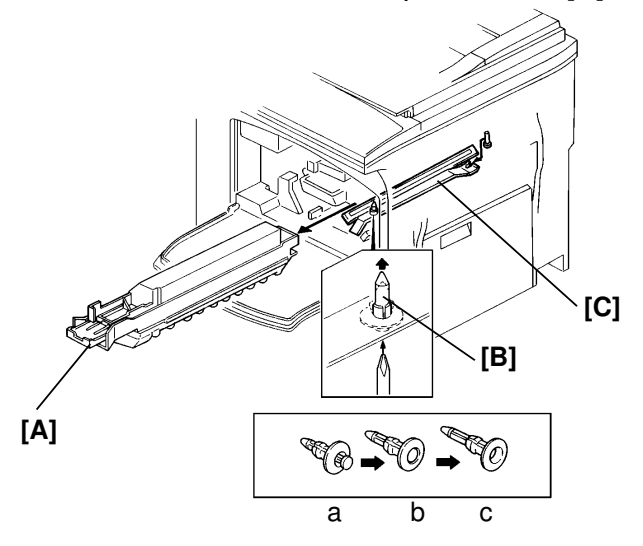

[C]: 1 lock pin [B]

Removal and replacement procedure of the pins [B]:

<To remove>

Push the center up until you hear a click, then pull out the pin.

<To replace>

Push up the center of the pin. Then insert the pin, then push up the center until you hear a click.

- a. when inserted
- b. when locked
- c. when removed

#### REPLACEMENT AND ADJUSTMENT MASTER/DEVELOPMENT UNIT

### 5.4. MASTER/DEVELOPMENT UNIT

### 5.4.1. Charge Corona Unit [A]/Cleaning Blade [E]

• First remove the Development Unit, then remove the Master Unit.

**Caution:** Do not expose the master unit to bright light or sunlight. Keep the master unit in a shaded place, and cover it with paper. Do not touch the surface of the master belt.

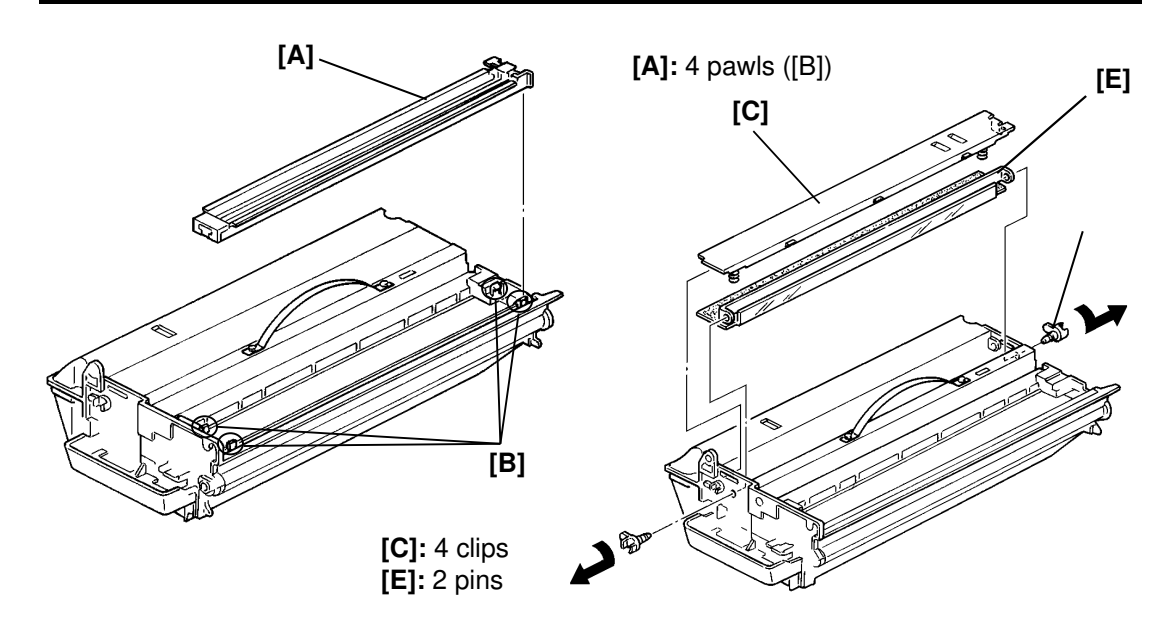

5.4.2. Development Roller and Toner Metering Blade Ass'y [E]

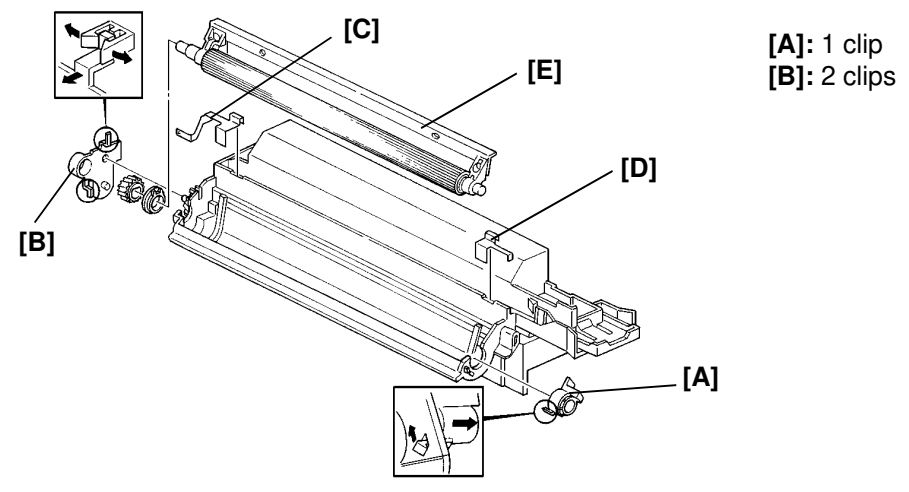

- Caution: Be careful not to damage the pawls on components [A] and [B].
  - Make sure the ground plate [D] contacts the development bias plate (made from copper). Otherwise, dirty background will appear on printouts.

### 5.5. PAPER FEED/REGISTRATION/TRANSFER

### 5.5.1. By-pass Feed Table [A]

- First, remove the Platen Cover or ADF, Rear Cover and Right Cover (see section 5.1).
- Open the right cover.

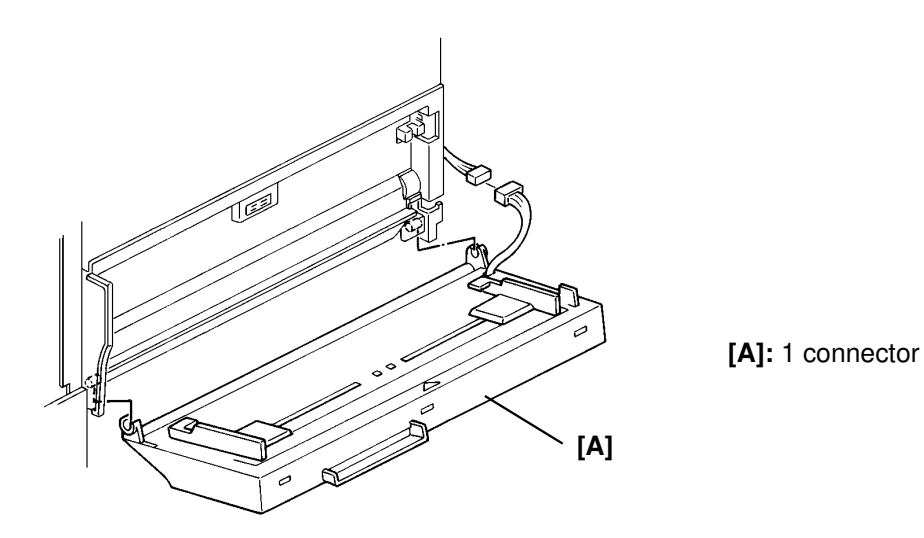

5.5.2. By-pass Feed Cover Sensor [B] and By-pass Feed Sensor [E] /Registration Sensor [F]

• First, remove the By-pass Feed Table, Operation Panel Ass'y, Front Cover (see section 5.1), Development Unit and Master Unit.

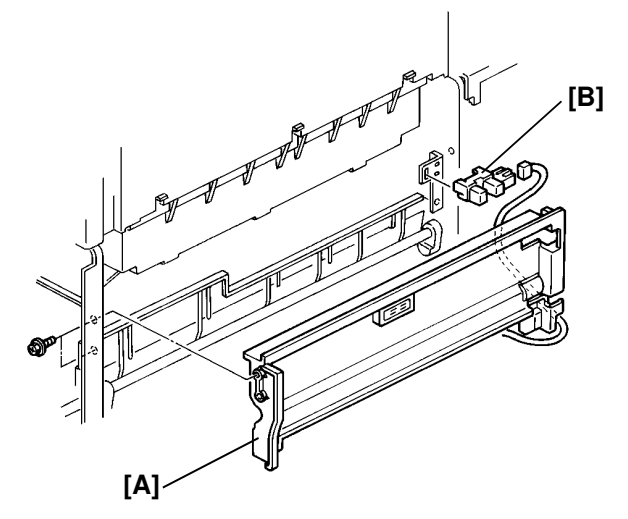

[A]: 2 screws [B]: 3 clips, 1 connector

#### REPLACEMENT AND ADJUSTMENT PAPER FEED/REGISTRATION/TRANSFER

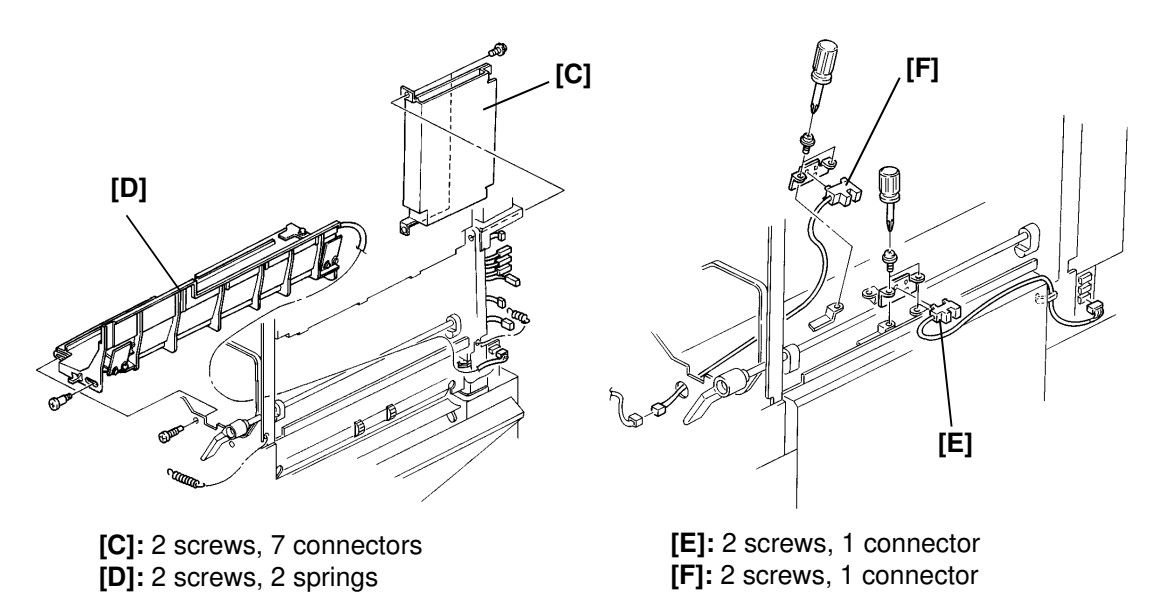

Caution: The connectors for the high voltage terminals on the power pack [C] should be as follows Upper: White Middle: Yellow Bottom: Blue

### 5.5.3. First Relay Sensor [B]

Open the upper right cover.

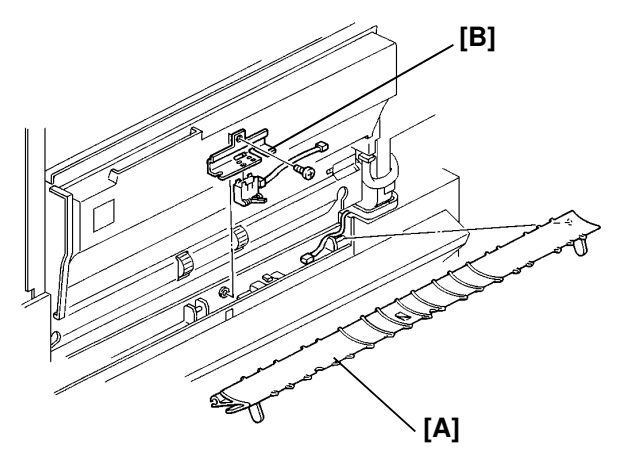

[B]: 1 screw, 1 connector
### 5.5.4. Paper Feed Rollers [D]

• First remove the Front Door [A] and the paper cassette.

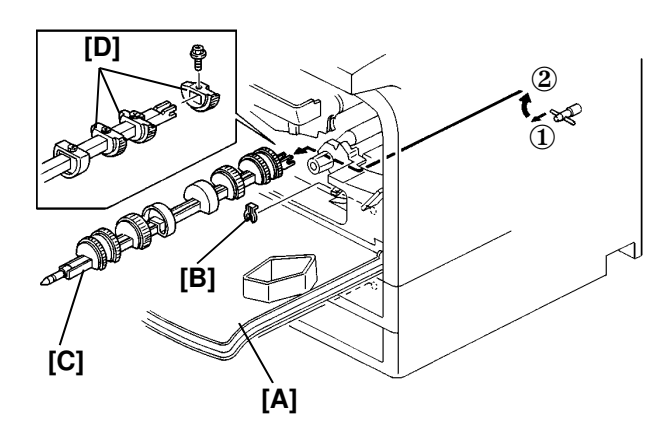

- 1. Remove one clip [B].
- 2. Move the Roller Ass'y in the direction indicated by ①.
- 3. Remove the Roller Ass'y [C].
- 4. Remove the Rollers [D] from the shaft (1 screw each).

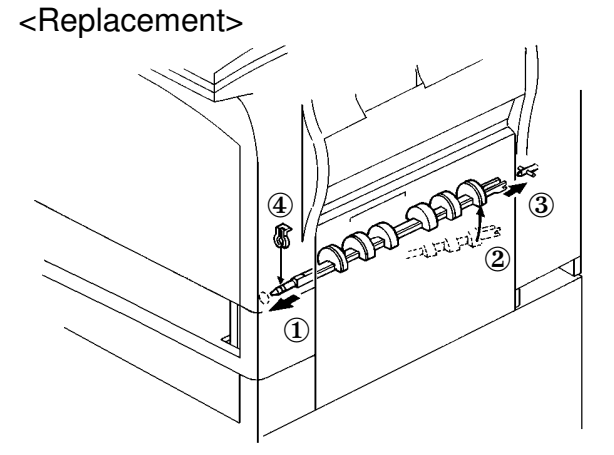

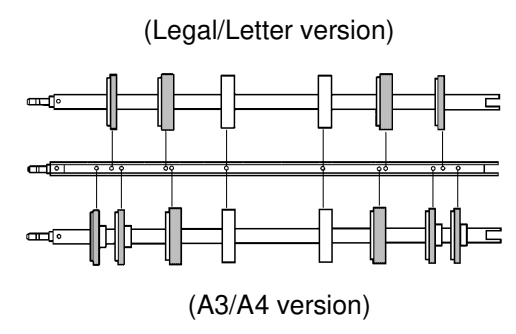

## 5.5.5. Paper End Sensors [B]

• First, remove the cassette for which you need to change the sensor, and the Rear Cover (see section 5.1).

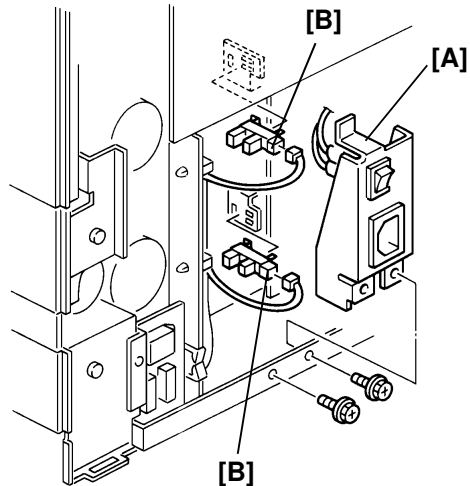

[A]: 2 screws[B]: 3 clips each, 1 connector each

#### REPLACEMENT AND ADJUSTMENT PAPER FEED/REGISTRATION/TRANSFER

## 5.5.6. Paper Size Sensor [B]

• First, remove the Rear Cover (see section 5.1), Power Inlet (see section 5.5.5), IOU Board and PSU (see section 5.7.2).

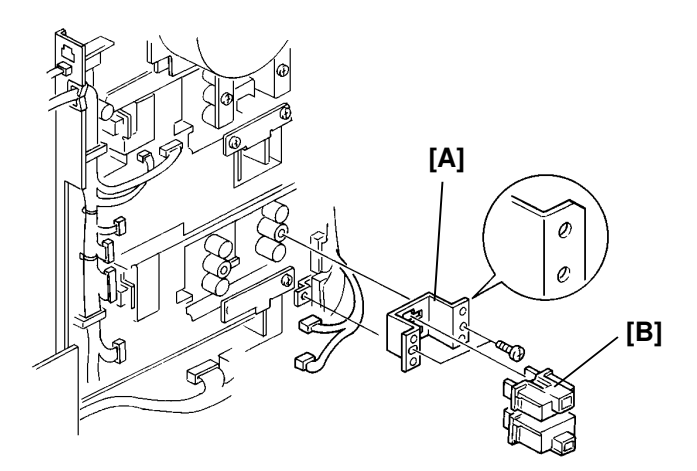

[A]: 2 screws, 2 connectors [B]: 3 clips

Note: The connectors must be as follows Upper ..... Blue Lower ..... White

#### 5.5.7. Right Cover Safety Switch [B]

• First, remove the Right Cover (see section 5.1), then open the upper right Cover.

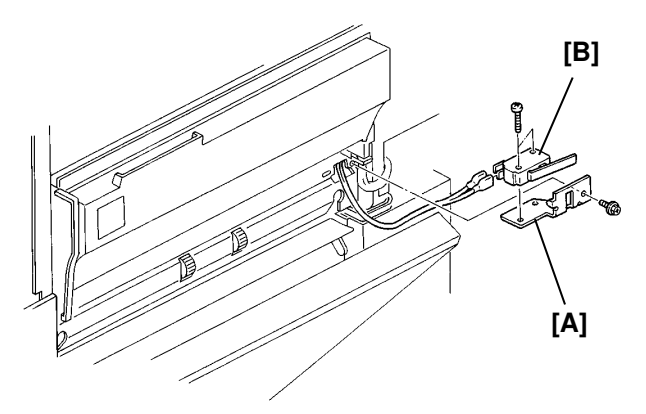

[A]: 1 screw [B]: 2 screws, 2 harnesses

#### 5.5.8. Clutches

- First, remove the Rear Cover (see section 5.1).
- Be sure to reconnect the clutches to the correct connectors.

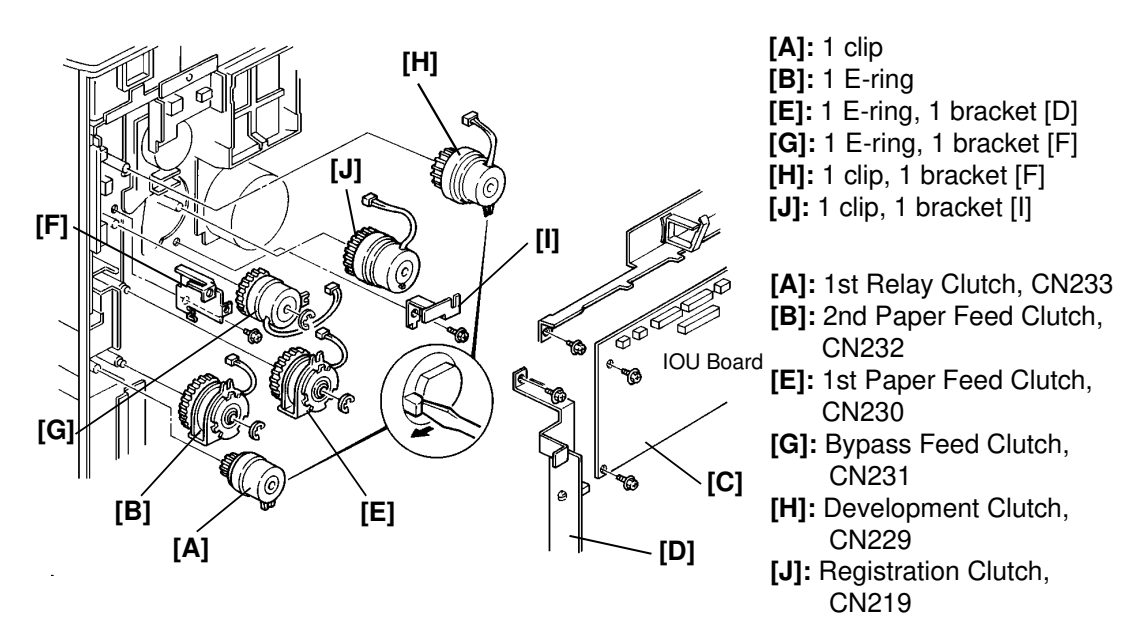

### 5.5.9. Transfer Unit [B]/Corona Wire [F]

• First, remove the Front Cover (see section 5.1)

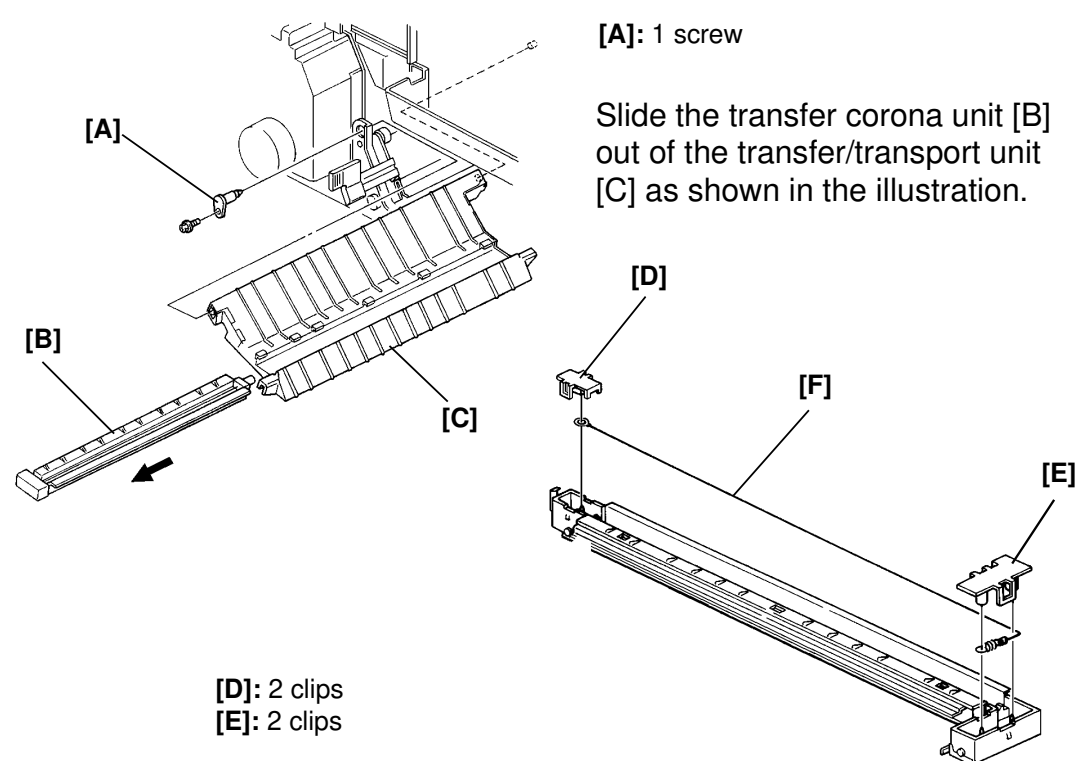

# REPLACEMENT AND ADJUSTMENT FUSING

[B]

## 5.6. FUSING

### 5.6.1. Fusing Unit [B]

• First, open the Fusing Exit Cover [A] and Front Cover.

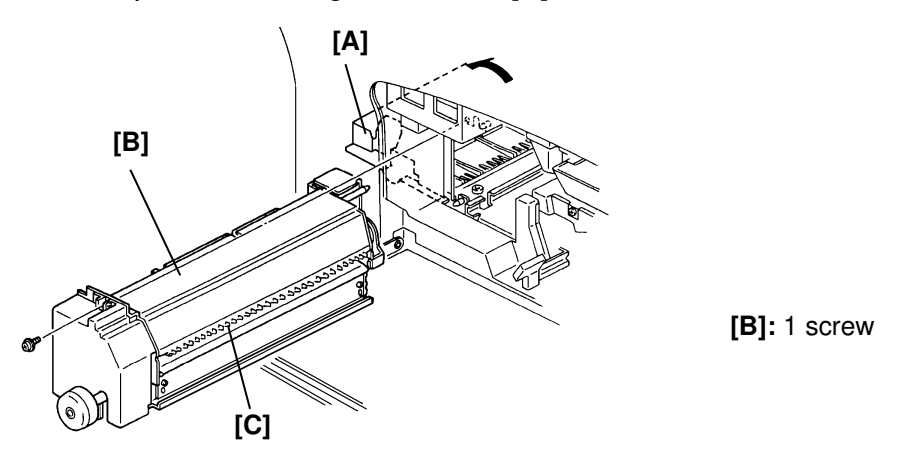

- **Note: •** When pulling out the fusing unit, keep one hand under it at the rear end.
  - When removing the Fusing Unit, keep pushing the Fusing Unit towards the Fusing Exit Cover to prevent the Fusing Cover Rib [C] from being damaged.
  - When inserting the Fusing Unit, keep holding the unit and insert it slowly to prevent the unit from being damaged.

### 5.6.2. Fusing Lamp [D]

• First, remove the Fusing Unit (see section 5.6.1).

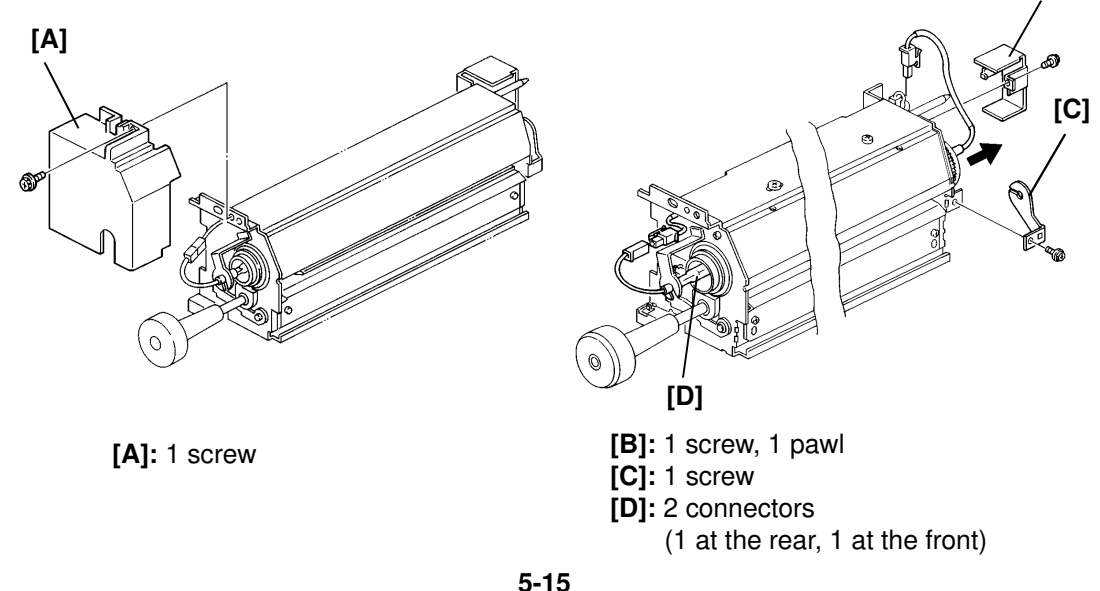

## 5.6.3. Hot Roller [K]

• First, remove the Fusing Unit (see section 5.6.1) and the Fusing Lamp.

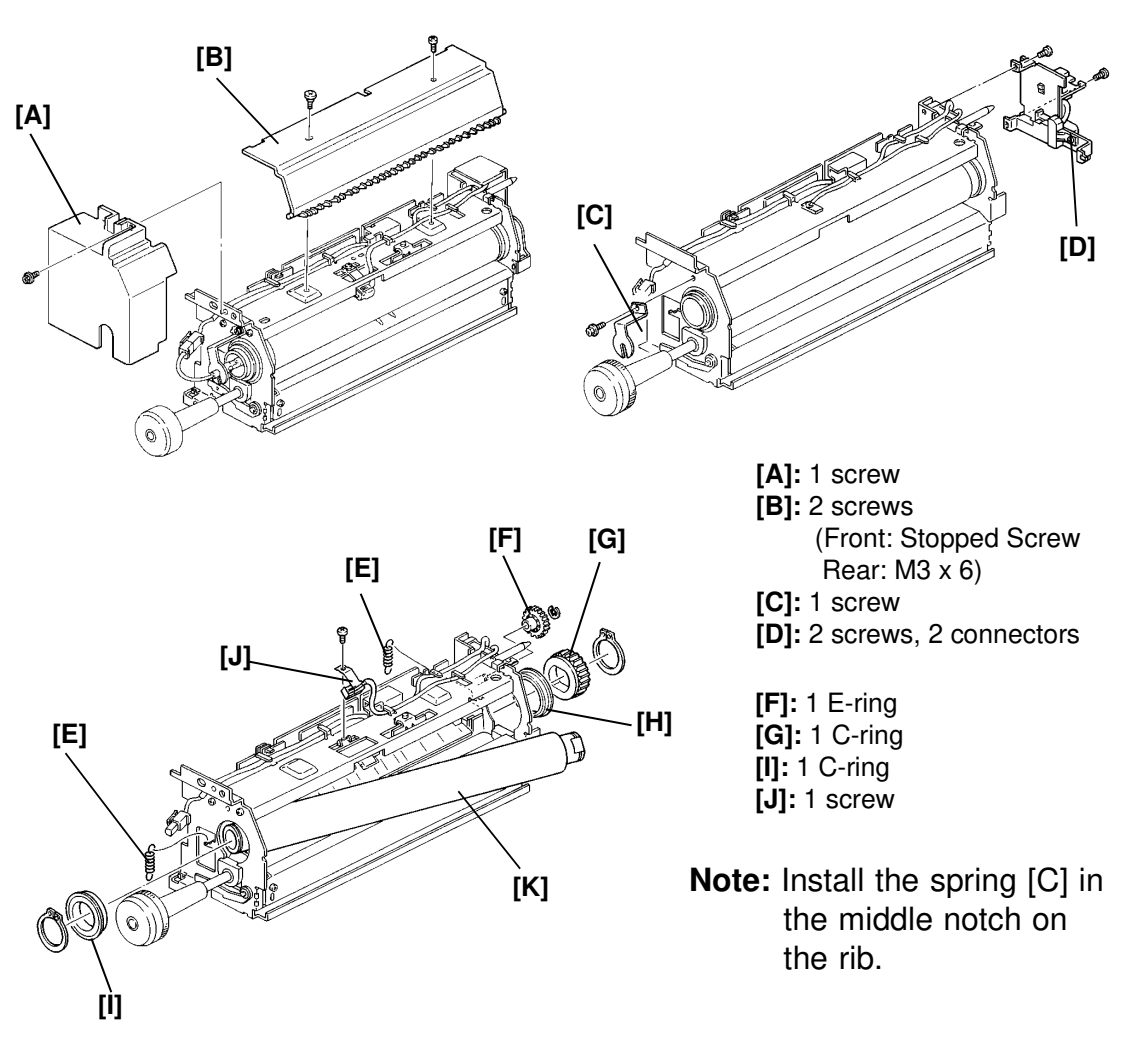

#### 5.6.4. Pressure Roller [E]

• First, remove the Fusing Unit, Connector Bracket and the Pressure Springs ([B] and [C] in the diagram of section 5.6.3).

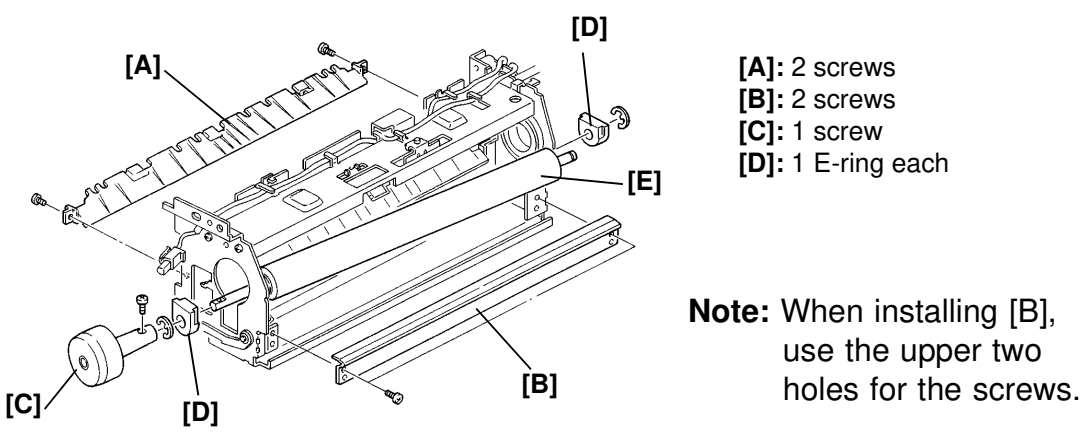

# REPLACEMENT AND ADJUSTMENT FUSING

### 5.6.5. Thermofuse [D]/Thermistor [C]

• First, remove the Fusing Unit (see section 5.6.1) and the Fusing Upper Cover ([B] in the diagram of section 5.6.3).

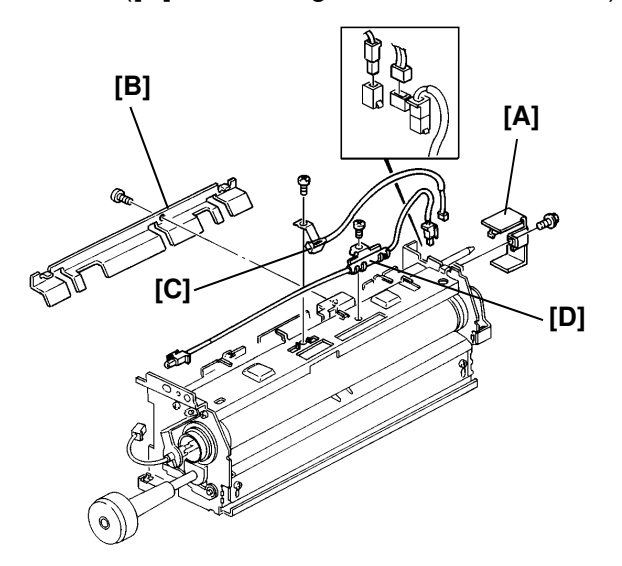

[A]: 1 screw
[B]: 1 screw
[C]: 1 screw, 1 connector
[D]: 1 screw, 2 connectors

5.6.6. Hot Roller Strippers [B]

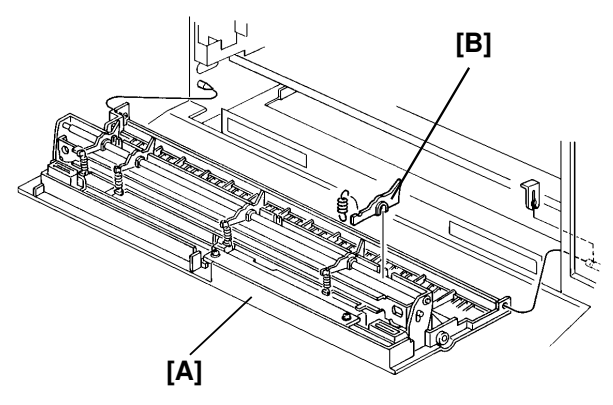

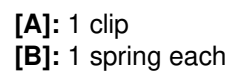

### 5.6.7. Fusing Unit Exit Sensor [D]/Fusing Exit Cover Safety Switch [B]

• First remove the Copy Out Cover Ass'y (see section 5.6.6).

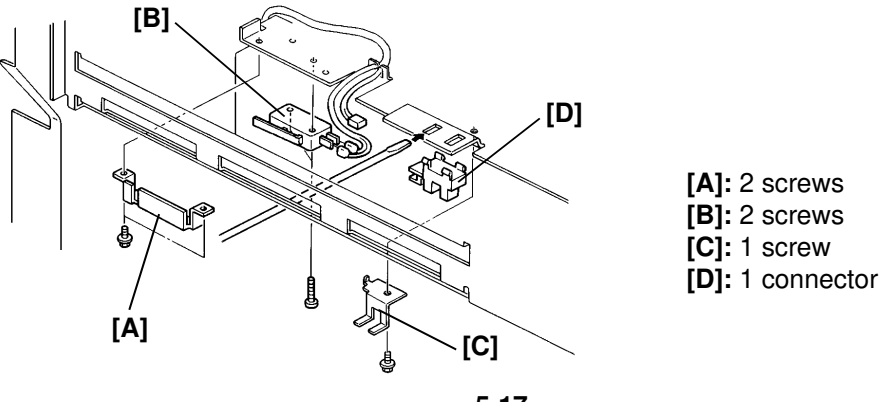

### Adjustments for the Fusing Unit

1. Fusing Entrance Guide Plate

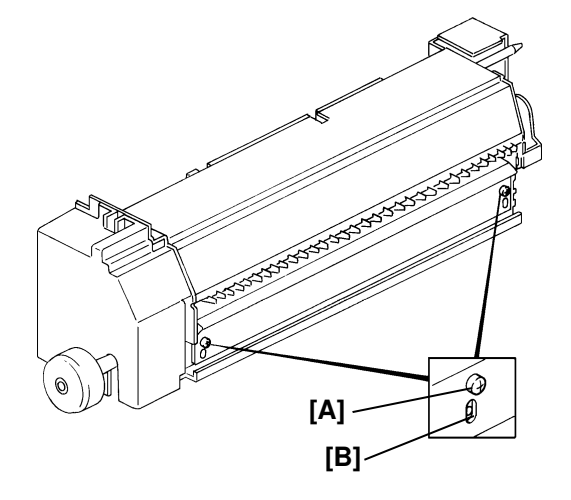

Normally the screw should be tightened in the upper screw hole [A]. However if a fusing entrance jam occurs, it is possible to adjust the height of the Fusing Entrance Guide Plate using the lower long screw hole [B].

| Jam C          | condition                                             | Adjustment                                                |
|----------------|-------------------------------------------------------|-----------------------------------------------------------|
| Paper          | The leading edge of the copy paper is bent upwards.   | The position of the guide plate should be lowered.        |
| Feed direction |                                                       |                                                           |
| Paper          | The leading edge of the copy paper is bent downwards. | The position of the guide plate should be <u>raised</u> . |
| Feed direction |                                                       |                                                           |

2. Pressure spring

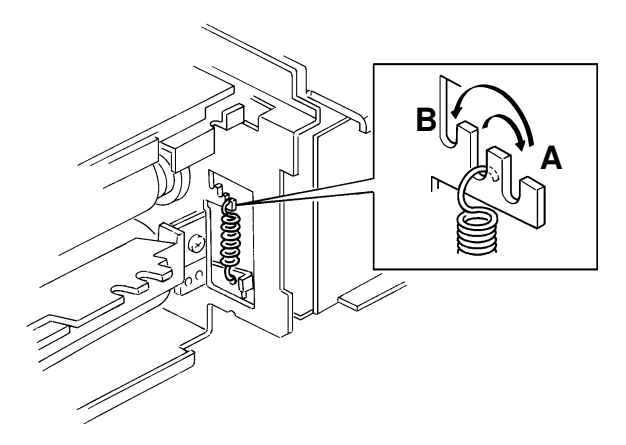

If fusing was incomplete, or if the paper gets creased, adjust the pressure of the Pressure Roller by changing the position of the spring.

- A Weak
- B Strong

# REPLACEMENT AND ADJUSTMENT PCBs

## 5.7. PCBs

### 5.7.1. FCU [C], SPU [D], MBU-F [B], MBU-S [E]

- First, remove the Rear Cover (see section 5.1).
- Remove the Printer I/F Unit, ISDN-G4 Unit, and the Hard Disk if these units have been installed.

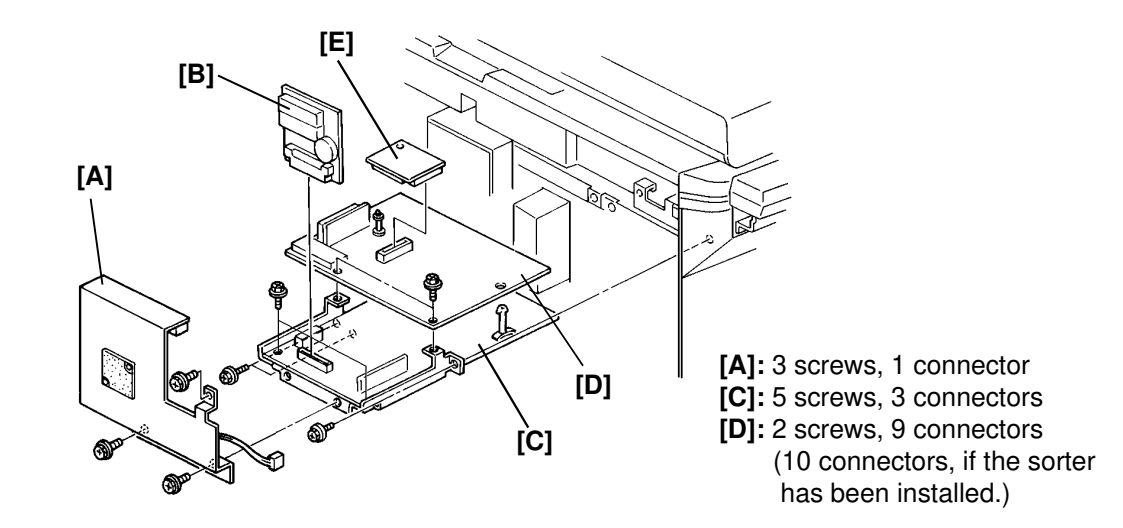

- Note: The top of the MBU-F [B] should be in the rail of the bracket [A].
  - After replacing the SPU, perform the APC adjustment.

5.7.2. APC (Auto Power Control) Adjustment

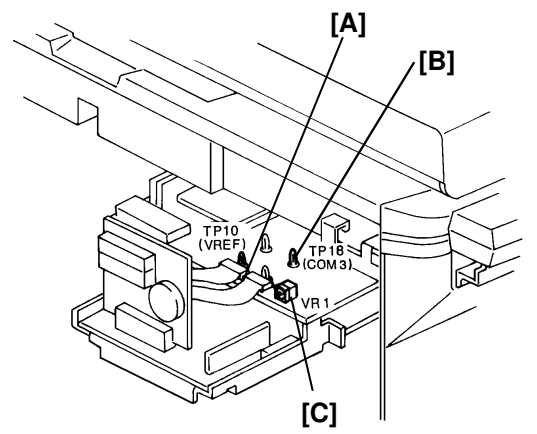

Adjust the laser diode APC whenever you replace the SPU board.

- 1. Measure the voltage between TP10 [A] and GND [B] on the SPU board.
- 2. After installing the new SPU board, adjust the voltage to the value measured in step 1, using VR1 [C].

Note: If the voltage cannot be measured in step 1, adjust the voltage to 1 volt.

## 5.7.3. IOU [A], PSU [B], NCU [C]

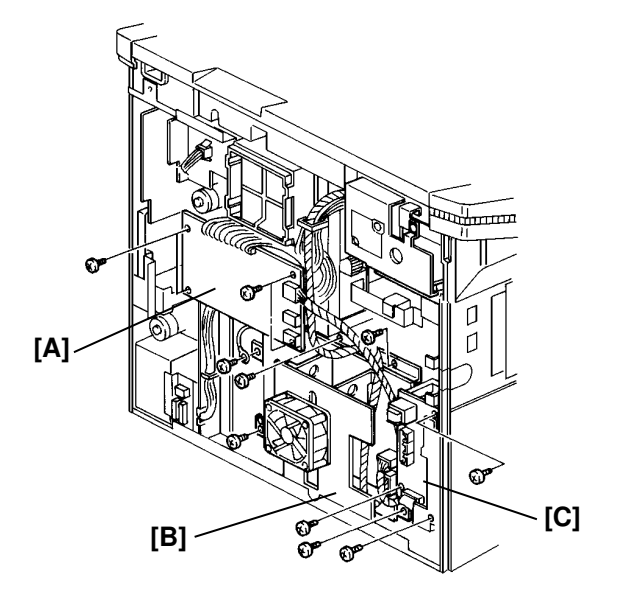

| <b>[A]:</b> 4  | screws |
|----------------|--------|
| [ <b>B]:</b> 5 | screws |
| <b>[C1:</b> 3  | screws |

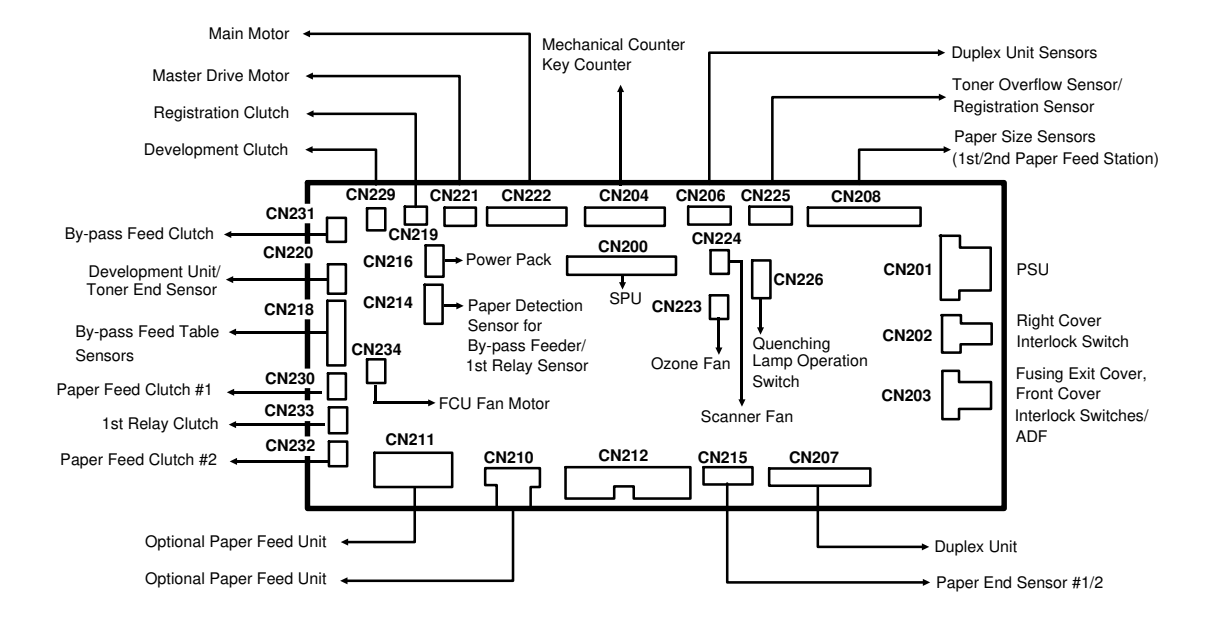

## 5.8. OTHERS

#### 5.8.1. Tray Heater [B]

• First, remove the Rear Cover (see section 5.1), PSU (see section 5.7.2) and 1st cassette.

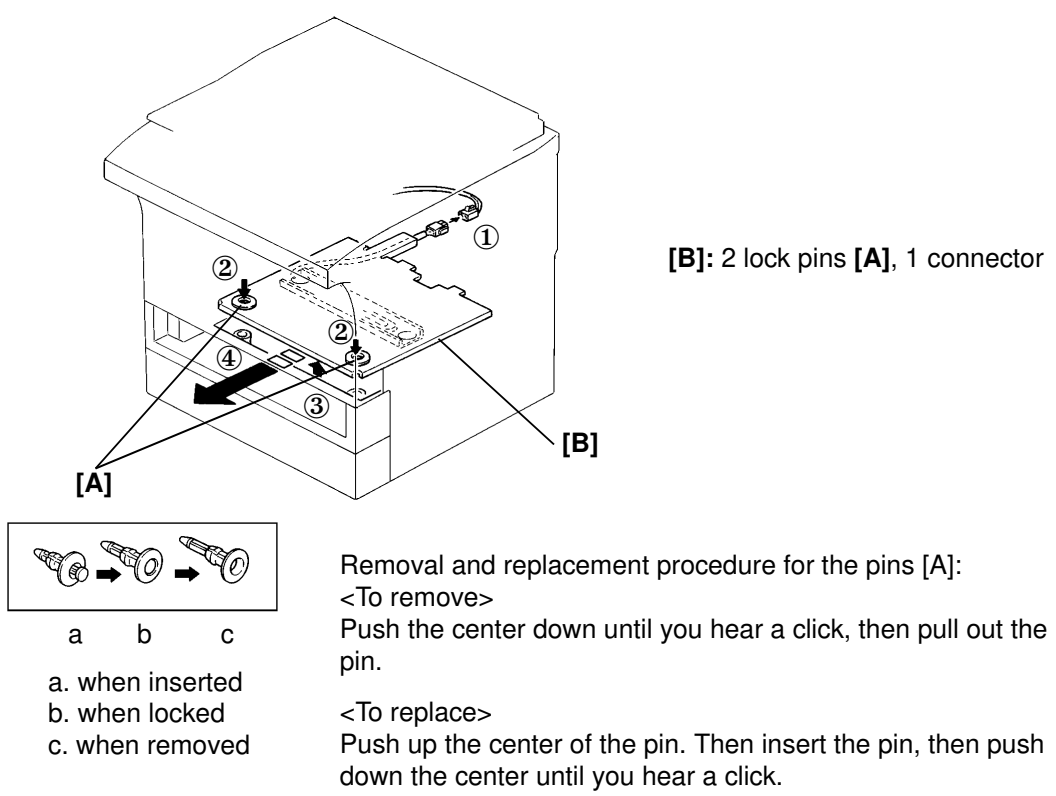

#### 5.8.2. Main Motor [A]

• First, remove the Rear Cover (see section 5.1) and the IOU Board (see section 5.7.2).

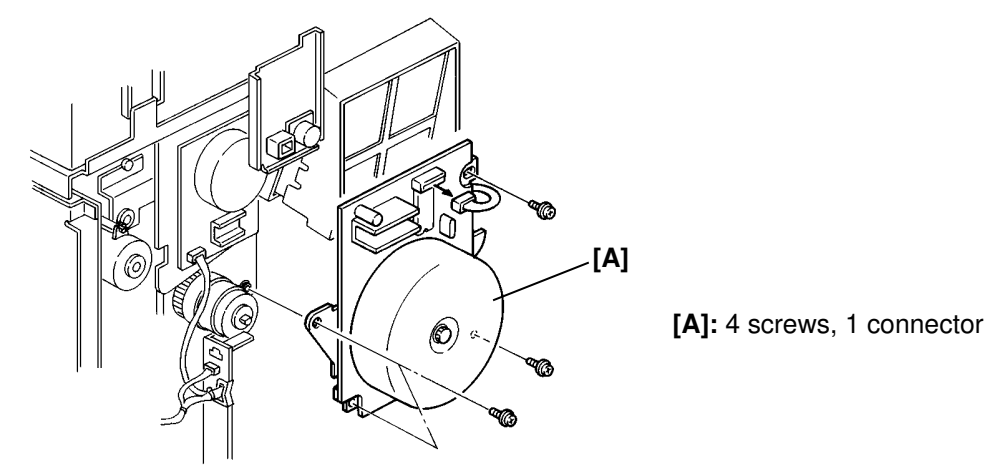

### 5.8.3. Ozone Fan [B] and Filters [C] and [D]

• First, remove the Rear Cover (see section 5.1).

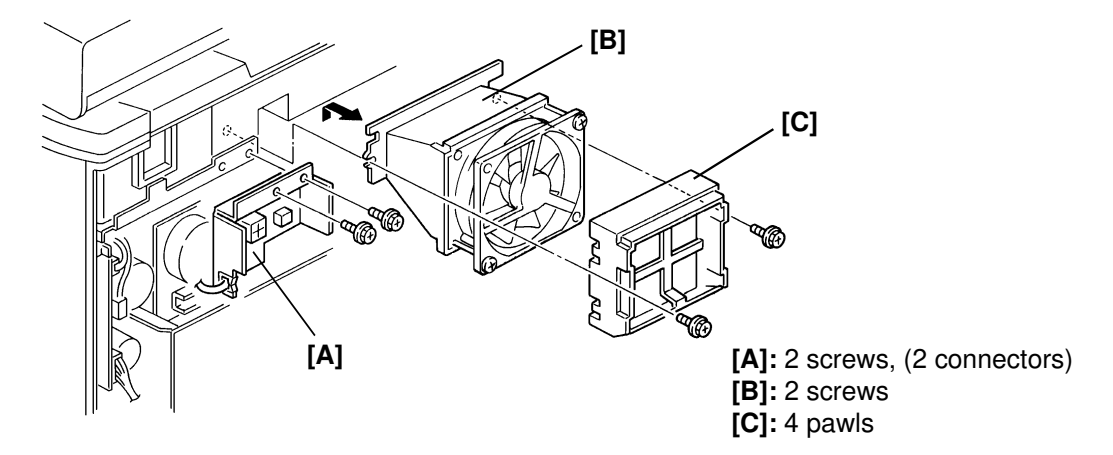

 To remove filter [D], first remove the Development Unit and the Master Unit.

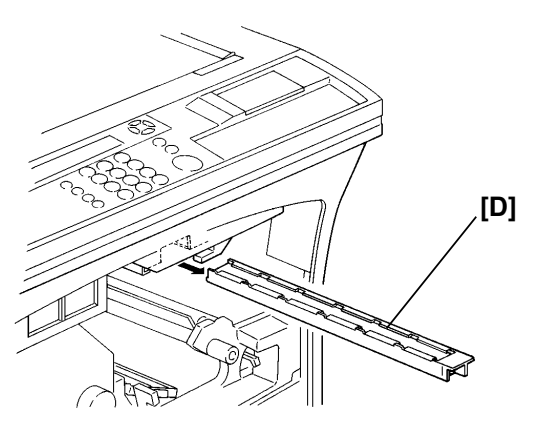

#### 5.8.4. Master Motor [A]

• First, remove the Rear Cover (see section 5.1) and the IOU board (see section 5.7.2) and the Ozone Fan ([B] in the diagram of section 5.8.3).

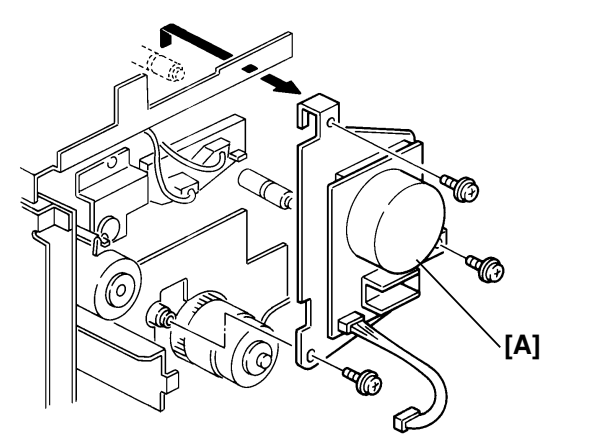

[A]: 3 screws

#### REPLACEMENT AND ADJUSTMENT OTHERS

### 5.8.5. Quenching Lamp [A]

• First, remove the Master Unit Ozone Filter (see section 5.8.3).

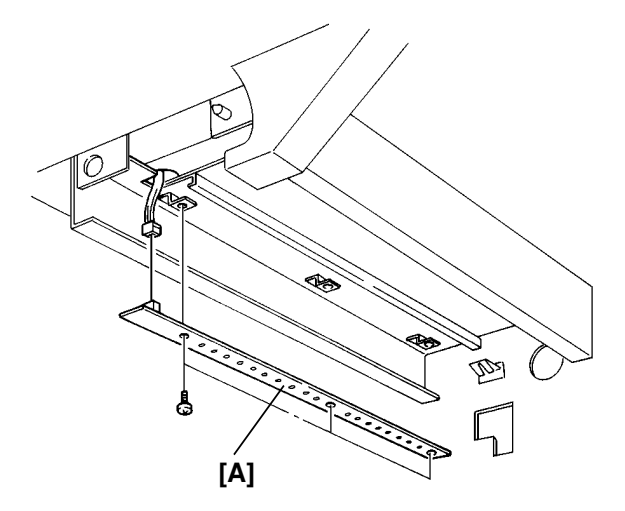

[A]: 1 screws, 1 connector

#### 5.8.6. Power Pack [B]

• First, remove the Rear Cover (see section 5.1).

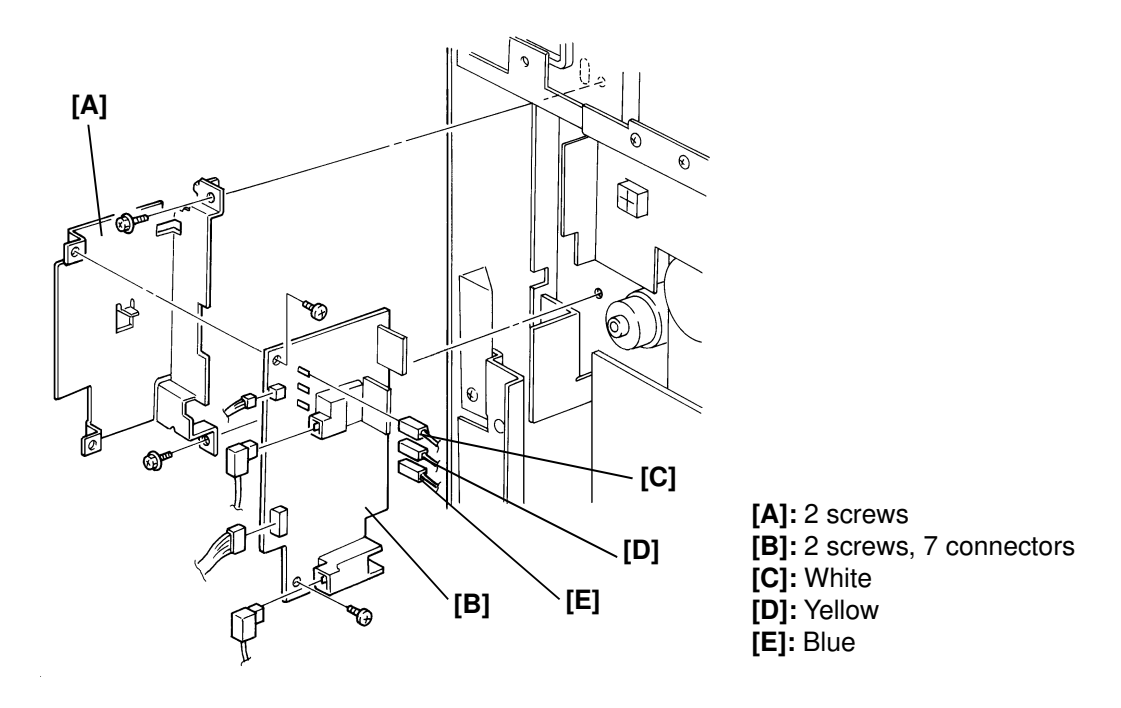

**Note:** After replacing the power pack, check the image density (see section 5.9.4).

## 5.9. COPY IMAGE ADJUSTMENT

### 5.9.1. Copy Magnification

<Copy Mode>

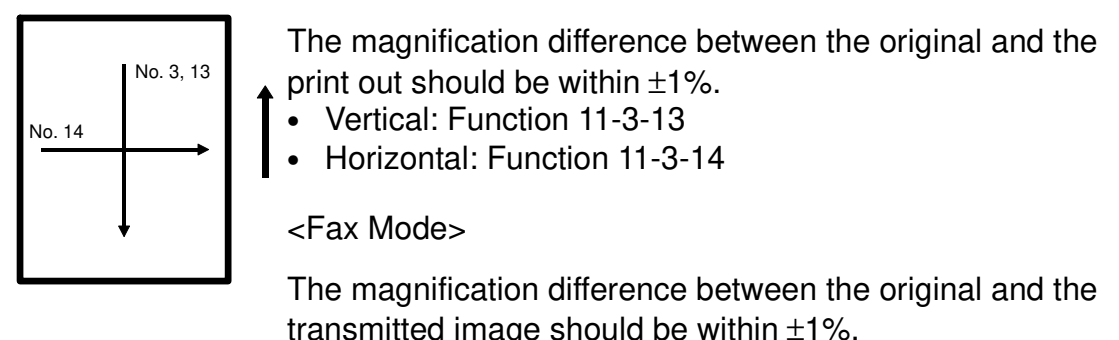

Vertical: Function 11-3-3

**Note:** When testing, it is recommended to use an original which has a 100 mm square drawn on it.

### 5.9.2. Printing Registration Adjustment

[Standard]

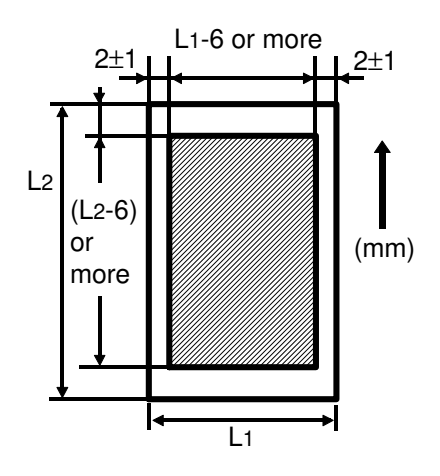

1. Blank margin

Check that the trailing edge, and the left margin are set at their default values.

| • | Trailing edge: | Function 12-3-13 | Default value: 3A H |
|---|----------------|------------------|---------------------|
| • | Left margin:   | Function 12-3-14 | Default value: 40 H |

Print out the trim pattern from one of the paper feed stations, and check whether the blank margin is out of standard or not.

• Trim pattern print out: Function 12-3-60

#### REPLACEMENT AND ADJUSTMENT COPY IMAGE ADJUSTMENT

2. Registration adjustment (leading edge)

Adjust the leading edge registration using the trim pattern.

- Leading edge registration adjustment: Function 12-3-10
- 3. Registration adjustment (side-to-side)

Print out the trim pattern from each paper feed station, and check which paper feed station is out of standard.

- 1st Cassette: Function 12-3-11
- 2nd Cassette: Function 12-3-16
- 3rd Cassette (Optional PFU): Function 12-3-17
- 4th Cassette (Optional PFU): Function 12-3-18
- By-pass Feed: Function 12-3-19
- Duplex Unit (Optional): Function 12-3-1A

**Caution:** After performing the printing registration adjustment, reset the trim pattern print out mode (set Function 12-3-60 to 00).

## 5.9.3. Scanner Registration Adjustment

Note: Perform or check the printing registration (Function 12-3-10, 11, 16 ~ 1A; see section 5.9.2) before doing the following scanning leading edge and left registration adjustment.

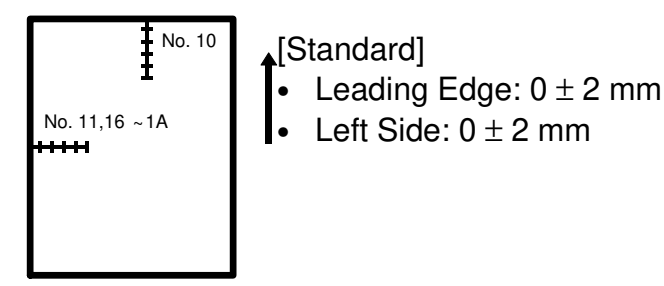

- 1. Place a 150 mm scale perpendicular to the left scale on the exposure glass and make a copy from one of the feed stations.
- 2. Adjust the scanner leading edge registration using Function 11-3-10.
- 3. Place a 150 mm scale perpendicular to the front scale on the exposure glass and make a copy from one of the feed stations.
- 4. Adjust the scanner side-to-side registration using Function 11-3-11.

#### 5.9.4. Image Density Adjustment

#### – Fax mode –

If dirty background or pale copy quality appears in the images sent from your machine, adjust the following SP Modes.

| Function 11 - 3<br>(SP Modes) | No. 70 | Normal (Text mode)                                                        |
|-------------------------------|--------|---------------------------------------------------------------------------|
| × ,                           | No. 71 | Slightly Lighten (Text mode)                                              |
|                               | No. 72 | Lighten (Text mode)                                                       |
|                               | No. 73 | Slightly Darken (Text mode)                                               |
|                               | No. 74 | Darken (Text mode)                                                        |
|                               | No. 75 | Normal (Text/Photo mode, without 400x400 dpi or reduction mode)           |
|                               | No. 76 | Slightly Lighten (Text/Photo mode, without 400x400 dpi or reduction mode) |
|                               | No. 77 | Lighten (Text/Photo mode, without 400x400 dpi or reduction mode)          |
|                               | No. 78 | Slightly Darken (Text/Photo mode, without 400x400 dpi or reduction mode)  |
|                               | No. 79 | Darken (Text/Photo mode, without 400x400 dpi or reduction mode)           |
|                               | No. 7A | Normal (Text/Photo mode, 400x400 dpi or Full size mode)                   |
|                               | No. 7B | Slightly Lighten (Text/Photo mode, 400x400 dpi or Full size mode)         |
|                               | No. 7C | Lighten (Text/Photo mode, 400x400 dpi or Full size mode)                  |
|                               | No. 7D | Slightly Darken (Text/Photo mode, 400x400 dpi or Full size mode)          |
|                               | No. 7E | Darken (Text/Photo mode, 400x400 dpi or Full size mode)                   |

– Copy mode –

- If dirty background or pale copy quality appears in the black parts of the image, adjust the image density using VRB on the power pack. Counter-clockwise: The image density is made lighter. Clockwise: The image density is made darker.
- If the density of the light image areas is too dark or too light, adjust the image density using VR1 on the SBU.
  - Clockwise: The image is made lighter.

Counter-clockwise: The image is made darker.

## 6. TROUBLESHOOTING

## 6.1. COPY QUALITY TROUBLESHOOTING

If there is a copy quality problem that cannot be solved easily, try using the following troubleshooting flow chart, while referring to the point-to-point diagram. The flow chart may not be exhaustive, but it may help you to find the problem.

| Symptom: Blank copies                                                                                 |                                                                           |                                                                                      |  |
|----------------------------------------------------------------------------------------------------|---------------------------------------------------------------------------|--------------------------------------------------------------------------------------|--|
| Check                                                                                                 | Action if Yes                                                             | Action if No                                                                         |  |
| 1. Make a printer test (see section 4.1.16). Is it OK?                                                | There may be a scanner problem; go to step 15.                            | Go to step 2.                                                                        |  |
| 2. Is the development unit in-<br>stalled correctly?                                                  | Go to step 3.                                                             | Install it properly.                                                                 |  |
| <ol> <li>Does the master rotate<br/>correctly during the copy<br/>cycle?</li> </ol>                   | Go to step 4.                                                             | Correct any problems with the mechanism.                                             |  |
| 4. Is the grounding terminal<br>of the master grounded<br>properly?                                   | Go to step 5.                                                             | Check the grounding wire,<br>terminals and plates. Clean<br>or replace if necessary. |  |
| <ol> <li>Are any of the laser opti-<br/>cal components broken,<br/>blocked, or misaligned?</li> </ol> | Correct the problem.                                                      | Go to step 6.                                                                        |  |
| 6. Is the transfer corona unit<br>correctly installed?                                                | Go to step 7.                                                             | Install it properly.                                                                 |  |
| 7. Does the IOU output the<br>power and corona trigger<br>signal to the power pack?                   | Clean the transfer corona unit. Go to step 8.                             | Change the SPU or IOU.                                                               |  |
| 8. Does the problem go<br>away if you change the<br>power pack?                                       | Finished.                                                                 | Go to step 9.                                                                        |  |
| 9. Does the development<br>bias terminal reach the<br>correct voltage<br>(-790 Vdc)?                  | Go to step 12.                                                            | Go to step 10. Do not adjust<br>the variable resistors on the<br>power pack.         |  |
| 10. Does the FCU output the<br>power and bias trigger<br>signal to the power pack?                    | Clean the area around the bias terminal. Go to step 11.                   | Change the SPU or IOU.                                                               |  |
| 11. Does the problem go<br>away if you change the<br>power pack?                                      | Finished.                                                                 | Go to step 12.                                                                       |  |
| 12. Does the development roller attract toner?                                                        | Check all LDDR - IOU -<br>interlock switch<br>connections. Go to step 13. | Replace the development unit.                                                        |  |
| 13. Is the laser diode unit<br>screwed in properly?                                                   | Go to step 14.                                                            | Install it properly.                                                                 |  |

| Symptom: Blank copies                                                                                                    |                                                                               |                                     |  |
|----------------------------------------------------------------------------------------------------|-------------------------------------------------------------------------------|-------------------------------------|--|
| Check                                                                                                    | Action if Yes                                                                 | Action if No                        |  |
| 14. Do the interlock switches<br>close when the cover is<br>closed, and do they pass<br>power to the LDDR?                                                                           | Change the LD unit, SPU, or varistor.                                         | Change them.                        |  |
| 15. Check the SPU - SBU<br>connection. Is there a sig-<br>nal from the SBU<br>(AVIDEO)?                                                                                              | Go to step 16.                                                                | Replace the Lens Block<br>Assembly. |  |
| 16. Does the problem only oc-<br>cur when printing from<br>memory?                                                                                                    | Check the connection to the memory card. Change the memory card, FCU, or MBU. | Go to step 17.                      |  |
| 17. If the problem only occurs during communication, check the FCU - NCU - line connections. Check for severe line problems. If the problem cannot be found, replace the NCU or FCU. |                                                                               |                                     |  |

| Symptom: Black copies                                                                                        |                                                                     |                                             |  |
|----------------------------------------------------------------------------------------------------|---------------------------------------------------------------------|---------------------------------------------|--|
| Check                                                                                                    | Action if Yes                                                       | Action if No                                |  |
| 1. Make a printer test (see section 4.1.16). Is it OK?                                                       | There may be a scanner problem; go to step 9.                       | Go to step 2.                               |  |
| <ol><li>Is the charge corona<br/>wire broken?</li></ol>                                                      | Replace the master unit.                                            | Go to step 3.                               |  |
| 3. Does the IOU output the<br>power and corona trigger<br>signal to the power pack?                          | Clean the charge corona<br>unit and bias terminal. Go to<br>step 4. | Change the SPU or IOU.                      |  |
| 4. Does the problem go<br>away if you change the<br>power pack?                                              | Finished.                                                           | Go to step 5.                               |  |
| 5. The laser beam may be<br>always switched on.<br>Does the problem go<br>away if you change the<br>LD unit? | Finished.                                                           | Go to step 6.                               |  |
| <ol> <li>Does the problem go<br/>away if you change the<br/>SPU?</li> </ol>                                  | Finished.                                                           | Go to step 7.                               |  |
| 7. Check the connections<br>from the IOU to the xe-<br>non lamp. Does the lamp<br>work?                      | Go to step 9.                                                       | Go to step 8.                               |  |
| 8. Does the SPU output the<br>power and drive signals<br>to the lamp driver?                                 | Change the xenon lamp or the drive board.                           | Change the SPU or IOU.                      |  |
| 9. Check the SPU - SBU<br>connection. Is there a sig-<br>nal from the SBU<br>(AVIDEO)?                       | Go to step 10.                                                      | Replace the SPU or the lens block assembly. |  |

| Symptom: Black copies                                                                                                    |                                                                               |                |  |
|----------------------------------------------------------------------------------------------------|-------------------------------------------------------------------------------|----------------|--|
| Check                                                                                                    | Action if Yes                                                                 | Action if No   |  |
| 10. Does the problem only oc-<br>cur when printing from<br>memory?                                                                                                    | Check the connection to the memory card. Change the memory card, FCU, or MBU. | Go to step 11. |  |
| <ul> <li>11. If the problem only occurs during communication, check the FCU - NCU - line connections. Check for severe line problems. If the problem cannot be found, replace the NCU or FCU.</li> </ul> |                                                                               |                |  |

| Symptom: Faint copy                                                            |                                           |                               |  |
|--------------------------------------------------------------------------------|-------------------------------------------|-------------------------------|--|
| Check                                                                          | Action if Yes                             | Action if No                  |  |
| 1. Make a printer test (see                                                    | There may be a scanner                    | Go to step 2.                 |  |
| section 4.1.16). Is it OK?                                                     | problem; go to step 6.                    | -                             |  |
| 2. Try the following steps (a to                                               | c e) to solve the problem. If they        | y fail, check the connections |  |
| through the machine betwe                                                      | en the SPU, toner end sensor,             | and main motor. Then go to    |  |
| step 3.                                                                        |                                           |                               |  |
| a) Replace the master.                                                         |                                           |                               |  |
| b) If the Add Toner indicato                                                   | r is lit, add toner.                      |                               |  |
| c) Clean or replace the cor                                                    | ona wires.                                |                               |  |
| d) If the copy paper is dam                                                    | d) If the copy paper is damp, replace it. |                               |  |
| e) If the toner contains dirt                                                  | or paper particles, replace it.           | 1                             |  |
| 3. Has the toner run out                                                       | Check the sensor output                   | Go to step 4.                 |  |
| even though the Add                                                            | signal. Change the                        |                               |  |
| Toner indicator is not lit?                                                    | development unit if the                   |                               |  |
|                                                                                | sensor is defective.                      |                               |  |
| 4. Work through steps 4 to 12                                                  | of "Blank copies".                        |                               |  |
| 5. Change the varistor, FCU, or LD unit.                                       |                                           |                               |  |
| <ol><li>Clean the exposure glass and the white plate in the scanner.</li></ol> |                                           |                               |  |

| Symptom: Faint copy at leading or trailing edge                                      |               |              |
|--------------------------------------------------------------------------------------|---------------|--------------|
| Check                                                                                | Action if Yes | Action if No |
| The paper in the cassette may be curled at the leading edge                          |               |              |
| The paper in the cassette may be damp.                                               |               |              |
| The paper may be too thick or too thin.                                              |               |              |
| Instruct the user how to store paper, and instruct them to use recommended types and |               |              |
| weights of copy paper.                                                               |               |              |

| Symptom: Dirty background all over the copy                                                                                                    |                                                |               |  |
|----------------------------------------------------------------------------------------------------|------------------------------------------------|---------------|--|
| Check                                                                                                    | Action if Yes                                  | Action if No  |  |
| 1. Make a printer test (see section 4.1.16). Is it OK?                                                                                                    | There may be a scanner problem; go to step 13. | Go to step 2. |  |
| <ul><li>2. Try the following steps (a to d) to solve the problem. If they fail, go to step 3.</li><li>a) Clean the quenching lamp and cleaning blade.</li></ul> |                                                |               |  |

b) If the toner contains dust or paper particles, replace the toner.

c) Clean the area around the bias terminal of the development unit.

d) If the pattern is constant down the page, clean the laser optics with a blower brush, or clean or replace the corona wires.

| Symptom: Dirty background all over the copy                                                                            |                                                                                          |                                                                                      |  |
|----------------------------------------------------------------------------------------------------|------------------------------------------------------------------------------------------|--------------------------------------------------------------------------------------|--|
| Check                                                                                                    | Action if Yes                                                                            | Action if No                                                                         |  |
| 3. Is the master grounded<br>properly?                                                                                 | Go to step 4.                                                                            | Check the grounding wire,<br>terminals and plates. Clean<br>or replace if necessary. |  |
| <ol> <li>Does the development<br/>bias terminal give a con-<br/>stant correct voltage<br/>(about -790 Vdc)?</li> </ol> | Go to step 7.                                                                            | Go to step 5. Do not adjust the variable resistors on the power pack.                |  |
| <ol> <li>Does the IOU output con-<br/>stant power and bias trig-<br/>ger signals to the power<br/>pack?</li> </ol>     | Clean the area around the bias terminal. Go to step 6.                                   | Change the IOU.                                                                      |  |
| 6. Does the problem go<br>away if you change the<br>power pack?                                                        | Finished.                                                                                | Go to step 7.                                                                        |  |
| <ol> <li>Is the charge corona wire<br/>intact and correctly in-<br/>stalled?</li> </ol>                                | Check the connections<br>between the corona wire<br>and the power pack. Go to<br>step 8. | Correct the problem.                                                                 |  |
| 8. Does the IOU output con-<br>stant power and corona<br>trigger signals to the<br>power pack?                         | Clean the charge corona unit. Go to step 9.                                              | Change the IOU.                                                                      |  |
| <ol><li>Does the problem go<br/>away if you change the<br/>power pack?</li></ol>                                       | Finished.                                                                                | Go to step 10.                                                                       |  |
| 10. Does the quenching lamp<br>operate correctly?                                                                      | Go to step 12.                                                                           | Check the connections<br>between the IOU and lamp.<br>Go to step 11.                 |  |
| <ol> <li>Does the IOU send con-<br/>stant power and drive sig-<br/>nals to the lamp?</li> </ol>                        | Replace the quenching lamp.                                                              | Replace the IOU.                                                                     |  |
| 12. Try replacing the master unit.                                                                                     |                                                                                          |                                                                                      |  |
| 13. Clean the scanner optics, e                                                                                        | 13. Clean the scanner optics, exposure glass, and white plate.                           |                                                                                      |  |
| Check the SBU white wave                                                                                               | Check the SBU white waveform for peaks, dropouts, or noise in the signal. Change the     |                                                                                      |  |
| lens block assembly or SPU if such wave patterns are present.                                                          |                                                                                          |                                                                                      |  |
| Adjust the HAM addresses containing contrast threshold levels.                                                         |                                                                                          |                                                                                      |  |

| Symptom: Stray toner flecks fused into the copy                                          |               |              |
|------------------------------------------------------------------------------------------|---------------|--------------|
| Check                                                                                    | Action if Yes | Action if No |
| 1. Clean the inside of the machine, especially around the development and transfer unit. |               |              |
| Clean the cleaning blade.                                                                |               |              |
| Clean the rollers in the fusing unit.                                                    |               |              |
| 2. Replace the master unit or development unit.                                          |               |              |

| Symptom: Previous copy shows faintly                                         |                              |                                                                     |
|------------------------------------------------------------------------------|------------------------------|---------------------------------------------------------------------|
| Check                                                                        | Action if Yes                | Action if No                                                        |
| 1. Does the quenching lamp<br>operate correctly?                             | Clean or replace the master. | Check the connections<br>between the IOU and lamp.<br>Go to step 2. |
| 2. Does the IOU send con-<br>stant power and drive sig-<br>nals to the lamp? | Replace the quenching lamp.  | Replace the IOU.                                                    |

| Symptom: Density changes gradually across the printout                                                                                                    |                                               |               |  |
|----------------------------------------------------------------------------------------------------|-----------------------------------------------|---------------|--|
| Check                                                                                                    | Action if Yes                                 | Action if No  |  |
| 1. Make a printer test (see section 4.1.16). Is it OK?                                                                                                    | There may be a scanner problem; go to step 3. | Go to step 2. |  |
| <ol> <li>Check that the charge corona wire is clean and that it is installed correctly.<br/>Check that none of the laser optic components are out of position.<br/>Check that toner is being distributed evenly across the development unit. If it is not,<br/>change the development unit or development clutch.<br/>Try changing the master unit or quenching lamp.</li> </ol> |                                               |               |  |
| 3. Clean the exposure glass.                                                                                                    |                                               |               |  |
| 4. Change the SPU or lens block assembly.                                                                                                    |                                               |               |  |
| 5. The xenon lamp may need to be changed.                                                                                                    |                                               |               |  |

| Symptom: Uneven density in vertical bands                                                                                                    |                                               |                 |
|----------------------------------------------------------------------------------------------------|-----------------------------------------------|-----------------|
| Check                                                                                                    | Action if Yes                                 | Action if No    |
| 1. Make a printer test (see section 4.1.16). Is it OK?                                                                                                    | There may be a scanner problem; go to step 3. | Go to step 2.   |
| <ol> <li>Clean the charge corona wire.</li> <li>Clean or change the quenching lamp.</li> <li>Clean the laser optic components with a blower brush or dry cloth.</li> <li>Check that toner is being distributed evenly across the development unit. If it is not, change the development unit.</li> </ol> |                                               |                 |
| <ol> <li>Clean the exposure glass, white plate, and scanner optics.<br/>Change the xenon lamp, especially if bands appear on the sides of copies made using<br/>copy mode.</li> </ol>                                                                                                    |                                               |                 |
| 4. Any bands in the SBU white waveform ?                                                                                                    | Change the lens block assembly.               | Change the SPU. |

| Symptom: Uneven density in horizontal bands     |                                                                                                    |                                                                                                    |
|-------------------------------------------------|----------------------------------------------------------------------------------------------------|----------------------------------------------------------------------------------------------------|
| Check                                           | Action if Yes                                                                                                    | Action if No                                                                                                    |
| 1. Does the xenon lamp<br>flicker?              | Change the lamp.                                                                                                    | Go to step 2.                                                                                                    |
| 2. Is there a clear boundary between the bands? | Clean the charge and<br>transfer corona units (there<br>could be a leak, so check if<br>any Auto Service Calls were<br>made). | Clean the development unit,<br>its bearings, and drive<br>mechanism, or replace the<br>master unit and/or<br>development unit. |

| Symptom: Thin vertical white lines                                                                                                    |                                                                                                    |                             |
|----------------------------------------------------------------------------------------------------|----------------------------------------------------------------------------------------------------|-----------------------------|
| Check                                                                                                    | Action if Yes                                                                                                    | Action if No                |
| 1. Make a printer test (see section 4.1.16). Is it OK?                                                                                                    | There may be a scanner problem; go to step 5.                                                                                                    | Go to step 2.               |
| <ol> <li>Clean the grid plate and las<br/>Clean the corona wires.<br/>Add toner if the toner supp<br/>Check for foreign objects a<br/>the belt.</li> </ol> | ser optics.<br>ly is getting low.<br>rround the master that could cau                                                                                                    | use leakage of charge form  |
| 3. Is the surface of the hot roller scratched?                                                                                                    | Replace the component that<br>is damaging the hot roller,<br>then replace the hot roller.<br>If the hot roller strippers are<br>badly stained with toner,<br>replace them, and the<br>thermistor (or IOU or PSU). | Go to step 4.               |
| 4. Is the master scratched?                                                                                                    | Replace the component that<br>is doing the damage, then<br>replace the master.                                                                                                    | Finished                    |
| 5. Clean the exposure glass, optics.                                                                                                    | white pressure plate above the                                                                                                    | exposure glass, and scanner |
| 6. Any peaks in the SBU white waveform ?                                                                                                    | Change the lens block assembly.                                                                                                    | Change the SPU.             |

| Symptom: Fuzzy vertical white lines                 |               |              |
|-----------------------------------------------------|---------------|--------------|
| Check                                               | Action if Yes | Action if No |
| Clean or replace the corona wires.                  |               |              |
| Clean the laser optic and scanner optic components. |               |              |

| Symptom: Wavy vertical black lines or bands                         |               |              |  |
|---------------------------------------------------------------------|---------------|--------------|--|
| Check                                                               | Action if Yes | Action if No |  |
| The cleaning blade or toner metering blade may be dirty or damaged. |               |              |  |
| Replace the hexagonal mirror motor.                                 |               |              |  |

| Symptom: Vertical dotted lines                                                              |               |              |
|---------------------------------------------------------------------------------------------|---------------|--------------|
| Check                                                                                       | Action if Yes | Action if No |
| 1. If the master is scratched, replace the master, and the component that is scratching it. |               |              |
| 2. If the development roller is scratched, replace the roller assembly, and the component   |               |              |
| that is scratching it.                                                                      |               |              |
| 3. Clean the corona wires.                                                                  |               |              |

| Symptom: Vertical black band at the left or right edge of the printout |                                               |               |  |
|------------------------------------------------------------------------|-----------------------------------------------|---------------|--|
| Check                                                                  | Action if Yes                                 | Action if No  |  |
| 1. Make a printer test (see section 4.1.16). Is it OK?                 | There may be a scanner problem; go to step 3. | Go to step 2. |  |
| 2. Clean the laser optics with a blower brush or soft dry cloth.       |                                               |               |  |
| 3. Clean the scanner optics.<br>Replace the xenon lamp.                |                                               |               |  |

| Symptom: Vertical black lines or bands at constant positions on the copy                                                                                                    |                                                                                                    |                 |
|----------------------------------------------------------------------------------------------------|----------------------------------------------------------------------------------------------------|-----------------|
| Check                                                                                                    | Action if Yes                                                                                                    | Action if No    |
| 1. Make a printer test (see section 4.1.16). Is it OK?                                                                                                    | There may be a scanner problem; go to step 5.                                                                                                    | Go to step 2.   |
| 2. Clean the thermistor, hot<br>and pressure rollers, and<br>hot roller strippers.<br>Is the surface of the hot<br>roller scratched?                                                                                                    | Replace the component that<br>is damaging the hot roller,<br>then replace the hot roller.<br>If the hot roller strippers are<br>badly stained with toner,<br>replace them, and the<br>thermistor. | Go to step 3.   |
| 3. Is the master scratched?                                                                                                    | Replace the component that<br>is doing the damage, then<br>replace the master.                                                                                                    | Go to step 4.   |
| <ul> <li>4. Clean the corona wires and guide plates in the paper feed path.</li> <li>Clean the quenching lamp.</li> <li>Replace the development roller assembly if the toner metering blade is damaged.</li> <li>Clean the laser optics carefully with a blower brush or soft dry cloth.</li> </ul> |                                                                                                    |                 |
| 5. Clean the scanner optics.                                                                                                    |                                                                                                    |                 |
| <ol> <li>6. Any peaks in the SBU<br/>white waveform ?</li> </ol>                                                                                                    | Change the lens block assembly.                                                                                                    | Change the SPU. |

| Symptom: Black stripes at the left and right edges of printouts        |               |              |  |
|------------------------------------------------------------------------|---------------|--------------|--|
| Check                                                                  | Action if Yes | Action if No |  |
| Clean the following components, or change them if the problem remains: |               |              |  |
| Master unit, quenching lamp, xenon lamp, development roller.           |               |              |  |

| Symptom: Defects at repeating intervals on the printout                                     |               |              |
|---------------------------------------------------------------------------------------------|---------------|--------------|
| Check                                                                                       | Action if Yes | Action if No |
| There is a defect on the master belt or on one of the rollers (the most likely ones are the |               |              |
| hot roller, pressure roller, or development roller)                                         |               |              |

| Symptom: Black streaks at the leading edge |                               |              |
|--------------------------------------------|-------------------------------|--------------|
| Check                                      | Action if Yes                 | Action if No |
| Clean the hot roller stripper              | rs or change the master unit. |              |

| Symptom: Black spots at the leading edge                                                 |               |              |
|------------------------------------------------------------------------------------------|---------------|--------------|
| Check                                                                                    | Action if Yes | Action if No |
| Clean inside the machine, especially around the fusing unit and transfer unit entrances. |               |              |
| Clean the transfer corona wire and check that it is installed properly.                  |               |              |

If the problem remains, change the transfer corona wire or the power pack.

| Symptom: Horizontal white lines or stripes across printouts                                                                                                    |                                                                                                    |                                                                       |
|----------------------------------------------------------------------------------------------------|----------------------------------------------------------------------------------------------------|-----------------------------------------------------------------------|
| Check                                                                                                    | Action if Yes                                                                                          | Action if No                                                          |
| 1. Make sure that the user is place.                                                                                                    | using the correct type of copy p                                                                       | aper, and storing it in a dry                                         |
| 2. Does the printout have a crease mark where the white band appears?                                                                                                    | Check the paper feed<br>mechanism and path from<br>paper feed through transfer;<br>correct any faults. | Go to step 3.                                                         |
| 3. Does the development<br>bias terminal stay at a<br>constant voltage<br>(about -790 Vdc)?                                                                                                    | Go to step 6.                                                                                          | Go to step 4. Do not adjust the variable resistors on the power pack. |
| 4. Does the IOU output the<br>power and bias trigger<br>signal to the power pack?                                                                                                    | Clean the area around the bias terminal. Go to step 5.                                                 | Change the IOU.                                                       |
| <ol><li>Does the problem go<br/>away if you change the<br/>power pack?</li></ol>                                                                                                    | Finished.                                                                                              | Go to step 6.                                                         |
| <ol><li>Clean the transfer corona unit (wire, endblocks, casing).</li><li>Check and replace any parts that may be causing the corona charge to leak.</li></ol>                                                                                                   |                                                                                                    |                                                                       |
| 7. Check that the development roller and master unit are both rotating smoothly, and that<br>they start and stop at the same time. If there are any problems, check the roller, master<br>unit, and drive mechanism for any defective components, such as gears. |                                                                                                    |                                                                       |

| Symptom: Black page with horizontal white stripes                                |               |              |  |
|----------------------------------------------------------------------------------|---------------|--------------|--|
| Check                                                                            | Action if Yes | Action if No |  |
| Replace the optic fiber cable from the main scan start detector.                 |               |              |  |
| If the problem remains, change the LD unit, SPU, or the SBU/lens block assembly. |               |              |  |

| Symptom: Random black spots on the printout                                          |               |              |  |
|--------------------------------------------------------------------------------------|---------------|--------------|--|
| Check                                                                                | Action if Yes | Action if No |  |
| The grid plate may not be grounded properly. If the problem cannot be corrected, try |               |              |  |
| changing the master unit.                                                            |               |              |  |
| The laser diode may be out of control. Change the LDDR or SPU.                       |               |              |  |

| Symptom: Horizontal black stripes                                                                                                    |                                                        |                                                                             |
|----------------------------------------------------------------------------------------------------|--------------------------------------------------------|-----------------------------------------------------------------------------|
| Check                                                                                                    | Action if Yes                                          | Action if No                                                                |
| 1. Is the Call Service indica-<br>tor lit?                                                                                                    | Replace the LD unit or SPU.                            | Go to step 2.                                                               |
| <ol> <li>Check that the master unit is installed properly and correctly grounded.</li> <li>Change the master unit if it is damaged.</li> <li>If the problem only occurs in copy mode, the xenon lamp may be flickering: change the lamp, driver, or SPU.</li> <li>If the problem remains, go to step 3.</li> </ol> |                                                        |                                                                             |
| 3. Does the development<br>bias terminal stay at a<br>constant voltage<br>(about -790 Vdc)?                                                                                                    | Go to step 6.                                          | Go to step 4. Do not adjust<br>the variable resistors on the<br>power pack. |
| 4. Does the IOU output the power and bias trigger signal to the power pack?                                                                                                    | Clean the area around the bias terminal. Go to step 5. | Change the IOU.                                                             |
| 5. Does the problem go<br>away if you change the<br>power pack?                                                                                                    | Finished.                                              | Go to step 6.                                                               |
| 6. Check that the development roller assembly is screwed in securely.                                                                                                    |                                                        |                                                                             |

| Symptom: White spots in black areas                                                 |               |              |
|-------------------------------------------------------------------------------------|---------------|--------------|
| Check                                                                               | Action if Yes | Action if No |
| Clean the corona wires.                                                             |               |              |
| If the problem cannot be solved, change the development roller assembly, master, or |               |              |
| power pack.                                                                         |               | -            |

| Symptom: Part of the copy missing at the left or right edges                   |               |               |  |
|--------------------------------------------------------------------------------|---------------|---------------|--|
| Check                                                                          | Action if Yes | Action if No  |  |
| 1. Does the problem only oc-<br>cur during copying?                            | Go to step 2. | Go to step 3. |  |
| 2. Check the scanner optic path.<br>Change the SBU/lens block assembly or SPU. |               |               |  |
| 3. Check the laser optic path.<br>Change the SPU.                              |               |               |  |

| Symptom: Distorted printout                                                                                                    |               |               |  |
|----------------------------------------------------------------------------------------------------|---------------|---------------|--|
| Check                                                                                                    | Action if Yes | Action if No  |  |
| <ol> <li>Does the problem only oc-<br/>cur during copying?</li> </ol>                                                                    | Go to step 2. | Go to step 3. |  |
| 2. Check that the document feed mechanism is operating smoothly.                                                                         |               |               |  |
| <ol> <li>Blockage in the paper path.</li> <li>Check that the main motor, gears, rollers, and drive belts are moving smoothly.</li> </ol> |               |               |  |

| Symptom: Fuzzy copy                                                                                                    |                                                                                                    |                                                                              |
|----------------------------------------------------------------------------------------------------|----------------------------------------------------------------------------------------------------|------------------------------------------------------------------------------|
| Check                                                                                                    | Action if Yes                                                                                                    | Action if No                                                                 |
| 1. Does the problem only oc-<br>cur during copying?                                                                                                    | Go to step 8.                                                                                                    | Check the connections<br>between the ozone fan and<br>the IOU. Go to step 2. |
| <ol><li>Does the ozone fan turn<br/>on?</li></ol>                                                                                                    | Go to step 4.                                                                                                    | Go to step 3.                                                                |
| 3. Does the fan receive the power and drive signals?                                                                                                    | Replace the fan.                                                                                                    | Replace the IOU.                                                             |
| 4. Change the ozone filter.<br>Check for obstructions betw<br>Check that the master is gr<br>Change the master unit.<br>Clean or replace the corons<br>Clean the laser optics care<br>If the problem remains, go | ween the transfer unit and the fr<br>ounded properly.<br>a wires.<br>fully with a blower brush or soft<br>to step 5. | using unit.<br>dry cloth.                                                    |
| 5. Does the development<br>bias terminal stay at a<br>constant voltage<br>(about -790 Vdc)?                                                                                                    | Go to step 8.                                                                                                    | Go to step 6. Do not adjust<br>the variable resistors on the<br>power pack.  |
| 6. Does the IOU output the power and bias trigger signal to the power pack?                                                                                                    | Clean the area around the bias terminal. Go to step 7.                                                               | Change the IOU.                                                              |
| 7. Does the problem go<br>away if you change the<br>power pack?                                                                                                    | Finished.                                                                                                    | Change the development roller assembly.                                      |
| 8. Clean the scanner optics a                                                                                                    | nd the xenon lamp.                                                                                                   |                                                                              |

| Symptom: Unfused copy       |                       |              |
|-----------------------------|-----------------------|--------------|
| Check                       | Action if Yes         | Action if No |
| Clean the thermistor in the | fusing unit.          |              |
| Check the pressure roller s | pring mechanism.      |              |
| Change the thermistor, fusi | ng unit, SPU, or PSU. |              |

| Symptom: Jitter, image stretched down the page                                                                                                    |               |               |  |
|----------------------------------------------------------------------------------------------------|---------------|---------------|--|
| Check                                                                                                    | Action if Yes | Action if No  |  |
| 1. Does the problem only oc-<br>cur during copying?                                                                                                    | Go to step 3. | Go to step 2. |  |
| <ol> <li>Check the paper feed drive mechanism (motors, gears, timing belts).</li> <li>Check for obstructions in the paper feed path.</li> <li>Jitter: Try changing the LD unit or SPU.</li> </ol>                              |               |               |  |
| <ul> <li>3. Check the scanner drive mechanism (motors, gears, timing belts).</li> <li>Check the scanner motor timing belt tension.</li> <li>Replace the SPU or scanner motor if the motor is making abnormal noise.</li> </ul> |               |               |  |

| Symptom: Blank area around the edges                                    |                  |                                                                                                    |
|-------------------------------------------------------------------------|------------------|----------------------------------------------------------------------------------------------------|
| Check                                                                   | Action if Yes    | Action if No                                                                                                    |
| 1. Make a printer test (see section 4.1.16). Is it OK?                  | Go to step 2.    | Replace the SPU.                                                                                                    |
| 2. Is non-standard paper be-<br>ing used on the bypass<br>feed table?   | Go to step 3.    | Check whether the user<br>input the correct paper size<br>at the operation panel. If<br>not, input the correct size<br>and try again. |
| 3. Does the paper size de-<br>tector detect the correct<br>paper size?  | Go to step 4.    | Check:<br>a) Paper size detector plate<br>b) Paper size detector.                                                                     |
| 4. Was the bypass feed ta-<br>ble opened correctly<br>when it was used? | Replace the SPU. | Open the bypass feed table correctly.                                                                                                 |

| Symptom: Image skew (rotated image)                                                       |                                                       |                          |  |
|-------------------------------------------------------------------------------------------|-------------------------------------------------------|--------------------------|--|
| Check                                                                                     | Action if Yes                                         | Action if No             |  |
| 1. Make a printer test (see section 4.1.16). Is it OK?                                    | There may be a scanner problem. Go to step 3.         | Go to step 2.            |  |
| 2. Are the side fences cor-<br>rectly positioned?                                         | Check the paper feed mechanism.                       | Position them correctly. |  |
| <ol> <li>Is the angle between the<br/>front and right original<br/>scales 90°?</li> </ol> | Perform the original skew adjustment (section 7.5.8). | Adjust the angle.        |  |

| Symptom: Image skew (scan line drifts with progress down the page)                     |                                               |                                                                                         |
|----------------------------------------------------------------------------------------|-----------------------------------------------|-----------------------------------------------------------------------------------------|
| Check                                                                                  | Action if Yes                                 | Action if No                                                                            |
| 1. Make a printer test (see section 4.1.16). Is it OK?                                 | There may be a scanner problem. Go to step 2. | Poorly installed or defective<br>polygon mirror motor/laser<br>optics housing.          |
| <ol><li>Is each mirror positioned<br/>correctly on its scanner<br/>assembly?</li></ol> | Replace the lens block assembly.              | Position the mirrors<br>correctly. If the spring plates<br>are defective, replace them. |

## **6.2. MECHANICAL PROBLEMS**

The following flow charts may help you find the problem. They do not include such obvious steps as checking the power connection or changing the PSU or FCU if nothing appears on the operation panel.

### 6.2.1. ADF/Scanner

| Symptom: Non feed                                                                                               |                               |                                                                      |
|----------------------------------------------------------------------------------------------------|-------------------------------|----------------------------------------------------------------------|
| Check                                                                                                    | Action if Yes                 | Action if No                                                         |
| 1. Does the Insert Original<br>indicator on the DF turn<br>off when an original is<br>placed in the feeder?     | Go to step 2.                 | Check the original set<br>sensor. If it is defective,<br>replace it. |
| <ol> <li>Are the connections be-<br/>tween the DF main board<br/>and the SPU loose?</li> </ol>                  | Connect the cables properly.  | Go to step 3.                                                        |
| 3. Does the belt drive motor<br>work?                                                                           | Go to step 5.                 | Go to step 4.                                                        |
| 4. Does the DF main board<br>output power and drive<br>signals to the belt drive<br>motor?                      | Replace the belt drive motor. | Replace the DF main board (or the SPU).                              |
| 5. Does the pick-up sole-<br>noid work?                                                                         | Finished                      | Go to step 6.                                                        |
| <ol> <li>Are the connections be-<br/>tween the DF main board<br/>and the pick-up solenoid<br/>loose?</li> </ol> | Replace the pick-up solenoid. | Connect the cable properly.                                          |

| Symptom: Skew caused by the scanner mechanism                                               |                                                                |                               |
|---------------------------------------------------------------------------------------------|----------------------------------------------------------------|-------------------------------|
| Check                                                                                       | Action if Yes                                                  | Action if No                  |
| 1. Is the white mark on the<br>exposure glass posi-<br>tioned at the rear left cor-<br>ner? | Clean the surface of the exposure glass with alcohol or water. | Reinstall the exposure glass. |

-

#### TROUBLESHOOTING **MECHANICAL PROBLEMS**

| Symptom: Jam                                                                                       |                                                                                                    |                                       |
|----------------------------------------------------------------------------------------------------|----------------------------------------------------------------------------------------------------|---------------------------------------|
| Check                                                                                              | Action if Yes                                                                                                 | Action if No                          |
| <ol> <li>Is the document feed<br/>path blocked?</li> </ol>                                         | Remove any debris.                                                                                            | Go to step 2.                         |
| 2. Is the white mark on the<br>exposure glass posi-<br>tioned at the rear left cor-<br>ner?        | Clean the surface of the<br>exposure glass with alcohol<br>or water. If the problem<br>remains, go to step 3. | Reinstall the exposure glass.         |
| 3. Are the connections be-<br>tween the DF main board<br>and the electrical compo-<br>nents loose? | Connect the cables properly.                                                                                  | Go to step 4.                         |
| 4. Does the DF main board receive signals from the sensors?                                        | Go to step 5.                                                                                                 | Replace any sensor that is defective. |
| 5. Does the DF main board send signals to the mo-<br>tors and solenoids?                           | Replace any defective motors and solenoids.                                                                   | Replace the DF main board.            |

#### 6.2.2. Printer

| Symptom: Non-feed                                                                                                    |                               |                  |
|----------------------------------------------------------------------------------------------------|-------------------------------|------------------|
| Check                                                                                                    | Action if Yes                 | Action if No     |
| <ol> <li>Check that non-feed is not due to another problem, such as "Call Service" being lit, or<br/>the power cord not being plugged in.<br/>Check that the feed-in area is not jammed with debris.<br/>Check that the covers are closed properly.<br/>Clean or replace the feed rollers, and check that the paper lift and feed mechanisms are<br/>working properly.<br/>If the problem only happens during communication, check the connections between the<br/>ECUL NCLL and telephone line</li> </ol>                                                                                   |                               |                  |
| 2. Do the paper feed<br>clutches operate?                                                                                                    | Go to step 5                  | Go to step 3.    |
| 3. Are the connections be-<br>tween the IOU and the<br>paper feed motors loose?                                                                                                    | Connect the cables properly.  | Go to step 4.    |
| 4. Does the IOU output<br>power and drive signals<br>to the clutches?                                                                                                    | Replace the defective clutch. | Replace the IOU. |
| <ul> <li>5. If the main motor does not turn on but is in good condition, the basic starting conditions for printing may not have been met. The conditions are as follows:</li> <li>The fusing lamp must be at the correct temperature. See "Service Call Conditions: Hot Roller Down".</li> <li>The hexagonal mirror motor must have reached the correct speed. See "Service Call Conditions: Mirror Motor Locked".</li> <li>One page must have been stored in the page memory. Check the connections between the correct are page of the wides of the wides are the page memory.</li> </ul> |                               |                  |

| Symptom: Copy Jam - General                                                                                                    |                                    |                               |
|----------------------------------------------------------------------------------------------------|------------------------------------|-------------------------------|
| Check                                                                                                    | Action if Yes                      | Action if No                  |
| 1. Is the printer jammed with debris?                                                                                                    | Clear the debris.                  | Go to step 2.                 |
| 2. Is the correct type of paper                                                                                                    | being used, and is it correctly le | oaded in the cassette?        |
| <ol> <li>Is a paper jam indicated<br/>when the power is<br/>switched on, even if there<br/>is no jam.</li> </ol>                                                                        | Go to step 4.                      | Go to step 5.                 |
| 4. Is one of the following<br>sensors defective: relay<br>sensors, registration sen-<br>sor, or fusing exit sensor?<br>Check with SP Modes 80<br>and 86 (use Service<br>Function 11-3). | Change the IOU or SPU.             | Change the defective sensor.  |
| 5. Is the correct paper size sensor actuator being used?                                                                                                    | Go to step 6.                      | Install the correct actuator. |

#### TROUBLESHOOTING MECHANICAL PROBLEMS

Ξ

| Symptom: Copy Jam - General                                                                                                    |                                                                                                    |                    |
|----------------------------------------------------------------------------------------------------|----------------------------------------------------------------------------------------------------|--------------------|
| Check                                                                                                    | Action if Yes                                                                                           | Action if No       |
| <ol> <li>Is the paper size sensor<br/>outputting the correct sig-<br/>nals for the installed ac-<br/>tuator? The signals that<br/>should be seen are<br/>shown in the SP Mode ta-<br/>ble: see page 4-35.</li> </ol> | If you suspect that the IOU<br>is processing the sensor<br>signals wrongly, change the<br>IOU (or SPU). | Change the sensor. |
| 7. Are the connections be-<br>tween the IOU and the<br>main motor loose?                                                                                                    | Connect the cables properly.                                                                            | Go to step 8.      |
| 8. Does the main motor work?                                                                                                    | Go to step 10.                                                                                          | Go to step 9.      |
| 9. Does the IOU output<br>power and drive signals<br>to the main motor?                                                                                                    | Replace the main motor.                                                                                 | Replace the IOU.   |
| 10. Do the paper feed clutches work? See steps 2 to 4 of "Non-feed".                                                                                                    |                                                                                                    |                    |

| Symptom: Copy jam in the paper feed entrance                                                                                                    |               |              |  |
|----------------------------------------------------------------------------------------------------|---------------|--------------|--|
| Check                                                                                                    | Action if Yes | Action if No |  |
| 1. Clean the rollers in the paper feed entrance. Replace any defective rollers                                                                                                    |               |              |  |
| 0. Observe the manifestation and and a very second second |               |              |  |

2. Check the registration sensor and relay sensors (see steps 3 and 4 of "Copy jam - General").

3. Do the paper feed clutches work? See steps 2 to 4 of "Non-feed".

| Symptom: Copy jam inside the machine                                                                                                    |                                  |  |
|----------------------------------------------------------------------------------------------------|----------------------------------|--|
| Check                                                                                                    | Check Action if Yes Action if No |  |
| <ol> <li>Clean the registration rollers (metal rollers - soft cloth and alcohol, rubber rollers - soft cloth and water).</li> <li>Check the paper feed path and mechanism, especially the area around the entrance to</li> </ol> |                                  |  |
| the transfer/fusing unit.<br>Check the fusing unit drive mechanism. Reposition the pressure springs or replace the fusing unit rollers or gears if necessary.                                                                    |                                  |  |
| 2. Check the registration sensor and fusing exit sensor (see steps 3 and 4 of "Copy jam - General").                                                                                                    |                                  |  |
|                                                                                                    |                                  |  |

| Symptom: Copy jam at the feed-out area                                       |  |  |  |
|------------------------------------------------------------------------------|--|--|--|
| Check Action if Yes Action if No                                             |  |  |  |
| 1. Clean the rollers in the copy feed-out area.                              |  |  |  |
| 2. Check the fusing exit sensor (see steps 3 and 4 of "Copy jam - General"). |  |  |  |

| Symptom: Double feed                                                            |               |              |
|---------------------------------------------------------------------------------|---------------|--------------|
| Check                                                                           | Action if Yes | Action if No |
| Check the corner separator mechanism and side fences, and replace if necessary. |               |              |

#### TROUBLESHOOTING FAX COMMUNICATION TROUBLESHOOTING

| Symptom: Dog-eared copies       |                  |              |
|---------------------------------|------------------|--------------|
| Check                           | Action if Yes    | Action if No |
| Excessive copy paper curl       |                  |              |
| Defective hot roller stripper   |                  |              |
| Incorrect corner separator/side | e fence position |              |

| Symptom: Wrinkled copies                                                        |               |              |  |
|---------------------------------------------------------------------------------|---------------|--------------|--|
| Check                                                                           | Action if Yes | Action if No |  |
| Check whether the problem can be solved by using another stack of paper.        |               |              |  |
| Check paper transport through the printer and replace the defective component.  |               |              |  |
| Reposition the fusing unit pressure springs, or replace the entire fusing unit. |               |              |  |

| Symptom: Soiled copy paper                                                                 |               |              |  |
|--------------------------------------------------------------------------------------------|---------------|--------------|--|
| Check                                                                                      | Action if Yes | Action if No |  |
| Clean the rollers in the printer. If the dirt is part of the image, then clean the ADF and |               |              |  |
| scanner components. Also, see Copy Quality Troubleshooting (section 6-1).                  |               |              |  |

| Symptom: Dirt along the leading edge on the reverse side                                   |               |              |
|--------------------------------------------------------------------------------------------|---------------|--------------|
| Check                                                                                      | Action if Yes | Action if No |
| See "Soiled Copy Paper" above.                                                             |               |              |
| Clean the following components: transfer corona unit and vicinity, paper feed path, regis- |               |              |
| tration rollers (soft dry cloth), fusing exit rollers.                                     |               |              |

| Symptom: Skew caused by the printer mechanism                                          |  |  |  |
|----------------------------------------------------------------------------------------|--|--|--|
| Check Action if Yes Action if No                                                       |  |  |  |
| Check the corner separator mechanism and side fences; replace if necessary.            |  |  |  |
| Clean the rollers in the cassettes and paper feed path. Replace any defective rollers. |  |  |  |

| Symptom: Ozone odor                                             |                                  |                 |  |
|-----------------------------------------------------------------|----------------------------------|-----------------|--|
| Check                                                           | Action if Yes                    | Action if No    |  |
| 1. Is the ozone fan working?                                    | Change the ozone filters.        | Go to step 2.   |  |
| 2. Does the IOU send<br>power and drive signals<br>to the fans? | Change any defective ozone fans. | Change the IOU. |  |

## **6.3. FAX COMMUNICATION TROUBLESHOOTING**

| <b>Symptom:</b> The remote terminal disconnects the line during 16 x 15.4 mm transmission (if the remote terminal is either a FAX7000L series, FX830, or Rapicom 830 machine) |                                                                          |  |
|----------------------------------------------------------------------------------------------------|--------------------------------------------------------------------------|--|
| Remote Terminal                                                                                                    | Action                                                                   |  |
| FAX7000L                                                                                                    | In the remote terminal, change G3CCU Bit Switch DT10 bit 0, from 0 to 1. |  |
| FX830 or Rapicom 830                                                                                                    | In the remote terminal, change Bit Switch SW20 bit 0, from 0 to 1        |  |

## 6.4. SERVICE CALL CONDITIONS

If the Call Service indicator is lit, one of the following conditions has occurred.

- Main Motor
- Polygonal Mirror Motor Locked
- Fusing Unit Failure (fusing lamp failure)
- LD Power Control Failure
- Blown Fuse Failure (IOU Fuse F1 has blown)
- Scanner Initialization Failure
- Master Motor Failure

- (Sub code 11 or 51)
- (Sub code 21)
- (Sub code 01 or 02)
- (Sub code 71)
- (Sub code 61)
- (Sub-code 51)

If the Call Service indicator is not lit, one of the following conditions has occurred

- Excessive ADF jam call the ADF has jam problems frequently. (Sub-code: 80: see section 4.6.1)
- Excessive printer iam call the printer has iam problems frequently. (Sub-code: 81 through 87; see section 4.6.1)
- Periodic service call (Sub-code: A0; see section 4.6.2)
- PM call interval (number of printed pages) has expired (Sub-code: 00; see section 4.6.3)

To find out which problem has occurred, either:

- · See the Auto Service Report, System Parameter List, and Service Monitor Report that were sent to the service station.
- Check the error code history using function 03.
- Try to clear the service call condition: switch the power off, wait 10 seconds. then switch back on.
- Check the sub-code which is stored at RAM address 080698 (H). Note that the sub-codes do not appear on the reports that were sent to the service station, but they are stored in the above mentioned RAM.

If the problem remains, work through the appropriate troubleshooting procedure from the following pages.

After each troubleshooting attempt, reset the machine and try to operate it. If the machine still does not work, continue troubleshooting.

Note: A sub-code is stored in the RAM address 080698(H) when there is a service call. See section 4.7 for details.

- (Sub code 41)

#### TROUBLESHOOTING SERVICE CALL CONDITIONS

| Symptom: LD Power Control Failure (Error Code 9-20)                                                              |                                             |                                                     |  |
|----------------------------------------------------------------------------------------------------|---------------------------------------------|-----------------------------------------------------|--|
| This error occurs in the follow                                                                                  | ring condition:                             |                                                     |  |
| • Error in the Laser Interface (LIF) chip on the SPU (sub-code 41)                                               |                                             |                                                     |  |
| Check                                                                                                    | Action if Yes                               | Action if No                                        |  |
| <ol> <li>Do the front cover inter-<br/>lock switch and front<br/>cover microswitch both<br/>pass +5V?</li> </ol> | Replace the SPU or laser diode drive board. | Replace the defective switch or actuator mechanism. |  |

| Symptom: Fusing Unit Failure (Error Code 9-22)                                          |                                             |                                |  |
|-----------------------------------------------------------------------------------------|---------------------------------------------|--------------------------------|--|
| This error occurs in any of the following conditions:                                   |                                             |                                |  |
| Standby mode: If the fusing lamp temperature exceeds 220 °C (sub-code 01)               |                                             |                                |  |
| At power on: If the printing                                                            | temperature not reached within              | 1 60 s of switching the ma-    |  |
| chine on. (sub-code 02)                                                                 | ·                                           | Ğ                              |  |
| Check                                                                                   | Action if Yes                               | Action if No                   |  |
| Before checking anything,                                                               | Before checking anything, do the following: |                                |  |
| Change the contents of RA                                                               | M address 080699 to 00. Then                | switch the power off, wait for |  |
| a few seconds, then switch back on. If the problem remains, check the following points. |                                             |                                |  |
| Is the fusing unit thermistor disconnected (SPU CN156)?                                 |                                             |                                |  |
| Is the thermistor open or shorted? If so replace it. Otherwise clean it.                |                                             |                                |  |
| Replace the fusing lamp if it is open circuit.                                          |                                             |                                |  |
| Replace the thermostat if it is broken.                                                 |                                             |                                |  |
| Replace the FCU or PSU.                                                                 |                                             |                                |  |
| Replace the front cover inte                                                            | erlock switch if +24VIL does not            | t return from the IOU.         |  |
|                                                                                         |                                             |                                |  |

| Symptom: Mirror Motor Locked (Error Code 9-23)                                                                                                |                               |                                                        |
|----------------------------------------------------------------------------------------------------|-------------------------------|--------------------------------------------------------|
| This error occurs in the follow                                                                                                    | ing condition:                |                                                        |
| <ul> <li>If SPU CN253-4 does not go low within 10 s of the polygonal mirror motor being switched<br/>on (sub-code 21)</li> </ul>              |                               |                                                        |
| Check                                                                                                    | Action if Yes                 | Action if No                                           |
| 1. Check the connections through the machine between the PSU, IOU, interlock switches, FCU, SPU, hexagonal mirror motor and laser diode unit. |                               |                                                        |
| 2. Does the +24V from the<br>PSU reach the SPU ?                                                                                              | Go to step 3.                 | Change the PSU or the<br>front cover interlock switch. |
| 3. Does the SPU send +24V to the motor?                                                                                                    | Replace the motor and driver. | Replace the FCU.                                       |

| Symptom: Main Motor Failure (Error Code 9-24)                                                                                     |                         |                       |
|----------------------------------------------------------------------------------------------------|-------------------------|-----------------------|
| This error occurs in the following condition:                                                                                     |                         |                       |
| <ul> <li>If SPU CN222-4 (Main motor) does not go low within 10 s of the main motor being<br/>switched on (sub-code 11)</li> </ul> |                         |                       |
| Check                                                                                                    | Action if Yes           | Action if No          |
| 1. Check that the mechanism is not obstructed.                                                                                    |                         |                       |
| 2. Does the front cover inter-                                                                                                    | Replace the IOU, SPU or | Replace the defective |
| lock switch pass +24V?                                                                                                    | the motor.              | switch mechanism.     |

#### TROUBLESHOOTING SERVICE CALL CONDITIONS

| Symptom: Scanner Home Position Failure (Error Code 9-11)                                                           |                                           |                                                                                                    |
|----------------------------------------------------------------------------------------------------|-------------------------------------------|----------------------------------------------------------------------------------------------------|
| This error occurs in the following condition:                                                                      |                                           |                                                                                                    |
| <ul> <li>If SPU CN253-7 does not goes low after 14 s of the machine's main power being<br/>switched on.</li> </ul> |                                           |                                                                                                    |
| Check                                                                                                    | Action if Yes                             | Action if No                                                                                                 |
| 1. Check that the mechanism is not obstructed.                                                                     |                                           |                                                                                                    |
| 2. Is the scanner motor working ?                                                                                  | Go to step 3.                             | Check the +24V connection<br>from the SPU to the<br>scanner motor, then replace<br>the motor or the SPU.     |
| 3. Does the +5V from the<br>SPU reach the scanner<br>home position sensor ?                                        | Replace the scanner home position sensor. | Check the +5V connection<br>from the PSU to the SPU<br>(through the FCU), then<br>replace the defective PCB. |

| Symptom: Blown Fuse Failure (Error Code 9-16)                  |                                                                                                    |                  |
|----------------------------------------------------------------|----------------------------------------------------------------------------------------------------|------------------|
| This error occurs in either of the following conditions:       |                                                                                                    |                  |
| If IOU CN203-1 (+24VADF) goes low: IOU fuse F1 may have blown. |                                                                                                    |                  |
| • If IOU CN202-1 (+24V) goes low: IOU fuse F2 may have blown.  |                                                                                                    |                  |
| Check                                                          | Action if Yes                                                                                                    | Action if No     |
| 1. Are either of the fuses F1<br>or F2 on the IOU blown ?      | Replace the defective fuse<br>or the IOU. If the problem<br>still remains after<br>replacement, check the<br>ADF drive components. | Replace the SPU. |

| Symptom: Master Unit Motor Failure (Error Code 9-28)                                    |                          |                       |
|-----------------------------------------------------------------------------------------|--------------------------|-----------------------|
| This error occurs in the following condition:                                           |                          |                       |
| • If IOU CN221-4 does not go low within 10 s of the master unit motor being switched on |                          |                       |
| (sub-code 51)                                                                           |                          |                       |
| Check                                                                                   | Action if Yes            | Action if No          |
| 1. Check that the mechanism is not obstructed.                                          |                          |                       |
| 2. Does the front cover inter-                                                          | Replace the IOU, SPU, or | Replace the defective |

## 6.5. OMR SHEET

#### 6.5.1. Possible Errors with OMR Sheets

If one of the following errors occurs while scanning an OMR sheet, the scanned data are not stored and an error code is stored in the memory.

| Symptom                                               | Action                                                                                                    | Error<br>Code |
|-------------------------------------------------------|----------------------------------------------------------------------------------------------------|---------------|
| Start mark not detected                               | Check the ADF/scanner mechanisms.                                                                                                    | 4-80          |
| Skew detection mark not<br>detected                   | Check if a photocopy of the sheet was used.<br>Check if a cut-off portion of the sheet was used.<br>Check if the document guides are adjusted<br>correctly.<br>Check if the sheet is dirty.<br>Check for any adhesive tapes on the sheet. | 4-82          |
| Guide mark not detected while scanning the data field |                                                                                                    | 4-84          |
| End mark not detected after the data field            |                                                                                                    | 4-89          |
| OMR sheet placed in the<br>ADF the wrong way          | Place the sheet correctly in the ADF.                                                                                                    | 4-81          |
| Skew detected at the skew detection mark              | Check the ADF mechanisms.<br>Check if a photocopy of the sheet was used.<br>Check for any adhesive tapes on the sheet.<br>Check if the document guides are adjusted<br>correctly.                                                         | 4-83          |
| Skew detected while scanning the data field           |                                                                                                    | 4-85          |
| Reduction rate not acceptable                         | Check if a reduced photocopy was used.<br>Adjust the scanner correctly.                                                                                                    | 4-90          |

# TROUBLESHOOTING OMR SHEET

#### 6.5.2. Sample OMR Sheet Format

The following marks on the OMR sheet are used to detect errors. Refer to the following diagram for the locations of these marks.

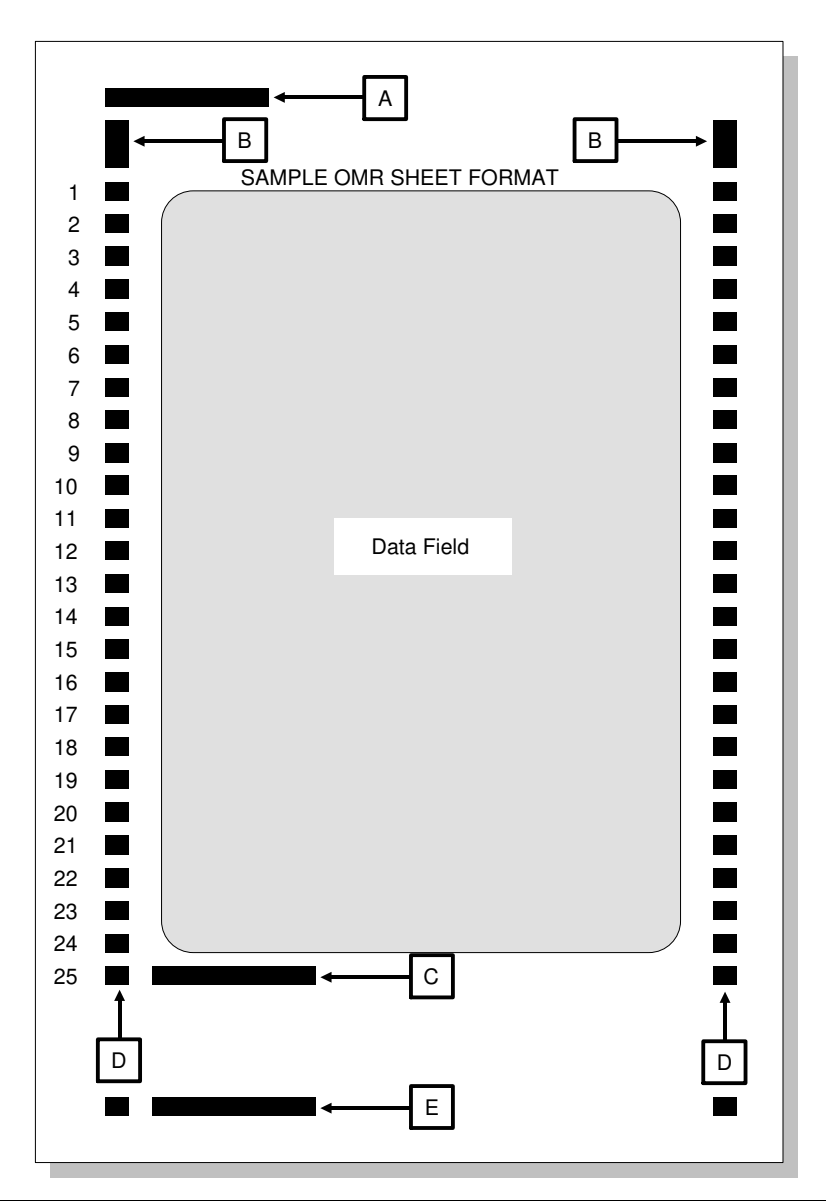

|   | Name                               | Usage                                                                                                    |
|---|------------------------------------|----------------------------------------------------------------------------------------------------|
| Α | Start mark                         | Used to detect the start of an OMR sheet.                                                                          |
| В | Skew detection marks               | Used to detect skew before scanning the data field.                                                                |
| С | End mark                           | Used to detect the end of the data field.                                                                          |
| D | Guide marks                        | Used to detect lines in the data field, and to detect skew while scanning the data field.                          |
| E | Wrong way insertion detection mark | Used to detect wrong way insertion. On the transfer request program sheet, this mark is also used as the end mark. |
## 6.6. ERROR CODES

If an error code occurs, retry the communication. If the same problem occurs, try to fix the problem as suggested below.

| Code | Meaning                                                                 | Suggested Cause/Action                                                                                                    |
|------|-------------------------------------------------------------------------|----------------------------------------------------------------------------------------------------|
| 0-00 | DIS/NSF not detected<br>within 40 s of Start being<br>pressed           | Check the line connection<br>Check the NCU - FCU connectors.<br>The machine at the other end may be incompatible.<br>Replace the NCU or FCU.<br>Check for DIS/NSF with an oscilloscope.<br>If the rx signal is weak, there may be a bad line.                                                                                               |
| 0-01 | DCN received<br>unexpectedly                                            | The other party is out of paper or has a jammed printer.<br>The other party pressed Stop during communication.                                                                                                    |
| 0-03 | Incompatible modem at the other end                                     | The other terminal is incompatible.                                                                                                    |
| 0-04 | CFR or FTT not received<br>after modem training                         | Check the line connection.<br>Check the NCU - FCU connectors.<br>Try changing the tx level (use NCU parameter 01 or a<br>dedicated tx parameter for that address).<br>Replace the FCU or NCU.<br>The other terminal may be faulty; try sending to<br>another machine.<br>If the rx signal is weak or defective, there may be a<br>bad line. |
| 0-05 | Unsuccessful after<br>modem training at 2400<br>bps                     | Check the line connection.<br>Check the NCU - FCU connectors.<br>Try adjusting the tx level (use NCU parameter 01 or a<br>dedicated tx parameter for that address).<br>Replace the FCU or NCU.<br>Check for line problems.                                                                                                    |
| 0-06 | The other terminal did not reply to DCS                                 | Check the line connection.<br>Check the FCU - NCU connectors.<br>Try adjusting the tx level (use NCU parameter 01 or a<br>dedicated tx parameter for that address).<br>Replace the NCU or FCU.<br>The other end may be defective or incompatible; try<br>sending to another machine.<br>Check for line problems.                            |
| 0-07 | No post-message<br>response from the other<br>end after a page was sent | Check the line connection.<br>Check the FCU - NCU connectors.<br>Replace the NCU or FCU.<br>The other end may have jammed or run out of paper.<br>The other end user may have disconnected the call.<br>Check for a bad line.<br>The other end may be defective; try sending to<br>another machine.                                         |

#### TROUBLESHOOTING ERROR CODES

| Code | Meaning                    | Suggested Cause/Action                                                     |
|------|----------------------------|----------------------------------------------------------------------------|
| 0-08 | The other end sent RTN     | Check the line connection.                                                 |
|      | or PIN after receiving a   | Check the FCU - NCU connectors.                                            |
|      | page, because there        | Replace the NCU or FCU.                                                    |
|      | were too many errors       | I ne other end may have jammed, or run out of paper                        |
|      |                            | or memory space.<br>Try adjusting the ty level (use NCLI parameter 01 or a |
|      |                            | dedicated tx parameter for that address).                                  |
|      |                            | The other end may have a defective                                         |
|      |                            | modem/NCU/FCU; try sending to another machine.                             |
|      |                            | Check for line problems and noise.                                         |
| 0-14 | Non-standard post          | Check the FCU - NCU connectors.                                            |
|      | message response code      | Incompatible or defective remote terminal; try sending                     |
|      | received                   | to another machine.                                                        |
|      |                            | Noisy line: reserid.                                                       |
|      |                            | dedicated ty parameter for that address)                                   |
|      |                            | Replace the NCU or FCU.                                                    |
| 0-15 | The other end does not     | Incompatible remote terminal.                                              |
|      | have the confidential or   | Remote terminal memory full.                                               |
|      | transfer function          |                                                                            |
| 0-16 | CFR or FTT not detected    | Check the line connection.                                                 |
|      | after modem training in    | Check the FCU - NCU connectors.                                            |
|      | confidential or transfer   | Replace the NCU or FCU.                                                    |
|      | mode                       | dedicated ty parameter for that address)                                   |
|      |                            | The other end may have disconnected, or it may be                          |
|      |                            | defective; try calling another machine.                                    |
|      |                            | If the rx signal level is too low, there may be a line                     |
|      |                            | problem.                                                                   |
| 0-20 | Facsimile data not         | Check the line connection.                                                 |
|      | received within            | Check the FCU - NCU connectors.                                            |
|      | 6 S of retraining          | Replace the NGU of FGU.                                                    |
|      |                            | Try calling another fax machine                                            |
|      |                            | Change the reconstruction time from 6 s to 10 s (bit                       |
|      |                            | switch 03, bit 7).                                                         |
|      |                            | Switch the rx cable equalizer on (bit switch 0A, bits 6                    |
|      |                            | and 7).                                                                    |
| 0-21 | EOL signal (end-of-line)   | Check the connections between the FCU, NCU, &                              |
|      | received within 5 s of the | line.<br>Check for line noise or other line problems                       |
|      | previous EOL signal        | Replace the NCU or FCU.                                                    |
|      | restrease Lot orginal      | The remote machine may be defective or may have                            |
|      |                            | disconnected.                                                              |
| 0-22 | The signal from the other  | Check the line connection.                                                 |
|      | end was interrupted for    | Check the FCU - NCU connectors.                                            |
|      | more than 0.2 s            | Replace the NCU or FCU.                                                    |
|      |                            | Detective remote terminal.                                                 |
|      |                            | Check for line holse or other line problems.                               |

#### TROUBLESHOOTING ERROR CODES

| Code | Meaning                                                                                                    | Suggested Cause/Action                                                                                                    |
|------|----------------------------------------------------------------------------------------------------|----------------------------------------------------------------------------------------------------|
| 0-23 | Too many errors during reception                                                                                    | Check the line connection.<br>Check the FCU - NCU connectors.<br>Replace the NCU or FCU.<br>Defective remote terminal.<br>Check for line noise or other line problems.<br>Ask the other end to adjust their tx level. |
| 0-24 | Printer failure occurred<br>while the memory was<br>full during non-ECM<br>reception; negative<br>response returned | There is no memory space available, or substitute reception is disabled. Try asking the user to change bit 0 of user parameter 05 to 1.                                                                               |
| 0-52 | Polarity has changed during communication                                                                           | Check the line connection.<br>Retry communication.                                                                                                    |
| 1-00 | Document jam                                                                                                    | Improperly inserted document or unsuitable<br>document type.<br>Clean the document jam sensor.<br>See "Mechanical Operation - Document Jam".                                                                          |
| 1-01 | Document length exceeded the maximum                                                                                | Divide the document into smaller pieces.<br>Clean the sensors in the ADF/scanner.<br>See "Mechanical Operation - Document Jam".                                                                                       |
| 1-17 | Document jam in the feed-out area                                                                                   | Clear debris from the sensor actuator.<br>Clean the sensors in the ADF/scanner.<br>Check the connections between the sensors and<br>FCU.<br>Replace defective sensor, operation panel board, or<br>FCU.               |
| 1-71 | Cover has been opened<br>or cassette has been<br>pulled out during printing.                                        | Close the cover or put back the cassette.                                                                                                    |
| 2-12 | Modem clock irregularity                                                                                            | Replace the FCU.                                                                                                    |
| 2-20 | Abnormal<br>coding/decoding (cpu not<br>ready)                                                                      | Check the connections from the FCU to the MBU.<br>Replace the FCU or MBU.                                                                                                    |
| 3-00 | CIG4 reset; CIG4 did not send response to FCU.                                                                      | Replace the CIG4 or FCU.<br>Check the ISDN line.                                                                                                    |
| 3-10 | Disconnection during<br>ISDN G3 communication.                                                                      | Check up the other terminal.<br>Check the ISDN line.<br>The other party dialled a wrong number.                                                                                                    |
| 3-11 | Disconnection during ISDN G4 communication.                                                                         | Check up the other terminal.<br>Check the ISDN line.                                                                                                    |
| 3-20 | A CSA signal was<br>received during ISDN G4<br>communication.                                                       | Check up the other terminal.<br>Check the ISDN line.                                                                                                    |
| 3-21 | A CSA signal was sent<br>out after pressing the<br>Stop key,during ISDN G4<br>communication.                        | The Stop key was pressed.                                                                                                    |
| 3-30 | Mismatched<br>specifications<br>(rx capability)                                                                     | Check the specifications of the other terminal.                                                                                                    |

| Code | Meaning                                                                                                    | Suggested Cause/Action                                                                                                    |
|------|----------------------------------------------------------------------------------------------------|----------------------------------------------------------------------------------------------------|
| 4-00 | One page took longer<br>than 8 minutes to transmit                                                                                                  | Check for a bad line.<br>Try the communication at a lower resolution, or<br>without halftone.<br>Change the FCU.                          |
| 4-01 | Line current was cut                                                                                                    | Check the line connector.<br>Check the connection between the FCU and the NCU.<br>Check for line problems.<br>Replace the FCU or the NCU. |
| 4-10 | Communication failed<br>because of ID Code<br>mismatch (Closed<br>Network) or Tel. No./CSI<br>mismatch (Protection<br>against Wrong<br>Connections) | Get the ID Codes the same and/or the CSIs<br>programmed correctly, then resend.<br>The machine at the other end may be defective.         |
| 4-80 | Start mark not detected at the top of OMR sheet                                                                                                    | See section 6.5.<br>If the problem remains, replace the FCU.                                                                              |
| 4-81 | OMR sheet placed in the<br>ADF the wrong way                                                                                                    |                                                                                                    |
| 4-82 | Skew detection mark not detected                                                                                                    |                                                                                                    |
| 4-83 | Skew was detected<br>before scanning the<br>OMR data field                                                                                          |                                                                                                    |
| 4-84 | Guide mark not detected while scanning an OMR sheet                                                                                                 |                                                                                                    |
| 4-85 | Skew was detected while<br>scanning the OMR data<br>field                                                                                           |                                                                                                    |
| 4-89 | End mark not detected at the bottom of the OMR sheet                                                                                                |                                                                                                    |
| 4-90 | Reduction rate in the<br>main scan direction not<br>acceptable while<br>scanning an OMR sheet                                                       |                                                                                                    |
| 5-00 | Data reconstruction not possible                                                                                                    | Replace the FCU.                                                                                                    |
| 5-20 | Storage impossible<br>because of a lack of<br>memory                                                                                                | Temporary memory shortage; otherwise, replace the FCU or memory PCB.                                                                      |
| 5-21 | Memory overflow                                                                                                    |                                                                                                    |
| 6-01 | ECM - no V.21 signal<br>was received                                                                                                    | Iry adjusting the rx cable equalizer.<br>Replace the FCU or NCU.                                                                          |
| 6-02 | ECM - EOR was received                                                                                                    |                                                                                                    |

#### TROUBLESHOOTING ERROR CODES

| Code | Meaning                                                                                                    | Suggested Cause/Action                                                                                                    |
|------|----------------------------------------------------------------------------------------------------|----------------------------------------------------------------------------------------------------|
| 6-05 | Facsimile data frame not<br>received within 18 s of<br>CFR, but there was no<br>line fail (G3 ECM)             | Check the line connection.<br>Check connections from the FCU to the NCU.<br>Check for a bad line or defective remote terminal.<br>Replace the FCU, NCU or MBU.<br>Switch the rx cable equalizer on (bit switch 0A, bits 6<br>and 7). |
| 6-06 | Coding/decoding error<br>(G3 ECM)                                                                              | Defective FCU.<br>The other terminal may be defective.                                                                                                    |
| 6-08 | PIP/PIN received in reply to PPS.NULL (G3 ECM)                                                                 | The other end pressed Stop during communication.<br>The other terminal may be defective.                                                                                                    |
| 6-09 | ERR received (G3 ECM)                                                                                          | Check for a noisy line.<br>Adjust the tx levels of the communicating machines.<br>See code 6-05.                                                                                                    |
| 6-10 | Error frames still<br>received at the other end<br>after all communication<br>attempts at 2400 bps<br>(G3 ECM) | Check for line noise.<br>Adjust the tx level (use NCU parameter 01 or the<br>dedicated tx parameter for that address).<br>Check the line connection.<br>Defective remote terminal.                                                   |
| 9-07 | Copy jam at the cassette entrance                                                                              | See section 6-2-2.<br>If the problem remains, replace the FCU.                                                                                                    |
| 9-08 | Copy jam inside the machine                                                                                    | See section 6-2-2.<br>If the problem remains, replace the FCU.                                                                                                    |
| 9-09 | Copy jam in the copy feed-out area                                                                             | See section 6-2-2.<br>If the problem remains, replace the FCU.                                                                                                    |
| 9-11 | Scanner home position failure                                                                                  | See section 6-4 (Scanner Home Position Failure).                                                                                                    |
| 9-16 | Blown fuse failure                                                                                             | See section 6-4 (Blown Fuse Failure).                                                                                                    |
| 9-20 | Laser diode power control failed                                                                               | See section 6-4 (LD Power Control Failure).<br>If the problem remains, replace the FCU.                                                                                                    |
| 9-22 | Fusing lamp failure                                                                                            | See section 6-4 (Hot Roller Down).<br>If the problem remains, replace the FCU.                                                                                                    |
| 9-23 | Hexagonal mirror motor<br>lock failure, or laser main<br>scan synch failure                                    | See section 6-4 (Mirror Motor Locked).<br>If the problem remains, replace the FCU.                                                                                                    |
| 9-24 | Main motor lock failed                                                                                         | See section 6-4 (Main Motor Locked).<br>If the problem remains, replace the FCU.                                                                                                    |
| 9-28 | Master unit motor failure                                                                                      | See section 6-4 (Master Unit Motor Failure).<br>If the problem remains, replace the FCU.                                                                                                    |
| 9-50 | Copy jam in the PFU                                                                                            | See section $\overline{6-2-2}$ .<br>If the problem remains, replace the FCU.                                                                                                    |

## **6.7. ELECTRICAL COMPONENT DEFECTS**

## 6.7.1. Defective Sensor Table

| Sensor                                  | Symptoms if Defective                                                                        |
|-----------------------------------------|----------------------------------------------------------------------------------------------|
| Book original size intialization sensor | Original size will not be changed after replacing the original with one of a different size. |
| Document length sensor                  | Wrong size is detected, or original size is not detected.                                    |
| Document width sensor                   | Wrong size is detected, or original size is not detected.                                    |
| Scanner home position sensor            | Call Service indicator lights.                                                               |
| First paper size sensor                 | Wrong paper size is detected, or size is not                                                 |
| Second paper size sensor                | detected.                                                                                    |
| First paper end sensor                  | Load Paper indicator lights.                                                                 |
| Second paper end sensor                 |                                                                                              |
| By-pass feed sensor                     | Paper in the by-pass feed table is not detected.                                             |
| By-pass feed cover sensor               | Load Paper indicator does not light when the<br>by-pass feed table is opened.                |
| First relay sensor                      | Misfeed indicator lights and Misfeed Location indicator "A" lights.                          |
| Registration sensor                     | Misfeed indicator lights and Misfeed Location indicator "B" lights.                          |
| Fusing unit exit sensor                 | Misfeed indicator lights and Misfeed Location indicator "C" lights.                          |
| Toner end sensor                        | Add Toner indicator lights.                                                                  |
| Toner overflow sensor                   | "USED TONER TANK FULL" is displayed.                                                         |

## 6.7.2. Blown Fuse Table

The only service-replaceable fuses are the following.

| PCB       | Fuse            | Symptoms if defective                                                                              |
|-----------|-----------------|----------------------------------------------------------------------------------------------------|
| PSU       | FU1             | No power to the machine overall                                                                    |
|           | FU2             | No power to the tray heaters                                                                       |
|           | FU3             | No power to the machine overall                                                                    |
|           | R12             | No +24V output from the PSU                                                                        |
|           | (Fuse resistor) |                                                                                                    |
| IOU       | F1              | No power to the ADF                                                                                |
|           | F2              | No power to the printer components (same as if the interlock switches are open)                    |
|           | F3              | Paper jam in the duplex unit and optional paper feed unit (no power to the sensors in those units) |
| SPU       | F1              | No power to the optional sorter                                                                    |
| NCU (USA) | F1              | No more lightning protection available                                                             |
|           | F2              |                                                                                                    |

# 7. DOCUMENT FEEDER

## 7.1. OVERALL MACHINE INFORMATION

## 7.1.1. Specifications

| Original Size:          | Maximum:<br>Minimum:         | A3 or 11" x 17"<br>A5 sideways or 51/2" x 81/2"        |
|-------------------------|------------------------------|--------------------------------------------------------|
| Original Weight:        | 60 to 90 g/m                 | <sup>2</sup> (16 to 24 lb)                             |
| Original Feed:          | Automatic Fe                 | eed - ADF mode                                         |
| Original Tray Capacity: | 30 sheets - 8                | 30 g/m² (20 lb)                                        |
| Original Set:           | Face up - Fi                 | rst sheet on top                                       |
| Original Transport:     | One flat belt                |                                                        |
| Copying Speed:          | 8 copies/mir<br>(A4 or 11" x | ute (1 to 1 mode)<br>81/2" sideways from 1st cassette) |
| Power Consumption:      | 48 W                         |                                                        |
| Dimensions (W x D x H): | 590 x 443 x                  | 72 mm (23.2" x 17.4" x 2.8")                           |
| Weight:                 | Approximate                  | ely 5.8 kg (12.8 lb)                                   |

• Specifications are subject to change without notice.

## 7.1.2. Mechanical Components

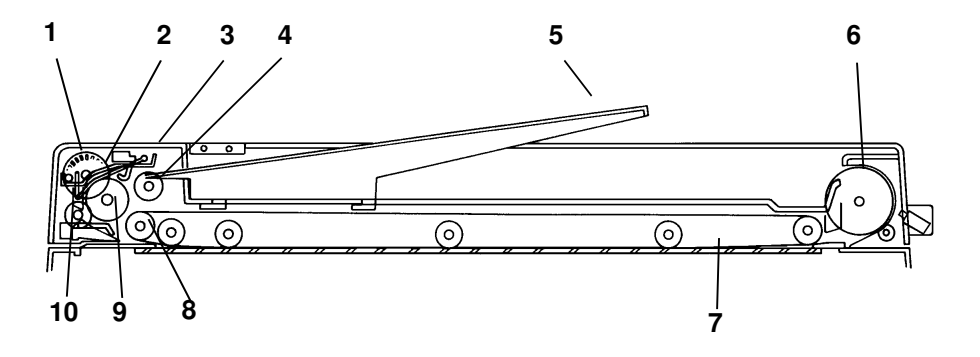

- 1. Pulse Generator Disk
- 2. Friction Belt
- 3. Pick-up Lever
- 4. Pick-up Roller
- 5. Document Table

- 6. Exit Roller
- 7. Transport Belt
  8. Transport Belt Roller
- 9. Feed Roller
- 10. Relay Roller

## 7.1.3. Electrical Component Descriptions

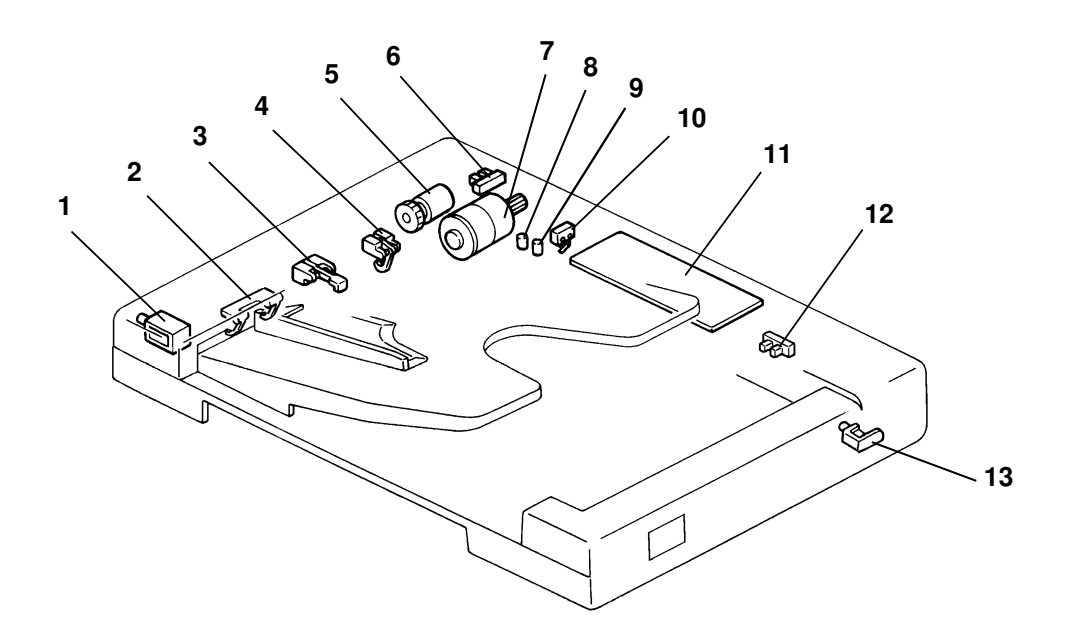

#### DOCUMENT FEEDER OVERALL MACHINE INFORMATION

| Name                         | Function                                                                                                    |    |
|------------------------------|----------------------------------------------------------------------------------------------------|----|
| Motors                       |                                                                                                    |    |
| DF Motor                     | Drives all the document feeder components.                                                                                         | 7  |
|                              |                                                                                                    |    |
| Solenoids                    |                                                                                                    | 1  |
| Pick-up Solenoid             | Energizes to press the pick-up lever against the stack of originals in preparation for original feed-in.                           | 1  |
| Stamper Solenoid             | Energizes to stamp the originals that have been successfully transmitted (immediate transmission) or stored (memory transmission). | 13 |
| Clutches                     |                                                                                                    |    |
| Feed Clutch                  | Turns on to transmit the main motor rotation to the feed roller.                                                                   | 5  |
|                              |                                                                                                    |    |
| Switches                     |                                                                                                    |    |
| Lift Switch                  | Informs the cpu when the DF is lifted and also serves as the misfeed reset switch for the DF.                                      | 10 |
|                              |                                                                                                    |    |
| Sensors                      |                                                                                                    |    |
| Pulse Generator<br>Sensor    | Supplies timing pulses to the DF main board.                                                                                       | 6  |
| Document Set<br>Sensor       | Informs the main cpu that originals have been placed and causes the Insert Document Indicator to go out.                           | 4  |
| Registration<br>Sensor       | Controls original stop timing and checks for original misfeeds.                                                                    | 3  |
| Document Width<br>Sensor     | Determines the width of the originals.                                                                                             | 2  |
| Scanner Setup<br>Sensor      | Informs the cpu when the DF is being closed and determines the original size in the platen mode.                                   | 12 |
|                              |                                                                                                    |    |
| Printed Circuit Bo           |                                                                                                    |    |
| DF Main Board                | Controls all DF functions.                                                                                                    | 11 |
| LEDs                         | 1                                                                                                    |    |
| SADF Indicator               | Turns on for SADF mode.                                                                                                    | 9  |
| Insert Document<br>Indicator | Turns off when the originals are inserted into the document table.                                                                 |    |

## 7.2. DETAILED SECTION DESCRIPTIONS

## 7.2.1. Basic Operation

## 1. Document Feed

When the main switch is turned on, the DF cpu sends the "DF installed" signal to the cpu on the SPU. Receiving this signal, the cpu recognizes that the document feeder is installed and sends the "DF confirmed" signal to the DF cpu.

When documents are placed on the document table, the Insert Original indicator turns off and the DF cpu sends the "original set" signal to the cpu to indicate that the originals have been set.

When the Start key is pressed, the cpu on the SPU sends the "start feeding" signal to the document feeder. On receipt of this signal, the DF cpu energizes the DF motor, the pick-up solenoid, and the feed clutch to feed the bottom sheet of the document stack onto the exposure glass. The pick-up solenoid, and the feed clutch remain energized until the document's leading edge reaches the registration sensor. The DF motor turns off shortly after the document's trailing edge passes the registration sensor. Then, the DF motor pauses and reverses for a moment to align the edge of the document with the scale.

When documents are placed on the document table, the document width sensors checks the document width and while feeding the original, the DF registration sensor and the pulse generator sensor check the document size.

The scanner starts, and when it reaches the return position, as determined by the number of pulses received from the pulse generator, the cpu on the SPU sends the "feed next page" signal to the DF cpu.

## 2. Semi-Automatic Document Feed

If a single document is inserted into the document table and copied, the DF shifts to the semi-automatic feed mode and lights the SADF indicator. The SADF indicator remains on for five seconds after the main motor stops. If another original is inserted within that five second period, it is automatically fed and copied.

## 3. Stamping

When the facsimile mode and the stamp mode are selected together, if the page was transmitted without error (immediate transmission) or stored successfully (memory transmission), the stamp marks the page with a small red dot on the front side.

#### DOCUMENT FEEDER DETAILED SECTION DESCRIPTIONS

### 7.2.2. Document Feed

### 1. Document Pick-up Mechanism

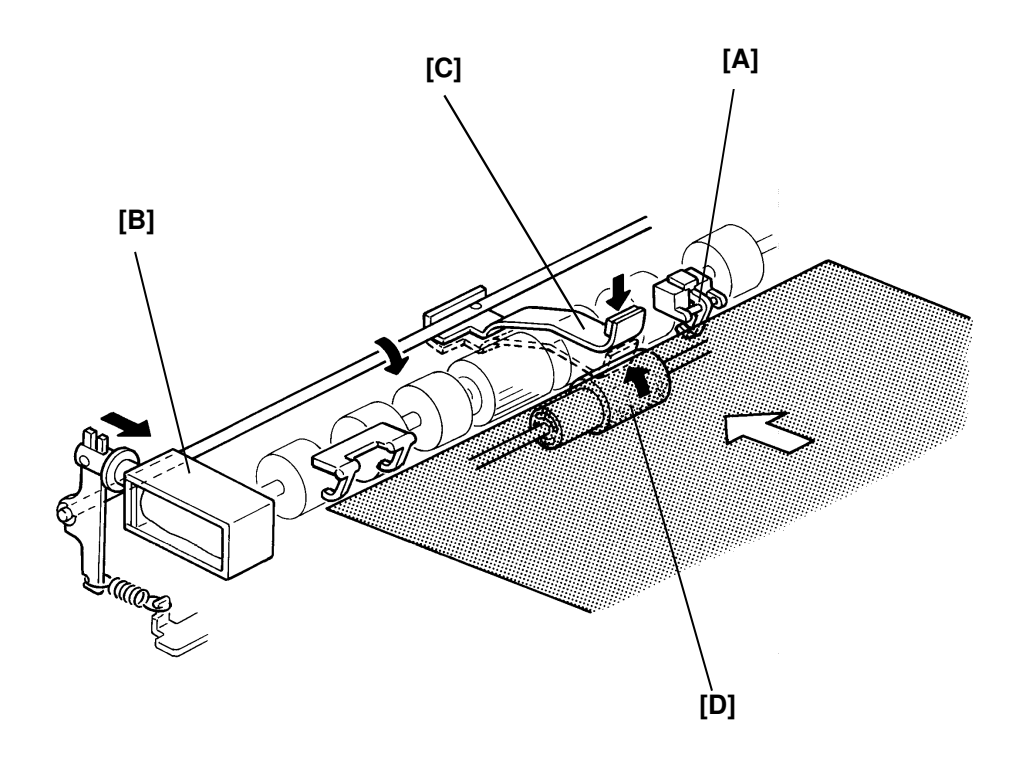

After setting the document on the document table, the document contacts the actuator [A] of the document set sensor and cause the actuator to move out of the sensor. The DF cpu then sends the original set signal to the cpu to inform it that the document feeder will be used. When the Start key is pressed, the pick-up solenoid [B] is energized. The document stack is then pressed between the pick-up lever [C] and pick-up roller [D]. The rotation of the pick-up roller advances the bottom page.

### 2. Document Separation Mechanism

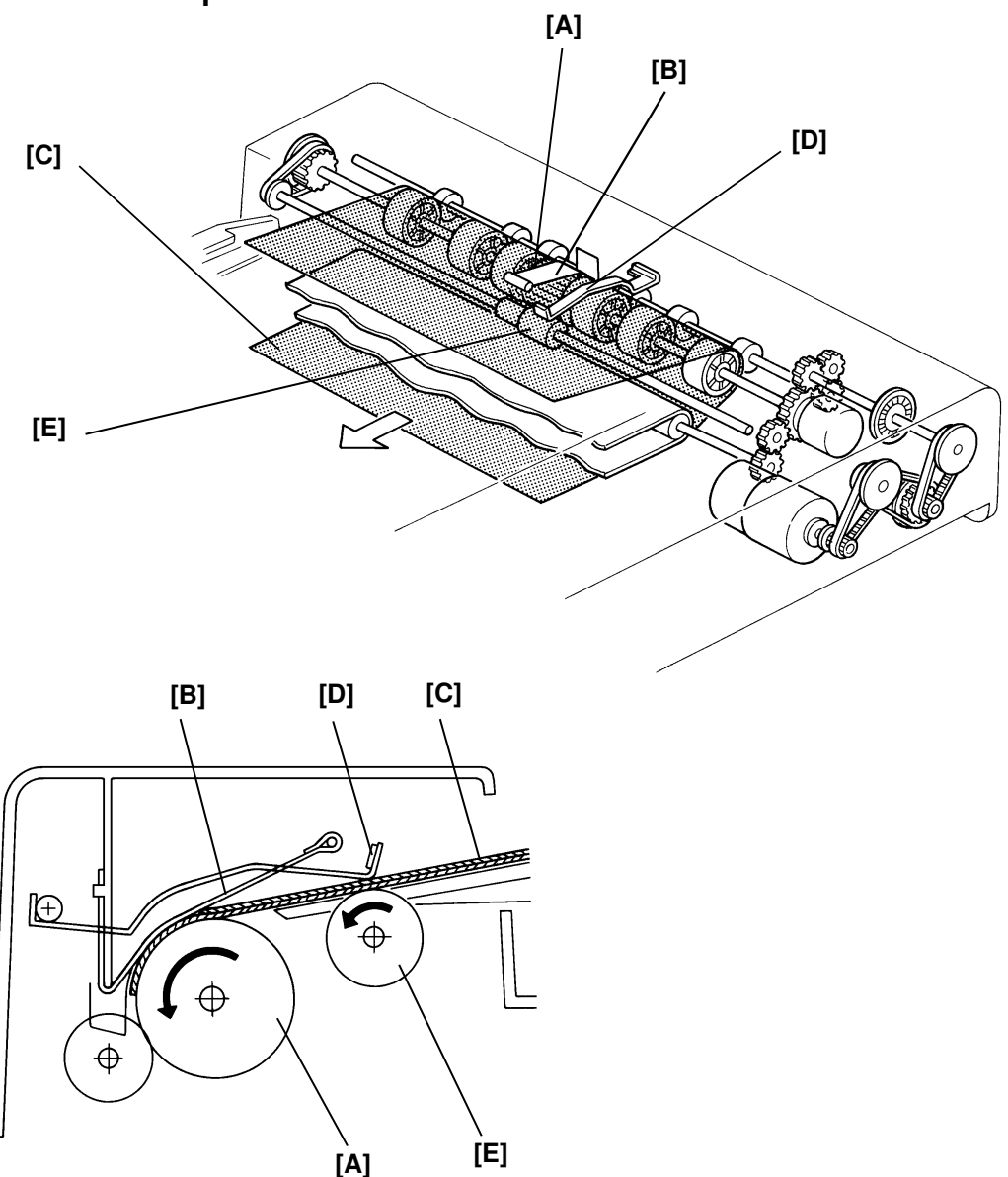

The feed roller [A] and the friction belt [B] are used to feed and separate the pages [C]. Only the bottom page is fed because the friction belt prevents any other pages from feeding.

Document feed starts when the pick-up lever [D] presses the document stack and the rotation of the pick-up roller [E] advances the bottom page of the stack. The feed roller moves the page past the friction belt because the driving force of the feed roller is greater than the resistance of the friction belt. The friction belt prevents multiple feeds because the resistance of the friction belt is greater than the friction between pages.

#### DOCUMENT FEEDER DETAILED SECTION DESCRIPTIONS

## 3. Document Feed-in Mechanism

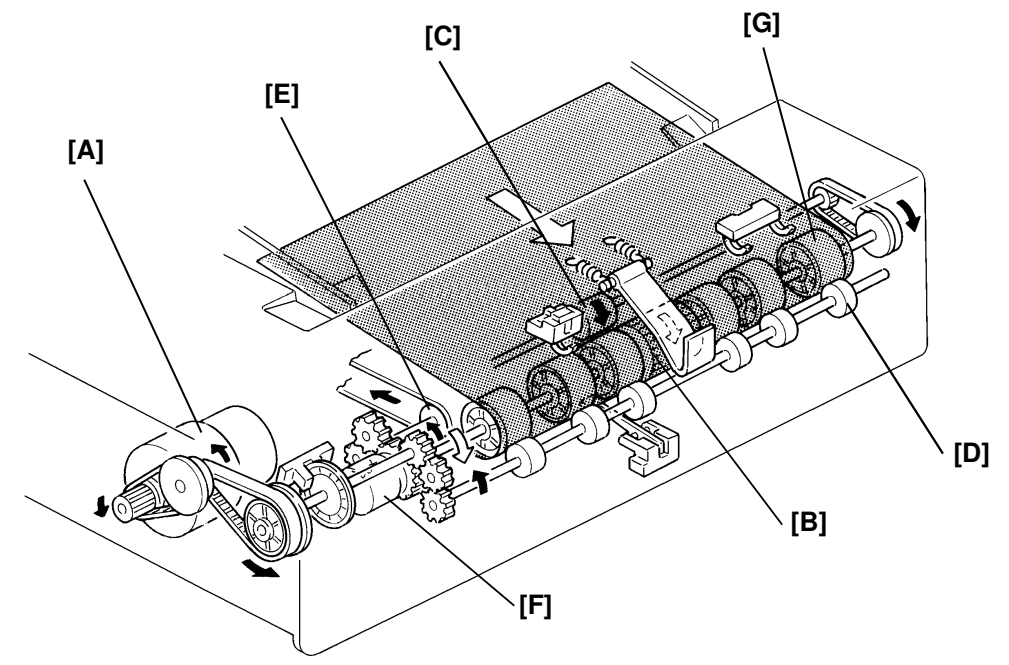

The DF motor [A] drives the feed roller [B], the pick-up roller [C], the relay rollers [D], and the transport belt roller [E] via timing belts and a gear train. The feed roller and the pick-up roller are controlled by the feed clutch [F], but the relay rollers and the transport roller are directly driven by the DF motor. The idler rollers [G] on the feed roller shaft are free from the shaft.

When the Start key is pressed, the DF motor is energized and the relay rollers and transport belt roller start turning. At 100 milliseconds after the DF motor starts turning, the pick-up solenoid and the feed clutch are energized. The pick-up and feed rollers then start turning and carry the page between the relay rollers and the idler rollers. The pick-up solenoid and the feed clutch are de-energized when the page's leading edge passes the registration sensor.

The DF motor remains energized to deliver the page to the exposure glass until a certain number of pulses (10 to 25 pulses) after the document's trailing edge passes through the registration sensor. Then, the DF motor pauses and reverses for 22 pulses to align the edge of the page with the scale.

To feed the second document, the DF motor starts rotating when the scanner reaches the return position. (The cpu on the SPU sends the feed next page signal to the DF cpu.) At this time, the transport belt starts carrying the first page on the exposure glass to the exit roller. The timing for the pick-up solenoid and the feed clutch energizing for the second page depends on the length of the first page detected by the registration sensor.

### 4. Document Size Detection

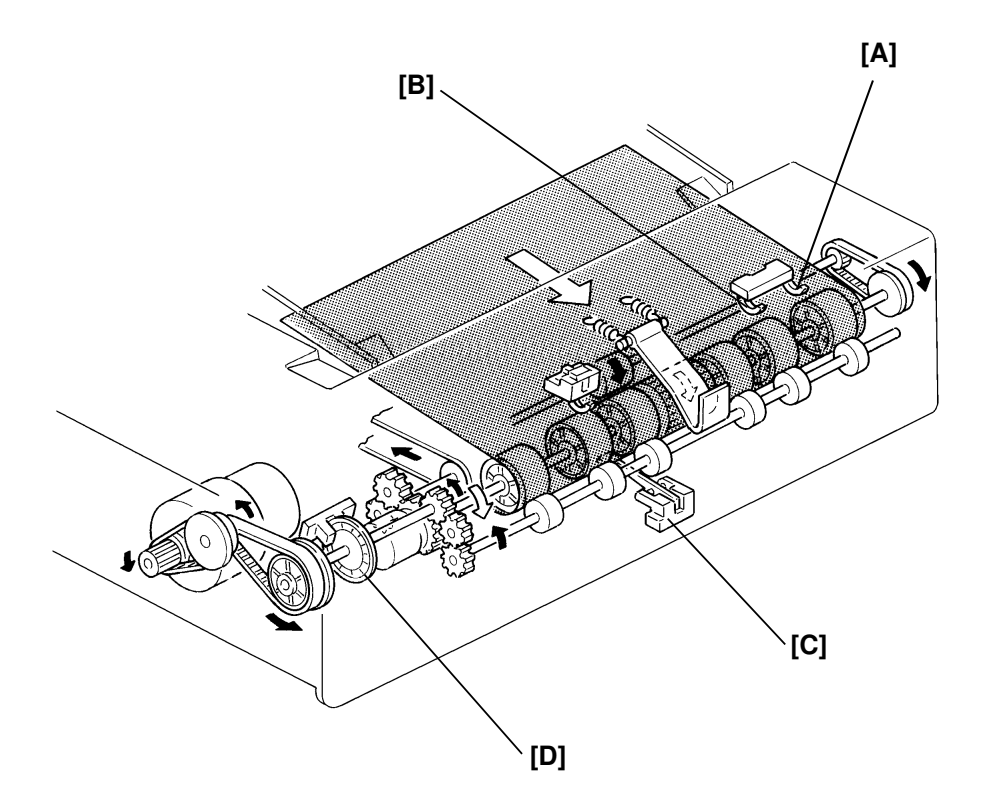

The DF determines document size (both width and length) through the use of the A3 width sensor [A], B4 width sensor [B], registration sensor, [C] and pulse generator sensor [D].

The length of the document is calculated by counting the number of pulses from the pulse generator while the registration sensor is on.

The B4 width sensor is turned on when a B4 [10.1"] width, or wider, document is placed on the document table. The A3 width sensor is turned on when an A3 [11.7"] width, or wider, document is placed.

Document size detection is necessary for the feed-in/feed-out timing of the DF. Also, the detected size is used during the facsimile protocol handshake procedure.

### 5. Document Feed-out Mechanism

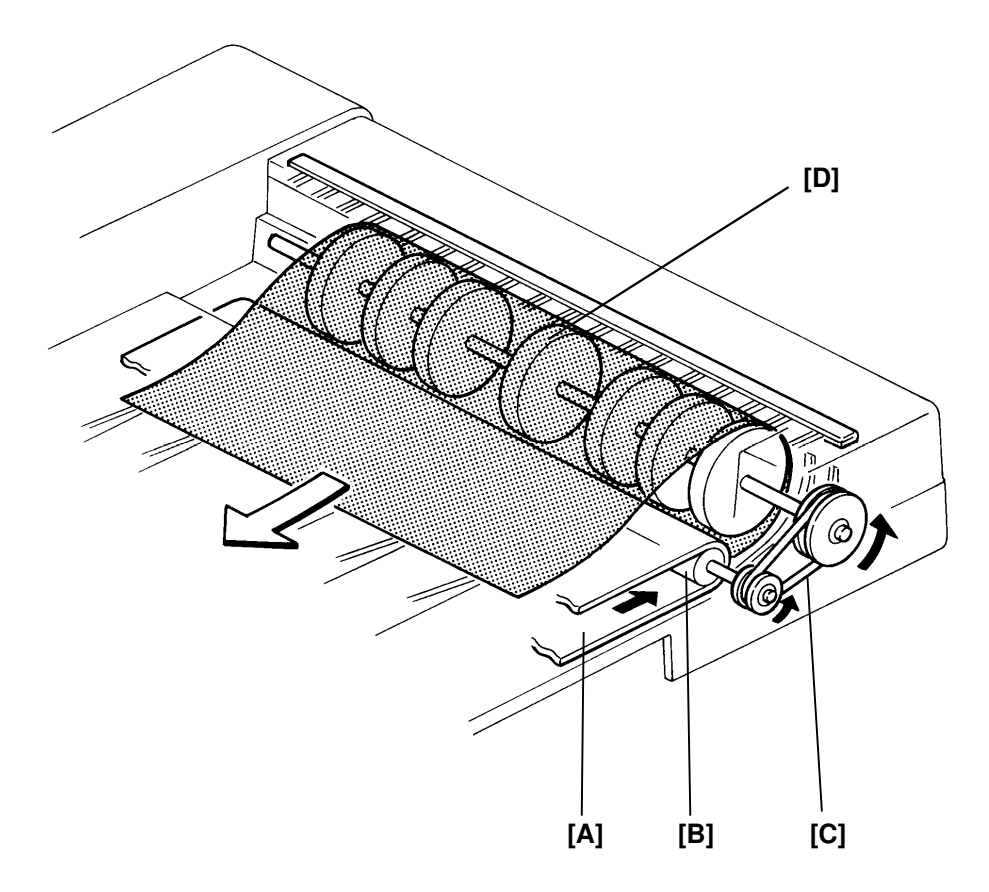

The exit rollers are driven by the DF motor through a gear train, the transport belt roller, the transport belt [A], the transport belt idler roller [B], and the exit roller drive belt [C]. When the DF cpu receives the feed next page signal from the cpu on the SPU, the DF motor starts turning. Simultaneously, the transport belt carries the document to the exit rollers [D] and the exit rollers take over the document feed-out.

### 6. Stamp

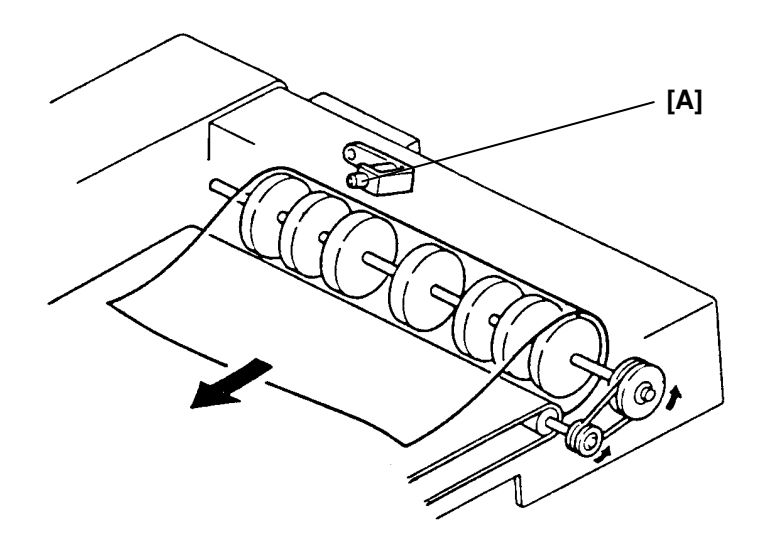

This function is only for fax mode.

There is a stamp [A] at the document feed-out section and it is controlled by the DF cpu.

When the DF cpu receives the stamp start signal, the DF motor starts rotating to carry the document to the stamp position. When the original reaches the stamp position (this timing depends on the length of the document and the stamp position on the document) the DF motor stops. At 100 milliseconds after this, the stamp solenoid turns on if the page was sent successfully (immediate transmission) or stored successfully (memory transmission). After stamping, the DF motor starts again for feeding out the document.

The stamping position on the document can be changed from the trailing edge area to the leading edge area by adjusting RAM address 080265H.

#### DOCUMENT FEEDER DETAILED SECTION DESCRIPTIONS

## 7. Original Feed and Misfeed Detection Timing

- Copy/Fax without stamp -

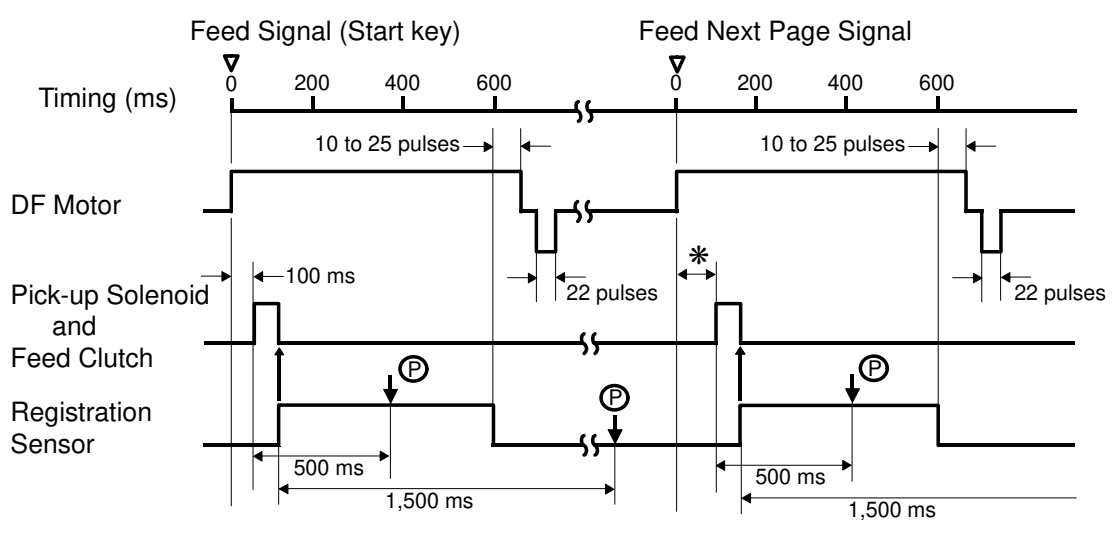

\*: The timing depends on the length of the first original.

- Fax with stamp -

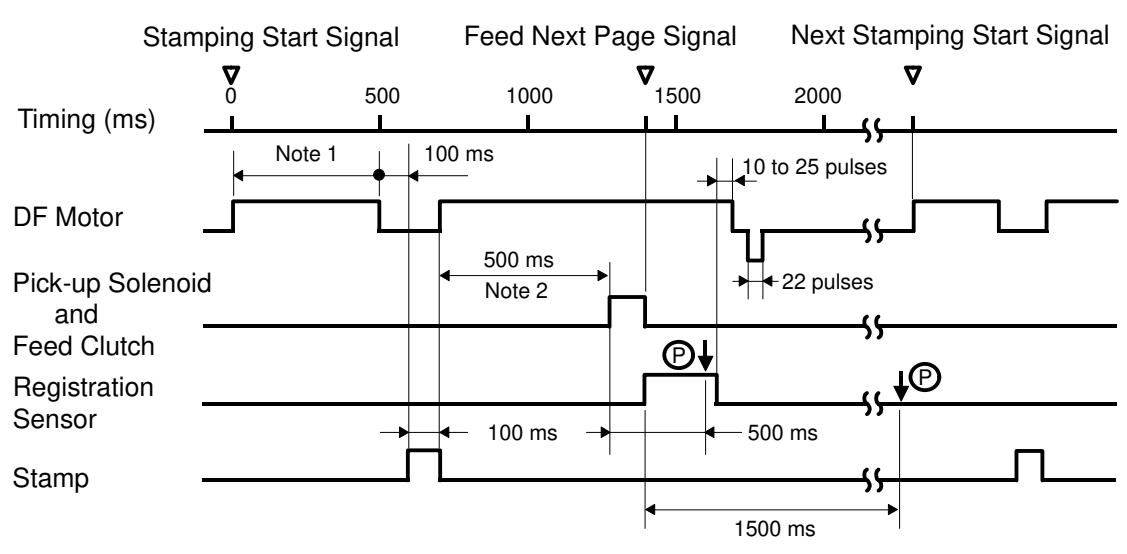

Note 1: The timing depends on the length of the first original. Note 2: 100 ms when the stamping position is at the trailing edge area.

The above chart shows the document feed and detection timing for document size A4 lengthwise or  $8.5" \times 11"$ .

The registration sensor is used for misfeed detection. If the DF cpu detects a misfeed, the DF cpu sends the document misfeed signal to the cpu on the SPU. Then, the cpu lights the Misfeed Location indicator (P) on the operation panel. When the main switch is turned on, the DF cpu checks the registration sensor output for initial document misfeed. During document feed-in, the DF cpu detects two types of document misfeed by checking the following:

- 1. Whether the registration sensor is actuated within 500 milliseconds after the pick-up solenoid and the feed clutch turn on.
- 2. Whether the document has passed through the registration sensor 1,500 milliseconds after the registration sensor has been actuated.

#### DOCUMENT FEEDER INSTALLATION

## 7.3. INSTALLATION

## 7.3.1. Installation Procedure

**Caution:** Check whether there are any fax messages in memory or not. If there are fax messages in memory, you have to install this unit and turn on the power within 1 hour.

- · Check the machine operation and copy quality.
- Check the original skew and the original side registration (see section 7.5.8 and 7.5.9).
- Check with the customer how to set up the following functions.

| Function         | RAM address | Bit No. |                                      |
|------------------|-------------|---------|--------------------------------------|
| Stamp Position   | 080265(H)   | 2       | 0: Bottom of page                    |
| -                |             |         | 1: Top of page                       |
| SADF Mode Reset  | 080266(H)   | 1       | 0: 4s                                |
| Timer            |             |         | 1: 60s                               |
| Original Size    | 080266(H)   | 2       | 0: Only before scanning the 1st page |
| Detection Timing |             |         | 1: Before scanning each page         |

# 7.4. SERVICE TABLES

## TEST POINTS

| Number | Function      |  |
|--------|---------------|--|
| TP1    | Factory Use   |  |
| TP2    | Not Connected |  |
| TP3    | Not Connected |  |
| TP4    | 5 V           |  |
| TP5    | 24 V          |  |
| TP6    | GND           |  |

## VARIABLE RESISTOR

| Number | Function                                         |
|--------|--------------------------------------------------|
| VR1    | Adjusts the original stop position (Factory use) |

## **DIP SWITCHES**

| SW1 |     |     |     | Eunction                 |                      |
|-----|-----|-----|-----|--------------------------|----------------------|
| 1   | 2   | 3   | 4   | Function                 |                      |
| OFF | OFF | OFF | OFF | Normal (Factory setting) |                      |
| ON  | OFF | OFF | ON  | Free Run (Insert paper)  | <b></b>              |
| OFF | OFF | ON  | ON  | Solenoid Test            | The lift switch must |
| ON  | ON  | OFF | ON  | Motor Test               |                      |
| ON  | ON  | ON  | ON  | All indicators ON        |                      |
| OFF | OFF | OFF | ON  | Free Run (Without paper) |                      |

## 7.5. REPLACEMENT AND ADJUSTMENT

## 7.5.1. Transport Belt Assembly [H]

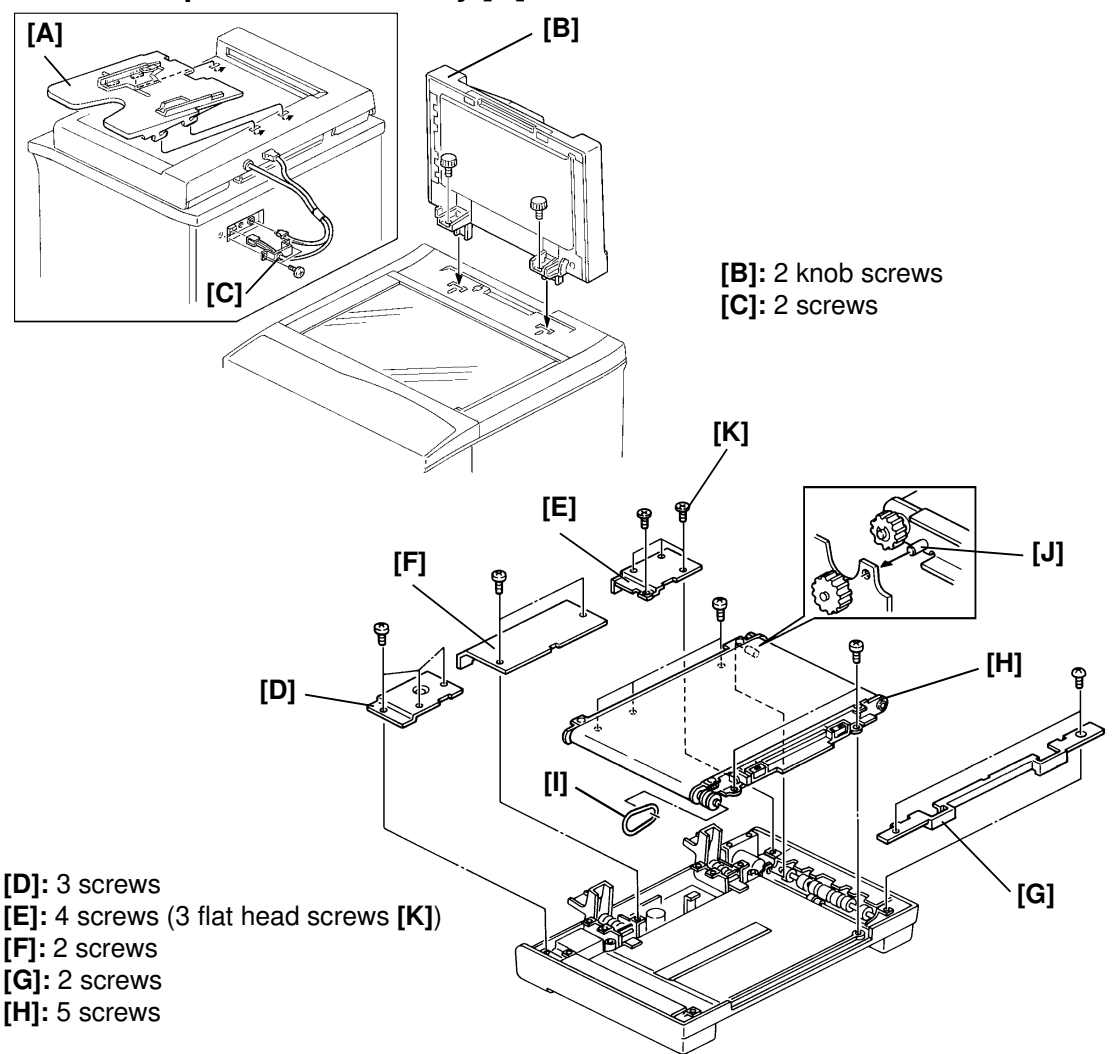

**Note:** When installing a transport belt assembly, make sure that the positioning pin [J] fits in the DF frame.

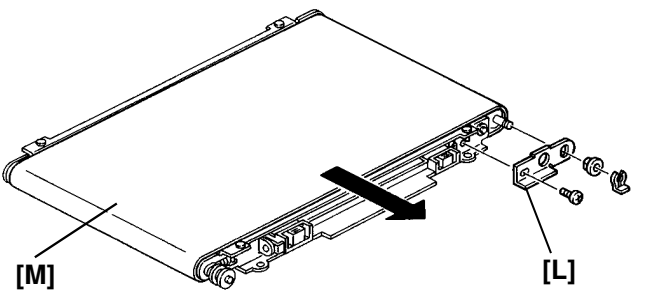

[L]: 1 screw, 1 bushing, and 1 clip

**Note:** After reinstalling the transport belt, make sure that the bushings of the transport rollers are set correctly and that the transport belt turns smoothly.

## 7.5.2. Feed-in Unit [C]

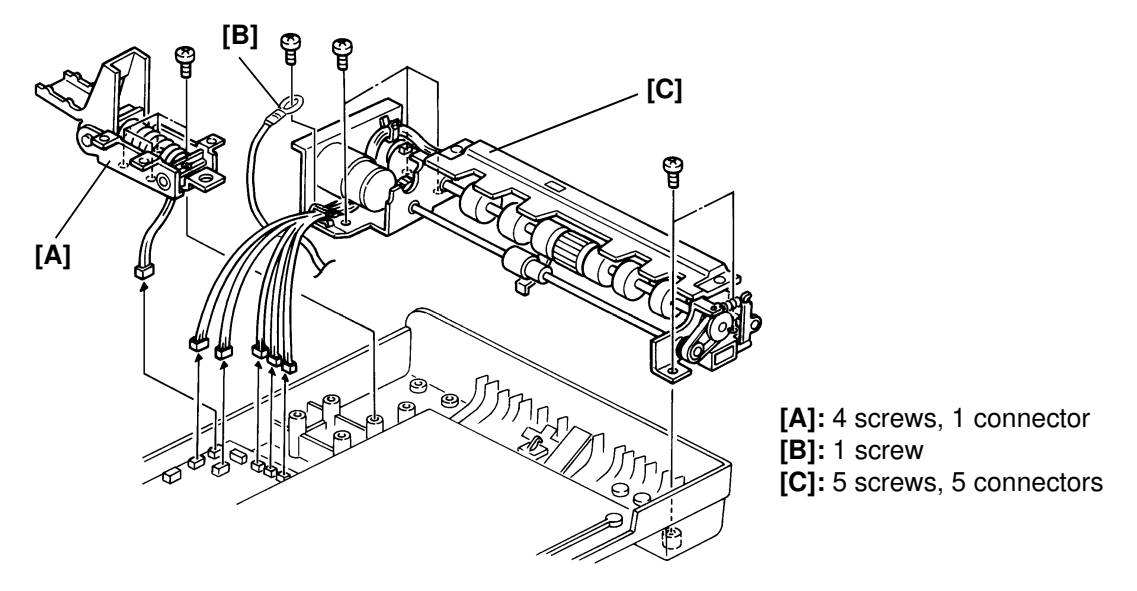

- Note: First, remove the transport belt assembly (see section 7.5.1., Transport Belt Replacement).
  - When reinstalling the feed-in unit, the harness must be positioned underneath bracket [A].

## 7.5.3. Pick-up Roller [C]

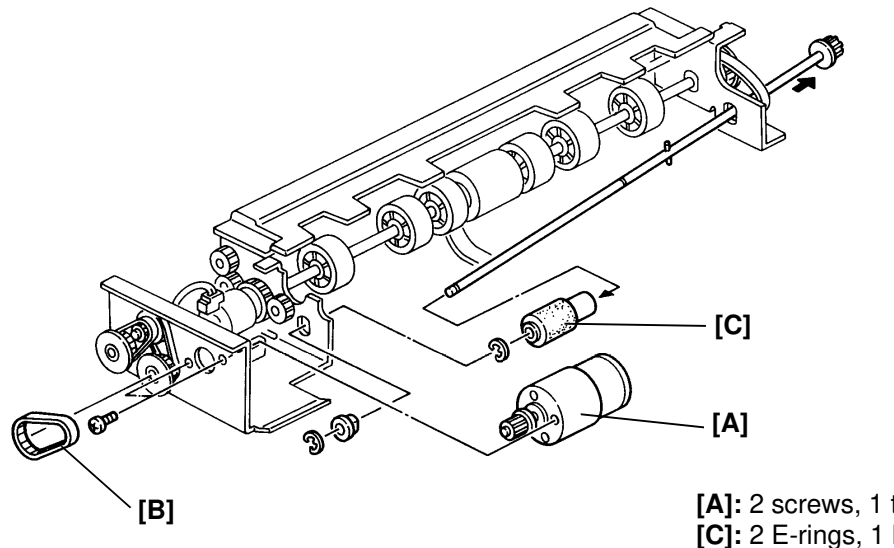

[A]: 2 screws, 1 timing belt [B] [C]: 2 E-rings, 1 bushing

Note: First, remove the feed-in unit (see section 7.5.2, Feed-in Unit Removal).

#### DOCUMENT FEEDER REPLACEMENT AND ADJUSTMENT

## 7.5.4. Feed Roller [I]

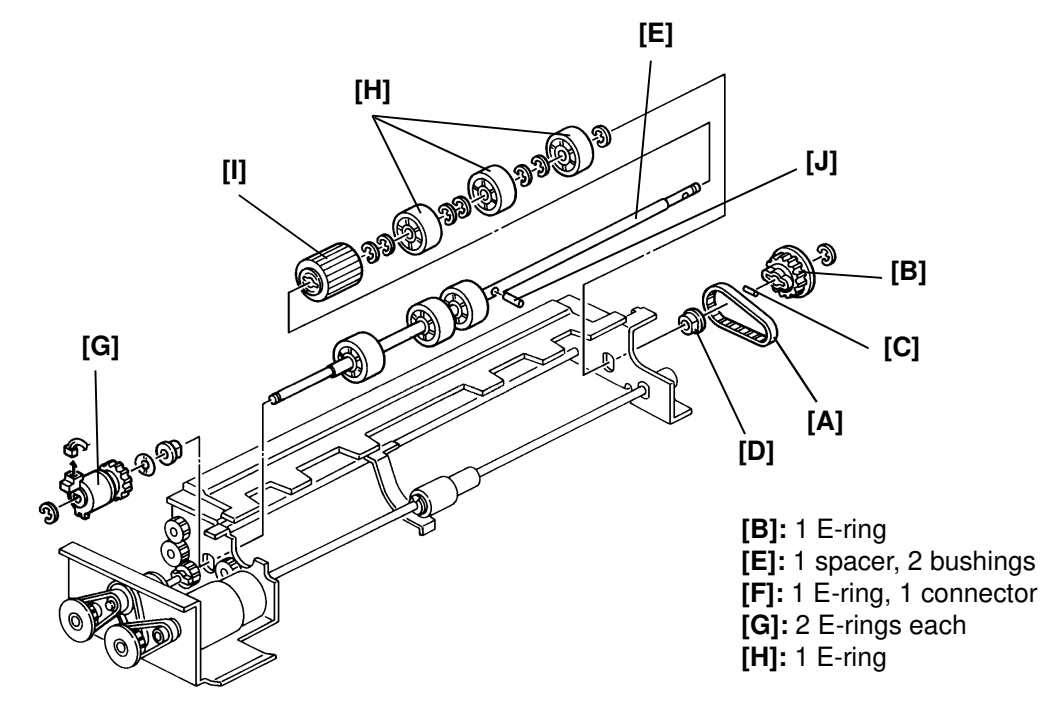

- **Note:** First, remove the feed-in unit (see section 7.5.2, Feed-in Unit Removal).
  - Be careful not to lose the spring pins [C].

## 7.5.5. Friction Belt [B]

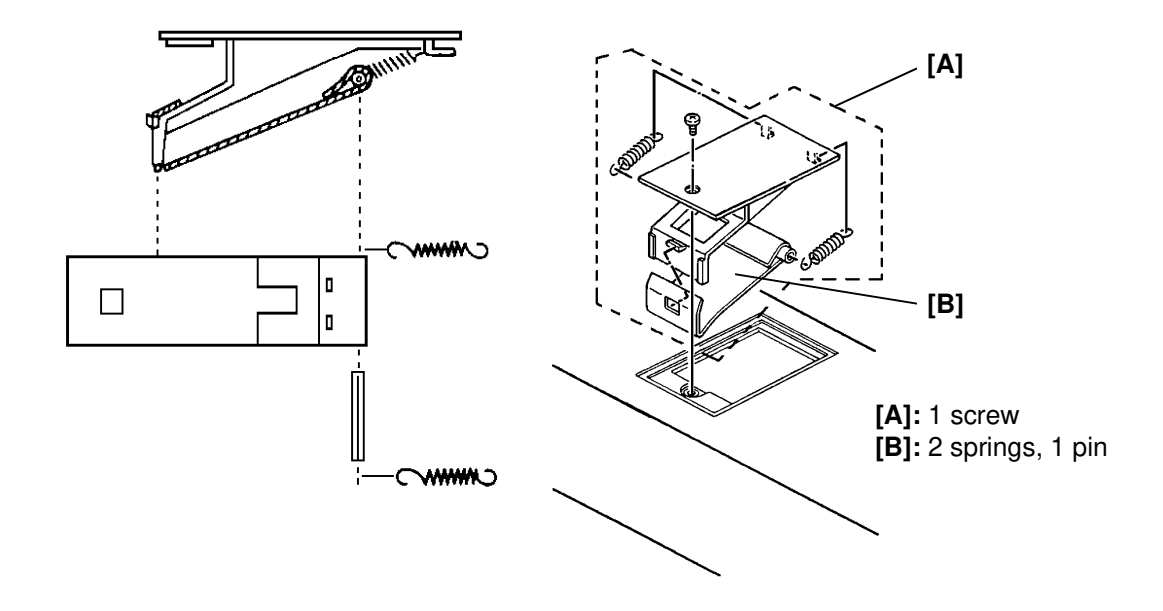

# 7.5.6. Stamp [C]

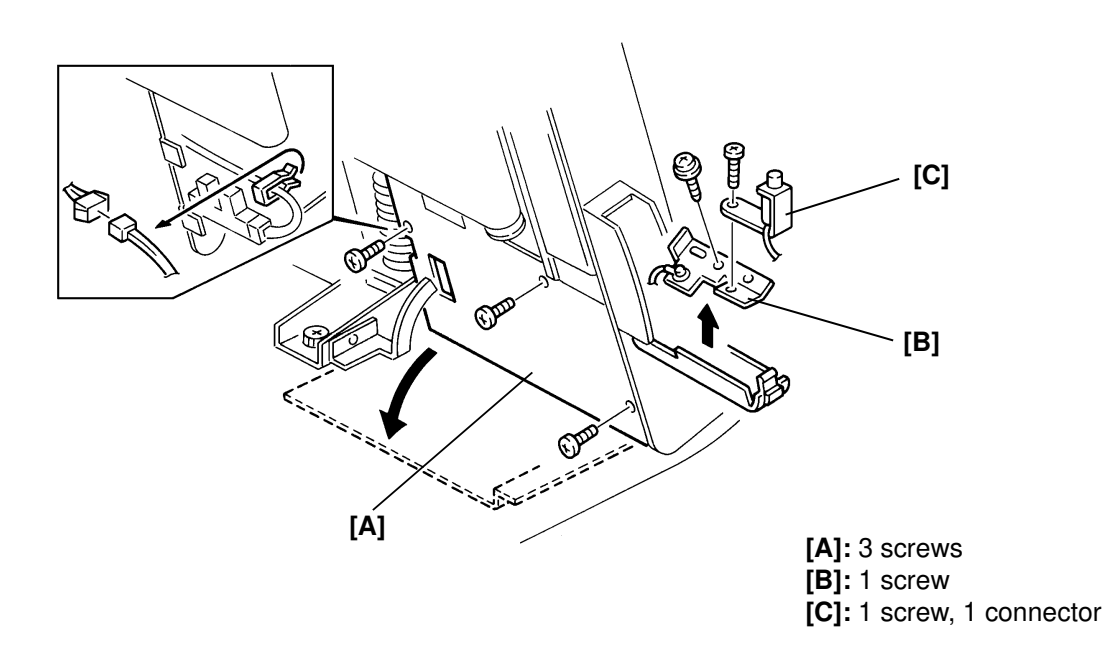

## 7.5.7. Pick-up Solenoid Adjustment

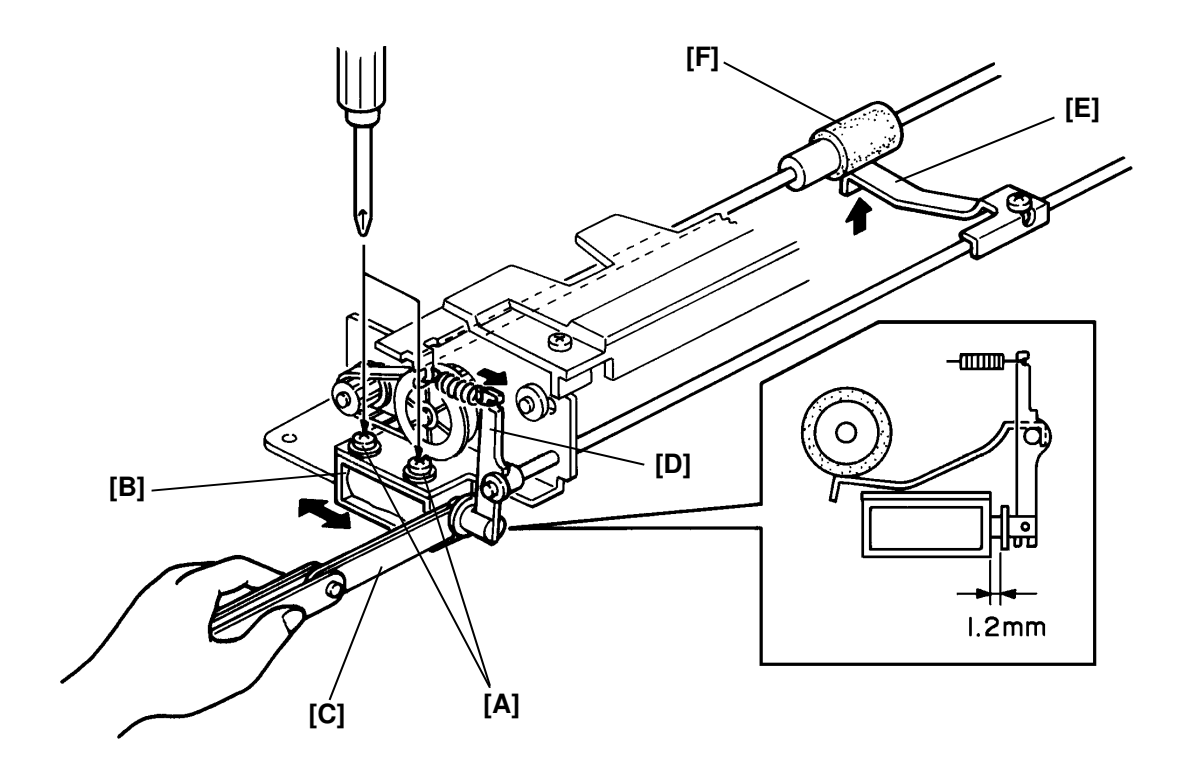

- 1. Turn off the main switch.
- 2. Remove the feed-in unit (see section 7.5.2, Feed-in Unit Removal).
- 3. Loosen the two screws [A] securing the pick-up solenoid [B].
- 4. Place a 1.2 mm thickness gauge [C] between the plunger and the solenoid.
- 5. Turn the solenoid lever [D] clockwise until the plunger touches the thickness gauge. Just at this point, tighten the two screws.
- 6. Make sure that the pick-up lever [E] is touching the pick-up roller [F] when the plunger is pushed. If not, repeat steps 3 to 5.
- 7. Reassemble the DF.
- 8. Turn on the main switch and check the document feed-in operation.

## 7.5.8. Original Skew Adjustment

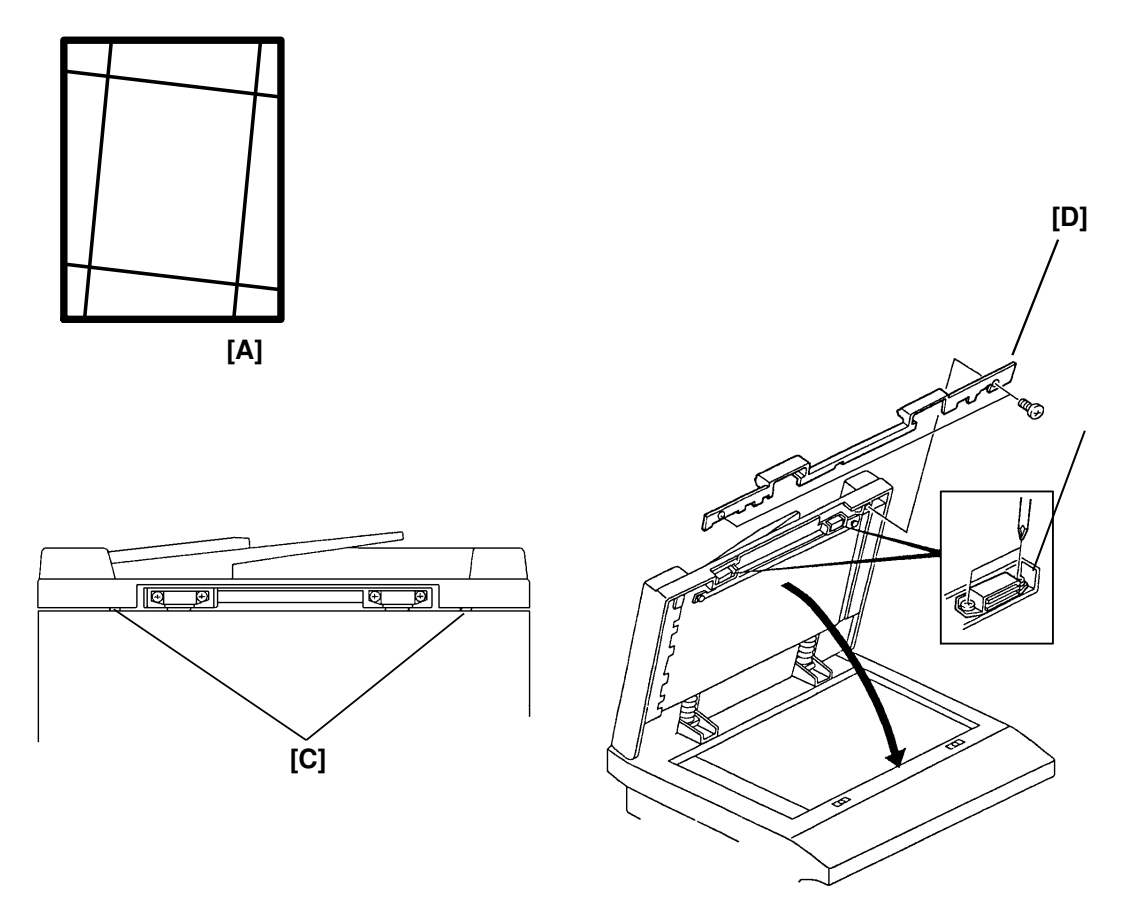

- 1. Using a DF test chart, make a copy using the DF.
- 2. Compare the copy with the original and confirm that there is no skew.
- 3. If there is skew [A], close the DF, then adjust the magnet catch positions [B] so that the rubber pad [C] is in contact with the front original scale (2 screws each), after removing the DF grip [D] (2 screws).

## 7.5.9. Original Side Registration Adjustment

- 1. Using a DF test chart, make a copy using the DF.
- 2. Compare the side registration of the copy with that of the original, and confirm that the difference is within  $0 \pm 2$  mm.
- 3. If it is not, adjust the side edge registration using Function 11-3-1D.

# 8. SORTER

## **8.1. OVERALL MACHINE INFORMATION**

## 8.1.1. Specifications

| Paper Size for Bins:    | Max. A3, 11" x 17"<br>Min. A6, 51/2" x 81/2" lengthwise                                              |                                  |  |  |
|-------------------------|----------------------------------------------------------------------------------------------------|----------------------------------|--|--|
| Copy Paper Weight:      | 53 to $157g/m^2$ (14 to 42 lb) (Feed out face up) 64 to $81g/m^2$ (17 to 22 lb) (Feed out face down) |                                  |  |  |
| Number of Bins:         | 3 bins                                                                                               |                                  |  |  |
| Bin Capacity:           | Sort<br>Stack                                                                                        | 100 sheets/bin<br>100 sheets/bin |  |  |
| 1st Bin Capacity:       | 130 sheets (face up)                                                                                 |                                  |  |  |
| 2nd Bin Capacity:       | 100 sheets (face up/down)                                                                            |                                  |  |  |
| 3rd Bin Capacity:       | 100 sheets (face up/down)                                                                            |                                  |  |  |
| Power Source:           | DC 24 V and DC 5 V from the main machine                                                             |                                  |  |  |
| Power Consumption:      | 29 W                                                                                                 |                                  |  |  |
| Dimensions (W x D x H): | 450 x 450 x 352 mm/17.7" x 17.7" x 13.9"                                                             |                                  |  |  |
| Weight:                 | 9 kg (19.8 lb)                                                                                       |                                  |  |  |

### 8.1.2. Mechanical Components

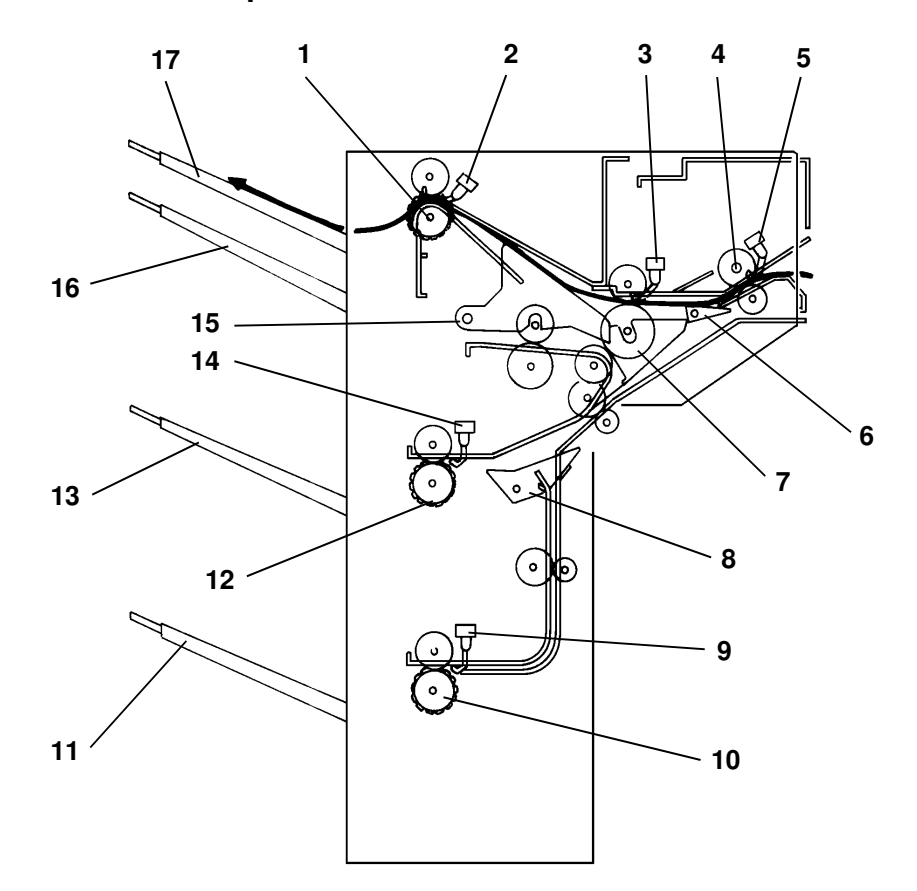

- 1. First Exit Roller
- 2. First Exit Sensor
- 3. Inverter Entrance Sensor
- 4. Entry Roller
- 5. Entry Sensor
- 6. Junction Gate 1
- 7. Inverter Roller
- 8. Junction Gate 2
- 9. Third Exit Sensor

- 10. Third Exit Roller
- 11. Third Bin
- 12. Second Exit Roller
- 13. Second Bin
- 14. Second Exit Sensor
- 15. Inverter Gate
- 16. Inverter Bin
- 17. First Bin

### SORTER OVERALL MACHINE INFORMATION

## 8.1.3. Drive Layout

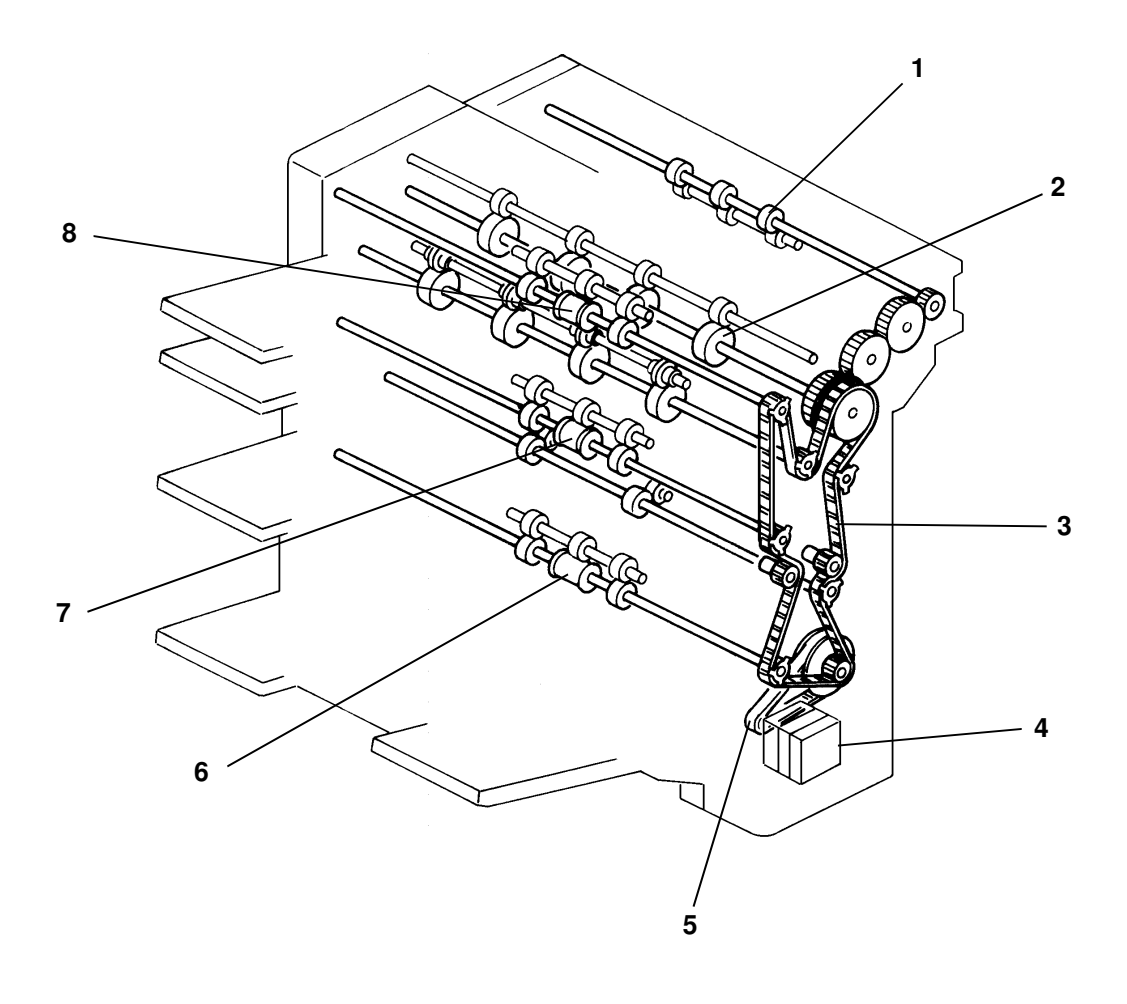

- 1. Entry Roller
- 2. Inverter Roller
- 3. Timing Belt
- 4. Sorter Motor

- 5. Timing Belt
- 6. Third Exit Roller
- 7. Second Exit Roller
- 8. First Exit Roller

## 8.1.4. Electrical Component Descriptions

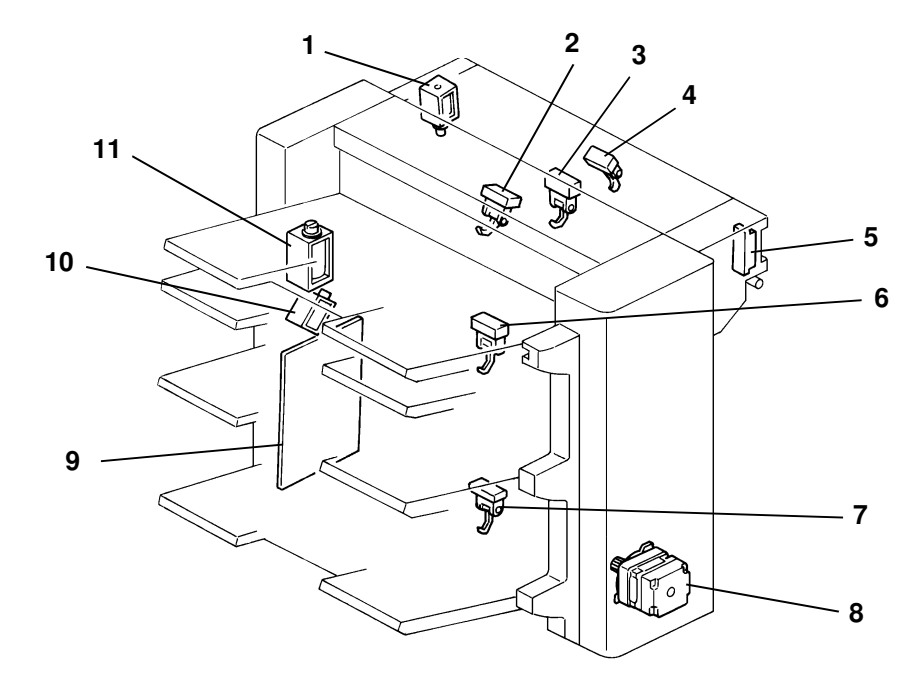

| Name                                                                                                    | Function                                                                                       | Location |  |  |  |  |
|----------------------------------------------------------------------------------------------------|------------------------------------------------------------------------------------------------|----------|--|--|--|--|
| Motors                                                                                                    |                                                                                                |          |  |  |  |  |
| Sorter                                                                                                    | Drives all inverter and sorter components.                                                     | 8        |  |  |  |  |
|                                                                                                    |                                                                                                |          |  |  |  |  |
| Solenoids                                                                                                    | Solenoids                                                                                      |          |  |  |  |  |
| Junction Gate 1                                                                                                    | Opens and closes junction gate 1 to direct the copies into either the first bin or other bins. |          |  |  |  |  |
| Inverter Gate Opens and closes the inverter gate to direct the copies into either the inverter bin, or towards the second and third bins. |                                                                                                | 11       |  |  |  |  |
| Junction Gate 2 Opens and closes junction gate 2 to direct the copie<br>either the second bin or third bin.                               |                                                                                                | 10       |  |  |  |  |
| Sensors                                                                                                    |                                                                                                |          |  |  |  |  |
| Entry                                                                                                    | Detects misfeeds and copy paper entry.                                                         | 4        |  |  |  |  |
| Inverter Entrance                                                                                                    | Detects misfeeds and synchronizes the inverter gate enable timing.                             | 3        |  |  |  |  |
|                                                                                                    |                                                                                                |          |  |  |  |  |
| Sensors                                                                                                    |                                                                                                |          |  |  |  |  |
| First Exit                                                                                                    | Detects paper jams at the first bin exit.                                                      | 2        |  |  |  |  |
| Second Exit                                                                                                    | Detects paper jams at the second bin exit.                                                     | 6        |  |  |  |  |
| Third Exit                                                                                                    | nird Exit Detects paper jams at the third bin exit.                                            |          |  |  |  |  |
| Unit Set                                                                                                    | Detects when the sorter is attached to the main machine.                                       | 5        |  |  |  |  |
| PCBs                                                                                                    |                                                                                                |          |  |  |  |  |
| Inverter Main Controls all sorter and inverter functions.                                                                                 |                                                                                                | 9        |  |  |  |  |

### SORTER OVERALL MACHINE INFORMATION

## 8.1.5. Basic Operation

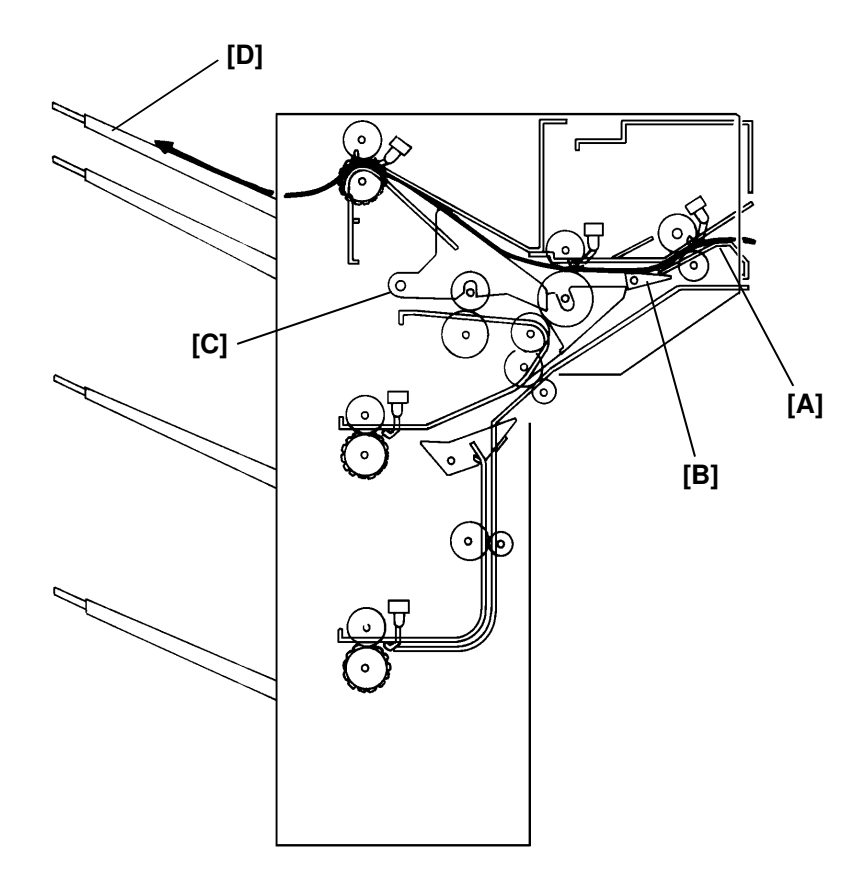

Sorter operation starts when the registration clutch turns on.

At this time, the sorter motor starts rotating. Copies exiting the main machine pass through the entrance guide plate [A] to the first junction gate section.

– First bin –

When junction gate 1 [B] and the inverter gate [C] are closed as shown above, the copies output to the first bin [D] pass through the upper part of junction gate 1 and the inverter gate.

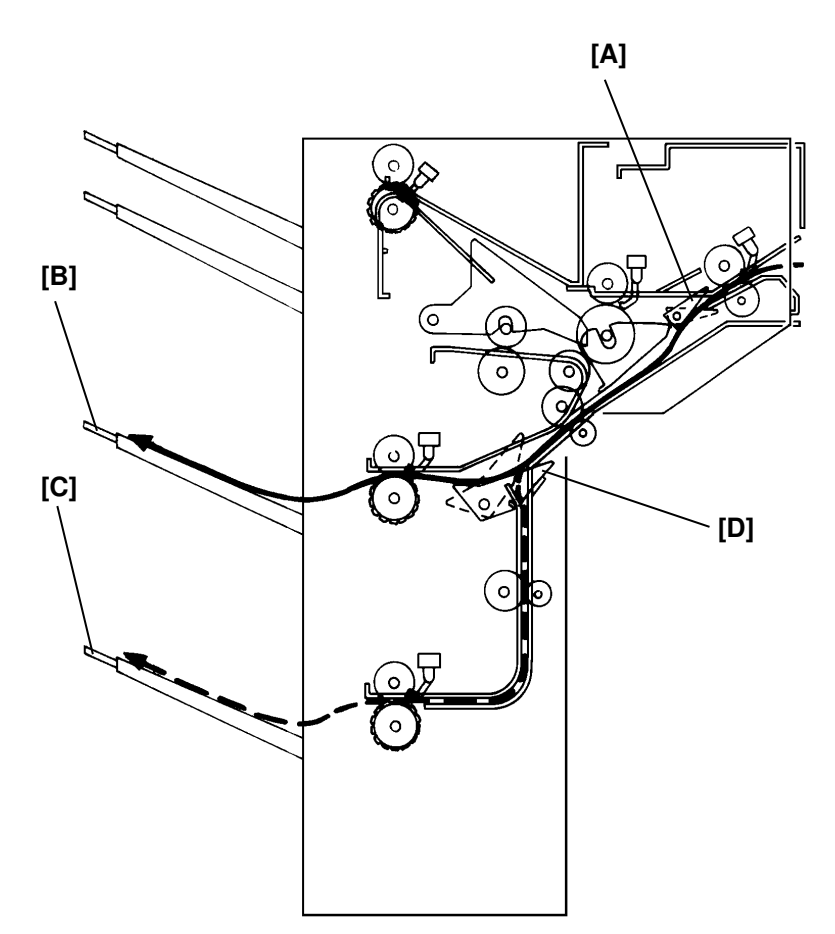

- Second and third bins -

When junction gate 1 [A] is opened, the copies are directed to the second bin [B] or the third bin [C] outlet. The outlet (second or third bin) depends on junction gate 2 [D]. If junction gate 2 is closed, the copies are directed to the second bin. Otherwise, the copies are directed to the third bin.

#### SORTER OVERALL MACHINE INFORMATION

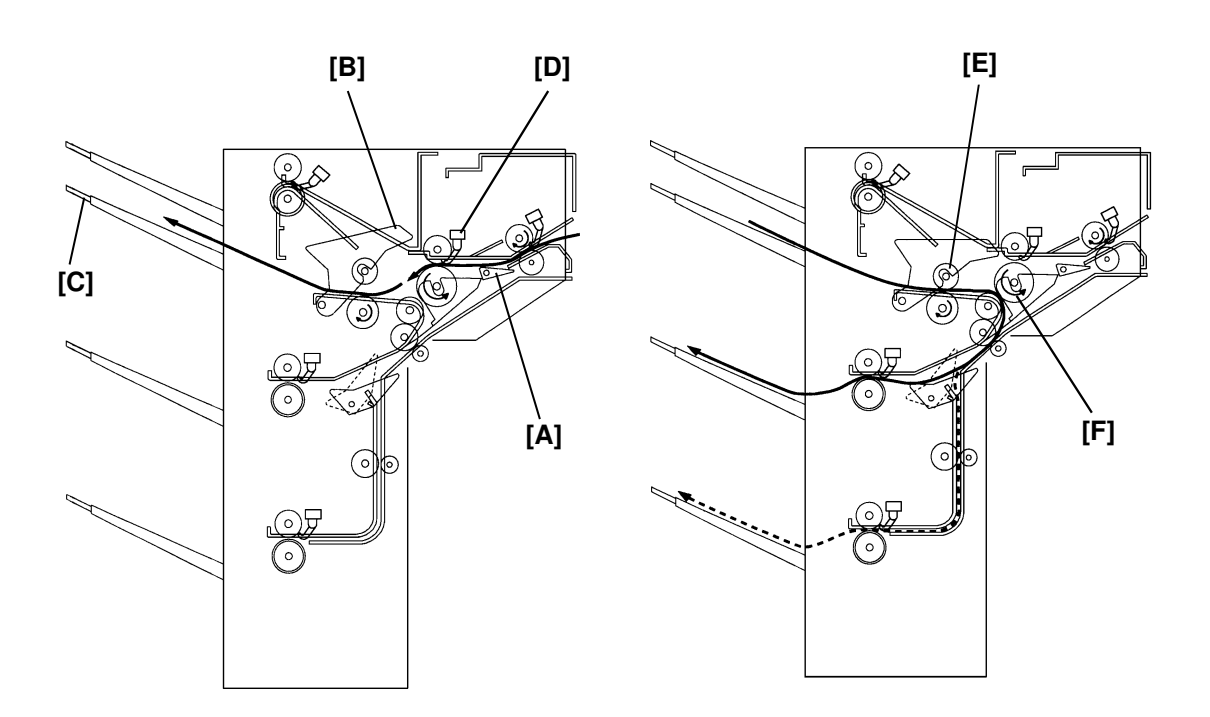

Inverted output –

When junction gate 1 [A] is closed and the inverter gate [B] is opened, the paper goes to inverter bin [C], passes through the upper part of junction gate 1, and the lower part of the inverter gate. The inverter gate is closed when the trailing edge of the paper passes through the inverter entrance sensor [D]. The inverter gate has the pinch rollers [E]. Using these rollers and the inverter roller [F], the paper is reversed (inverted) then fed out to the second or third bin.

The inverted output can be sent either to the second bin or the third bin.

## **8.2. DETAILED SECTION DESCRIPTIONS**

## 8.2.1. Paper Transport Mechanism

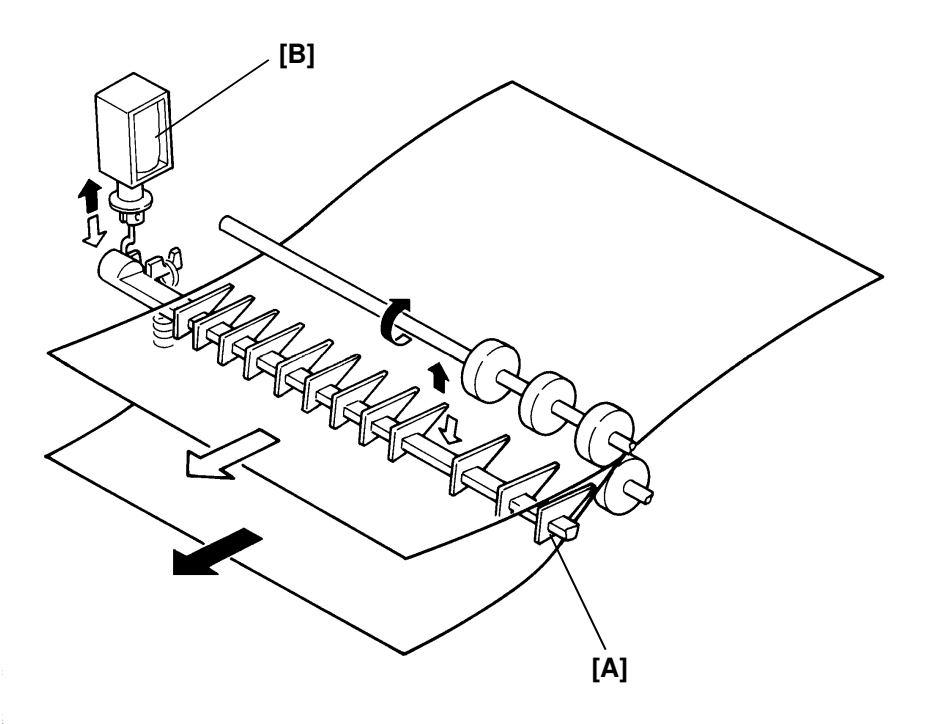

– Junction gate 1 –

Junction gate 1 [A] is operated by the junction gate 1 solenoid [B]. For output to the first bin and in inverter modes, the junction gate 1 solenoid stays off. The paper is directed to the first bin or the inverter bin. For output to the second bin and third bin output modes, the junction gate 1 solenoid is energized 0.12 second after the fusing exit sensor has been actuated. Junction gate 1 is opened and paper is directed to the second bin or third bin.

#### SORTER DETAILED SECTION DESCRIPTIONS

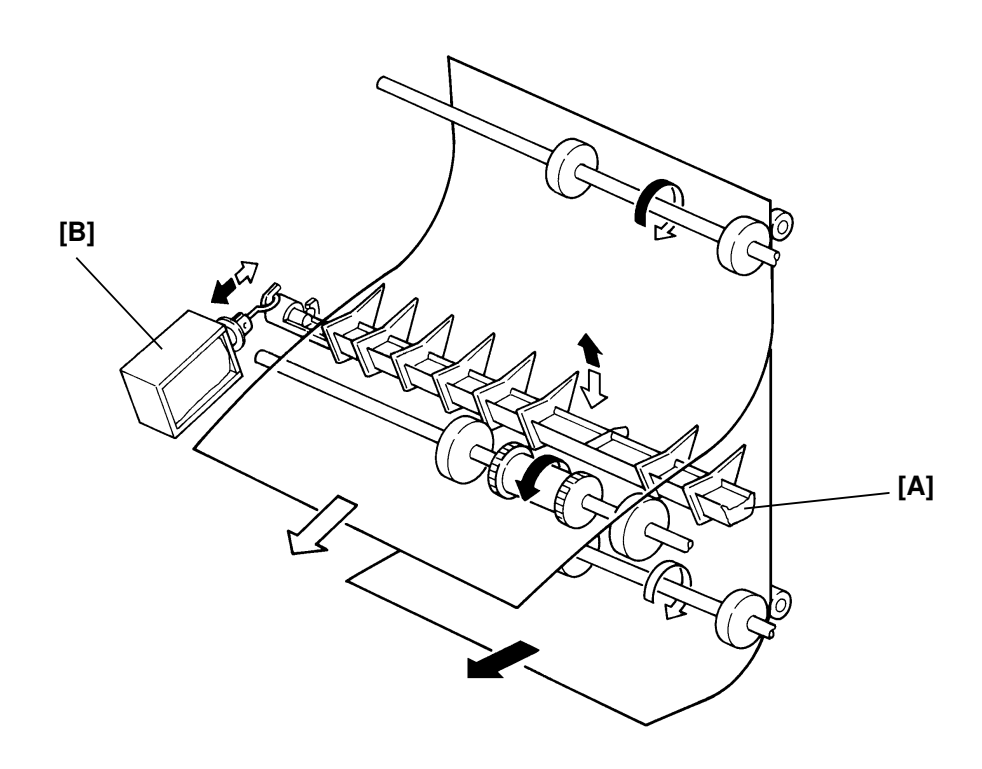

– Junction gate 2 –

Junction gate 2 [A] is operated by the junction gate 2 solenoid [B]. In the second bin output mode, the junction gate 2 solenoid stays off. The paper is directed to the second bin.

In the third bin output mode, the junction gate 2 solenoid is energized 1.53 seconds after the fusing exit sensor has been actuated. Junction gate 2 is opened and the paper is directed to the third bin.

#### SORTER DETAILED SECTION DESCRIPTIONS

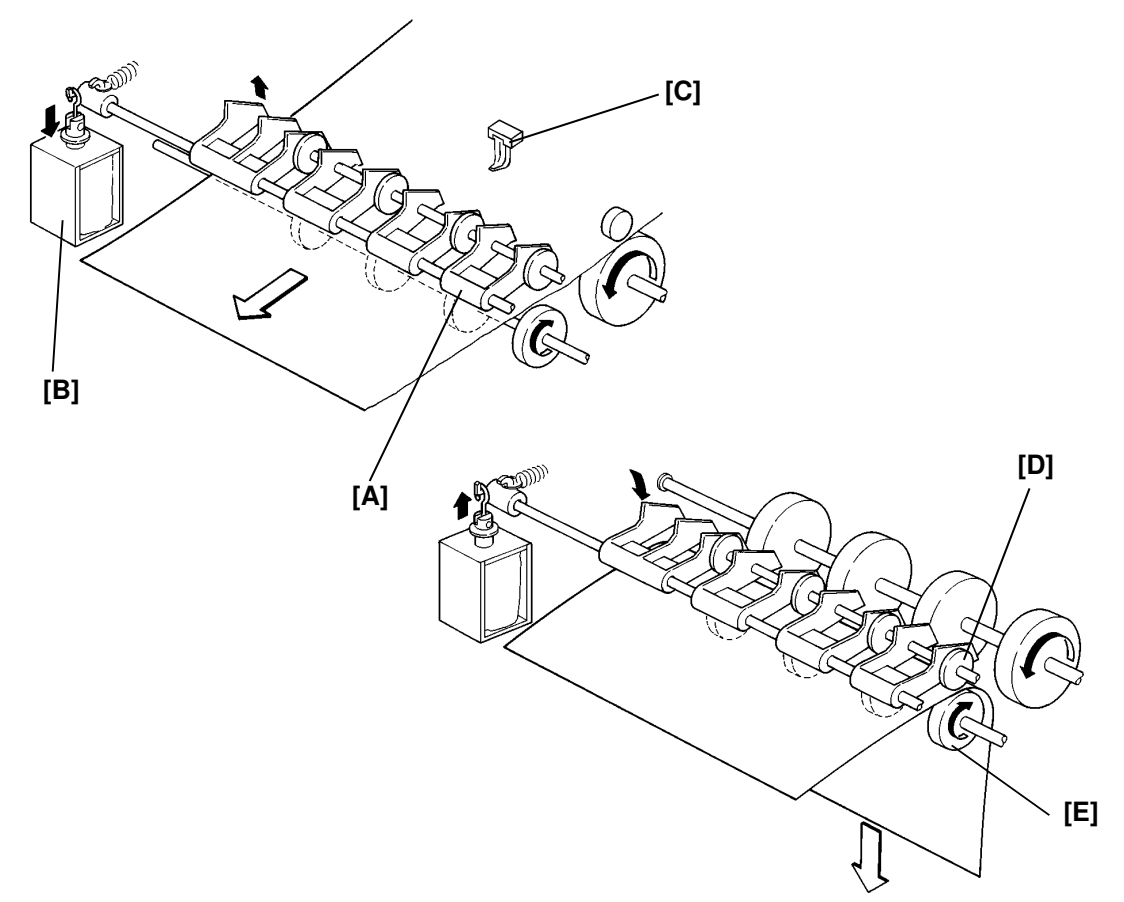

- Inverter gate -

The inverter gate [A] is operated by the inverter gate solenoid [B]. In the inverter mode, the inverter gate solenoid is energized 1.18 seconds after the fusing exit sensor has been actuated. The inverter gate is opened and the paper is directed to the inverter bin. After the trailing edge passes through the inverter entrance sensor [C], the inverter gate solenoid is de-energized. When the inverter gate is closed, the return pinch roller [D] is pressed against the return roller [E] and the paper is reversed. Then the paper is directed to the second bin or third bin.

The following table summarizes the operation of the junction gate 1, junction gate 2, and inverter gate solenoids.

| Sol.<br>Model | Junction Gate 1<br>Solenoid | Junction Gate 2<br>Solenoid             | Inverter Gate Solenoid |
|---------------|-----------------------------|-----------------------------------------|------------------------|
| First bin     | OFF                         | OFF                                     | OFF                    |
| Second bin    | ON                          | OFF                                     | OFF                    |
| Third bin     | ON                          | ON                                      | OFF                    |
| Inverter      | OFF                         | OFF 2nd bin output<br>ON 3rd bin output | $OFF\toON\toOFF$       |
### SORTER DETAILED SECTION DESCRIPTIONS

# 8.2.2. Paper Feed and Misfeed Detection Timing

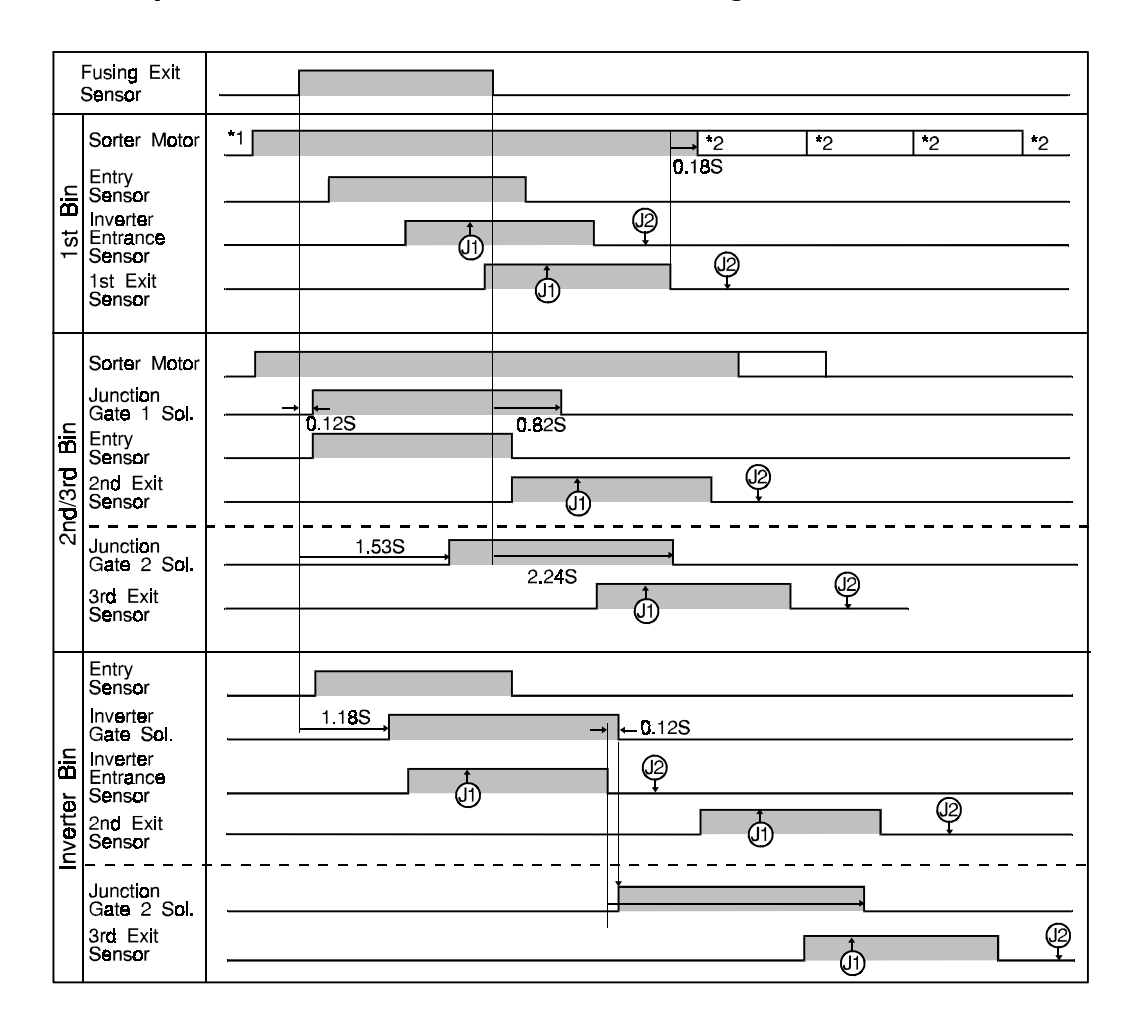

- \*1: The sorter motor starts rotating at the same time the registration clutch is energized.
- \*2: The sorter motor stops 0.18 second after the exit sensors have been de-actuated.

The above chart shows the paper feed and jam detection timing for a page size of A4 sideways or  $11" \times 8.5"$ .

- J1 ... The leading edge of the paper does not reach the sensors within 0.7 second after the expected time.
- J2 ... The trailing edge of the paper has not passed the sensors within 0.7 second after the expected time.

If a copy jam is detected, the Misfeed Location indicator (R) on the operation panel will light and the Misfeed indicator on the operation panel will start blinking.

# 8.3. INSTALLATION

### 8.3.1. Installation Procedure

**Caution**: Check whether there are any fax messages in memory or not. If there are fax messages in memory, you have to install this unit and turn on the power within 1 hour.

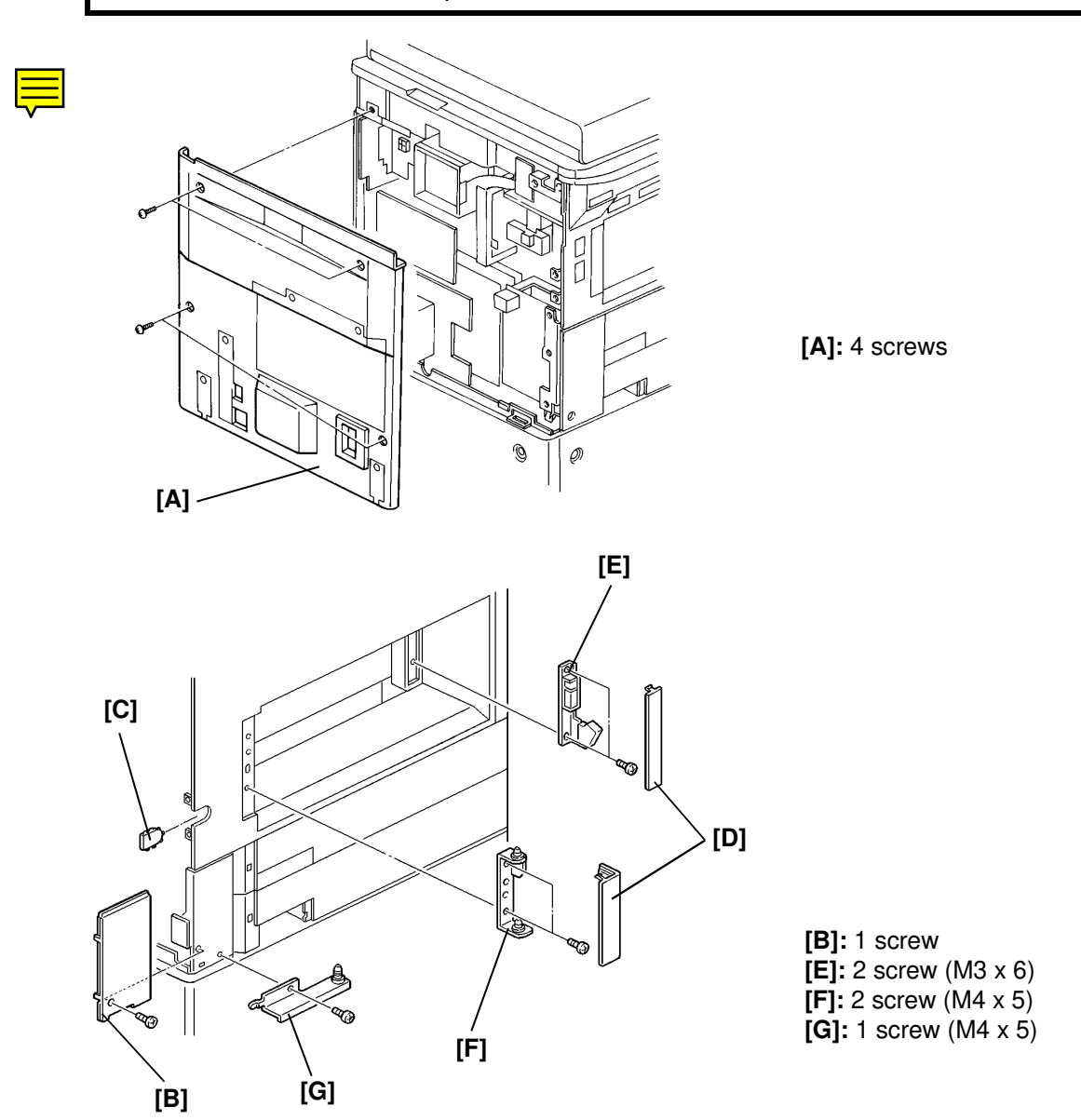

Note: • Remove [B], [C], and [D]. Then install [E] and [F].

- Install [G] while pushing it up.
- Reinstall [B] after installing [G].

#### SORTER SERVICE TABLE

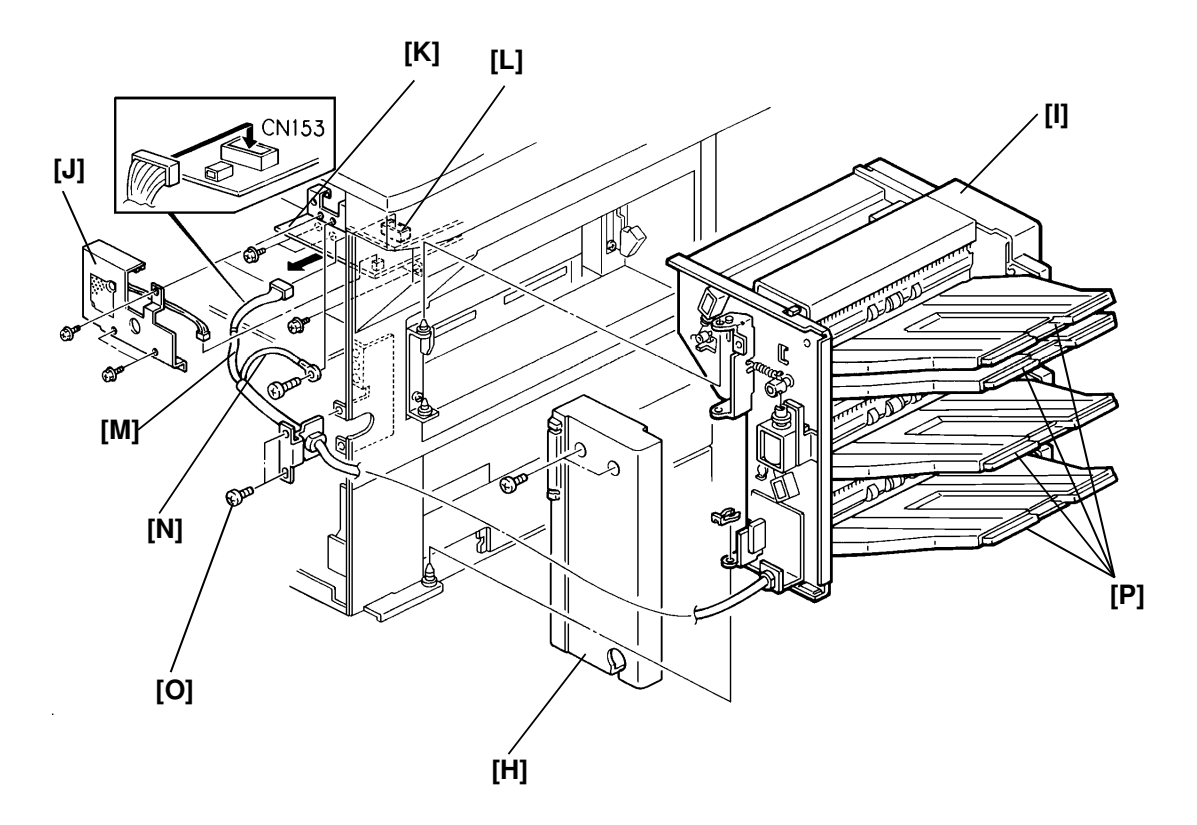

[H]: 2 screws
[I]: 1 clip
[J]: 3 screws
[K]: 3 screws, 1 connector [K]
[N]: 1 screw (M4 x 8 screw with toothed washer)
[O]: 2 screws (M3 x 6)

# 8.4. SERVICE TABLE

# VARIABLE RESISTOR

| Number | Function                          |  |
|--------|-----------------------------------|--|
| VR100  | Adjusts motor speed (Factory use) |  |

# 8.5. REPLACEMENT AND ADJUSTMENT

# 8.5.1. Entry [D] and Inverter Entrance [E] Sensors

First, remove the sorter unit.

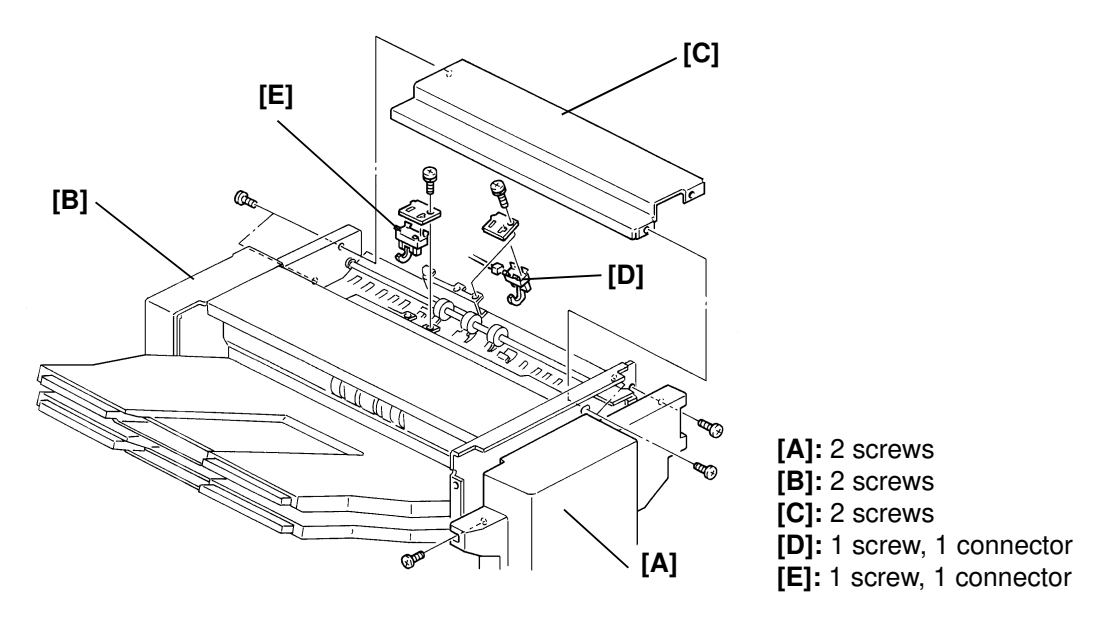

8.5.2. 1st Exit Sensor [B]

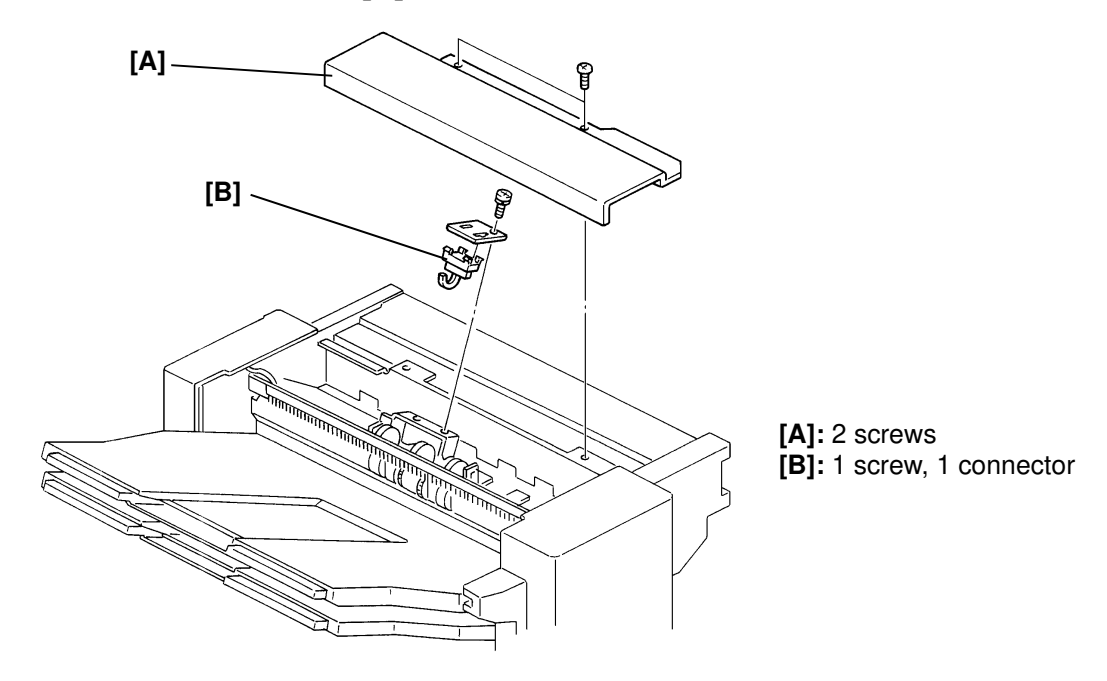

#### SORTER REPLACEMENT AND ADJUSTMENT

### 8.5.3. 2nd and 3rd Exit Sensors [C, c]

First, remove all trays.

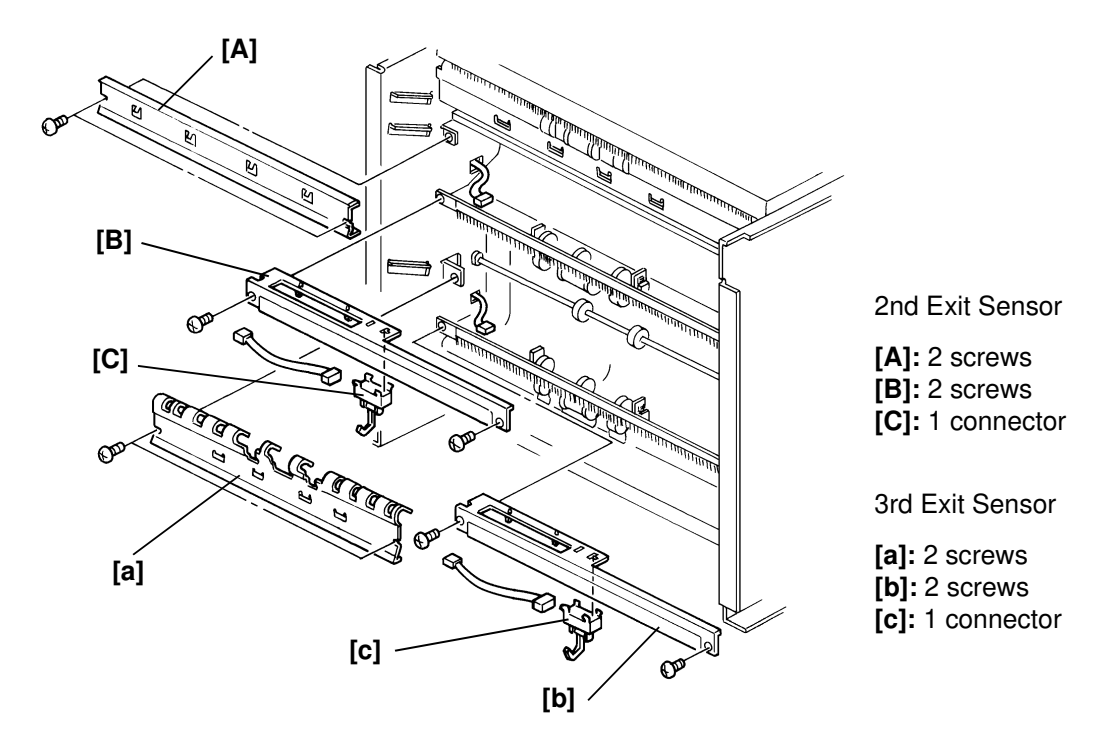

**Note:** When replacing the sensor, make sure the actuator is located under the roller shaft.

# 8.5.4. Belt Tension Adjustment

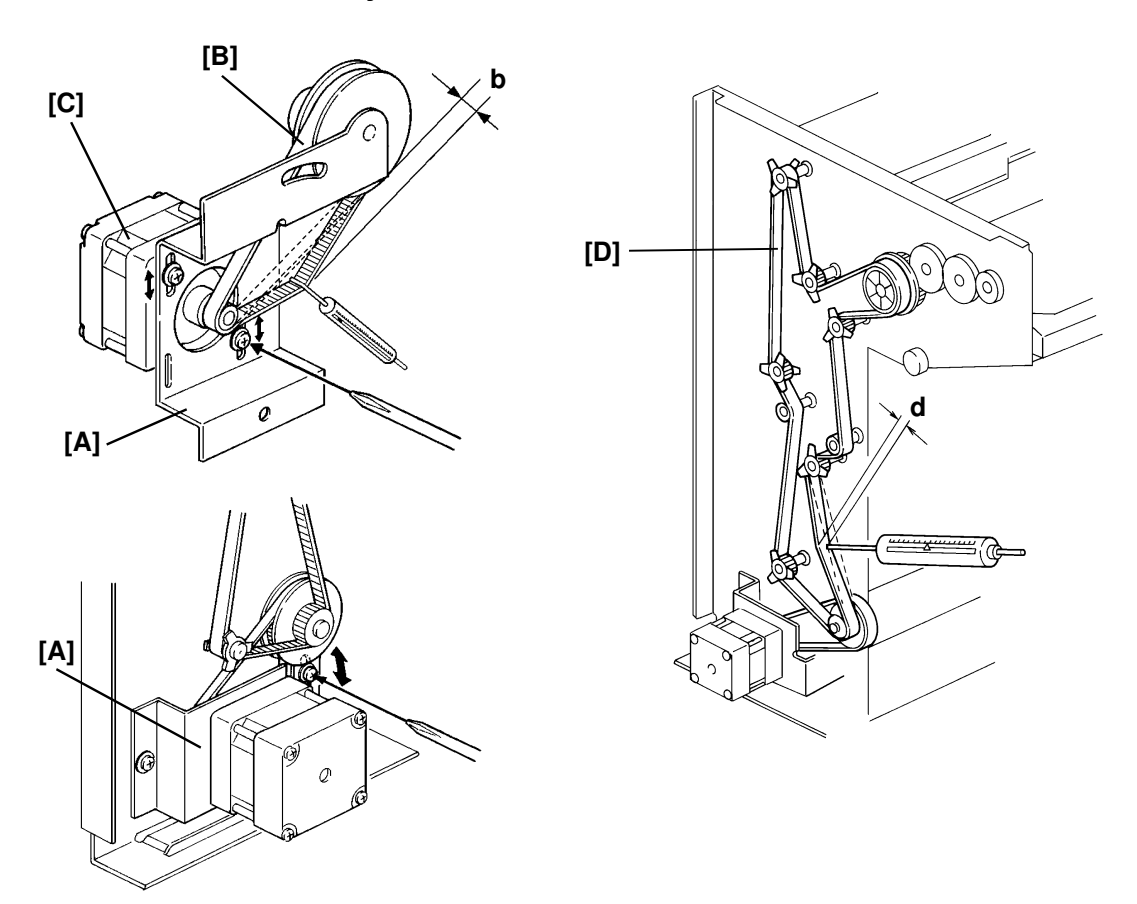

- 1. Remove the main motor assembly [A].
- 2. Pull the timing belt [B] with a tension gauge as shown in the diagram and adjust the tension by repositioning the sorter motor [C].
- 3. Press the timing belt [D] with a tension gauge as shown above and adjust the tension by repositioning the wheel of the sorter motor assembly [A].

The specifications for these timing belts are as follows.

| Timing Belt | Bending             | Pressure |
|-------------|---------------------|----------|
| В           | [b]: 2 $\pm$ 0.5 mm | 100 gf   |
| D           | [d]: 2.5 ± 0.5 mm   | 100 gf   |

# 9. PAPER FEED UNIT (PFU)

# 9.1. OVERALL MACHINE INFORMATION

# 9.1.1. Specifications

| Configuration:         | Two-tray table                                                   |                                         |  |
|------------------------|------------------------------------------------------------------|-----------------------------------------|--|
| Paper Capacity:        | 250 sheets x 2 paper trays                                       |                                         |  |
| Paper Size:            | Maximum:<br>Minimum:                                             | A3/11" x 17"<br>B5 sideways/81/2" x 11" |  |
| Paper Weight:          | 60 ~ 90 g/m <sup>2</sup>                                         | <sup>2</sup> , 16 ~ 24 lb               |  |
| Power Source:          | DC 24 V, 5 V and AC 115 V/220 V $\sim$ 240 V from the main frame |                                         |  |
| Power Consumption:     | 24 W                                                             |                                         |  |
| Dimension (W x D x H): | 542 x 565 x 441 mm/21.3" x 22.2" x 17.3"                         |                                         |  |
| Weight:                | 27 kg/59.5 lb                                                    |                                         |  |

# 9.1.2. Mechanical Component Layout

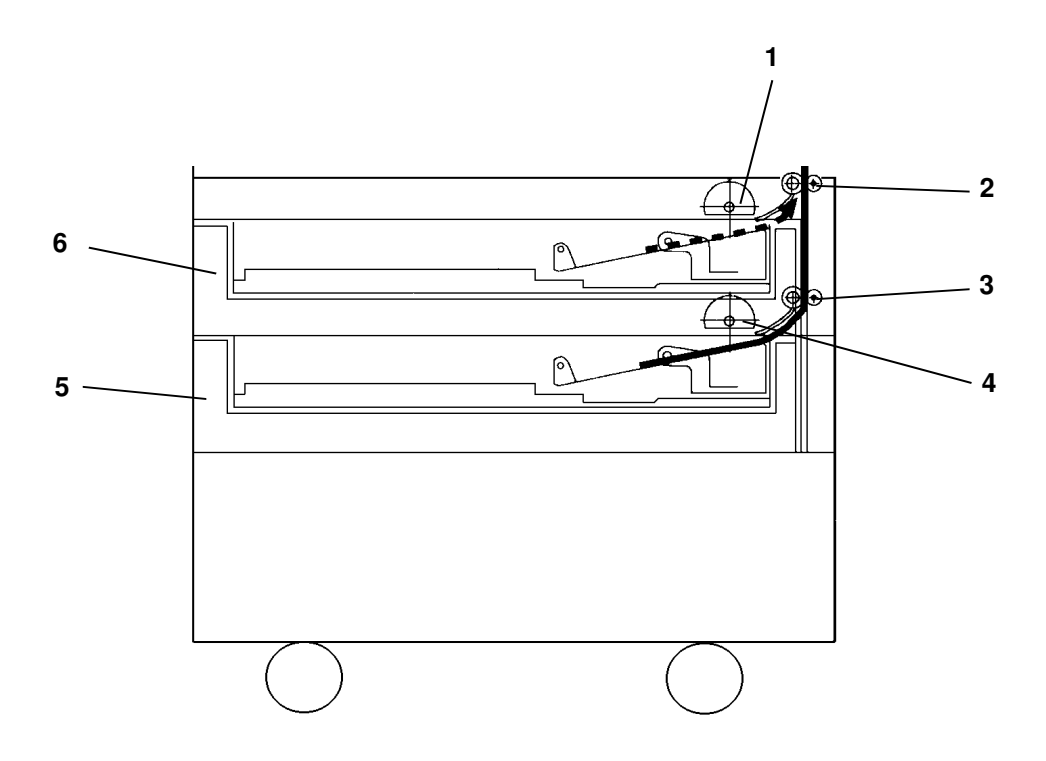

- 1. 3rd Paper Feed Roller
- 2. 2nd Relay Rollers
- 3. 3rd Relay Rollers
- 4. 4th Paper Feed Roller
- 5. 4th Paper Tray
- 6. 3rd Paper Tray

#### PAPER FEED UNIT (PFU) OVERALL MACHINE INFORMATION

### 9.1.3. Drive Layout

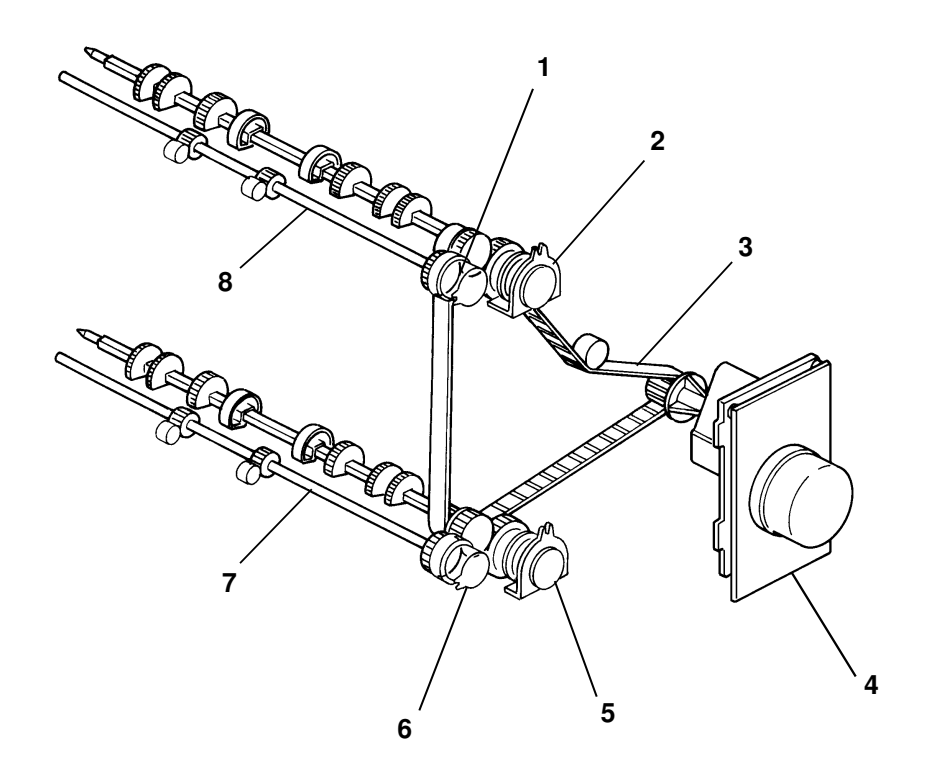

- 1. 2nd Relay Roller Clutch
- 2. 3rd Paper Feed Clutch
- 3. Timing Belt
- 4. PFU Motor

- 5. 4th Paper Feed Clutch
- 6. 3rd Relay Roller Clutch
- 7. 3rd Relay Roller
- 8. 2nd Relay Roller

# 9.1.4. Electrical Component Descriptions

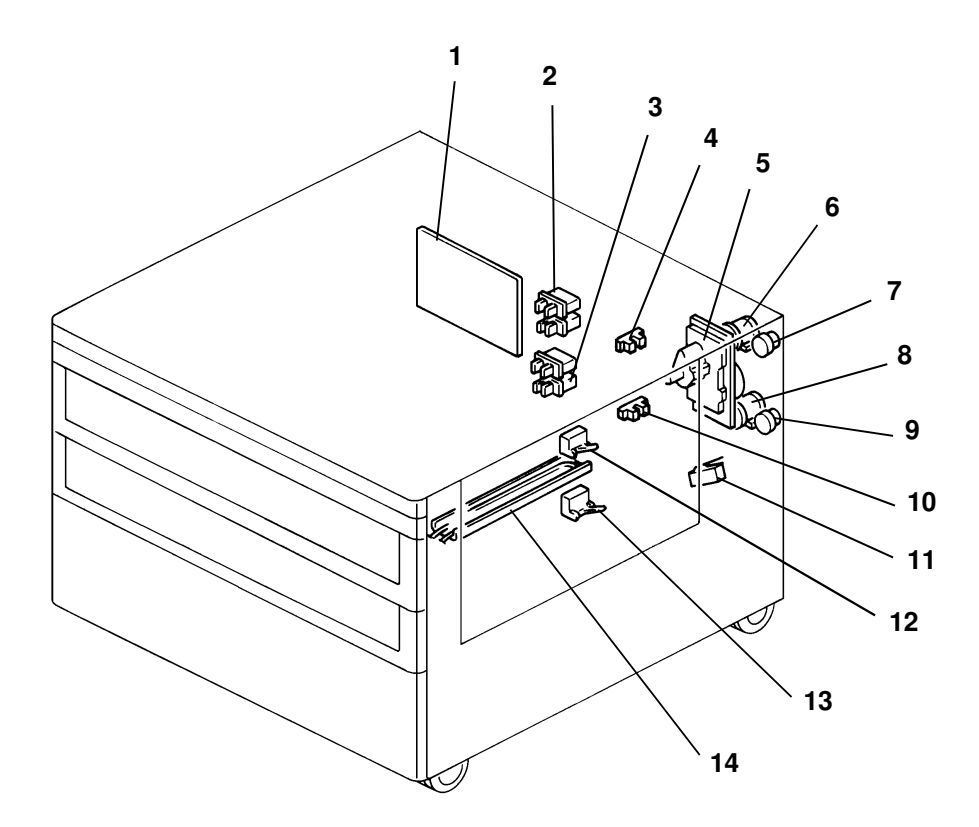

| Name                       | Function                                             | Location |  |  |  |
|----------------------------|------------------------------------------------------|----------|--|--|--|
| Motor                      | Motor                                                |          |  |  |  |
| PFU Motor                  | Drives all the paper feed unit components.           | 5        |  |  |  |
|                            |                                                      |          |  |  |  |
| Clutches                   |                                                      |          |  |  |  |
| 3rd Paper Feed<br>Clutch   | Starts paper feed from the 3rd paper tray.           | 6        |  |  |  |
| 4th Paper Feed<br>Clutch   | Starts paper feed from the 4th paper tray.           | 8        |  |  |  |
| 2nd Relay Roller<br>Clutch | Drives the 2nd relay rollers.                        | 7        |  |  |  |
| 3rd Relay Roller<br>Clutch | Drives the 3rd relay rollers.                        | 9        |  |  |  |
|                            |                                                      |          |  |  |  |
| Sensors                    |                                                      |          |  |  |  |
| 3rd Paper Size<br>Sensor   | Determines what size paper is in the 3rd paper tray. |          |  |  |  |
| 4th Paper Size<br>Sensor   | Determines what size paper is in the 4th paper tray. |          |  |  |  |

### PAPER FEED UNIT (PFU) OVERALL MACHINE INFORMATION

| Name                        | Function                                                               | Location |
|-----------------------------|------------------------------------------------------------------------|----------|
| 3rd Paper End<br>Sensor     | Informs the SPU's cpu when the 3rd paper tray runs out of paper.       |          |
| 4th Paper End<br>Sensor     | Informs the SPU's cpu when the 4th paper tray runs out of paper.       | 10       |
| 2nd Relay<br>Sensor         | Detects misfed paper.                                                  | 12       |
| 3rd Relay Sensor            | Detects misfed paper.                                                  | 13       |
|                             |                                                                        |          |
| Switch                      |                                                                        |          |
| Lower Right<br>Cover Switch | Detects whether the lower right cover is open or not.                  | 11       |
|                             |                                                                        |          |
| РСВ                         |                                                                        |          |
| PFU Control<br>Board        | Controls the PFU functions in accordance with the signal from the SPU. | 1        |
|                             |                                                                        |          |
| Heater                      |                                                                        |          |
| Tray Heater                 | Keeps paper dry in the 3rd and 4th paper trays.                        | 14       |

# 9.2. DETAILED SECTION DESCRIPTIONS

# 9.2.1. Overview

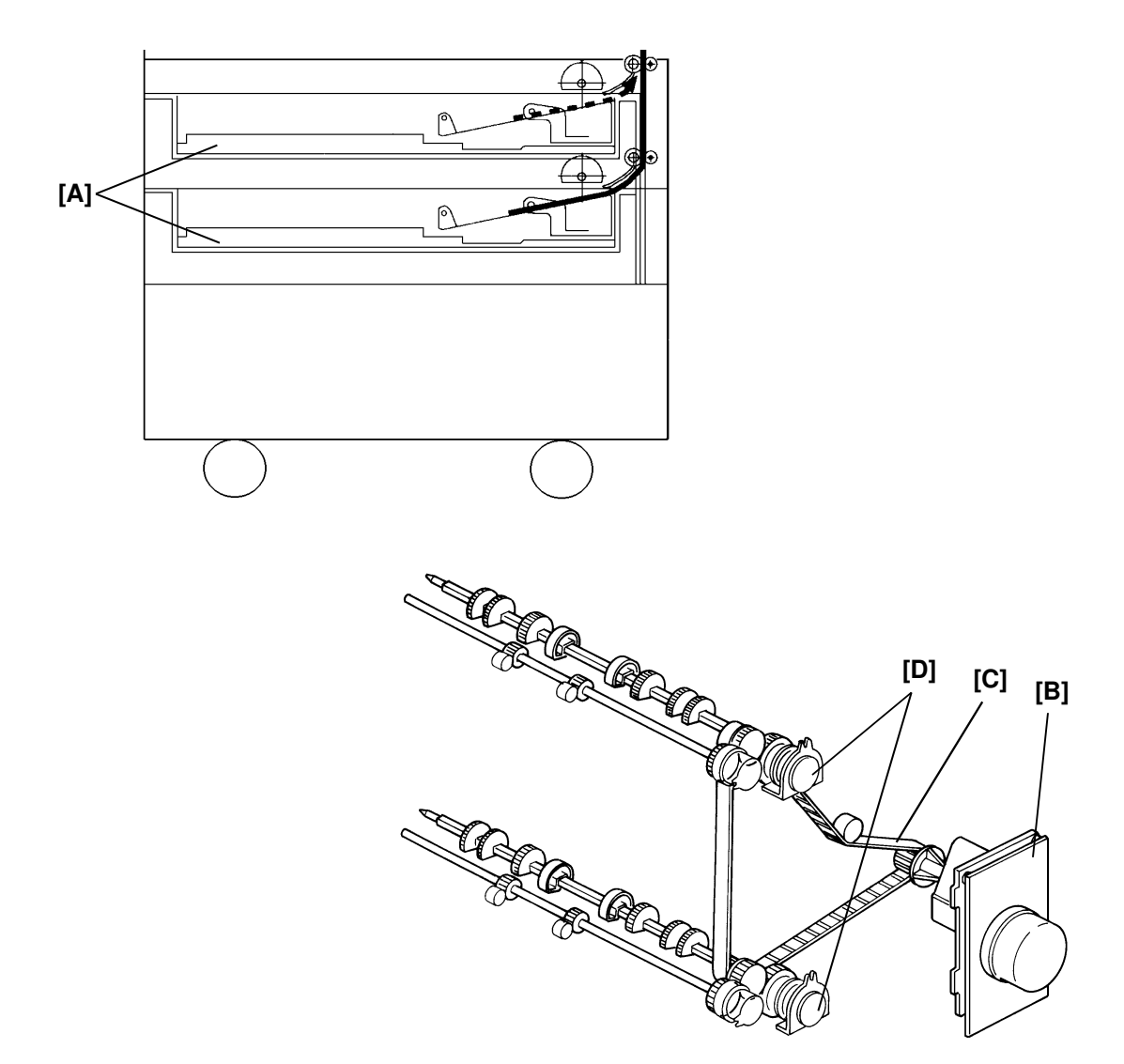

There are two paper feed trays. Each paper tray [A] is a drawer type and their function and mechanism are exactly the same as those of the main frame.

All the electrical components of the paper feed unit are controlled by the SPU in the main frame through the PFU control board.

All the PFU rollers are driven by the PFU motor [B] via the timing belt [C]. When the Start key is pressed, the PFU motor and both relay clutches (2nd and 3rd relay clutches) are energized. Then the relay rollers starts rotating. After this, the paper feed clutch [D] for the selected paper tray is energized, and paper is fed from the paper tray to the main frame through the relay rollers.

# PAPER FEED UNIT (PFU) INSTALLATION

# 9.3. INSTALLATION

### 9.3.1. Installation Procedure

**Caution:** Check whether there are any fax messages in memory or not. If there are fax messages in memory, you have to install this unit and turn on the power within 1 hour.

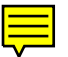

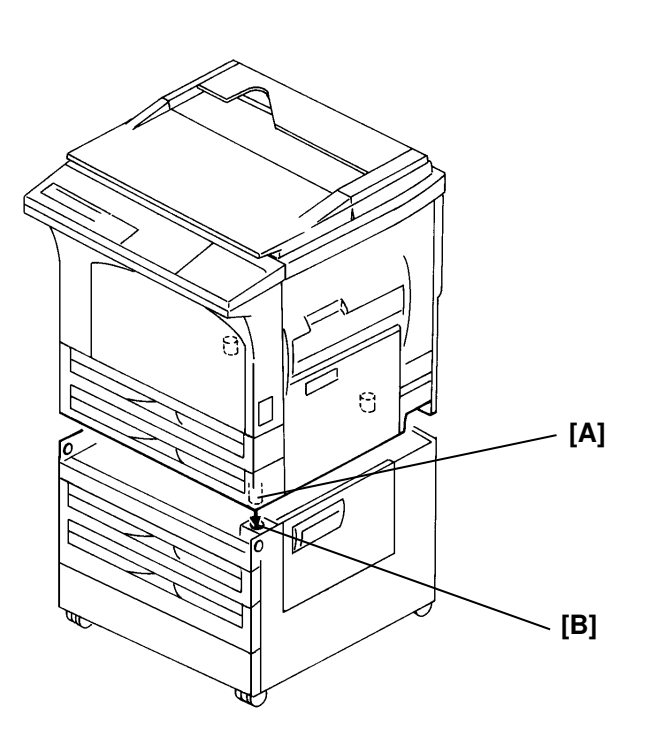

Note: Make sure the machine's feet [A] fit into the PFU's holes [B].

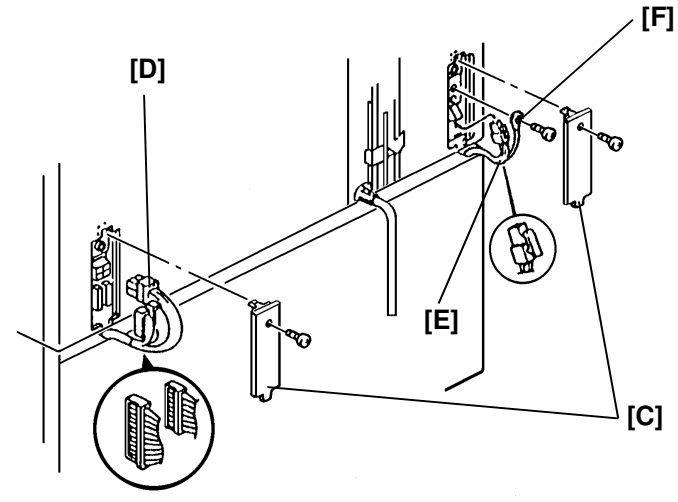

[F]: 1 screw (M4 x 8 screw with toothed washer)

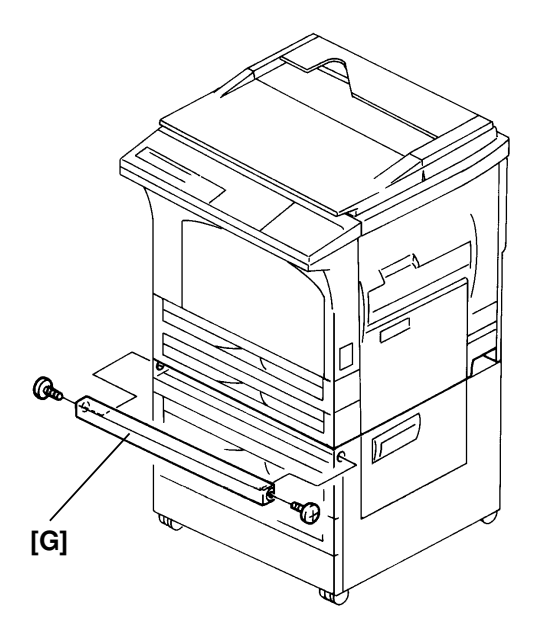

[G]: 2 screws (M3 x 6)

Check with the customer how to set up the following function.

| Function             | RAM address | Bit No. |             |
|----------------------|-------------|---------|-------------|
| Limitless paper feed | 080266(H)   | 0       | 0: Enabled  |
|                      |             |         | 1: Disabled |

# 9.4. REPLACEMENT AND ADJUSTMENT

# 9.4.1. Paper Feed Roller [B]

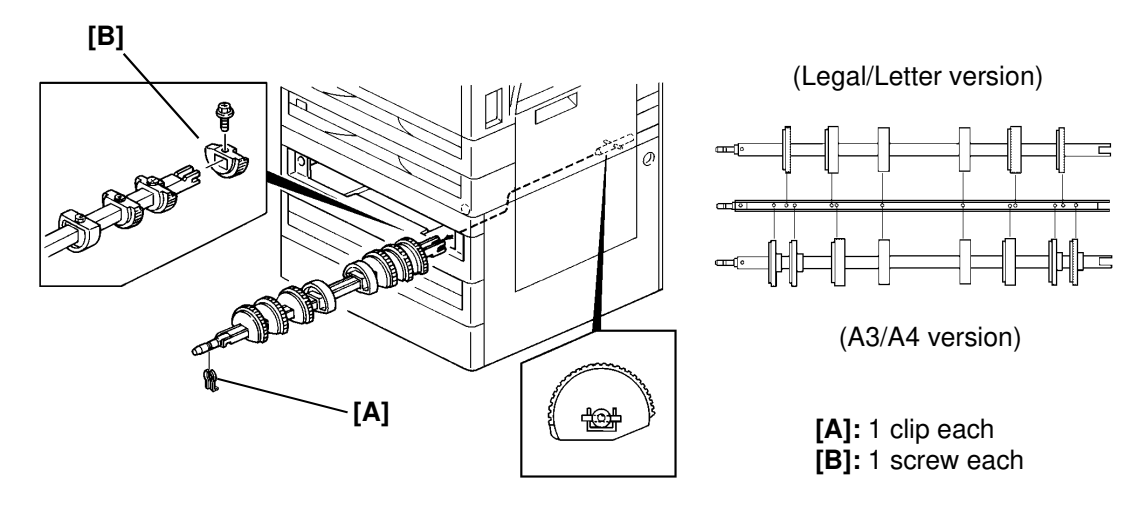

Note: • Do not touch the rubber surface with bare hands.

- When installing the feed roller assembly, the flat side of the roller should be facing down.
- The two rollers without rubber should be at the center position of the shaft.

# 9.4.2. Paper Size Sensors [B]

First remove the rear cover (2 screws).

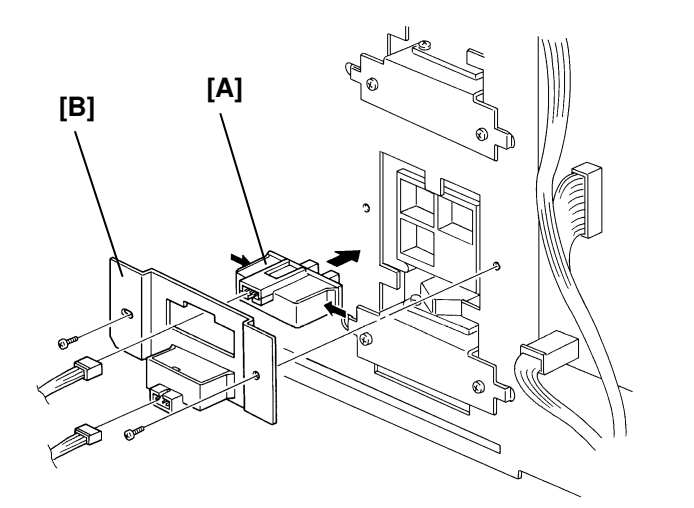

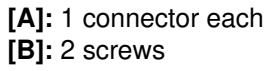

**Note:** When connecting the harness, the white connector should be connected to the upper sensor, and the blue connector should be connected to the lower sensor.

# 9.4.3. Tray Heater [H]

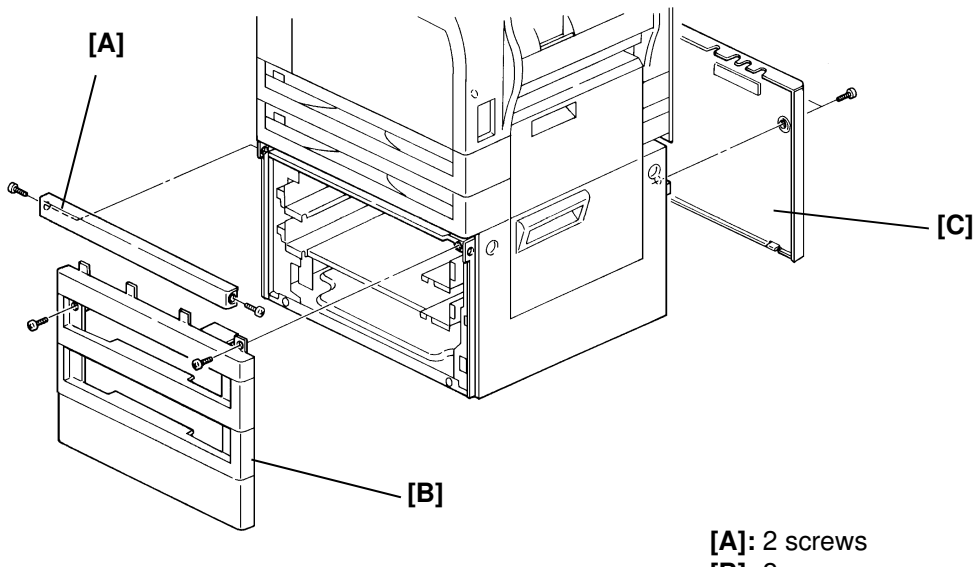

| [A]: 2        | screws |
|---------------|--------|
| <b>[B]:</b> 2 | screws |
| [C]: 2        | screws |

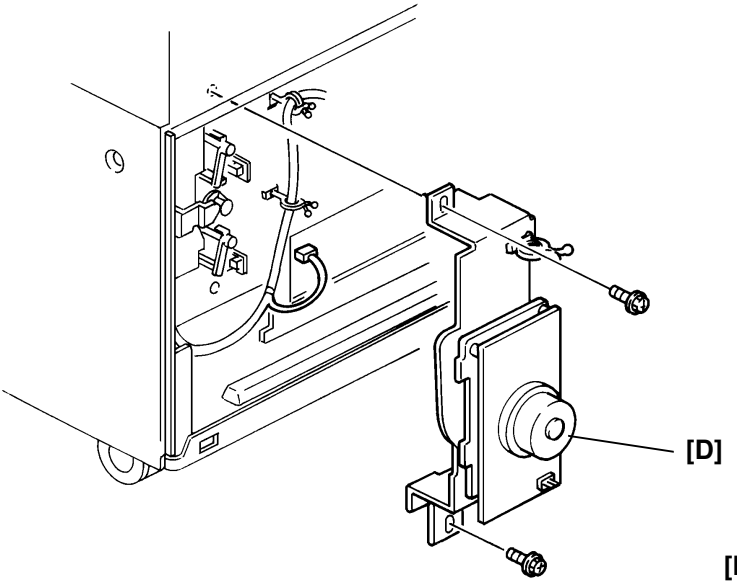

<sup>[</sup>D]: 2 screws, 1 connector

#### PAPER FEED UNIT (PFU) REPLACEMENT AND ADJUSTMENT

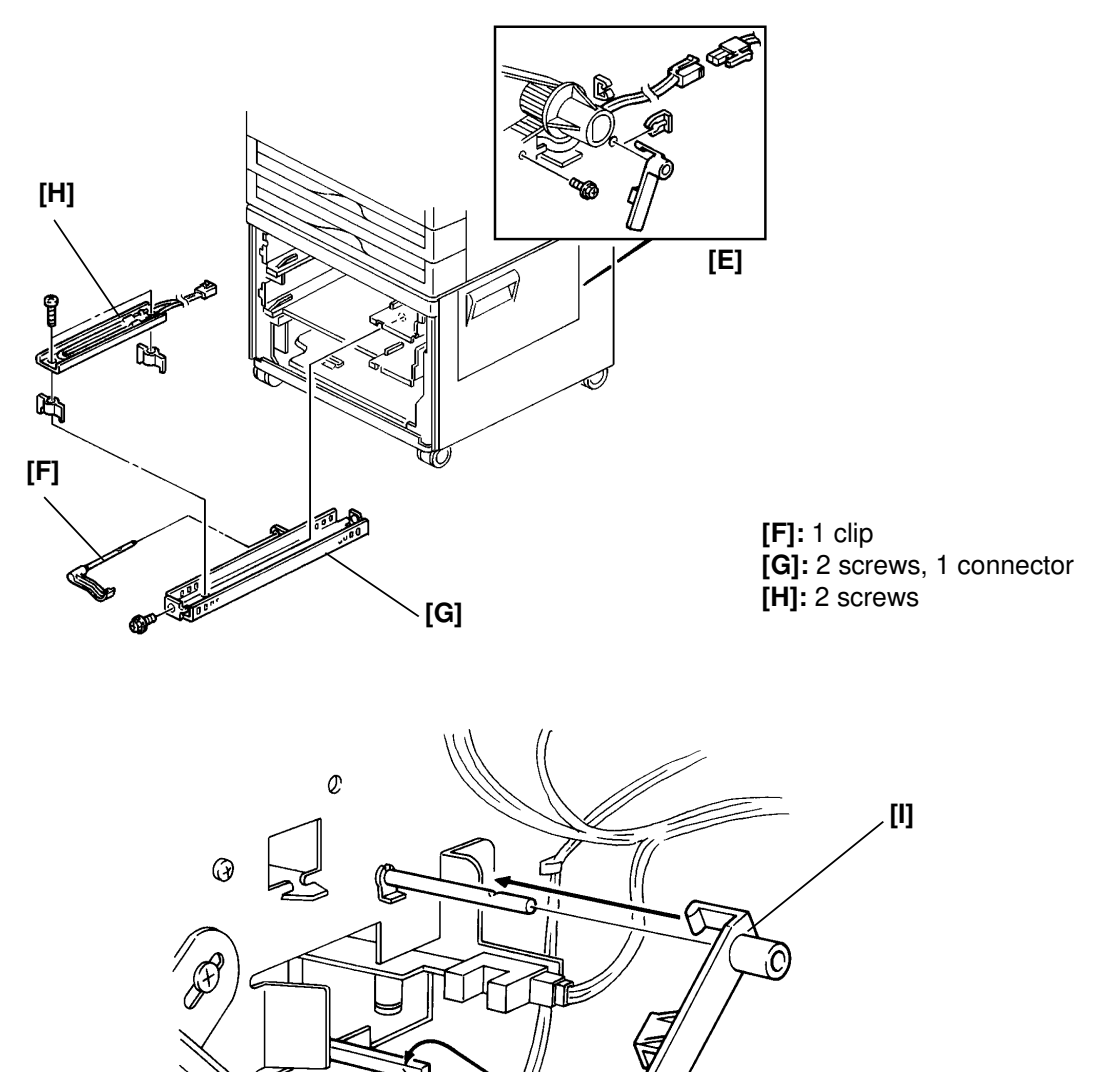

When putting back the paper end actuator [I], its position should be to the left of the feeler [J].

\ [J]

# 9.4.4. Timing Belt [H]

First, remove the rear cover (2 screws).

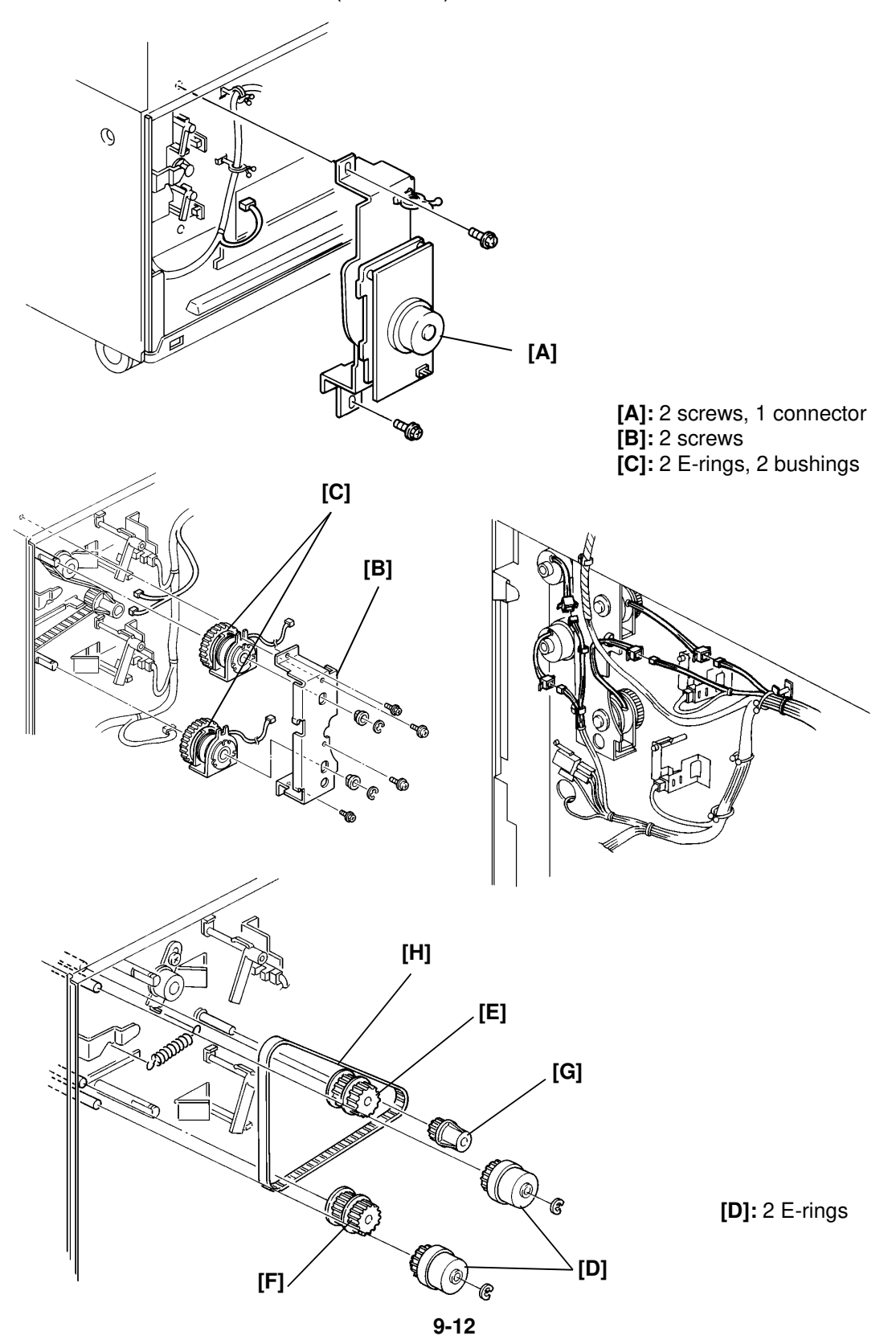

#### PAPER FEED UNIT (PFU) REPLACEMENT AND ADJUSTMENT

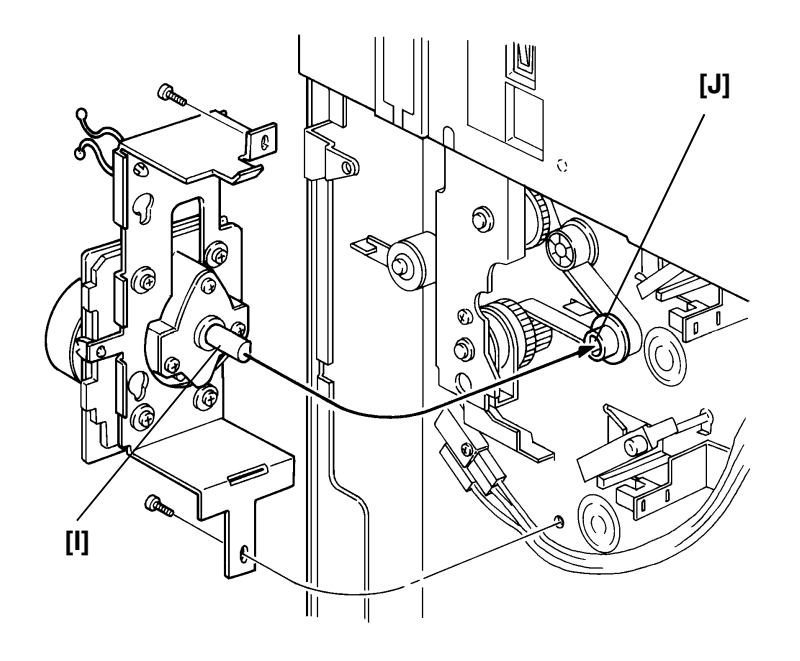

When putting back the main motor, make sure that the motor shaft [I] fits into the hole in the pulley [J].

# **10. DUPLEX UNIT**

# **10.1. OVERALL MACHINE INFORMATION**

### 10.1.1. Specifications

| Copy paper size:       | 11" x 17", 8.5" x 11", 8.5" x 14", 8.5" x 13"<br>A3, B4, A4, B5 |
|------------------------|-----------------------------------------------------------------|
| Paper Weight:          | 64 to 81 g/m <sup>2</sup> (17 to 22 lb)                         |
| Paper Stack:           | 1 sheet                                                         |
| Dimension (W x D x H): | 448 x 440 x 56 mm (17.6" x 17.3" x 2.2")                        |
| Weight:                | Approximately 3.5 kg (7.5 lb)                                   |
|                        |                                                                 |

Specifications are subject to change without notice.

### 10.1.2. Mechanical Components

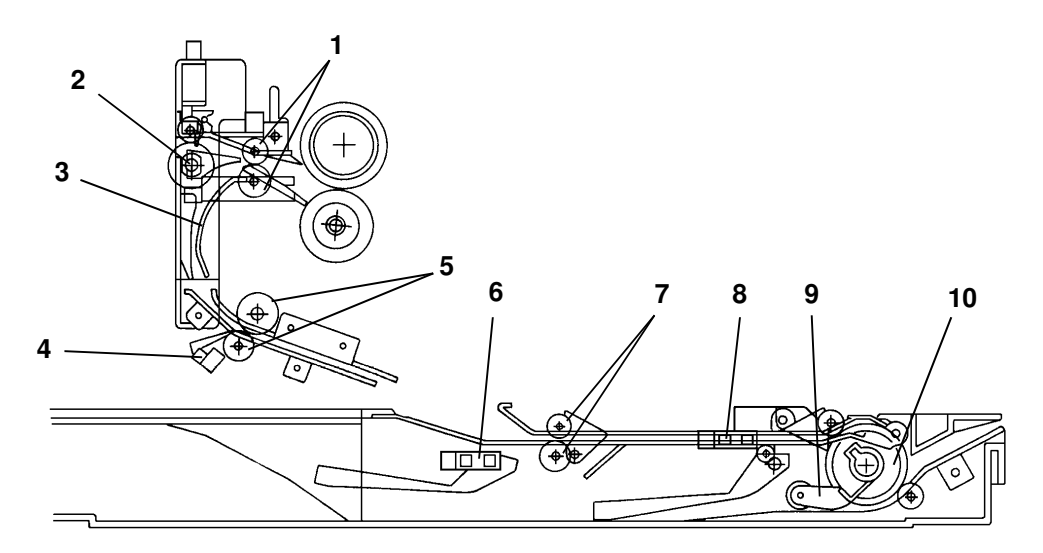

- 1. Duplex Gate Roller
- 2. Duplex Gate
- 3. Turn Gate Plate
- 4. Duplex Entrance Sensor
- 5. Transport Roller

- 6. Relay Sensor
- 7. Entrance Roller
- 8. Duplex Turn Sensor
- 9. Paper Flattener
- 10. Duplex Feed Roller

#### DUPLEX UNIT OVERALL MACHINE INFORMATION

# 10.1.3. Electrical Component Descriptions

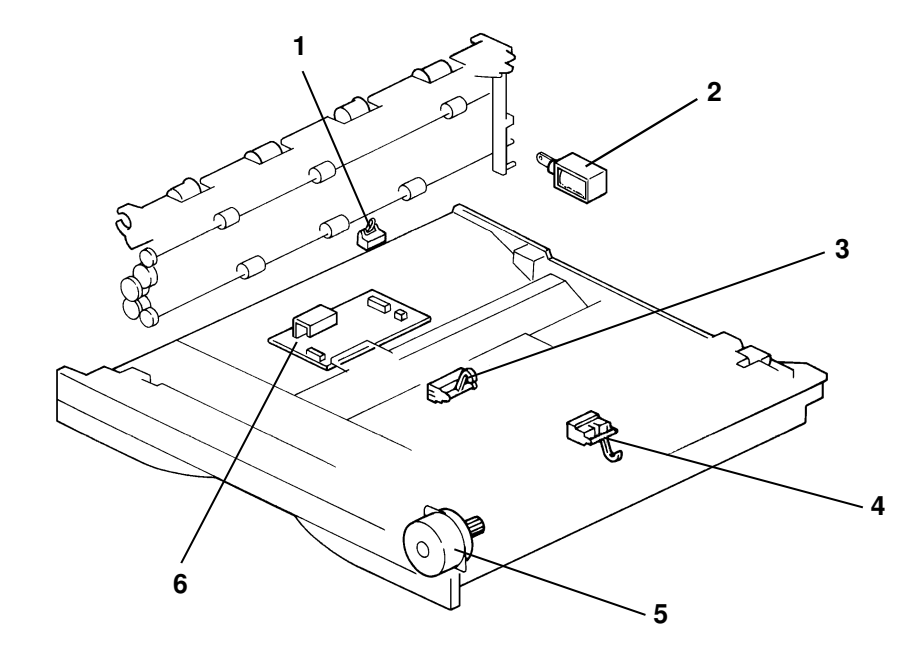

| Name                      | Function                                                                     | Index No. |
|---------------------------|------------------------------------------------------------------------------|-----------|
| Motor                     |                                                                              |           |
| Duplex Feed<br>Motor      | Drives the feed roller and the transport roller.                             | 5         |
| Solenoid                  |                                                                              |           |
| Duplex Gate<br>Solenoid   | Moves the duplex gate to direct copies to the duplex tray or the paper exit. | 2         |
| Sensors                   |                                                                              |           |
| Duplex Entrance<br>Sensor | Detects the copy at the entrance of the duplex unit.                         | 3         |
| Duplex Turn<br>Sensor     | Detects the copy in the turn section.                                        | 4         |
| Relay Sensor              | Detects misfeeds.                                                            | 1         |
| РСВ                       |                                                                              |           |
| Duplex Main<br>Board      | Controls all duplex unit functions.                                          | 6         |

### 10.1.4. Basic Operation

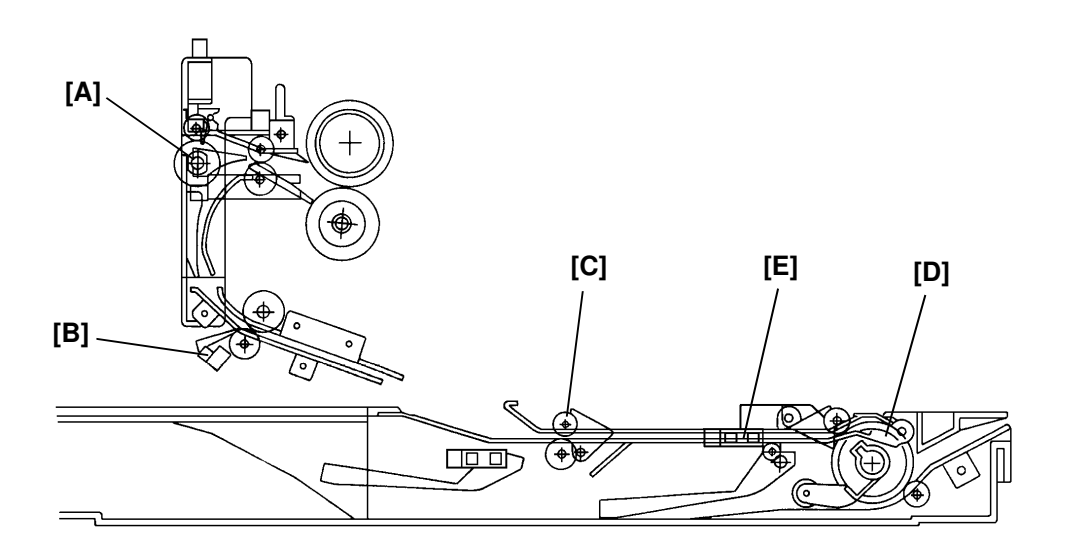

– First Side Copy –

The duplex gate [A] rotates up 2.4 seconds after the registration clutch turns on. When the leading edge of the paper activates the duplex entrance sensor [B], the entrance roller [C] and duplex feed roller [D] start to rotate. The paper is fed into the duplex tray by these rollers. After the trailing edge of the paper passes through the duplex turn sensor [E], these rollers stop rotating.

- Second Side Copy -

When the duplex cpu receives the feed start signal, the cpu energizes the duplex feed motor. Then the duplex feed roller starts rotating counter-clockwise to feed the copy. The second side is then copied with the copy following the first feed station paper path.

# **10.2. DETAILED SECTION DESCRIPTIONS**

### 10.2.1. Drive Mechanism

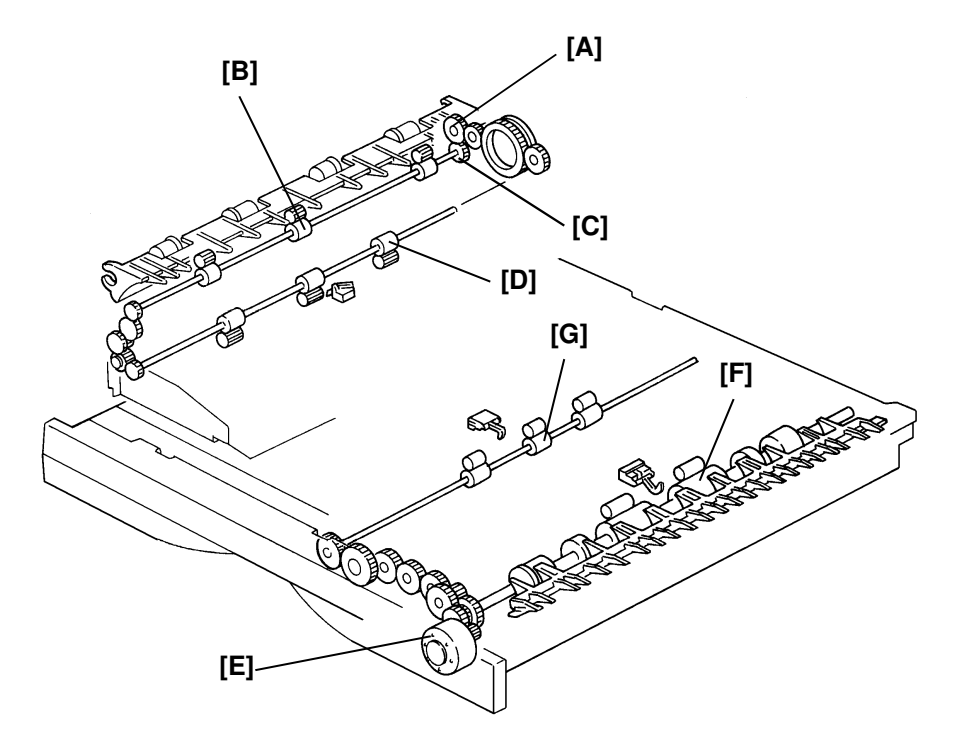

A relay gear [A] in the main frame exit section transmits drive to the duplex gate rollers [B] through the duplex transport gear [C]. At this time, the transport rollers [D] are also driven by a gear on the duplex gate roller shaft through a series of gears.

Drive is transmitted from the duplex feed motor [E] to the duplex feed rollers [F] and the relay roller [G] through a series of gears.

### 10.2.2. First Side Copy

- From Main Paper Feed Section to Duplex Entrance Roller -

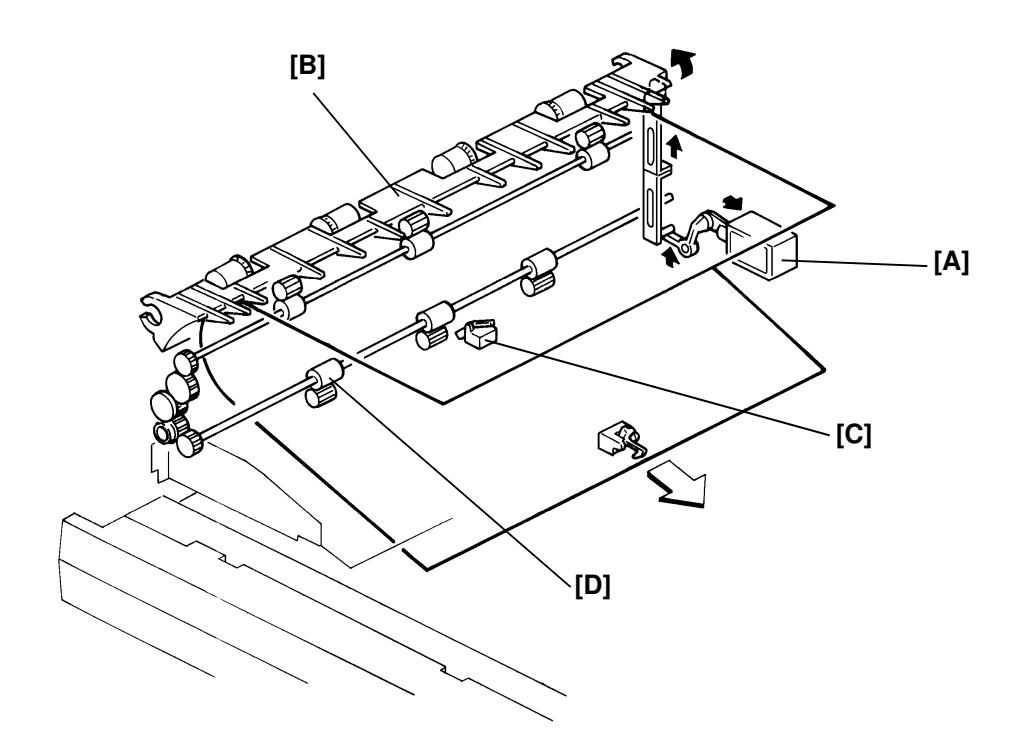

At 2.4 seconds after the registration clutch turns on, the duplex gate solenoid [A] energizes to raise the duplex gate [B]. The duplex gate solenoid stays on until the trailing edge of the paper passes through the duplex entrance sensor [C].

The copy is then directed to the duplex turn gate, where it is fed by the transport rollers [D] to the entrance rollers.

- From Duplex Entrance Roller to Duplex Tray -

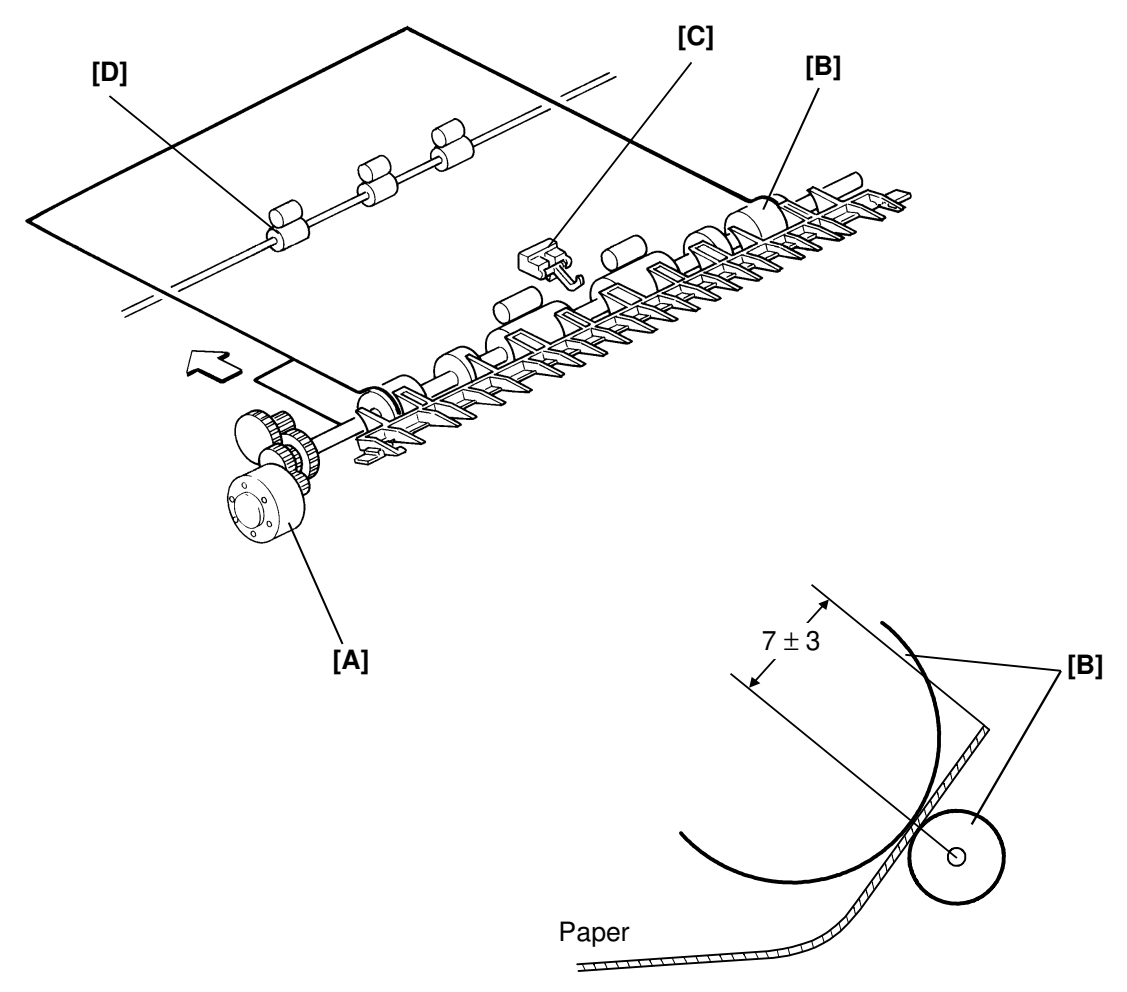

When the leading edge of the paper activates the duplex entrance sensor, the duplex feed motor [A] starts rotating counterclockwise. Gears drive the duplex feed rollers [B] clockwise and the paper is transferred to the duplex tray.

The duplex feed motor stays on until 0.77 second after the trailing edge of the paper passes through the duplex turn sensor [C]. Then the duplex feed roller and the entrance roller [D] stop rotating. At this time, the paper is held at the duplex feed rollers about  $7 \pm 3$  mm from the trailing edge.

### 10.2.3. Second Side Copy

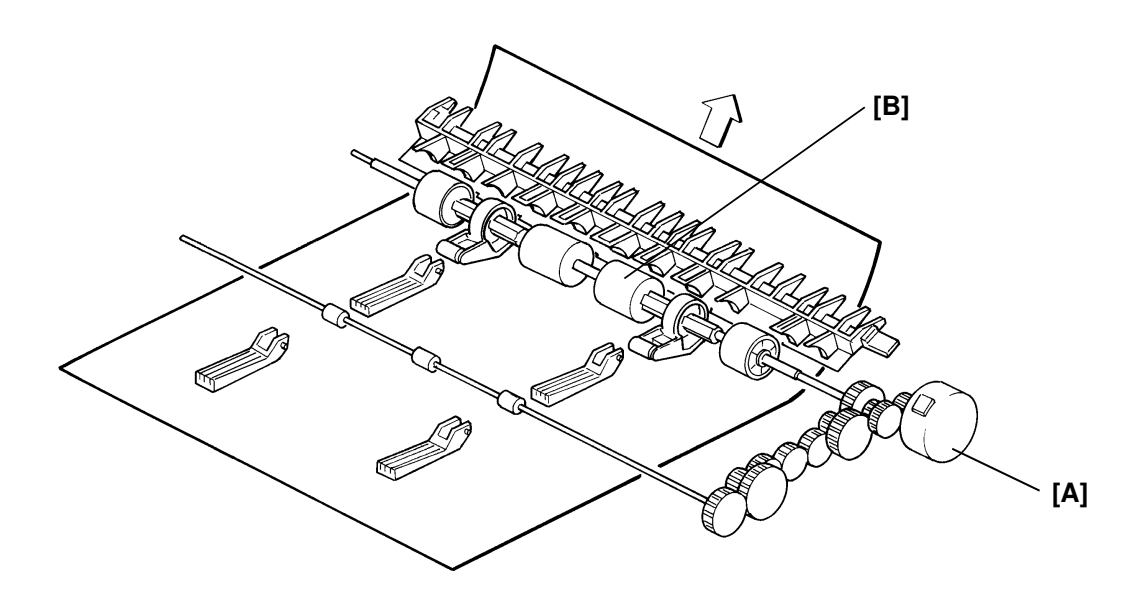

When the duplex cpu receives the paper feed start signal from the main cpu, the duplex cpu energizes the duplex feed motor [A] and it starts rotating clockwise. The feed rollers [B] rotate counterclockwise and the paper is fed to the registration section. After that, the second side copy follows the first feed station paper path.

#### DUPLEX UNIT DETAILED SECTION DESCRIPTIONS

# 10.2.4. Duplex Paper Feed and Misfeed Detection Timing

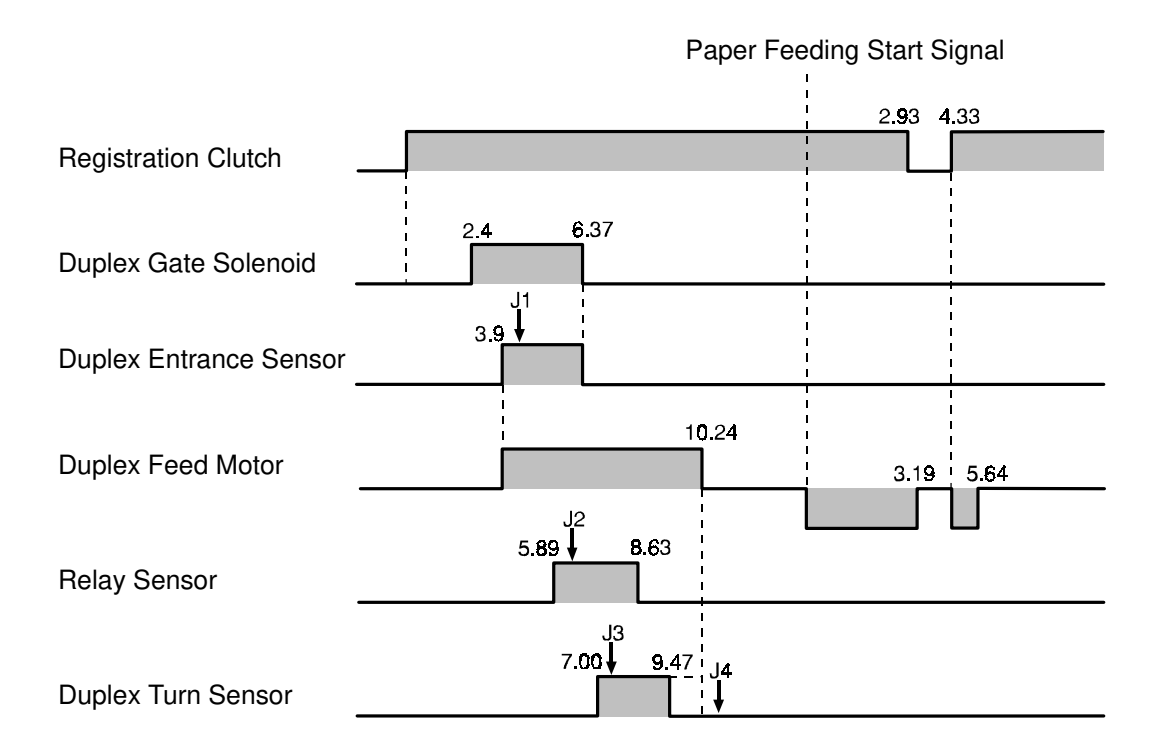

The duplex cpu detects a duplex jam if one of the following conditions occurs.

- J1: The leading edge of the paper does not reach the duplex entrance sensor within 4.6 seconds after the registration clutch has been turned on.
- J2: The leading edge of the paper does not reach the relay sensor within 6.59 seconds after the registration clutch has been turned on.
- J3: The leading edge of the paper does not reach the duplex turn sensor within 7.7 seconds after the registration clutch has been turned on.
- J4: The trailing edge of the paper does not passed the duplex turn sensor within 10.94 seconds after the registration clutch has been turned on.

If the jam is detected, the Misfeed Location indicator (E) on the operation panel will light and the Misfeed indicator on the operation panel will start blinking.

# **10.3. INSTALLATION PROCEDURE**

**Caution:** 1. Check whether there are any fax messages in memory or not. If there are fax messages in memory, you have to install this unit and turn on the power within 1 hour.

2. If the machine has been in use recently, the fusing unit may be hot.

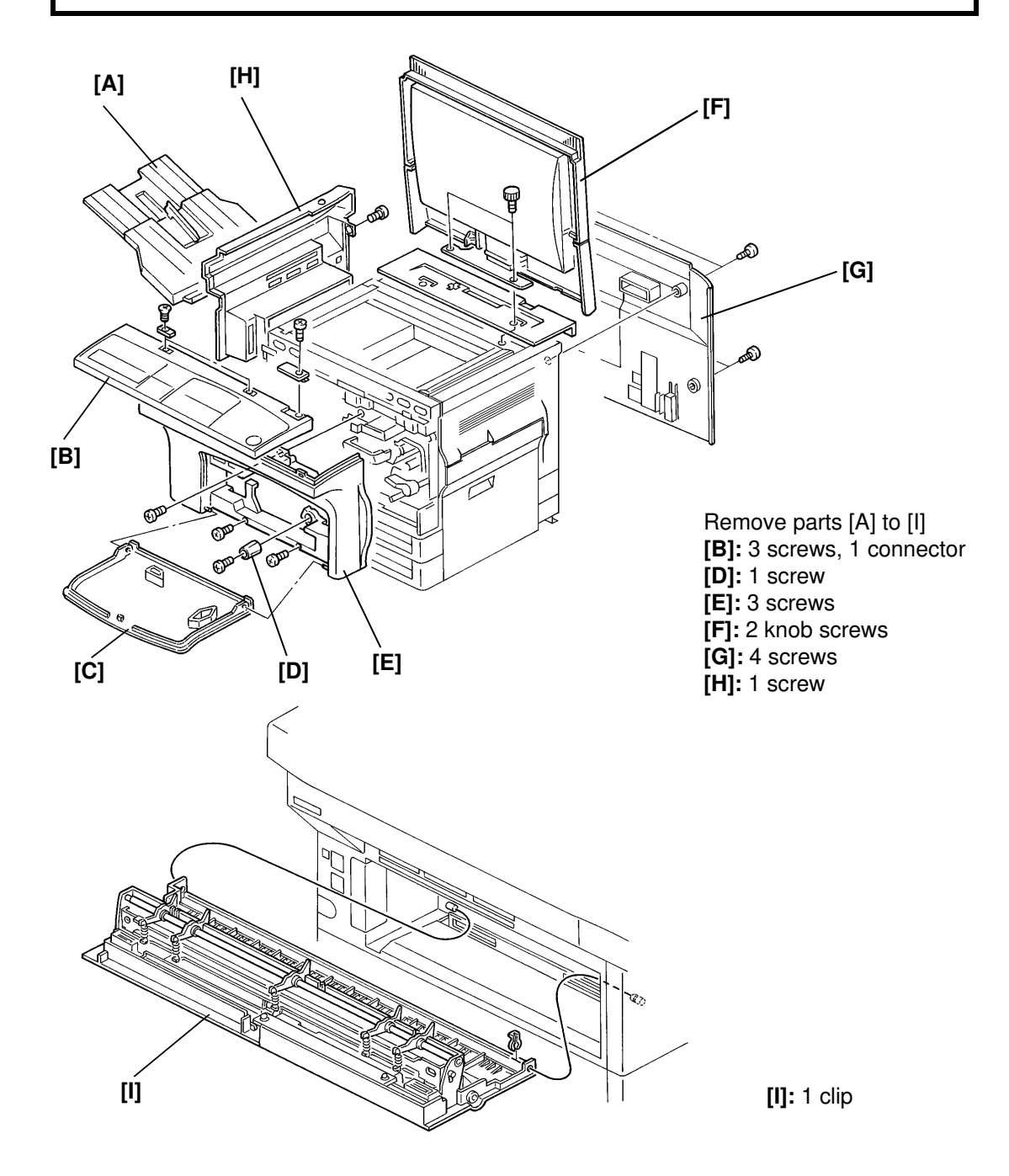

#### DUPLEX UNIT INSTALLATION PROCEDURE

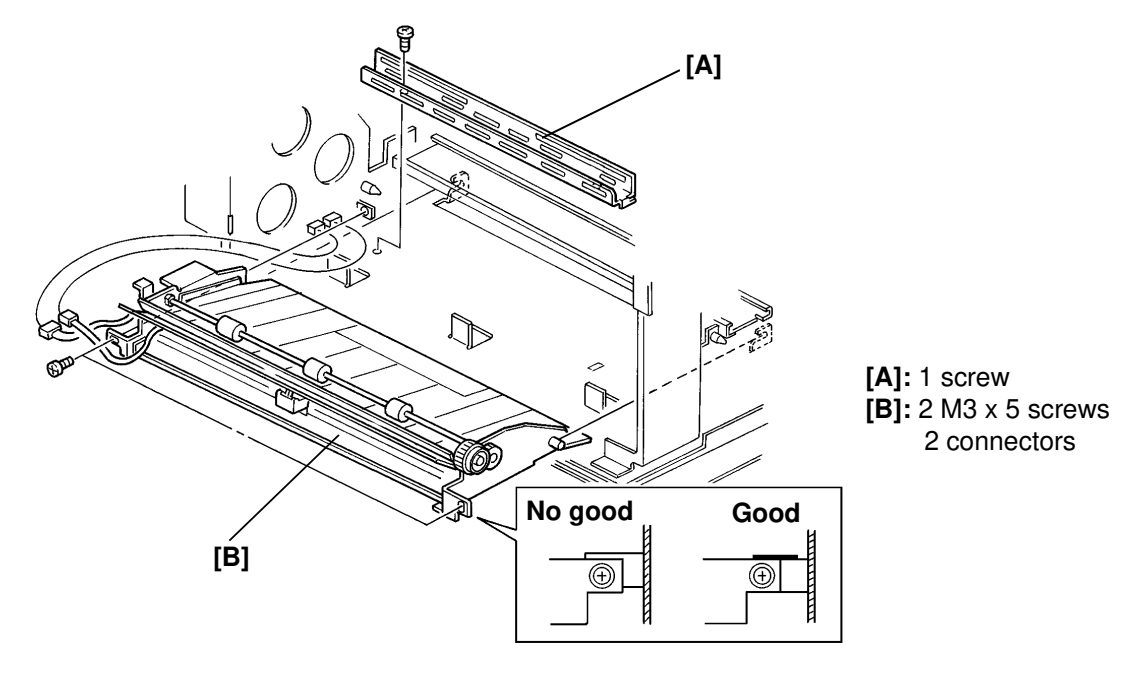

Reinstall the copy tray holder [A] after installing the relay unit [B].

Remove the fusing unit [C] (1 screw), then remove the tabs as shown below.

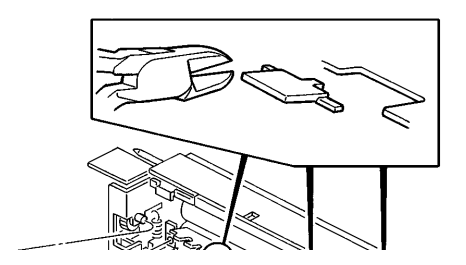

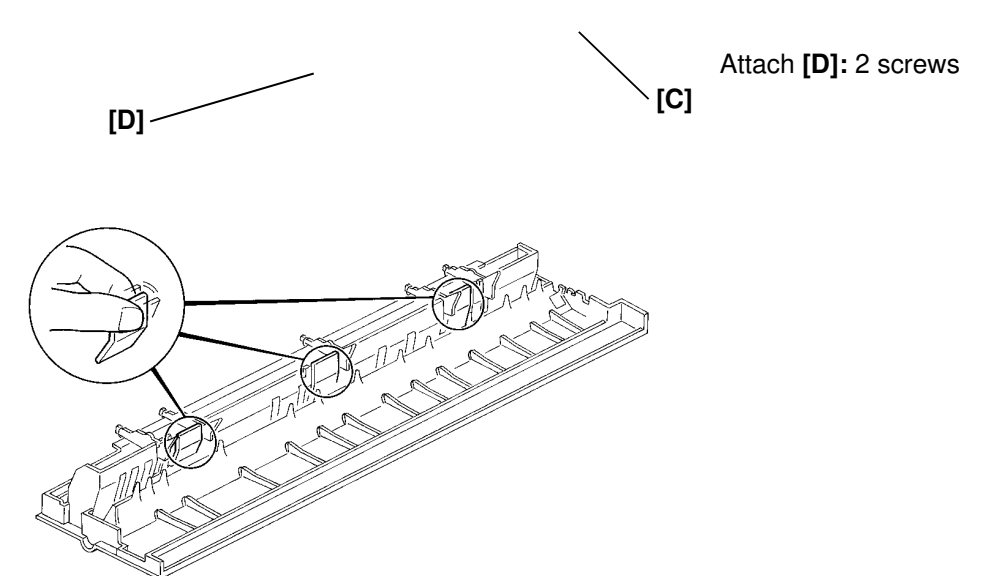

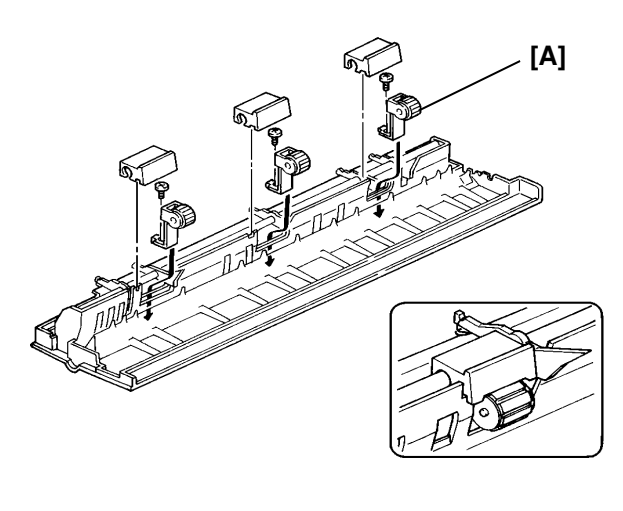

Attach **[A]:** 1 M3 x 6 tapping screweach Remove **[B]**.

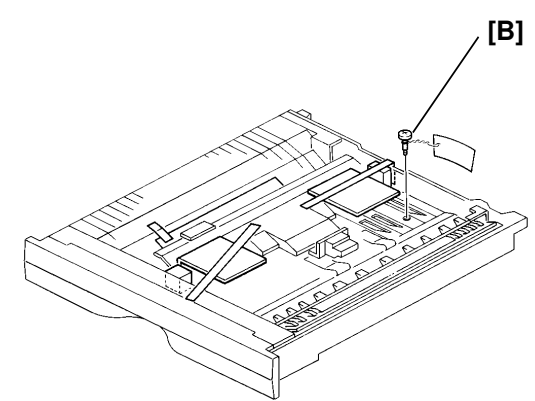

Reassemble the machine.

Note: Keep the shipping retainer [B] for future shipping.

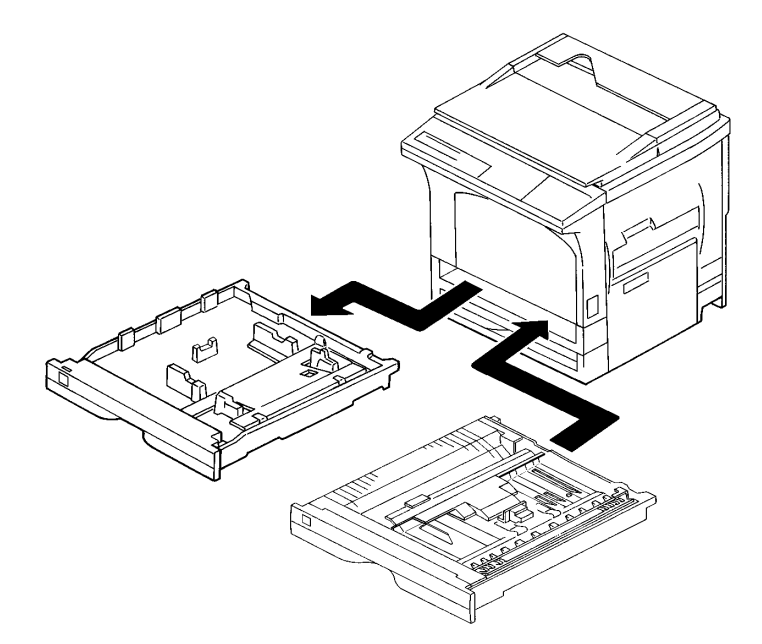

Check with the customer how to set up the following functions.

| Function                                                                                  | RAM Address | Bit No. |                    |
|-------------------------------------------------------------------------------------------|-------------|---------|--------------------|
| Auto feed out from the duplex tray in case of an odd number of originals in the ADF.      | 080266 (H)  | 4       | 0: No<br>1: Yes    |
| Auto image shifting for the reverse side copy<br>in the one-sided to two-sided copy mode. | 080267 (H)  | 3       | 0: 5 mm<br>1: 0 mm |

# **10.4. REPLACEMENT AND ADJUSTMENT**

# 10.4.1. Duplex Tray [F]

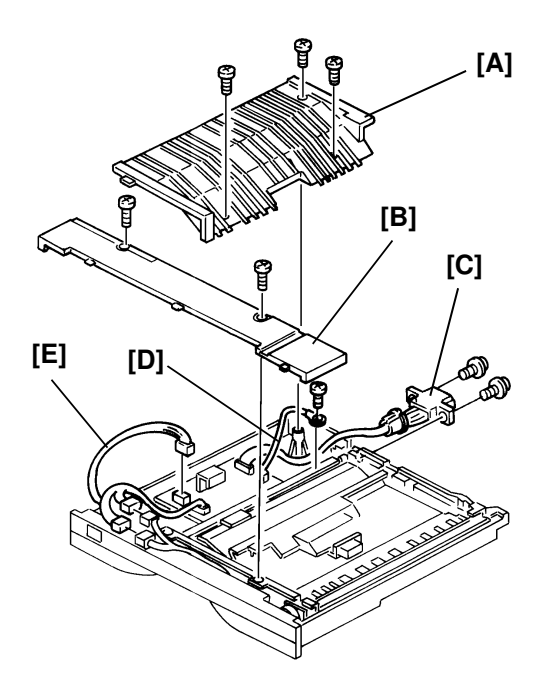

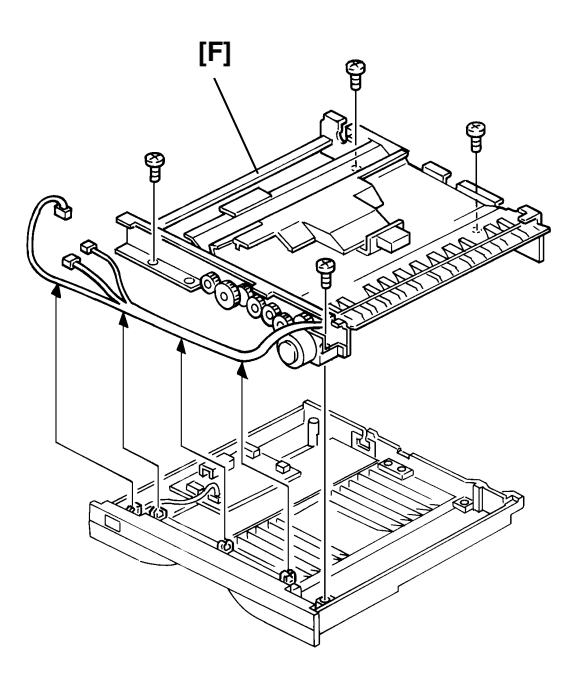

[A]: 3 screws
[B]: 2 screws
[C]: 2 screws, 1 bushing
[D]: 1 screw
[E]: 3 connectors
[F]: 4 screws

# 10.4.2. Duplex Feed Motor [A]

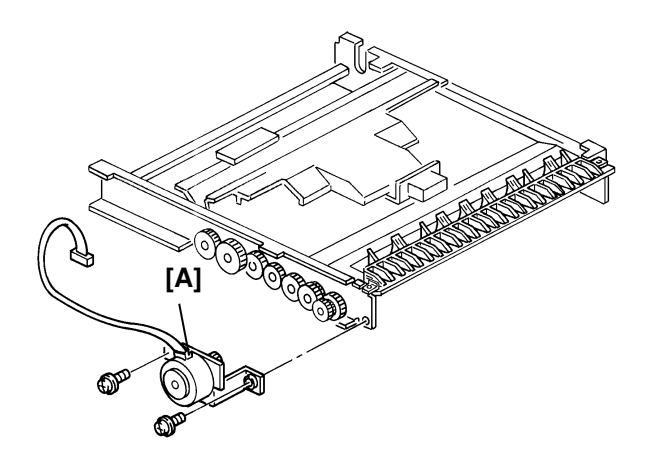

[A]: 2 screws

Note: First, remove the duplex tray unit.

# 10.4.3. Duplex Feed Roller [J]

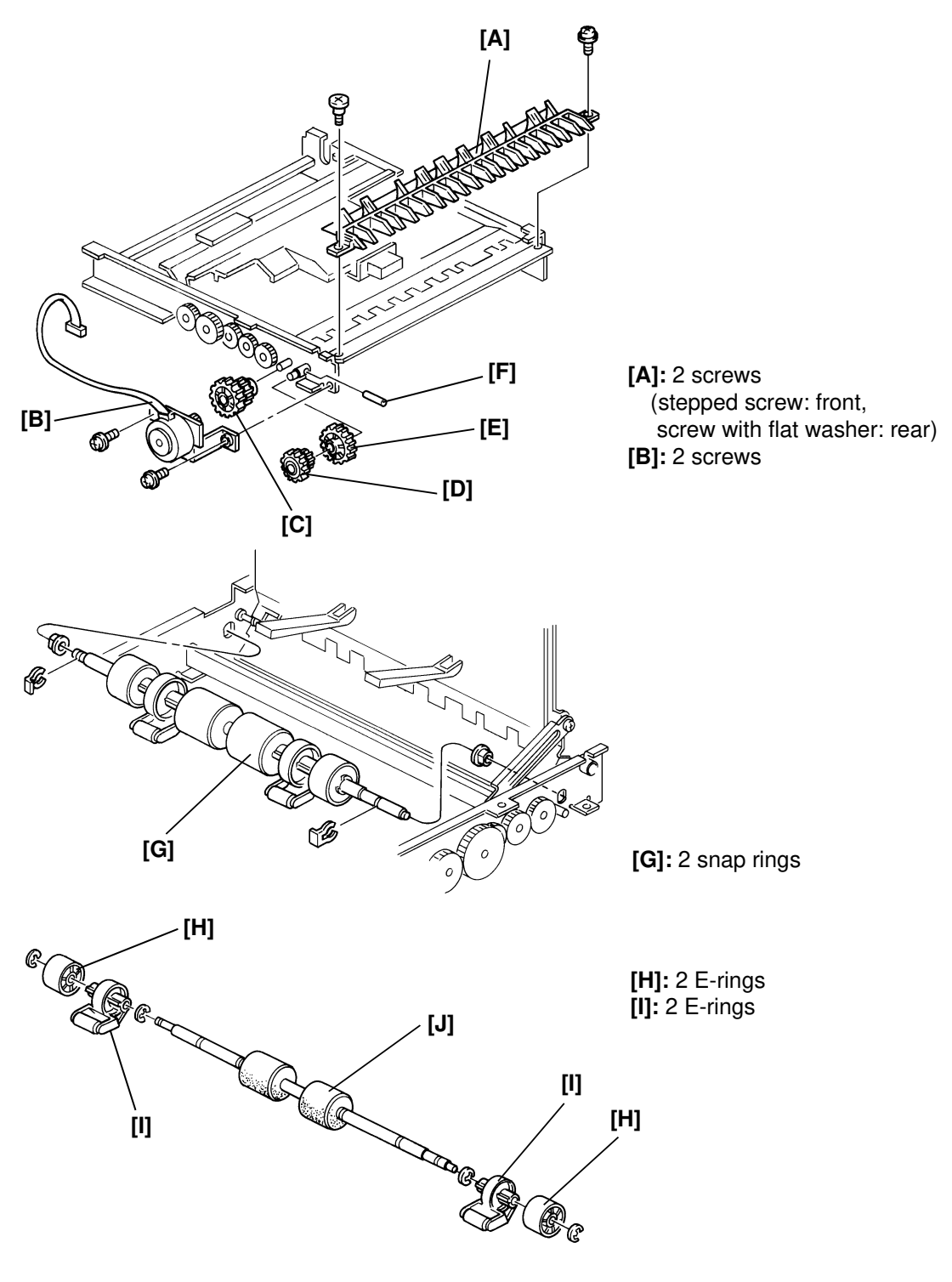

- Note: First, remove the duplex tray unit.
  - Do not lose the pin [E].

# **1. APPENDIX**

# **1.1. TRANSFER OPERATIONS**

This section explains how the following transfer operations are done, how to set up the machine for international transfer operations, and some limitations.

Single step transfer operation

Multiple steps transfer operation

Specific two steps transfer operation

How to set-up the machine for transfer

Transfer operations can only be done between the machines capable of transfer operation(s) which are manufactured by RICOH. The following items have to be programmed in both of Transfer Requesting Terminal [referred as TRQ in the following sections] and Transfer Broadcasting Terminal(s) [referred as TBC in the following sections].

| ltem              | Function<br>No. | User/<br>Service | Remarks                                                                  |
|-------------------|-----------------|------------------|--------------------------------------------------------------------------|
| ID Code           | 61              | User             | All the terminals in the Transfer network have to have the same ID code. |
| RTI               | 61              | User             |                                                                          |
| Own Telephone No. | 61              | User             |                                                                          |
| Own ISDN G4 No.   | 61              | User             |                                                                          |
| Own ISDN G3 No.   | 61              | User             |                                                                          |
| Own ISDN G4 No.   | 18-05           | Service          |                                                                          |
| Own ISDN G3 No.   | 18-07           | Service          |                                                                          |
|                   |                 |                  |                                                                          |

Single Step Transfer Operation

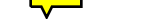

### Point-to-Point Diagram (Main)

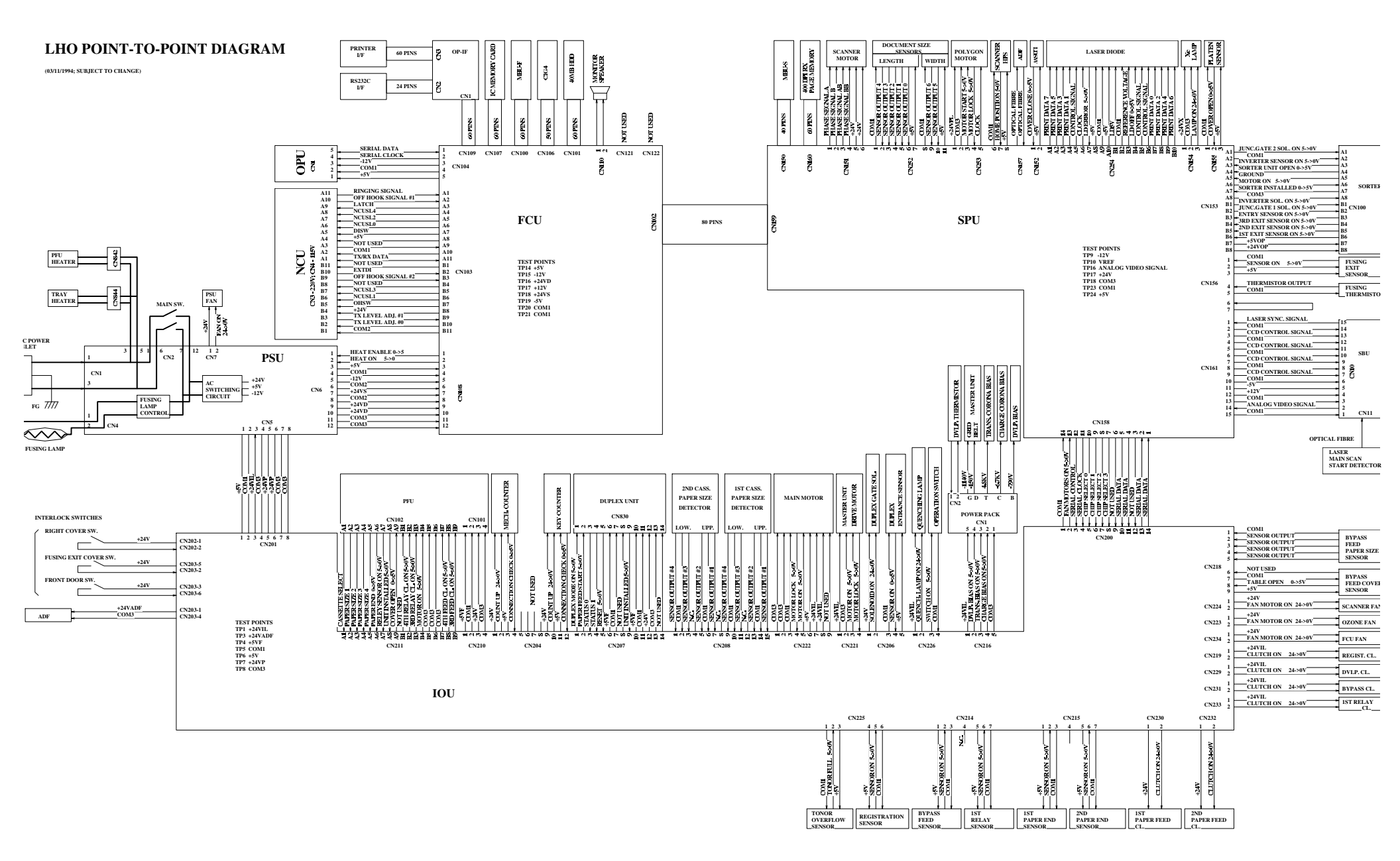

### Point-to-Point Diagram (Optional PFU)

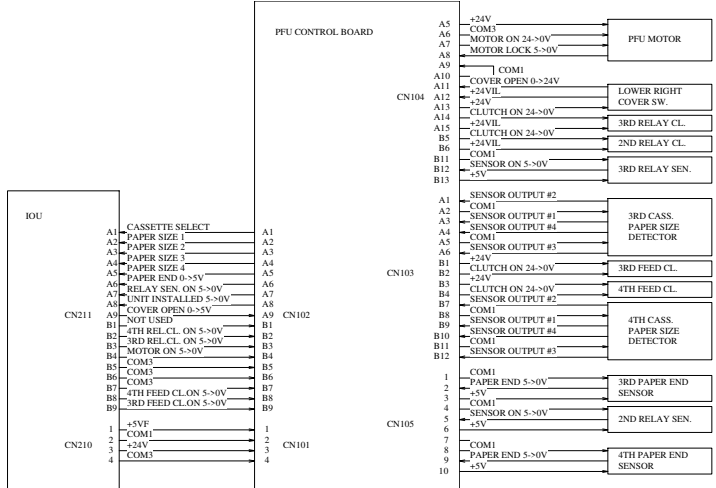

# Point-to-Point Diagram (Optional Sorter)

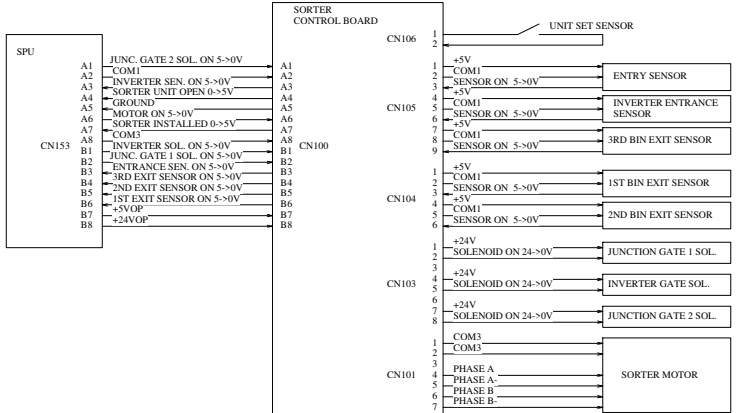

### Point-to-Point Diagram (Optional Duplex Unit)

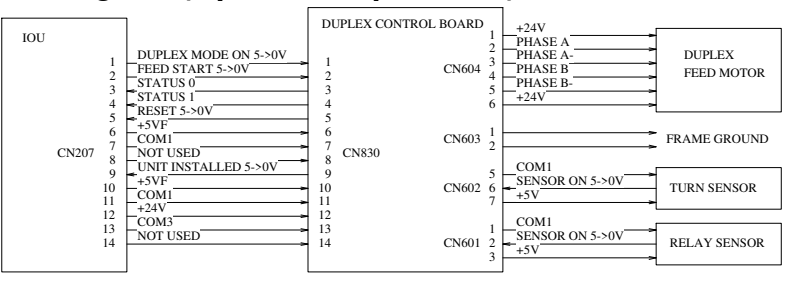

# Point-to-Point Diagram (ADF)

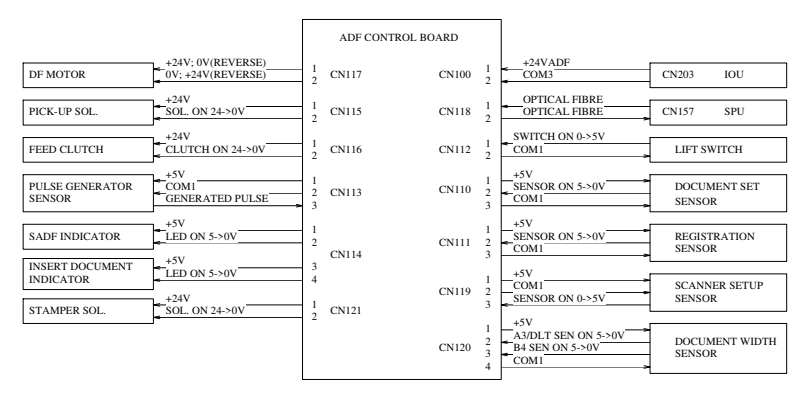